# UNIVERSIDAD POLITÉCNICA SALESIANA

# **SEDE QUITO-CAMPUS SUR**

# CARRERA DE INGENIERÍA EN SISTEMAS

TELEMÁTICA

TEMA:

"ANÁLISIS, DISEÑO, CONSTRUCCIÓN E IMPLEMENTACIÓN DE UN SISTEMA INFORMÁTICO QUE PERMITA GESTIONAR LOS PROCESOS RELACIONADOS CON LA PLANIFICACIÓN, CONTROL DE DESARROLLO Y CULMINACIÓN DE LOS PROYECTOS DE TESIS DE LA UNIVERSIDAD POLITÉCNICA SALESIANA SEDE EL GIRÓN"

TESIS PREVIA A LA OBTENCIÓN DEL TÍTULO DE INGENIERO EN SISTEMAS

AUTORES:

ASIMBAYA TOCTAGUANO DIANA DEL ROSARIO GUERRA GALARZA KLÉBER DAVID

DIRECTOR:

ING. DANIEL GIOVANNY DIAZ ORTIZ

QUITO, JULIO 2012

## DECLARACIÓN

Nosotros, ASIMBAYA TOCTAGUANO DIANA DEL ROSARIO y GUERRA GALARZA KLÉBER DAVID, declaramos bajo juramento que el trabajo aquí descrito es de nuestra autoría; que no ha sido previamente presentada para ningún grado o calificación profesional; y, que hemos consultado las referencias bibliográficas que se incluyen en este documento.

A través de la presente declaración cedemos nuestros derechos de propiedad intelectual correspondientes a este trabajo a la Universidad Politécnica Salesiana, según lo establecido por la Ley de Propiedad Intelectual por su reglamento y por la normatividad institucional vigente

ASIMBAYA TOCTAGUANO

DIANA DEL ROSARIO

GUERRA GALARZA KLÉBER DAVID

# CERTIFICACIÓN

Certifico que el presente trabajo fue desarrollado por: ASIMBAYA TOCTAGUANO DIANA DEL ROSARIO y GUERRA GALARZA KLÉBER DAVID, bajo mi dirección

Ing. Daniel Giovanny Díaz Ortiz

Director de Tesis

## AGRADECIMIENTOS

En primer lugar agradezco a Dios por darme la vida y la fuerza para seguir luchando por mis sueños. Por enviarme a un ángel, mi madre que confió siempre en mí y me dio fuerzas para seguir adelante.

Le agradezco a mi madre por todo el apoyo incondicional que me ha brindado a pesar de todas las circunstancias.

A mi hijo, Joel que es lo más hermoso en el mundo que Dios me dio. Te amo hijo gracias por existir en mi vida.

A mi padre, por ser un hombre ejemplar y recto; mis hermanos que han sido un gran ejemplo a seguir en mi vida.

A mi Director de Tesis Ing. Daniel Díaz que siempre nos brindo su apoyo incondicional y confió totalmente en nosotros.

A todas las personas que siempre me han estado apoyando y brindando su amistad cuando más lo necesitaba.

Atentamente,

Diana Asimbaya Toctaguano

Agradezco a Dios que con su infinito amor me enseño a respetar sus decisiones, fue el único que siempre estuvo a mi lado y que siempre supo cual era mi futuro.

A mis padres por haberme brindado la oportunidad de vivir, siempre apoyándome en mis proyectos. De ser los que reciban mis alegrías y mis fracasos. Son ustedes los que me han dado el apoyo necesario para haber podido culminar mis estudios y ser el pilar indispensable de mi vida A la universidad por haberme dado el conocimiento necesario para poder desarrollarme en el ámbito profesional a mis profesores, que con su forma de impartir el conocimiento. Me enseñaron a que con perseverancia y ante las adversidades se puede superar cualquier problema.

A mi Director de Tesis Ing. Daniel Díaz. Siempre con sus consejos nos pudo dar la mejor guía para culminar este trabajo. Estando en todo momento con nosotros para ver todo tipo de falencias y poder corregirlas a tiempo

A Diana mi compañera siempre convencida que este objetivo lo lograríamos Siempre fue esa luz que se daba al final del camino.

A mis compañeros que siempre estuvimos compartiendo todos los buenos y malos momentos que nos apoyamos en el camino de la universidad

Un agradecimiento especial a mis abuelitos que siempre estuvieron deseosos de que este gran objetivo se cumpla y hoy no me acompañan. También agradezco a mi abuelito Jorge Enrique que siempre con sus palabras de aliento estuvo siempre dándome la mano y la fuerza para continuar con mi carrera siempre diciéndome que esto no es una carrera de caballos sino que esto es de resistencia.

También debo agradecer a todos mis familiares especialmente a mi tía Mónica que siempre con sus consejos estuvo cuando más grandes dificultades estuve atravesando y siempre estuviste ayudándome

Al Ing. Santiago Mosquera amigo que siempre estuviste para apoyarme en el desarrollo de este gran objetivo.

> Atentamente Kléber David Guerra Galarza

## DEDICATORIAS

A mi madre por confiar en mí y ser un apoyo incondicional en mi vida, a mi hijo por darme su amor y su cariño.

A mi Padre por velar siempre por nuestra familia, a mis hermanos que han sido un ejemplo a seguir. A todas las personas que de una u otra me manera me han brindado su apoyo, amistad y cariño.

Atentamente,

Diana Asimbaya Toctaguano

Dedico este trabajo a toda mi familia ya que sin su apoyo de constancia no hubiera podido culminar este trabajo también a todos mis amigos, en especial a esa amiga que ya no está con nosotros Gabriela Mejía que fuiste la primera en graduarte y también la primera en no estar con nosotros

Atentamente

Kléber David Guerra Galarza

# CONTENIDO

| CAPÍTULO 11                                                                                                |
|----------------------------------------------------------------------------------------------------|
| ANTECEDENTES1                                                                                              |
| 1.1 DESCRIPCIÓN DEL PROBLEMA1                                                                              |
| 1.2 OBJETIVOS                                                                                              |
| 1.2.1 OBJETIVO GENERAL                                                                                     |
| 1.2.2 OBJETIVOS ESPECÍFICOS                                                                                |
| 1.3 JUSTIFICACIÓN                                                                                          |
| 1.4 ALCANCE                                                                                                |
| CAPÍTULO 2                                                                                                 |
| MARCO TEÓRICO                                                                                              |
| 2.1 POLÍTICAS Y NORMAS PARA EL DESARROLLO DE PLANES DE TESIS                                               |
| 2.1.1 DE LA DENUNCIA                                                                                       |
| 2.1.2 ESQUEMA PARA ELABORACIÓN DE LA DENUNCIA DEL PLAN TESIS6                                              |
| 2.2 POLITICAS Y NORMAS PARA EL DESARROLLO DE PROYECTOS DE TESIS DE LA UNIVERSIDAD<br>POLITECNICA SALESIANA |
| 2.2.1 NORMAS ADMINISTRATIVAS REFERENTES A LOS TRABAJOS DE GRADO, TESIS, PROYECTOS Y<br>PRODUCTOS           |
| 2.3 MARCO LEGAL APLICADO AL DESARROLLO DE PROYECTOS DE TESIS EN ECUADOR                                    |
| 2.3.1 DEL TRABAJO DE TITULACIÓN Y GRADUACIÓN                                                               |
| 2.3.2 DEL FUNCIONAMIENTO DE LAS INSTITUCIONES DE EDUCACIÓN SUPERIOR                                        |
| 2.4 METODOLOGÍA RUP FASES                                                                                  |
| 2.4.1 FASES DEL RUP                                                                                        |
| 2.4.2 METODOLOGÍA RUP PARA ANÁLISIS Y DISEÑO17                                                             |
| 2.4.3 DIAGRAMA DE PARTES DE UN MODELO 20                                                                   |
| CAPÍTULO 3                                                                                                 |
| ANÁLISIS Y DISEÑO                                                                                          |
| 3.1 ARQUITECTURA DEL PROYECTO                                                                              |
| 3.1.1 Diagrama De La Lógica Del Negocio24                                                                  |
| 3.1.2 Diagrama De Procesos General 25                                                                      |

|   | 3.2     | Casos de Uso                             | . 26 |
|---|---------|------------------------------------------|------|
|   | 3.2.    | 1Tipos de Actores                        | . 26 |
|   | 3.2.    | 2 Actores                                | . 26 |
|   | 3.2.    | 3 Especificación de Casos de Uso         | . 29 |
|   | Cas     | os de uso Administrador                  | . 30 |
|   | Cas     | os de uso Estudiante                     | . 35 |
|   | Cas     | os de uso Secretaria                     | . 46 |
|   | Cas     | os de uso Centro de Graduación           | . 47 |
|   | Cas     | os de uso Docente                        | . 55 |
|   | 3.3     | Diagrama Lógico Base de Datos            | . 59 |
|   | 3.4     | Diagrama Físico de Base de Datos         | . 60 |
|   | 3.5     | Diagramas de Secuencia.                  | . 61 |
|   | Dia     | gramas de Secuencia Administrador        | . 62 |
|   | Dia     | gramas de Secuencia Estudiante           | . 65 |
|   | Dia     | gramas de Secuencia Secretaría           | . 69 |
|   | Dia     | gramas de Secuencia Centro de Graduación | . 69 |
|   | Dia     | gramas de Secuencia Docente              | . 74 |
| С | APÍTUL  | 0 4                                      | . 76 |
|   | 4.1     | Diagrama Navegacional                    | . 76 |
|   | 4.2     | Diagrama de Clases                       | . 77 |
|   | 4.3     | Interfaces de usuario.                   | . 78 |
|   | Interfa | aces de Usuario Administrador            | . 79 |
|   | Interfa | aces de Usuario Estudiante               | . 81 |
|   | Interfa | aces de Usuario Centro de Graduación     | . 86 |
|   | Interfa | aces de Usuario Docente                  | . 88 |
|   | 4.4     | Requerimientos de Software y Hardware    | . 90 |
|   | 4.5     | Levantamiento de Servicios               | . 92 |
|   | 4.6     | Puesta en marcha del Sistema             | . 95 |
| С | APÍTUL  | 0 5                                      | . 96 |
|   | 5.1     | Pruebas de Caja negra                    | . 96 |
|   | 5.2     | Pruebas de Carga y Estrés.               | 100  |

|     | 5.3     | Presentación de resultados | 102 |
|-----|---------|----------------------------|-----|
| Con | clusion | es y Recomendaciones       | 108 |
|     | Conclu  | isiones                    | 108 |
|     | Recon   | nendaciones                | 110 |
| Ref | erencia | s Bibliográficas           | 111 |
| ANE | EXOS    |                            | 112 |

# Índice de Tablas

| TABLA 3-1 TIPOS ACTOR: ADMINISTRADOR                                                 | 26 |
|--------------------------------------------------------------------------------------|----|
| Tabla 3-2 Tipos Actor: Estudiante                                                    | 27 |
| Tabla 3-3 Tipos Actor: Secretaria                                                    | 27 |
| Tabla 3-4 Tipos Actor: Centro de Graduación                                          | 28 |
| TABLA 3-5 TIPOS ACTOR: DOCENTE                                                       | 28 |
| TABLA 3-6   Actor Usuario: Login                                                     | 29 |
| TABLA 3-7   Actor Administrador: Crear de Campus                                     | 30 |
| TABLA 3-8   Actor Administrador: Crear Carreras                                      | 31 |
| TABLA 3-9   Actor Administrador: Crear Perfil                                        | 32 |
| TABLA 3-10   Actor Administrador: Crear Usuario                                      | 34 |
| TABLA 3-11   Actor Estudiante: Temas Propuestos por Carrera                          | 35 |
| TABLA 3-12   Actor Estudiante: Registrar Tema                                        | 36 |
| TABLA 3-13   Actor Estudiante: Editar Tema                                           | 37 |
| TABLA 3-14   Actor Estudiante: Estado Tema                                           | 38 |
| TABLA 3-15   Actor Estudiante: Seleccionar Director de Tesis                         | 39 |
| TABLA 3-16   Actor Estudiante: Elaboración Plan de Tesis                             | 41 |
| TABLA 3-17   Actor Estudiante: Registrar Cronograma Estudiante                       | 42 |
| TABLA 3-18   Actor Estudiante: Elaboración Capítulos                                 | 44 |
| TABLA 3-19 Actor Estudiante: Reporte Estado de Tesis                                 | 45 |
| TABLA 3-20 Actor Secretaria: Información Estudiantes                                 | 46 |
| TABLA 3-21   Actor Centro de Graduación: Asignar Tesis A Docentes                    | 47 |
| TABLA 3-22   Actor Centro de Graduación: Aprobar Dirección de Tesis                  | 48 |
| TABLA 3-23   Actor Centro de Graduación: Aprobar Tema                                | 49 |
| TABLA 3-24   Actor Centro de Graduación: Asignar Lector Plan Tesis                   | 50 |
| TABLA 3-25   Actor Centro de Graduación: Asignar Lector Anillados                    | 51 |
| TABLA 3-26 ACTOR CENTRO DE GRADUACIÓN: ASIGNACIÓN DE FECHAS DE DEFENSA Y PRE DEFENSA | 52 |
| TABLA 3-27   Actor Centro de Graduación: Generación de Reportes                      | 54 |
| Tabla 3-28   Actor Docente: Proponer Tema Tesis                                      | 55 |
| Tabla 3-29 Actor Docente: Revisión Planes de Tesis                                   | 56 |
| Tabla 3-30 Actor Docente: Revisión de Capítulos                                      | 57 |
| TABLA 3-31   Actor Docente: Reporte de Estado de Tesis                               | 58 |
| TABLA 4-1 REQUISITOS PARA LA INSTALACIÓN DE JAVA EN WINDOWS                          | 90 |
| Tabla 4-2 Requisitos para la instalación de Java en Linux                            | 91 |

| TABLA 4-3 REQUISITOS PARA LA INSTALACIÓN DE JBOSS        | 91 |
|----------------------------------------------------------|----|
| TABLA 4-4 REQUISITOS PARA LA INSTALACIÓN DE POSTGRES SQL | 92 |
| TABLA 5-1 PRUEBAS DE CAJA NEGRA                          | 99 |
|                                                          |    |

# Índice de Figuras

| FIGURA 2-1 FASES DE RUP                                            | 16 |
|--------------------------------------------------------------------|----|
| Figura 2-2Diagramas partes de un modelo                            | 20 |
| FIGURA 2-3DIAGRAMAS CASOS DE USO                                   | 21 |
| Figura 2-4 Diagrama de Clases                                      | 21 |
| Figura 3-1Diagrama de la Lógica del Negocio (General)              | 24 |
| Figura 3-2Diagrama de Procesos (General)                           | 25 |
| Figura 3-3Diagrama de Actores (General)                            | 26 |
| Figura 3-4 Diagrama de: Diagrama Login                             | 29 |
| Figura 3-5 Diagrama Crear de Campus                                | 30 |
| Figura 3-6 Diagrama Crear Carreras                                 | 31 |
| Figura 3-7 Diagrama Crear Perfil                                   | 32 |
| Figura 3-8 Diagrama Crear Usuario                                  | 33 |
| Figura 3-9 Diagrama Temas Propuestos por Carrera                   | 35 |
| Figura 3-10 Diagrama Registrar Tema                                | 36 |
| Figura 3-11 Diagrama Editar Tema                                   | 37 |
| Figura 3-12 Diagrama Estado Tema                                   | 38 |
| FIGURA 3-13 DIAGRAMA SELECCIONAR DIRECTOR DE TESIS                 | 39 |
| Figura 3-14 Diagrama Elaboración Plan de Tesis                     | 40 |
| Figura 3-15 Diagrama Registrar Cronograma Estudiante               | 42 |
| Figura 3-16 Diagrama Elaboración Capítulos                         | 43 |
| Figura 3-17 Diagrama Reporte Estado de Tesis                       | 45 |
| Figura 3-18 Diagrama Información Estudiantes                       | 46 |
| Figura 3-19 Diagrama Asignar Tesis A Docentes                      | 47 |
| Figura 3-20 Diagrama Aprobar Dirección de Tesis                    | 48 |
| Figura 3-21 Diagrama Aprobar tema                                  | 49 |
| Figura 3-22 Diagrama Asignar Lector Plan Tesis                     | 50 |
| Figura 3-23 Diagrama Asignar Lector Anillados                      | 51 |
| Figura 3-24 Diagrama Asignación de Fechas de Defensa y Pre defensa | 52 |
| Figura 3-25 Diagrama Generación de Reportes                        | 53 |
| Figura 3-26 Diagrama Proponer Tema Tesis                           | 55 |
| Figura 3-27 Diagrama Revisión Planes de Tesis                      | 56 |
| Figura 3-28 Diagrama Revisión de Capítulos                         | 57 |
| Figura 3-29 Diagrama Reporte de Estado de Tesis                    | 58 |
| Figura 3-30 Diagrama Lógico de la Base de Datos                    | 59 |
| Figura 3-31 Diagrama Físico de la Base de Datos                    | 60 |
| Figura 3-32 Diagrama Secuencia Login                               | 61 |
| Figura 3-33 Diagrama Secuencia Administrador Crear Campus          | 62 |
| Figura 3-34 Diagrama Secuencia Administrador Creación de Carreras  | 63 |
| Figura 3-35 Diagrama Secuencia Administrador Creación de Perfil    | 63 |

| FIGURA 3-36 DIAGRAMA SECUENCIA ADMINISTRADOR ADMINISTRACIÓN DE USUARIOS                                                                                                    | 64                                                                                                    |
|----------------------------------------------------------------------------------------------------|----------------------------------------------------------------------------------------------------|
| FIGURA 3-37 DIAGRAMA SECUENCIA ESTUDIANTE TEMAS PROPUESTOS POR CARRERA                                                                                                    | 65                                                                                                    |
| FIGURA 3-38 DIAGRAMA SECUENCIA ESTUDIANTE INGRESAR TEMA DE TESIS                                                                                                    | 65                                                                                                    |
| FIGURA 3-39 DIAGRAMA SECUENCIA ESTUDIANTE MODIFICAR TEMA                                                                                                    |                                                                                                    |
| FIGURA 3-40 DIAGRAMA SECUENCIA ESTUDIANTE ESTADO TEMA                                                                                                    |                                                                                                    |
| FIGURA 3-41 DIAGRAMA SECUENCIA ESTUDIANTE SELECCIONAR DIRECTOR DE TESIS                                                                                                    | 67                                                                                                    |
| FIGURA 3-42 DIAGRAMA SECUENCIA ESTUDIANTE REGISTRAR CRONOGRAMA                                                                                                    | 67                                                                                                    |
| FIGURA 3-43 DIAGRAMA SECUENCIA ESTUDIANTE REGISTRAR CAPÍTULOS                                                                                                    | 68                                                                                                    |
| FIGURA 3-44 DIAGRAMA SECUENCIA ESTUDIANTE REPORTE ESTADO DE TESIS                                                                                                    | 68                                                                                                    |
| FIGURA 3-45 DIAGRAMA SECUENCIA SECRETARIA INFORMACIÓN ESTUDIANTE                                                                                                    | 69                                                                                                    |
| FIGURA 3-46 DIAGRAMA SECUENCIA CENTRO DE GRADUACIÓN ASIGNAR TESIS A DOCENTES                                                                                                    | 69                                                                                                    |
| FIGURA 3-47 DIAGRAMA SECUENCIA CENTRO DE GRADUACIÓN APROBAR DIRECCIÓN DE TESIS                                                                                                    | 70                                                                                                    |
| FIGURA 3-48 DIAGRAMA SECUENCIA CENTRO DE GRADUACIÓN APROBAR TEMA                                                                                                    | 70                                                                                                    |
| FIGURA 3-49 DIAGRAMA SECUENCIA CENTRO DE GRADUACIÓN ASIGNAR LECTOR PLAN DE TESIS                                                                                                    | 71                                                                                                    |
| FIGURA 3-50 DIAGRAMA SECUENCIA CENTRO DE GRADUACIÓN ASIGNAR LECTOR ANILLADOS                                                                                                    |                                                                                                    |
| FIGURA 3-51 DIAGRAMA SECUENCIA CENTRO DE GRADUACIÓN ASIGNACIÓN FECHAS DE DEFENSA Y PRE DEFENSA                                                                                                    | 72                                                                                                    |
| FIGURA 3-52 DIAGRAMA SECUENCIA DIRECTOR DE CARRERA GENERACIÓN DE REPORTES                                                                                                    | 73                                                                                                    |
| FIGURA 3-53 DIAGRAMA SECUENCIA DOCENTE PROPONER TEMA DE TESIS                                                                                                    | 74                                                                                                    |
| FIGURA 3-54 DIAGRAMA SECUENCIA DOCENTE REVISIÓN PLANES DE TESIS                                                                                                    | 74                                                                                                    |
| FIGURA 3-55 DIAGRAMA SECUENCIA DOCENTE REVISIÓN DE CAPÍTULOS                                                                                                    | 75                                                                                                    |
| FIGURA 3-56 DIAGRAMA SECUENCIA DOCENTE REPORTE DE ESTADO DE TESIS                                                                                                    | 75                                                                                                    |
| FIGURA 4-1 DIAGRAMA NAVEGACIONAL                                                                                                    | 76                                                                                                    |
|                                                                                                    | 77                                                                                                    |
| FIGURA 4-2 DIAGRAMA CLASES                                                                                                    | ••••••                                                                                                    |
| FIGURA 4-2 DIAGRAMA CLASES                                                                                                    |                                                                                                    |
| FIGURA 4-2 DIAGRAMA CLASES<br>FIGURA 4-3 INTERFACE LOGIN<br>FIGURA 4-4: INTERFACE CAMBIAR PASSWORD                                                                                                    |                                                                                                    |
| FIGURA 4-2 DIAGRAMA CLASES<br>FIGURA 4-3 INTERFACE LOGIN<br>FIGURA 4-4: INTERFACE CAMBIAR PASSWORD<br>FIGURA 4-5: INTERFACE CREACIÓN CAMPUS                                                                                                    |                                                                                                    |
| FIGURA 4-2 DIAGRAMA CLASES<br>FIGURA 4-3 INTERFACE LOGIN<br>FIGURA 4-4: INTERFACE CAMBIAR PASSWORD<br>FIGURA 4-5: INTERFACE CREACIÓN CAMPUS<br>FIGURA 4-6: INTERFACE CREACIÓN CARRERAS                                                                                                    |                                                                                                    |
| FIGURA 4-2 DIAGRAMA CLASES<br>FIGURA 4-3 INTERFACE LOGIN<br>FIGURA 4-4: INTERFACE CAMBIAR PASSWORD<br>FIGURA 4-5: INTERFACE CREACIÓN CAMPUS<br>FIGURA 4-6: INTERFACE CREACIÓN CARRERAS<br>FIGURA 4-7: INTERFACE CREACIÓN PERFIL                                                                                                    |                                                                                                    |
| FIGURA 4-2 DIAGRAMA CLASES<br>FIGURA 4-3 INTERFACE LOGIN<br>FIGURA 4-4: INTERFACE CAMBIAR PASSWORD<br>FIGURA 4-5: INTERFACE CREACIÓN CAMPUS<br>FIGURA 4-6: INTERFACE CREACIÓN CARRERAS<br>FIGURA 4-7: INTERFACE CREACIÓN PERFIL<br>FIGURA 4-8: INTERFACE ADMINISTRACIÓN DE USUARIOS                                                                                                    |                                                                                                    |
| FIGURA 4-2 DIAGRAMA CLASES                                                                                                    | 78<br>78<br>79<br>79<br>79<br>80<br>80<br>80<br>81                                                                                                    |
| FIGURA 4-2 DIAGRAMA CLASES                                                                                                    | 78<br>78<br>79<br>79<br>80<br>80<br>80<br>81<br>81                                                                                                    |
| FIGURA 4-2 DIAGRAMA CLASES                                                                                                    | 78<br>78<br>79<br>79<br>80<br>80<br>80<br>81<br>81<br>81<br>82                                                                                                    |
| FIGURA 4-2 DIAGRAMA CLASES                                                                                                    | 78<br>78<br>79<br>79<br>80<br>80<br>80<br>81<br>81<br>81<br>82<br>82<br>82                                                                                           |
| FIGURA 4-2 DIAGRAMA CLASES                                                                                                    | 78<br>78<br>79<br>79<br>80<br>80<br>80<br>81<br>81<br>81<br>81<br>82<br>82<br>82<br>83                                                                               |
| FIGURA 4-2 DIAGRAMA CLASES                                                                                                    | 78<br>78<br>79<br>79<br>80<br>80<br>81<br>81<br>81<br>81<br>82<br>82<br>82<br>83<br>83                                                                               |
| FIGURA 4-2 DIAGRAMA CLASES<br>FIGURA 4-3 INTERFACE LOGIN                                                                                                    | 78<br>78<br>79<br>79<br>80<br>80<br>80<br>81<br>81<br>81<br>82<br>82<br>82<br>82<br>83<br>83<br>83<br>83                                                             |
| FIGURA 4-2 DIAGRAMA CLASES<br>FIGURA 4-3 INTERFACE LOGIN                                                                                                    | 78<br>78<br>79<br>79<br>80<br>80<br>80<br>80<br>81<br>81<br>81<br>82<br>82<br>83<br>83<br>83<br>83<br>83<br>84<br>84                                                 |
| FIGURA 4-2 DIAGRAMA CLASES                                                                                                    | 78<br>78<br>79<br>79<br>80<br>80<br>80<br>81<br>81<br>81<br>82<br>82<br>82<br>83<br>83<br>83<br>83<br>84<br>84<br>85                                                 |
| FIGURA 4-2 DIAGRAMA CLASES<br>FIGURA 4-3 INTERFACE LOGIN                                                                                                    | 78<br>78<br>79<br>79<br>80<br>80<br>80<br>81<br>81<br>81<br>82<br>82<br>82<br>83<br>83<br>83<br>83<br>83<br>83<br>83<br>83<br>83<br>83<br>83<br>84<br>84<br>85       |
| FIGURA 4-2 DIAGRAMA CLASES<br>FIGURA 4-3 INTERFACE LOGIN<br>FIGURA 4-4: INTERFACE LOGIN<br>FIGURA 4-5: INTERFACE CAACIÓN CAMPUS<br>FIGURA 4-5: INTERFACE CREACIÓN CARRERAS<br>FIGURA 4-6: INTERFACE CREACIÓN PERFIL<br>FIGURA 4-7: INTERFACE CREACIÓN PERFIL<br>FIGURA 4-8: INTERFACE CREACIÓN PERFIL<br>FIGURA 4-9: INTERFACE TEMAS PROPUESTOS POR DOCENTES<br>FIGURA 4-9: INTERFACE TEMAS PROPUESTOS POR DOCENTES<br>FIGURA 4-10: INTERFACE ESTUDIANTE PROPONER TEMA DE TESIS<br>FIGURA 4-11: INTERFACE ESTUDIANTE MODIFICAR TEMA ELEGIDO<br>FIGURA 4-12: INTERFACE ESTUDIANTE MODIFICAR TEMA ELEGIDO<br>FIGURA 4-13: INTERFACE ESTUDIANTE REQUERIR DIRECCIÓN DE TESIS<br>FIGURA 4-13: INTERFACE ESTUDIANTE REQUERIR DIRECCIÓN DE TESIS<br>FIGURA 4-15: INTERFACE ESTUDIANTE REGISTRAR PLAN DE TESIS<br>FIGURA 4-15: INTERFACE ESTUDIANTE REGISTRAR CORRECCIONES PLAN DE TESIS<br>FIGURA 4-16: INTERFACE ESTUDIANTE REGISTRAR CONOGRAMA ESTUDIANTE<br>FIGURA 4-17: INTERFACE ESTUDIANTE REGISTRAR CONOGRAMA ESTUDIANTE<br>FIGURA 4-18: INTERFACE ESTUDIANTE REGISTRAR CANÓRGAMA ESTUDIANTE<br>FIGURA 4-18: INTERFACE ESTUDIANTE REGISTRAR CANÓRGAMA ESTUDIANTE<br>FIGURA 4-19: INTERFACE ESTUDIANTE REGISTRAR CANÓRGAMA ESTUDIANTE<br>FIGURA 4-19: INTERFACE ESTUDIANTE REGISTRAR CANÓRGAMA ESTUDIANTE<br>FIGURA 4-19: INTERFACE ESTUDIANTE REGISTRAR CANÓRGAMA ESTUDIANTE<br>FIGURA 4-19: INTERFACE ESTUDIANTE REGISTRAR ANILLADO                                                                                          | 78<br>78<br>79<br>79<br>80<br>80<br>80<br>80<br>81<br>81<br>81<br>82<br>82<br>83<br>83<br>83<br>83<br>83<br>83<br>83<br>83<br>83<br>83<br>83<br>83<br>83             |
| FIGURA 4-2 DIAGRAMA CLASES   FIGURA 4-3 INTERFACE LOGIN   FIGURA 4-4: INTERFACE CAMBIAR PASSWORD   FIGURA 4-5: INTERFACE CREACIÓN CAMPUS   FIGURA 4-6: INTERFACE CREACIÓN CARRERAS   FIGURA 4-6: INTERFACE CREACIÓN PERFIL   FIGURA 4-7: INTERFACE CREACIÓN PERFIL   FIGURA 4-8: INTERFACE ADMINISTRACIÓN DE USUARIOS   FIGURA 4-9: INTERFACE TEMAS PROPUESTOS POR DOCENTES   FIGURA 4-9: INTERFACE ESTUDIANTE PROPONER TEMA DE TESIS   FIGURA 4-10: INTERFACE ESTUDIANTE MODIFICAR TEMA ELEGIDO   FIGURA 4-11: INTERFACE ESTUDIANTE MODIFICAR TEMA ELEGIDO   FIGURA 4-12: INTERFACE ESTUDIANTE REQUERIR DIRECCIÓN DE TESIS   FIGURA 4-13 INTERFACE ESTUDIANTE REQUERIR DIRECCIÓN DE TESIS   FIGURA 4-14: INTERFACE ESTUDIANTE REGISTRAR PLAN DE TESIS   FIGURA 4-15: INTERFACE ESTUDIANTE REGISTRAR PLAN DE TESIS   FIGURA 4-16: INTERFACE ESTUDIANTE REGISTRAR CONOGRAMA ESTUDIANTE   FIGURA 4-17: INTERFACE ESTUDIANTE REGISTRAR CONOGRAMA ESTUDIANTE   FIGURA 4-17: INTERFACE ESTUDIANTE REGISTRAR CAPÍTULOS   FIGURA 4-18: INTERFACE ESTUDIANTE REGISTRAR CAPÍTULOS   FIGURA 4-19: INTERFACE ESTUDIANTE REGISTRAR ANILADO   FIGURA 4-102: INTERFACE ESTUDIANTE CORRECCIONES ANILLADO   FIGURA 4-20: INTERFACE ESTUDIANTE CORRECCIONES ANILLADO                                                                                                    | 78<br>78<br>79<br>79<br>80<br>80<br>80<br>80<br>80<br>81<br>81<br>81<br>82<br>82<br>82<br>83<br>83<br>83<br>83<br>83<br>83<br>83<br>83<br>83<br>83<br>83<br>83<br>83 |
| HGURA 4-2 DIAGRAMA CLASES   FIGURA 4-3 INTERFACE LOGIN   FIGURA 4-4: INTERFACE CAMBIAR PASSWORD   FIGURA 4-5: INTERFACE CREACIÓN CAMPUS   FIGURA 4-5: INTERFACE CREACIÓN CARRERAS   FIGURA 4-6: INTERFACE CREACIÓN CARRERAS   FIGURA 4-7: INTERFACE CREACIÓN PERFIL   FIGURA 4-8: INTERFACE CREACIÓN PERFIL   FIGURA 4-8: INTERFACE TEMAS PROPUESTOS POR DOCENTES   FIGURA 4-9: INTERFACE ESTUDIANTE PROPONER TEMA DE TESIS   FIGURA 4-10: INTERFACE ESTUDIANTE PROPONER TEMA DE TESIS   FIGURA 4-11: INTERFACE ESTUDIANTE MODIFICAR TEMA ELEGIDO   FIGURA 4-12: INTERFACE ESTUDIANTE MODIFICAR TEMA ELEGIDO   FIGURA 4-13 INTERFACE ESTUDIANTE REQUERIR DIRECCIÓN DE TESIS   FIGURA 4-14: INTERFACE ESTUDIANTE REGISTRAR PLAN DE TESIS   FIGURA 4-15: INTERFACE ESTUDIANTE REGISTRAR PLAN DE TESIS   FIGURA 4-16: INTERFACE ESTUDIANTE REGISTRAR CORNEGRAMA ESTUDIANTE   FIGURA 4-17: INTERFACE ESTUDIANTE REGISTRAR CONOGRAMA ESTUDIANTE   FIGURA 4-18: INTERFACE ESTUDIANTE REGISTRAR CONOGRAMA ESTUDIANTE   FIGURA 4-19: INTERFACE ESTUDIANTE REGISTRAR CONOGRAMA ESTUDIANTE   FIGURA 4-19: INTERFACE ESTUDIANTE CORRECCIONES CAPÍTULOS   FIGURA 4-19: INTERFACE ESTUDIANTE REGISTRAR ANILLADO   FIGURA 4-20: INTERFACE ESTUDIANTE CORRECCIONES ANILLADO.   FIGURA 4-21: INTERFACE DIRECTOR DE CARRERA APROBAR TEMA TESIS </td <td>78<br/>78<br/>79<br/>79<br/>80<br/>80<br/>80<br/>81<br/>81<br/>81<br/>82<br/>82<br/>82<br/>83<br/>83<br/>83<br/>83<br/>83<br/>83<br/>83<br/>83<br/>83<br/>83<br/>83<br/>83<br/>83</td> | 78<br>78<br>79<br>79<br>80<br>80<br>80<br>81<br>81<br>81<br>82<br>82<br>82<br>83<br>83<br>83<br>83<br>83<br>83<br>83<br>83<br>83<br>83<br>83<br>83<br>83             |
| HGURA 4-2 DIAGRAMA CLASES   FIGURA 4-3 INTERFACE LOGIN   FIGURA 4-4: INTERFACE CAMBIAR PASSWORD   FIGURA 4-5: INTERFACE CREACIÓN CAMPUS   FIGURA 4-5: INTERFACE CREACIÓN CARRERAS   FIGURA 4-6: INTERFACE CREACIÓN CARRERAS   FIGURA 4-7: INTERFACE CREACIÓN PERFIL   FIGURA 4-8: INTERFACE CREACIÓN PERFIL   FIGURA 4-8: INTERFACE ADMINISTRACIÓN DE USUARIOS   FIGURA 4-9: INTERFACE TEMAS PROPUESTOS POR DOCENTES   FIGURA 4-10: INTERFACE ESTUDIANTE PROPONER TEMA DE TESIS   FIGURA 4-11: INTERFACE ESTUDIANTE MODIFICAR TEMA ELEGIDO   FIGURA 4-12: INTERFACE ESTUDIANTE MODIFICAR TEMA ELEGIDO   FIGURA 4-13: INTERFACE ESTUDIANTE REQUERIR DIRECCIÓN DE TESIS   FIGURA 4-14: INTERFACE ESTUDIANTE REQUERIR DIRECCIÓN DE TESIS   FIGURA 4-15: INTERFACE ESTUDIANTE REGISTRAR PLAN DE TESIS   FIGURA 4-16: INTERFACE ESTUDIANTE REGISTRAR CORNECCIONES PLAN DE TESIS   FIGURA 4-16: INTERFACE ESTUDIANTE REGISTRAR CONOGRAMA ESTUDIANTE   FIGURA 4-17: INTERFACE ESTUDIANTE REGISTRAR CONOGRAMA ESTUDIANTE   FIGURA 4-18: INTERFACE ESTUDIANTE REGISTRAR CAPÍTULOS   FIGURA 4-19: INTERFACE ESTUDIANTE CORRECCIONES CAPÍTULOS   FIGURA 4-19: INTERFACE ESTUDIANTE REGISTRAR ANILLADO   FIGURA 4-20: INTERFACE ESTUDIANTE CORRECCIONES ANILLADO.   FIGURA 4-21: INTERFACE DIRECTOR DE CARRERA APROBAR TEMA TESIS                                                                                                    | 78<br>78<br>79<br>79<br>80<br>80<br>80<br>81<br>81<br>81<br>82<br>82<br>83<br>83<br>83<br>83<br>83<br>83<br>83<br>83<br>83<br>83<br>83<br>83<br>83                   |
| HGURA 4-2 DIAGRAMA CLASES   FIGURA 4-3 INTERFACE LOGIN   FIGURA 4-4: INTERFACE CAMBIAR PASSWORD   FIGURA 4-5: INTERFACE CREACIÓN CAMPUS   FIGURA 4-5: INTERFACE CREACIÓN CARRERAS   FIGURA 4-6: INTERFACE CREACIÓN CARRERAS   FIGURA 4-7: INTERFACE CREACIÓN PERFIL   FIGURA 4-8: INTERFACE CREACIÓN DE USUARIOS   FIGURA 4-9: INTERFACE TEMAS PROPUESTOS POR DOCENTES   FIGURA 4-10: INTERFACE ESTUDIANTE PROPONER TEMA DE TESIS   FIGURA 4-11: INTERFACE ESTUDIANTE MODIFICAR TEMA ELEGIDO   FIGURA 4-12: INTERFACE ESTUDIANTE MODIFICAR TEMA ELEGIDO   FIGURA 4-13: INTERFACE ESTUDIANTE REQUERIR DIRECCIÓN DE TESIS   FIGURA 4-14: INTERFACE ESTUDIANTE REQUERIR DIRECCIÓN DE TESIS   FIGURA 4-15: INTERFACE ESTUDIANTE REGISTRAR PLAN DE TESIS   FIGURA 4-16: INTERFACE ESTUDIANTE REGISTRAR CONOGRAMA ESTUDIANTE   FIGURA 4-16: INTERFACE ESTUDIANTE REGISTRAR CONOGRAMA ESTUDIANTE   FIGURA 4-17: INTERFACE ESTUDIANTE REGISTRAR CAPÍTULOS   FIGURA 4-18: INTERFACE ESTUDIANTE REGISTRAR ANILLADO   FIGURA 4-19: INTERFACE ESTUDIANTE REGISTRAR ANILLADO   FIGURA 4-20: INTERFACE ESTUDIANTE                                                                                                    | 78<br>78<br>79<br>79<br>80<br>80<br>80<br>80<br>81<br>81<br>81<br>82<br>82<br>82<br>83<br>83<br>83<br>83<br>83<br>83<br>83<br>83<br>83<br>83<br>83<br>83<br>83       |

| FIGURA 4-25: INTERFACE DIRECTOR DE CARRERA ASIGNAR LECTOR ANILLADO              |    |
|---------------------------------------------------------------------------------|----|
| FIGURA 4-26: INTERFACE DIRECTOR DE TESIS PROPONER TEMA DE TESIS                 |    |
| FIGURA 4-27: INTERFACE DIRECTOR DE TESIS REVISIÓN PLAN DE TESIS                 |    |
| FIGURA 4-28: INTERFACE DIRECTOR DE TESIS REVISIÓN DE CORRECCIONES PLAN DE TESIS |    |
| FIGURA 4-29: INTERFACE DIRECTOR DE TESIS REVISIÓN DE CAPÍTULOS                  | 89 |
| FIGURA 4-30: INTERFACE DIRECTOR DE TESIS REVISIÓN ANILLADOS                     |    |
| Figura 4-31: Pantalla Para Levantar Telnet                                      |    |
| FIGURA 4-32: PANTALLA INGRESO A LAS CARACTERÍSTICAS DE WINDOWS                  |    |
| FIGURA 4-33: PANTALLA LEVANTAR SERVICIO TELNET                                  | 94 |
| FIGURA 4-34: PANTALLA LEVANTAR SERVICIO JBOSS                                   |    |
| FIGURA 4-35: PANTALLA INICIO "SISTEMA DE SEGUIMIENTO DE TESIS "                 |    |
| FIGURA 5-1: EJECUTAR JMETER                                                     |    |
| FIGURA 5-2: CREAR EL GRUPO DE HILOS JMETER                                      |    |
| FIGURA 5-3: CREAR PETICIÓN HTTP                                                 |    |
| FIGURA 5-4:CREAR LISTENERAGGREGATEGRAPH                                         |    |
| FIGURA 5-5: CREAR LISTENERVIEW RESULTSTREE                                      |    |
| FIGURA 5-6 :CREAR LISTENERAGGREGATEGRAPH                                        |    |
| FIGURA 5-7:INFORME EN VIEW RESULTSTREE                                          |    |
| FIGURA 5-8: INFORME EN VIEW RESULTSTREE PESTAÑA PARSED                          |    |
| FIGURA 5-9: INFORME EN VIEW RESULTSTREE RESPONSE DATA                           |    |
| FIGURA 5-10: INFORME SUMARY REPORT                                              |    |
| FIGURA 5-11: INFORME GRAFICO SPLINE                                             |    |
| FIGURA 5-12: INFORME GRAFICO RESULTADOS                                         |    |
| FIGURA 5-13: INFORME GRAFICO DISTRIBUCIÓN ALFA                                  |    |

# CAPÍTULO 1.

## **ANTECEDENTES**

## **1.1 DESCRIPCIÓN DEL PROBLEMA**

El Centro de Elaboración de Trabajos de Grado de la Universidad Politécnica Salesiana Campus Girón no cuenta con un sistema que permita realizar el seguimiento, en la planificación, desarrollo y culminación de los proyectos de tesis presentados en las distintas carreras.

En la actualidad, el control de los avances de tesis es registrado de forma manual, lo cual involucra gran cantidad de tiempo para saber el estado en el que se encuentra un proyecto de tesis.

Es muy difícil obtener información o reportes exactos de cuantos proyectos de tesis aprobados se encuentran atrasados, abandonados o firmes de acuerdo a la planificación presentada en el proyecto de tesis.

La falta de información de la nueva Ley de Educación complicaría al estudiante, al no saber que el tiempo límite que se dispone para realizar la tesis es de dos años. Existen muchos estudiantes egresados que por la falta de esa información tienen que volver a validar un semestre más que es lo que rige la nueva Ley.

En algunos casos la falta de dedicación en el tema aprobado del plan de tesis implicaría un abandono, y perjudicaría al estudiante, ya que no existe un medio para enviar notificaciones informando que el tiempo establecido para su proyecto se está terminando y corre el riesgo de perder el tema y todo el tiempo invertido en el mismo. Existen una gran cantidad de estudiantes egresados que por la falta de temas no pueden realizar su tesis. Debería existir un medio para publicar nuevos proyectos de tesis, ya sea auspiciado por alguna empresa, por la universidad o por algún docente.

Hoy en día no existe una forma ágil, por la que un estudiante pueda saber que lector de tesis le fue asignado para su plan. Los estudiantes tienen que acercarse a la secretaría y revisar en la documentación.

## **1.2 OBJETIVOS**

### **1.2.1 OBJETIVO GENERAL**

Analizar, diseñar, construir e implementar un sistema informático que permita gestionar los procesos relacionados con la planificación, desarrollo y culminación de los proyectos de tesis del Centro de Elaboración de Trabajos de Grado Campus Girón.

#### **1.2.2 OBJETIVOS ESPECÍFICOS**

- Recoger la información necesaria de los personajes involucrados en un proyecto de tesis (tutor, estudiante).
- Diseñar la estructura del sistema en base a los requerimientos reflejados en los diagramas que genera el RUP.
- Inquirir en la arquitectura Java Server Faces (JSF 1.2) usando Prime Faces Enterprise Java Beans (EJB 3.0).
- Construir el sistema informático en base a los requerimientos solicitados por el Centro de Elaboración de Trabajos de Grado Campus Girón.
- Realizar pruebas para verificar la funcionalidad del sistema.
- Realizar la documentación de respaldo necesaria para la manipulación futura del mismo ya sea realizando cambios dentro del programa o de la plataforma.
- Permitir que un estudiante levante la información de manera online.

## **1.3 JUSTIFICACIÓN**

En la actualidad, los sistemas informáticos son tan indispensables en la mayoría de entidades públicas o privadas sea: Para la búsqueda de información, ingreso de datos, reportes y muchas aplicaciones que se dan.

Existe gran cantidad de estudiantes que por motivos de trabajo o personales no llegan a realizar su tesis. Efectuar un seguimiento es una manera de apoyo y motivación a los estudiantes para que culminen sus proyectos.

La universidad no cuenta con un sistema para realizar un seguimiento de tesis. El propósito de la creación del presente sistema informático es llevar el control de los procesos de planificación, diseño, desarrollo y finalización de los proyectos de tesis dentro del Centro de Elaboración de Trabajos de Grado Campus Girón, así como también mejorar la aplicación de los procesos que actualmente se los lleva a cabo de manera manual ya que por falta de recursos la universidad no está en la capacidad de implementar un sistema que cubra las necesidades existentes.

Sistematizar este trámite ahorrará mucho tiempo al personal del Centro de Elaboración de Trabajos de Grado Campus Girón quien es el encargado de llevar este trámite en forma manual, restándoles el espacio de ejecución de otras actividades a las que se encuentran asignados.

El sistema a construirse ayudará a los estudiantes a dedicarse más a sus temas, ya que por trabajo o cuestiones familiares dejan a un lado sus proyectos. La existencia de notificaciones será de gran ayuda para que el estudiante tome conciencia y termine su proyecto.

El tutor responsable recibirá también notificaciones para que esté informado de los avances de los estudiantes a cargo y se siga adelante con el proyecto.

## **1.4 ALCANCE**

El sistema a realizarse se basará en las siguientes directrices:

- Se va a realizar un levantamiento de la información de las tesis realizadas para que el estudiante pueda mejorar dichos proyectos.
- Los planes de tesis serán subidos en forma online, antes de ser aprobados.
- Toda la información, ya sea de los estudiantes delegados del proyecto como del tutor responsable del tema, será ingresada. Esta información comprende: datos personales, dirección domiciliaria, dirección del trabajo, correo electrónico, números telefónicos entre otros. Todo esto se lo realizará con la finalidad de no perder contacto con los estudiantes responsables del tema.
- Se ingresará la información del cronograma del plan de tesis aprobado, en base
- El sistema contará con varias cuentas de usuarios como: Administrador, estudiantes, tutor, entre otros.
- El personal de secretaría podrá acceder a un reporte para informar al estudiante acerca del estado del trabajo de grado
- Se visualizará la información por medio de un reporte informando el estado en el que se encuentran las tesis, tanto a los estudiantes así como también al tutor.

# CAPÍTULO 2.

## **MARCO TEÓRICO**

# 2.1 POLÍTICAS Y NORMAS PARA EL DESARROLLO DE PLANES DE TESIS.<sup>1</sup>

## **2.1.1 DE LA DENUNCIA**

1. Una vez que el estudiante ha cumplido al menos el 80% del total de materias correspondientes a cada titulación, solicita en la Secretaría de Campus el certificado habilitante que le permite matricularse en denuncia del trabajo de grado o tesis.

2. El estudiante se matricula en denuncia del Trabajo de Grado o Tesis.

3. El estudiante presenta por escrito en Secretaría de Campus la denuncia del tema y del plan de Trabajo de Grado o Tesis, con la recomendación de un profesor de la Facultad, dirigida al Director de Carrera y en los formatos establecidos por cada Facultad. Secretaría de Campus entregará al estudiante la constancia de la entrega-recepción.

4. Secretaría de Campus envía, dentro de las siguientes 8 horas laborables, la solicitud al Director de Carrera, previo ingreso de la misma en los registros respectivos.

<sup>&</sup>lt;sup>1</sup>Instructivo de graduación de la Universidad Politécnica Salesiana, Aprobado en Consejo Superior 11-enero-2006, Aprobado modificaciones Consejo Superior 15-febrero-2006

5. El Director de Carrera deberá presentar la solicitud de denuncia del tema y plan en el próximo Consejo de Carrera.

6. El Consejo de Carrera designa al profesor Director del Trabajo de Grado o Tesis. Esta designación será comunicada por escrito a través de la Secretaría.

7. El Director de Trabajo de Grado o Tesis designado deberá entregar su informe en el siguiente Consejo de Carrera ordinario, a través del Director de Carrera, para su aprobación. En este mismo Consejo se ratificará al Director de Trabajo de Grado o Tesis.

8. Si el informe no es favorable, el estudiante podrá presentar nuevamente el Plan, con las recomendaciones sugeridas. Esta resolución deberá ser comunicada a través de Secretaría en un plazo de 8 horas laborables.

9. El estudiante cuyo plan no sea aprobado, deberá asesorarse con el Director de Trabajo de Grado o Tesis, sobre las causas y los correctivos a incluir antes de presentar nuevamente la denuncia de Trabajo de Grado o Tesis.

## 2.1.2 ESQUEMA PARA ELABORACIÓN DE LA DENUNCIA DEL PLAN TESIS

Planteamiento del problema: El estudiante presenta su tema es decir le delimita el problema de investigación e indica los antecedentes o circunstancias que le inspiraron o que le condujeron a escoger dicho tema; además se deberá mencionar los motivos por los cuales el tema escogido es relevante para el área (justificación teórica- práctica).Los componentes del planteamiento del problema son:

 a) Tema: Planteado con concisión y cuya delimitación debe tener una adecuada precisión espacial, temporal.

- b) Justificación: Se explica cual es la importancia del estudio para ello se requiere hacer una referencia rápida sobre cómo este estudio puede contribuir a enriquecer los conocimientos de personas investigadoras. Además se tendrá que explicar con claridad las razones que abalizan la investigación, el interés, la importancia del tema y la urgencia del mismo.
- c) Objetivos: Se indica con claridad y precisión cuales son los límites de la investigación, hasta donde se desea llegar, los mismos deberán estar declarados en términos de resultados.
  - a. Objetivo General: Son los logros globales que se trata de alcanzar tomando al problema de investigación en su totalidad, éste tiene relación directa con el tema. Los objetivos generales sintetizan todo lo que se aspira alcanzar con la investigación dentro del campo en el que se encuentra inmerso el problema. Se relaciona con las preguntas generales de la investigación.
  - b. Objetivos Específicos: Se derivan del objetivo general y se refieren a logros o resultados a alcanzar de carácter limitado particular. Con este tipo de objetivos se particulariza cada una de las partes o variables del problema.
- d) Alcance: Marca la pauta para la toma de decisiones futuras y realización de actividades a nivel operativo. Ayuda a asegurar que el proyecto incluya todo el trabajo requerido y solamente el trabajo requerido para terminar exitosamente. El alcance del proyecto delimita el trabajo que se pretende realizar dentro del proyecto.

**Marco Teórico:** Se deberá realizar la descripción, explicación y análisis del problema y sus posibles soluciones, desde el punto de vista teórico obtenido de la revisión bibliográfica, de su formación profesional y de la consulta de expertos. El marco teórico, marco conceptual o marco de referencia es la exposición y análisis de teorías que sirven como fundamento para explicar los antecedentes e interpretar los resultados de la investigación.

**Hipótesis:** Planteada con precisión y relacionada directamente con el problema. Variables e indicadores: extraídos de la hipótesis y planteados con claridad y precisión.

### Población y Muestra

**Población:** Una población está determinada por sus características definitorias. Por lo tanto, el conjunto de elementos que posea esta característica se denomina población o universo. Población es la totalidad del fenómeno a estudiar, donde las unidades de población poseen una característica común, la que se estudia y da origen a los datos de la investigación.

**Muestra:** Es un subconjunto, extraído de la población (mediante técnicas de muestreo), cuyo estudio sirve para inferir características de toda la población.

**Marco Metodológico:** Que contempla: métodos, técnicas instrumentos de investigación, propuesto con pertinencia y rigurosidad en función de la naturaleza de la investigación.

Partes que incluye un diseño metodológico

- a) Tipos de estudio Permite al estudiante determinar el tipo de información que se necesita, así como el nivel de análisis que deberá realizar, es necesario considerar los siguientes estudios:
  - Exploratorios Se consideran generalmente en la etapa de inicio de la investigación(monografías e investigaciones bibliográficas)

- Descriptivos tiene por objeto la descripción de los fenómenos. Se basa fundamentalmente en la observación
- Explicativos Pueden ser cuantitativos o cualitativos
  - **Cuantitativos** Suelen estudiar muestras grandes de sujetos
  - Cualitativos Se trata de estudios más en profundidad sobre un número reducido de casos.
- b) Método científico Opera con conceptos, definiciones, hipótesis, variables e indicadores que son los elementos básicos que proporcionan los recursos e instrumentos intelectuales con lo que se ha de trabajar para construir el sistema teórico de la ciencia.

#### c) Técnicas para la recolección de información

- Recopilación documental Se apoya en la recopilación de antecedentes a través de documentos gráficos formales e informales. Los materiales de consulta son de fuentes bibliográficas.
- Observación: Equivale a mirar con detenimiento, es la forma más usual con la que se obtiene información acerca de un entorno determinado.
- Cuestionario: Técnica para recolectar información de un universo determinado. Las preguntas son de tipo cerrado.
- Entrevistas: Técnica para recolectar información de una o varias personas. Las preguntas son de tipo abierto.
- d) Tratamiento de la información una vez recopilada la información es necesario proceder a darle un tratamiento para facilitar el análisis, las técnicas como la encuesta cuestionario exige determinación de procedimientos de codificación y tabulación de la información. La tabulación propiamente dicha es la estandarización de datos mediante la aplicación de una matriz, ésta se la puede realizar de forma manual o electrónica

**Temas afines:** Se realizará una revisión de los temas de tesis realizados y definidos por otros estudiantes de la misma universidad a fin de evitar que se

presente propuestas de temas ya realizados por otros estudiantes. En la biblioteca de la institución existe un registro actualizado sobre los temas de tesis y sus autores mismas que fueron defendidas y aprobadas.

**Esquema Capitular:** es la presentación del posible índice a desarrollar en el proceso de investigación.

**Cronograma de ejecución:** Lógico y ordenado, en el que se presenta la secuenciación de actividades y tiempos reales.

**Presupuesto:** Constará de los principales rubros de gasto que demanda la elaboración de una tesis

Bibliografía: pertinente, actualizada, presentada en orden alfabético.

# 2.2 POLITICAS Y NORMAS PARA EL DESARROLLO DE PROYECTOS DE TESIS DE LA UNIVERSIDAD POLITECNICA SALESIANA.

# 2.2.1 NORMAS ADMINISTRATIVAS REFERENTES A LOS TRABAJOS DE GRADO, TESIS, PROYECTOS Y PRODUCTOS<sup>2</sup>

## **Del estudiante**

- El pago de matrícula en "denuncia de trabajo de grado o tesis" tiene validez hasta por 18 meses consecutivos. Cada seis meses, si el estudiante no ha concluido su investigación, deberá cancelar únicamente el costo por dirección de tesis. En la matrícula se cancela:
  - $\circ$  El costo base.
  - El costo establecido por dirección de tesis.

<sup>&</sup>lt;sup>2</sup> Instructivo de Graduación Nacional.

- Al momento de la entrega de la versión definitiva del Trabajo de Grado o Tesis empastada, el estudiante deberá cancelar el costo establecido por "derechos de grado y especies".
- Si el estudiante no concluye la investigación en los 18 meses consecutivos deberá volver a pagar los costos señalados.

### Del Director del Trabajo de Grado, Tesis, Proyecto y Producto

- De la designación:
  - Los profesores titulares tienen la obligación y el derecho de ser tutores de las investigaciones.
  - El Director de la investigación es designado por el Consejo de Carrera respectivo.
  - Los profesores no titulares pueden ser tutores con autorización del Consejo de Carrera.
  - Los docentes con una dedicación de hasta 29 horas podrán dirigir hasta 10 trabajos de investigación al mismo tiempo.
  - Los docentes con una dedicación entre 30 y 40 horas solo podrán dirigir hasta 5 trabajos de investigación al mismo tiempo

## • Del control de dirección o tutoría:

- El Director, tanto de la modalidad presencial como semipresencial, tienen la obligación de asesorar al estudiante desde el campus universitario, al menos 20 horas al semestre. Como referente se debe establecer una hora por semana. El horario de atención se lo fijará al inicio del proceso previo acuerdo entre el director y estudiante. Este horario se debe comunicar a Secretaría de Campus, para el registro de asistencia correspondiente.
- El Director deberá informar mensualmente por escrito al Director de Carrera, sobre los avances de la investigación.

- Para la asesoría de los estudiantes de la modalidad semipresencial, el docente deberá estar disponible de manera fija en el horario de tutoría semanal establecido para atender al estudiante, sea de manera presencial como por otros medios (fax, teléfono, correo electrónico, etc.)
- La hora dedicada a la dirección o tutoría no deberá coincidir con otros compromisos académicos como tutoría de materias a distancia, dirección de departamentos u horas de gestión académica o administrativa.
- Del pago al Director:
  - El pago al Director será cada semestre mientras dirige el trabajo.
  - El valor que el estudiante cancele por "dirección de tesis" se asignará al Director. El pago por dirección de tesis cubre tanto las horas de atención en el campus universitario, visitas in situ, y el trabajo "en casa" (revisión de avances, lectura de borradores, atención por teléfono, correo electrónico, etc.).
  - Cuando sea más de un estudiante que realicen un trabajo de investigación, el Director cobrará un 30% adicional del rubro "dirección de tesis" por cada estudiante adicional que asesore.
  - Para el pago por dirección, sea de la modalidad presencial como semipresencial, se deberá adjuntar el registro de control de asistencia que deberá contener un mínimo de 20 horas de tutoría al semestre. Las horas no cumplidas no serán canceladas.
  - Si un estudiante abandonara la elaboración de su trabajo científico, el director tendrá derecho a que se le cancele por las horas de trabajo registradas en secretaría.

# 2.3 MARCO LEGAL APLICADO AL DESARROLLO DE PROYECTOS DE TESIS EN ECUADOR.

### 2.3.1 DEL TRABAJO DE TITULACIÓN Y GRADUACIÓN<sup>3</sup>

Art.34. El trabajo de Graduación o titulación constituye uno de los requisitos obligatorios para la obtención del título o grado en cualquiera de los niveles de formación. Dichos trabajos pueden ser estructurados de manera independiente o como consecuencia de un seminario de fin de carrera, de acuerdo a la normativa de cada institución.

Art.35. El estudiante una vez egresado dispondrá como máximo de un año para el nivel técnico superior y de dos años para el tercer nivel o de pregrado para culminar su trabajo de titulación o graduación; pasado este tiempo se someterá a los requerimientos de actualización de conocimientos determinados por la institución y los relacionados con el trabajo de titulación o graduación. Los programas de cuarto nivel o de posgrado se regirán por su propio reglamento.

Art.36. Las instituciones de educación superior pueden autorizar la denuncia del tema de graduación o titulación una vez que el estudiante de tercer nivel o de pregrado haya aprobado al menos el 80% del programa académico.

Art.38. Las instituciones de educación superior deberán verificar con la base de datos del SENECYT<sup>4</sup>, los temas de trabajo de titulación o graduación, con el fin de propender a la innovación diversificación y calidad en los trabajos investigativos y no repetir investigaciones ya realizadas.

<sup>&</sup>lt;sup>3</sup> Reglamento Codificado del Régimen Académico del Sistema Nacional de Educación Superior.

<sup>&</sup>lt;sup>4</sup>Secretaria Secretaría Nacional de Educación Superior, Ciencia, Tecnología e Innovación

Art.39. Los casos de plagio de trabajos de graduación o titulación serán sancionados en acuerdo a lo dispuesto en el artículo 101 de la Ley Orgánica de Educación Superior.

# **2.3.2** DEL FUNCIONAMIENTO DE LAS INSTITUCIONES DE EDUCACIÓN SUPERIOR<sup>5</sup>.

Art. 142.- Sistema de seguimiento a graduados.- Todas las instituciones del sistema de educación superior, públicas y particulares, deberán instrumentar un sistema de seguimiento a sus graduados y sus resultados serán remitidos para conocimiento del Consejo de Evaluación. Acreditación y Aseguramiento de la Calidad de la Educación Superior.

Art. 144.- Tesis Digitalizadas.- Todas las instituciones de educación superior estarán obligadas a entregar las tesis que se elaboren para la obtención de títulos académicos de grado y posgrado en formato digital para ser integradas al Sistema Nacional de Información de la Educación Superior del Ecuador para su difusión pública respetando los derechos de autor.

# 2.4 METODOLOGÍA RUP FASES.

La metodología a utilizarse es RUP (RationalUnifiedProcess) Proceso Unificado de Rational, es un proceso de ingeniería de software que proporciona un enfoque disciplinado para asignar tareas y responsabilidades dentro de una organización del desarrollo. Su meta es asegurar la producción del software de alta calidad que resuelva las necesidades de los usuarios dentro de un presupuesto y tiempo establecidos.

14

<sup>&</sup>lt;sup>5</sup> Ley Orgánica de Educación Superior pp23

#### El RUP tiene dos dimensiones:

El eje horizontal representa tiempo y demuestra los aspectos del ciclo de vida del proceso.

**El eje vertical** representa las disciplinas, que agrupan actividades definidas lógicamente por la naturaleza.

La primera dimensión representa el aspecto dinámico del proceso y se expresa en términos de fases, iteraciones, y la finalización de las fases.

La segunda dimensión representa el aspecto estático del proceso: cómo se describe en términos de componentes de proceso, las disciplinas, las actividades, los flujos de trabajo, los artefactos, y los roles.

Se puede hacer mención de las tres características esenciales que definen al RUP:

- Proceso Dirigido por los Casos de Uso: Es la utilización de los Casos de Uso para el desenvolvimiento y desarrollo de las disciplinas con los artefactos, roles y actividades necesarias. Los Casos de Uso son la base para la implementación de las fases y disciplinas del RUP.
- 2. Proceso Iterativo e Incremental: Es para el desarrollo de un proyecto de software. Este modelo plantea la implementación del proyecto a realizar en Iteraciones, con lo cual se pueden definir objetivos por cumplir en cada iteración y así poder ir completando todo el proyecto iteración por iteración, con lo cual se tienen varias ventajas, entre ellas se puede mencionar la de tener pequeños avances del proyecto que son entregables al cliente el cual puede probar mientras se está desarrollando otra iteración del proyecto.
- Proceso Centrado en la Arquitectura: Define la Arquitectura de un sistema, y una arquitectura ejecutable construida como un prototipo evolutivo. Arquitectura de un sistema es la organización o estructura de

sus partes más relevantes. Una arquitectura ejecutable es una implementación parcial del sistema, construida para demostrar algunas funciones y propiedades.

### 2.4.1 FASES DEL RUP

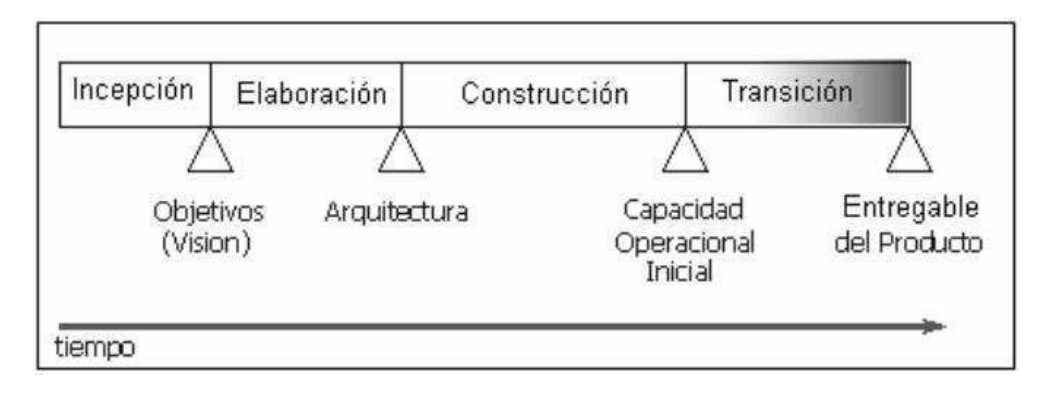

Figura 2-1 Fases de RUP

Fuente: ftp://ftp.itmerida.mx/.../Documentacion%20RUP/...

En cada extremo de una fase se realiza una evaluación (actividad: Revisión del ciclo de vida de la finalización de fase) para determinar si los objetivos de la fase se han cumplido. Una evaluación satisfactoria permite que el proyecto se mueva a la próxima fase.

## Fases de RUP

- 1. Concepción, Inicio o Estudio de oportunidad
  - o Define el ámbito y objetivos del proyecto.
  - $\circ~$  Se define la funcionalidad y capacidades del producto.
- 2. Elaboración

- Tanto la funcionalidad como el dominio del problema se estudian en profundidad.
- Se define una arquitectura básica.
- Se planifica el proyecto considerando recursos disponibles.

## 3. Construcción

- El producto se desarrolla a través de iteraciones donde cada iteración involucra tareas de análisis, diseño e implementación.
- Las fases de estudio y análisis sólo dieron una arquitectura básica que es aquí refinada de manera incremental conforme se construye (se permiten cambios en la estructura).
- Gran parte del trabajo es programación y pruebas.
- Esta fase proporciona un producto construido junto con la documentación.

## 4. Transición

- Se libera el producto y se entrega al usuario para un uso real.
- Se incluyen tareas de empaquetado atractivo, instalación, configuración, entrenamiento, soporte, mantenimiento, etc.
- Los manuales de usuario se completan y refinan con la información anterior.
- Estas tareas se realizan también en iteraciones.

## 2.4.2 METODOLOGÍA RUP PARA ANÁLISIS Y DISEÑO

RUP propone la utilización de los modelos para la implementación completa de todas sus fases respectivamente con sus disciplinas:

- Modelo de Casos de Uso del Negocio: Describe la realización del Caso de Uso, es realizado en la disciplina de Modelado del Negocio.
- Modelo de Objetos del Negocio: Se utiliza para identificar roles dentro de la organización, es realizado en la disciplina de Modelado del Negocio.
- Modelo de Casos de Uso: Muestra las interrelaciones entre el sistema y su ambiente, además sirve como un contrato entre el cliente y los diseñadores. Es considerado esencial al iniciar las actividades de análisis, diseño y prueba; este modelo es realizado en la disciplina de Requerimientos.
- Modelo de Análisis: Contiene los resultados del análisis del Caso de Uso, y contienen instancias del artefacto de Análisis de Clases; es realizado en la disciplina de Análisis y Diseño.
- Modelo de Diseño: Es un modelo de objetos que describe la realización del Caso de Uso, y sirve como una abstracción del modelo de implementación y su código fuente, es utilizado como entrada en las actividades de implementación y prueba; este modelo se realiza en la disciplina de Análisis y Diseño.
- Modelo de Despliegue: Muestra la configuración de los nodos del proceso en tiempo de ejecución, muestra los puntos de comunicación entre estos nodos, así como los de los objetos y componentes que en él se encuentran; se realiza en la disciplina de Análisis y Diseño.
- Modelo de Datos: Es un subconjunto del modelo de implementación que describe la representación lógica y física de datos persistentes en el sistema. También incluye cualquier conducta definida en la base de datos como

disparadores, restricciones, etc. Es elaborado en la disciplina de Análisis y Diseño.

- Modelo de Implementación: Es una colección de componentes, y de subsistemas de aplicación que contienen estos componentes, entre éstos están los entregables, ejecutables, archivos de código fuente. Es realizado en la disciplina de Implementación.
- Modelo Fase de Pruebas: Es utilizado para la elaboración de las pruebas, y se realiza en la disciplina de Fase Pruebas.

Estos modelos se representan a través de los diagramas que propone UML para el desarrollo de modelado de un proyecto de software, con los cuales se puede representar lo propuesto por la metodología RUP utilizando las herramientas que UML provee para una fácil implementación clara y estructurada de los diagramas utilizados.

#### 2.4.3 DIAGRAMA DE PARTES DE UN MODELO

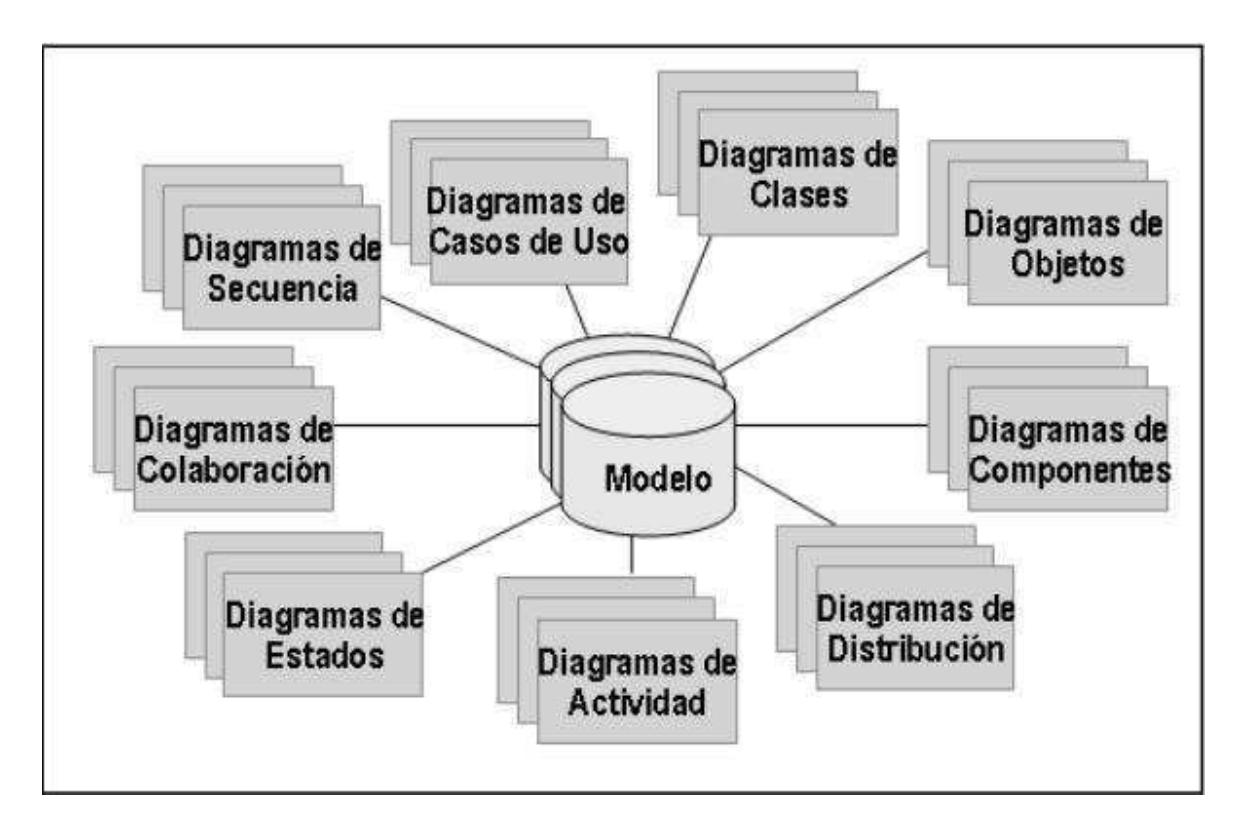

Figura 2-2Diagramas partes de un modelo

Fuente: ftp://ftp.itmerida.mx/.../Documentacion%20RUP/...

 Diagrama de Casos de Uso: Es muy simple elaborar un diagrama de este tipo. Básicamente se conforma de dos figuras elementales el actor y el caso. Un actor que puede ser una persona, pero en particular el rol que desempeña dentro del sistema o entorno que se esté analizando.

Un **caso de uso**, que es una meta, acción, función, o tarea que desarrolla uno o varios actores y se representa con una elipse.

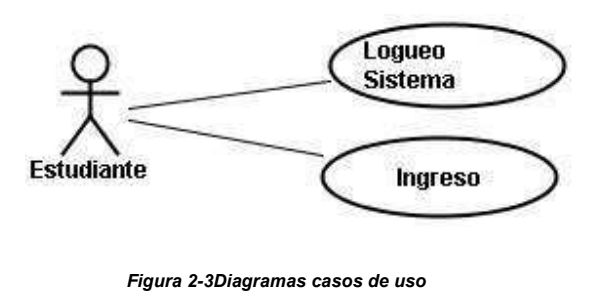

Fuente: http://search.conduit.com/

2. Diagrama de Clases: Un diagrama de Clases representa las clases que serán utilizadas dentro del sistema y las relaciones que existen entre ellas e involucran el sistema, las cuales pueden ser asociativas, de herencia, de uso etc. Los diagramas de Clases por definición son estáticos, la estructura de un diagrama de clases es la siguiente.

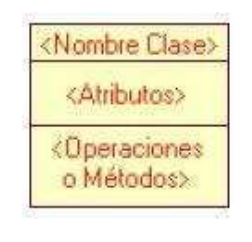

Figura 2-4 Diagrama de Clases Figura 2.4: Fuente: http://www.osmosislatina.com/lenguajes/uml.

3. Diagrama de Objetos: Muestra una serie de objetos (instancias de las clases) y sus relaciones. Se puede considerar un caso especial de un diagrama de clases en el que se muestran instancias específicas de clases (objetos) en un subconjunto de los elementos de un diagrama de clase. Los diagramas de objetos no muestran la multiplicidad ni los roles, aunque su notación es similar a los diagramas de clase.

- 4. Diagramas de Comportamiento: Dentro de estos diagramas se encuentran:
  - 4.1 Diagrama de Estados: Los diagramas de estado muestran el conjunto de estados por los cuales pasa un objeto durante su vida, ya sea en una aplicación en respuesta a eventos (por ejemplo, mensajes recibidos, tiempo rebasado o errores), con sus respuestas y acciones. También ilustran qué eventos pueden cambiar el estado de los objetos de la clase. Normalmente contienen: estados y transiciones que incluyen, a su vez, eventos, acciones y actividades.
  - 4.2 Diagrama de Actividades: Simplifica el Diagrama de Estados modelando el comportamiento mediante flujos de actividades. También se pueden utilizar caminos verticales para mostrar los responsables de cada actividad.
  - 4.3 **Diagramas de Interacción:** Estos diagramas a su vez se dividen en 2 tipos de diagramas, según la interacción que enfatizan:
    - Diagrama de Secuencia: Enfatiza la interacción entre los objetos y los mensajes que intercambian entre sí junto con el orden temporal de los mismos.
    - Diagrama de Colaboración: Igualmente, muestra la interacción entre los objetos resaltando la organización estructural de los objetos en lugar del orden de los mensajes intercambiados.

#### 5. Diagramas de implementación

5.1 **Diagrama de Componentes:** Muestra la organización y las dependencias entre un conjunto de componentes.

5.2 **Diagrama de Despliegue:** Muestra los dispositivos que se encuentran en un sistema y su distribución en el mismo.

La elaboración de distintos diagramas y artefactos siguiendo la metodología RUP proveen una fácil ejecución del proceso de elaboración de un Sistema de Software, ya que describen cómo está estructurado el sistema desde diferentes perspectivas orientadas a los diferentes involucrados en un proyecto, y de esa manera sacar delante de una manera óptima y confiable.

# CAPÍTULO 3.

# ANÁLISIS Y DISEÑO

## **3.1 ARQUITECTURA DEL PROYECTO.**

## 3.1.1 Diagrama De La Lógica Del Negocio

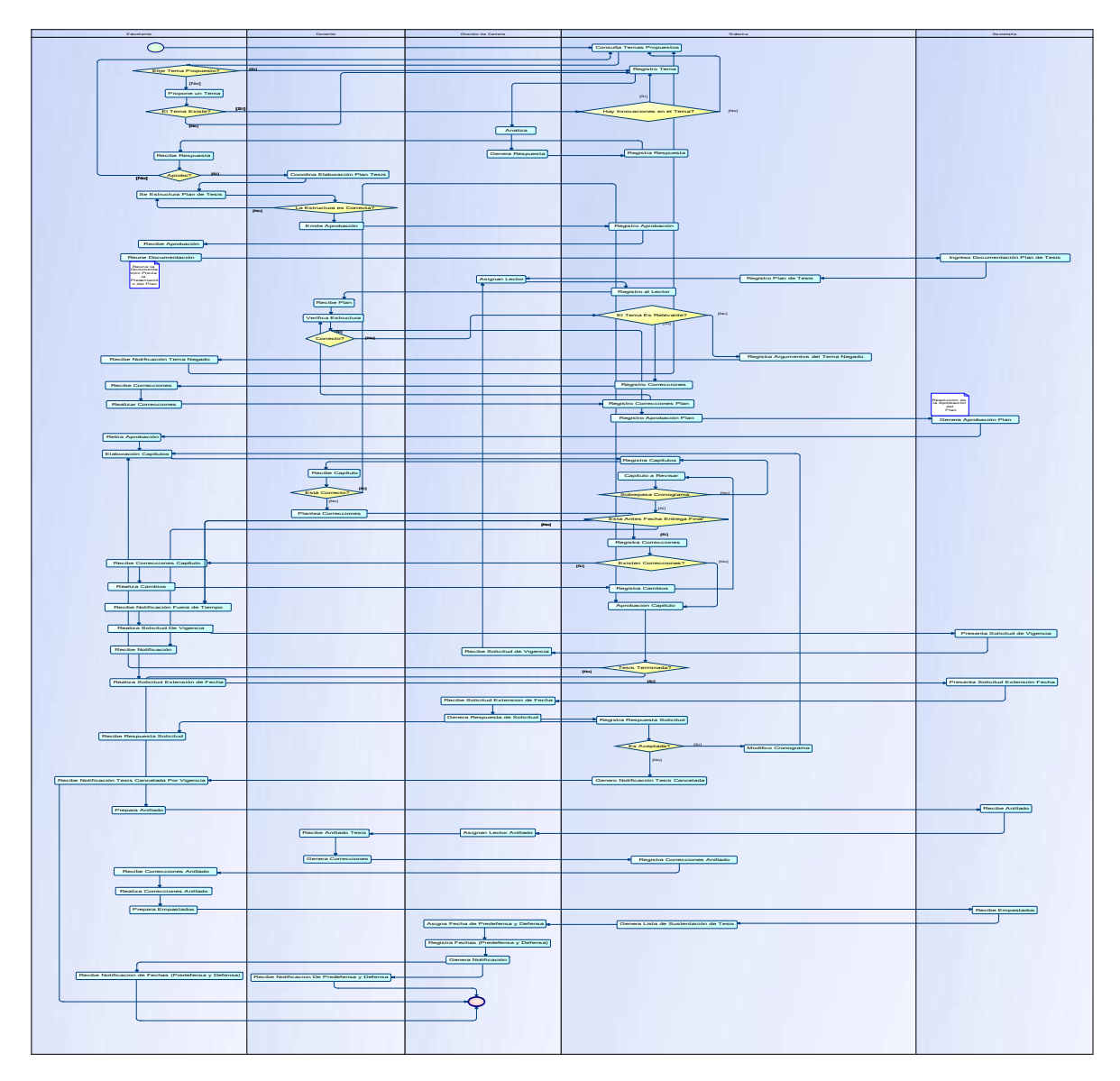

Figura 3-1Diagrama de la Lógica del Negocio (General) Fuente: Los autores de la tesis
#### 3.1.2 Diagrama De Procesos General

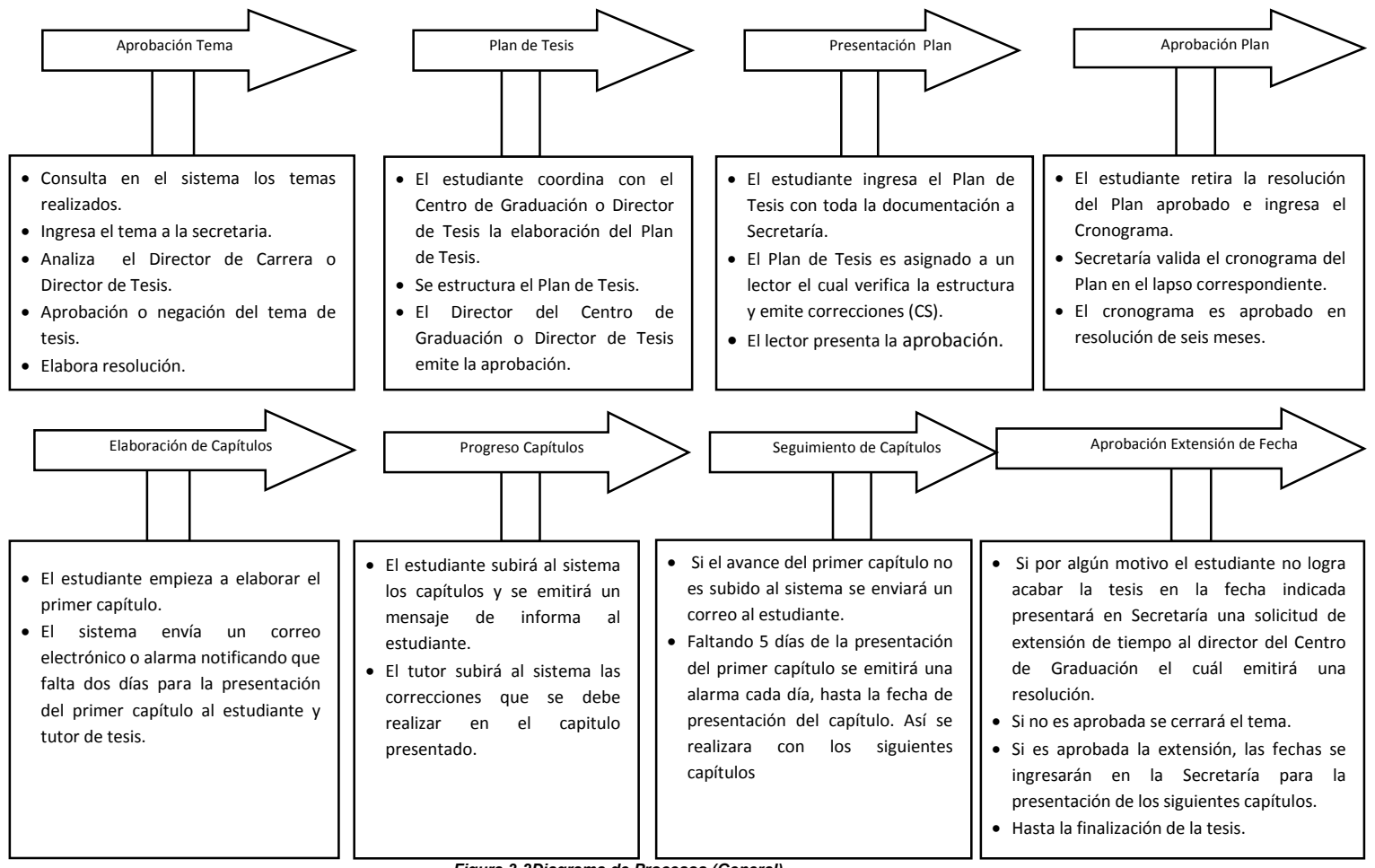

Figura 3-2Diagrama de Procesos (General)

Fuente: Los autores de la tesis

## 3.2 Casos de Uso

## **3.2.1Tipos de Actores**

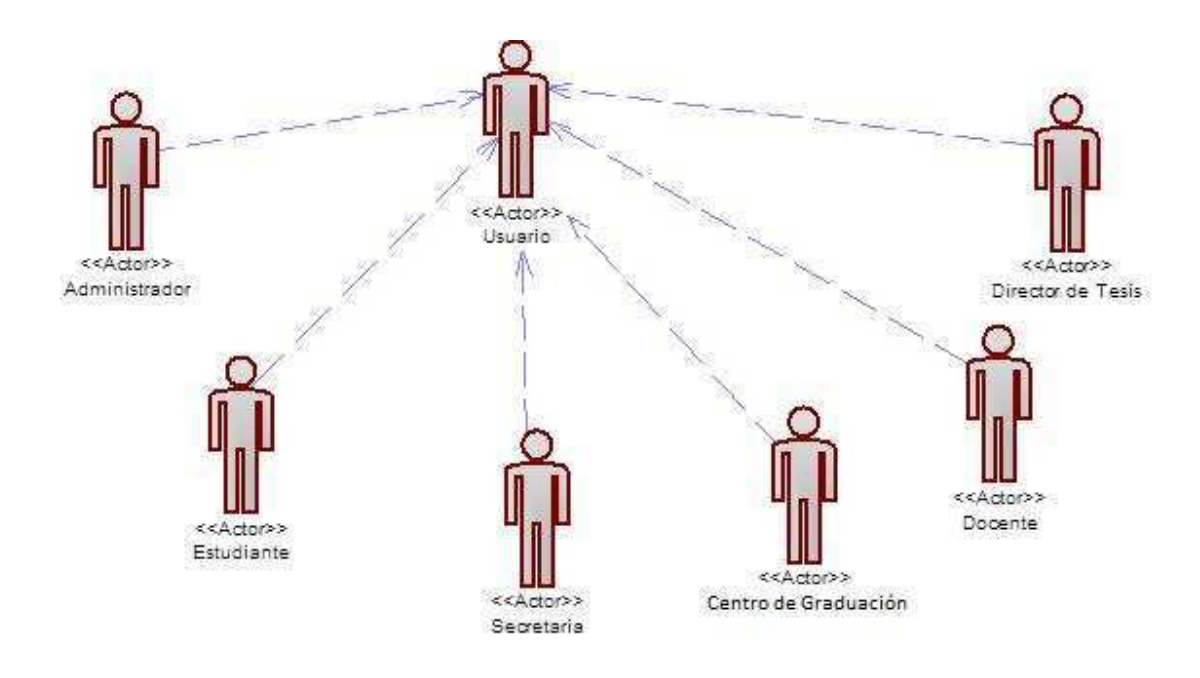

Figura 3-3Diagrama de Actores (General)

Fuente: Los autores de la tesis

## 3.2.2 Actores

| Actor             | Administrador                    |
|-------------------|----------------------------------|
| Caso de Uso:      | Login                            |
|                   | Crear Campus                     |
|                   | Crear Carreras                   |
|                   | Crear Perfil                     |
|                   | Crear Usuario                    |
|                   |                                  |
|                   |                                  |
| Тіро:             | Primario                         |
| Descripción:      | Es aquel que va a realizar la    |
|                   | administración total del sistema |
| Tabla 3-1 Tipos A | ctor: Administrador              |

. Fuente: Los autores de la tesis

| Actor           | Estudiante                         |
|-----------------|------------------------------------|
| Caso de Uso:    | • Login                            |
|                 | Temas Propuestos por Carrera       |
|                 | Ingresar Tema de Tesis             |
|                 | Modificar Tema                     |
|                 | Estado Tema                        |
|                 | Seleccionar Director de Tesis      |
|                 | Elaboración Plan de tesis          |
|                 | Registrar Cronograma               |
|                 | Elaboración Capítulos              |
|                 | Reporte Estado de Tesis            |
|                 |                                    |
| Тіро:           | Primario                           |
| Descripción:    | Es aquel que va a desarrollar la   |
|                 | tesis desde la planificación hasta |
|                 | la culminación de la misma.        |
| Tabla 3-2 Tipos | Actor: Estudiante                  |

Tabla 3-2 Tipos Actor: Estudiante Fuente: Los autores de la tesis

| Actor        | Secretaria                                  |
|--------------|---------------------------------------------|
| Caso de Uso: | • Login                                     |
|              | <ul> <li>Información Estudiantes</li> </ul> |
|              | Recepción de Empastados                     |
| Tipo:        | Primario                                    |
| Descripción: | Realiza todos los trámites a nivel          |
|              | de la universidad ; desde la                |
|              | planificación hasta la                      |
|              | culminación de la tesis                     |

Tabla 3-3 Tipos Actor: Secretaria Fuente: Los autores de la tesis

| Actor        | Centro de Graduación                               |
|--------------|----------------------------------------------------|
| Caso de Uso: | Login                                              |
|              | Asignar Tesis a Docentes                           |
|              | Aprobar Dirección de Tesis                         |
|              | Aprobar Tema                                       |
|              | Asignar Lector Plan Tesis                          |
|              | Asignar Lector Anillados                           |
|              | <ul> <li>Asignación Fechas de Defensa y</li> </ul> |
|              | Pre defensa                                        |
|              | Generación de Reportes                             |
|              |                                                    |
| Тіро:        | Primario                                           |
| Descripción: | Es aquel que verificará si el tema                 |
|              | de tesis es el adecuado para su                    |
|              | posterior desarrollo                               |

Tabla 3-4 Tipos Actor: Centro de Graduación Fuente: Los autores de la tesis

| Actor        | Docente                         |
|--------------|---------------------------------|
| Caso de Uso: | Login                           |
|              | Proponer Tema Tesis             |
|              | Revisión Planes de Tesis        |
|              | Revisión Capítulos              |
|              | Reporte Estado de Tesis         |
| Tipo:        | Primario                        |
| Descripción: | Es el encargado de coordinar la |
|              | elaboración de la tesis         |
| Tabla 3-5 Ti | pos Actor: Docente              |

Fuente: Los autores de la tesis

## 3.2.3 Especificación de Casos de Uso

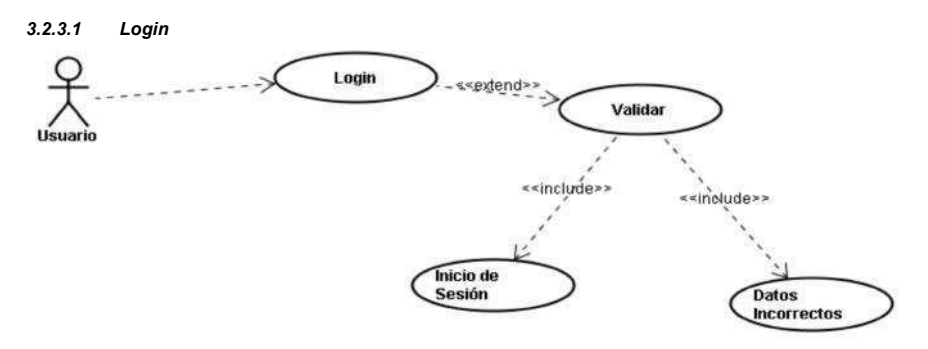

Figura 3-4 Diagrama de: Diagrama Login Fuente: Los autores de la tesis

| Caso de Uso                    | Login                                                                                                    |
|--------------------------------|----------------------------------------------------------------------------------------------------|
| Actor                          | USUARIO                                                                                                    |
| Precondiciones                 | Que se encuentre registrado en el sistema                                                                                                    |
| Flujo Normal                   |                                                                                                    |
| USUARIO                        | SISTEMA                                                                                                    |
|                                | 1. Presenta el ingreso al usuario                                                                                                    |
| 2. Ingresará Nombre y password |                                                                                                    |
|                                | 3. Realizará una verificación del perfil                                                                                                    |
|                                | 4. Ingresa al sistema                                                                                                    |
|                                |                                                                                                    |
| Flujo Alternativo              |                                                                                                    |
| USUARIO                        | SISTEMA                                                                                                    |
|                                | <ul> <li>3.1 Si el usuario no ingreso login password<br/>de forma correcta</li> <li>Se informará al usuario que no ingreso<br/>correctamente su nombre de usuario<br/>o password</li> </ul> |
| Pos condiciones                | Ingrese al sistema con su usuario<br>correspondiente                                                                                                    |

Tabla 3-6 Actor Usuario: Login Fuente: Los autores de la tesis

### Casos de uso Administrador

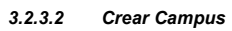

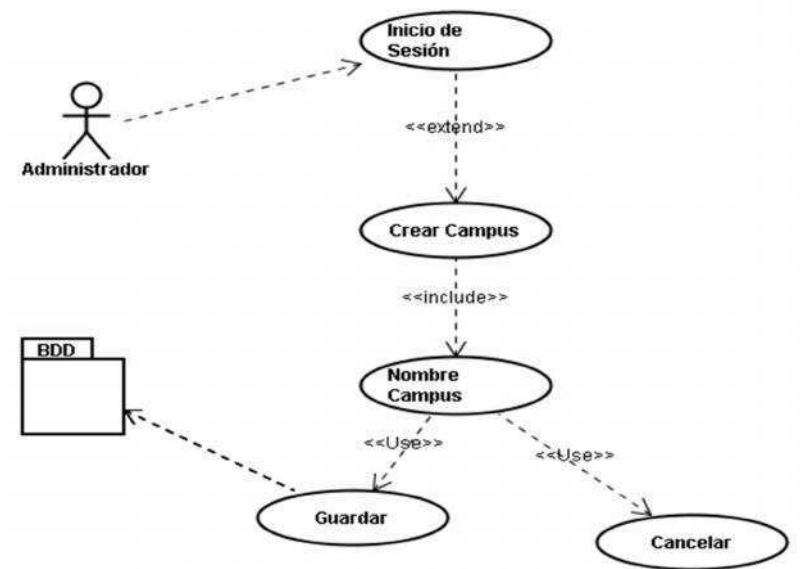

Figura 3-5 Diagrama Crear de Campus Fuente: Los autores de la tesis

| Caso de Uso                              | Crear Campus                                    |
|------------------------------------------|-------------------------------------------------|
| Actor                                    | Administrador                                   |
| Precondiciones                           | Que se encuentre logeado                        |
|                                          | Que exista el usuario                           |
| Flujo Normal                             |                                                 |
| ADMINISTRADOR                            | SISTEMA                                         |
| 1. Inicie sesión con su login y password |                                                 |
| 2. Accede a la opción Crear Campus.      |                                                 |
| 3. Ingresa nombre del campus             |                                                 |
|                                          | 4. El sistema guarda la información del         |
|                                          | nuevo campus o cancela.                         |
| Flujo Alternativo                        |                                                 |
| ADMINISTRADOR                            | SISTEMA                                         |
|                                          | 4.1 Si el campus ya existe, el sistema notifica |
|                                          | mediante un mensaje "Este campus ya existe" y   |
|                                          | no permite duplicar información.                |
| Pos condiciones                          | Se cree un nuevo campus                         |

Tabla 3-7 Actor Administrador: Crear de Campus Fuente: Los autores de la tesis

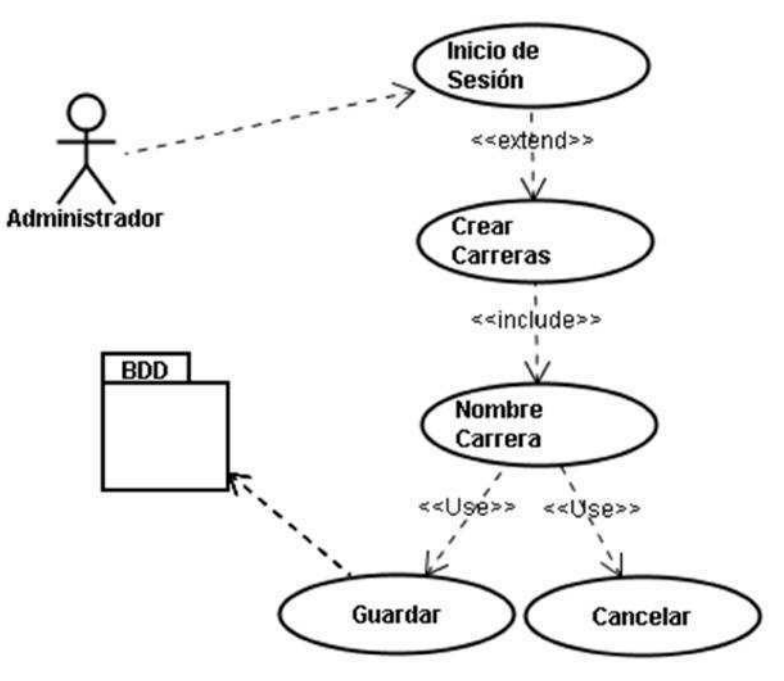

Figura 3-6 Diagrama Crear Carreras Fuente: Los autores de la tesis

| Caso de Uso                              | Crear Carreras                                    |
|------------------------------------------|---------------------------------------------------|
| Actor                                    | Administrador                                     |
| Precondiciones                           | Que se encuentre logeado                          |
|                                          | Que exista el usuario                             |
| Flujo Normal                             |                                                   |
| ADMINISTRADOR                            | SISTEMA                                           |
| 1. Inicie sesión con su login y password |                                                   |
| 2. Accede a la opción Crear Carreras.    |                                                   |
| 3. Ingresa nombre de la Carrera          |                                                   |
|                                          | 4. El sistema guarda la información de la         |
|                                          | nueva carrera o cancela.                          |
| Flujo Alternativo                        |                                                   |
| ADMINISTRADOR                            | SISTEMA                                           |
|                                          | 4.1 Si la carrera existe en el mismo campus emite |
|                                          | un mensaje la carrera ya existe en el campus y    |
|                                          | no permite duplicar información.                  |
| Pos condiciones                          | Se cree una nueva carrera                         |

 Tabla 3-8
 Actor Administrador: Crear Carreras

 Fuente: Los autores de la tesis

## 3.2.3.4 Crear Perfil

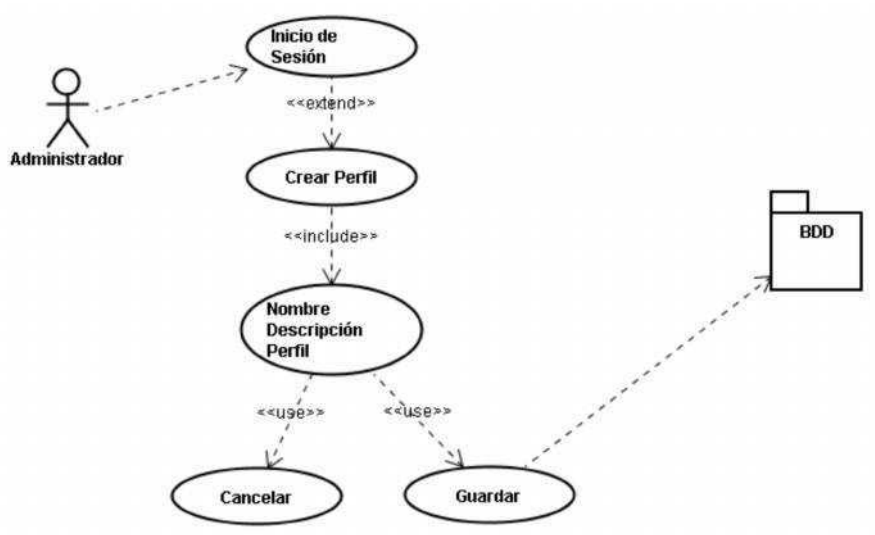

Figura 3-7 Diagrama Crear Perfil Fuente: Los autores de la tesis

| Caso de Uso                              | Crear Perfil                                    |
|------------------------------------------|-------------------------------------------------|
| Actor                                    | Administrador                                   |
| Precondiciones                           | Que se encuentre logeado                        |
|                                          | Que exista el usuario                           |
| Flujo Normal                             |                                                 |
| ADMINISTRADOR                            | SISTEMA                                         |
| 1. Inicie sesión con su login y password |                                                 |
| 2. Accede a la opción Crear Perfil.      |                                                 |
| 3. Ingresa nombre y descripción del      |                                                 |
| nuevo perfil.                            |                                                 |
|                                          | 4. El sistema guarda la información del         |
|                                          | nuevo perfil o cancela.                         |
| Flujo Alternativo                        |                                                 |
| ADMINISTRADOR                            | SISTEMA                                         |
|                                          | 4.1 Si el perfil ya existe, el sistema notifica |
|                                          | mediante un mensaje "Este perfil ya existe" y   |
|                                          | no permite duplicar información.                |
| Pos condiciones                          | Se cree un nuevo perfil                         |
| Tabla 3-9 Actor A                        | dministrador: Crear Perfil                      |

Fuente: Los autores de la tesis

3.2.3.5 Crear Usuario

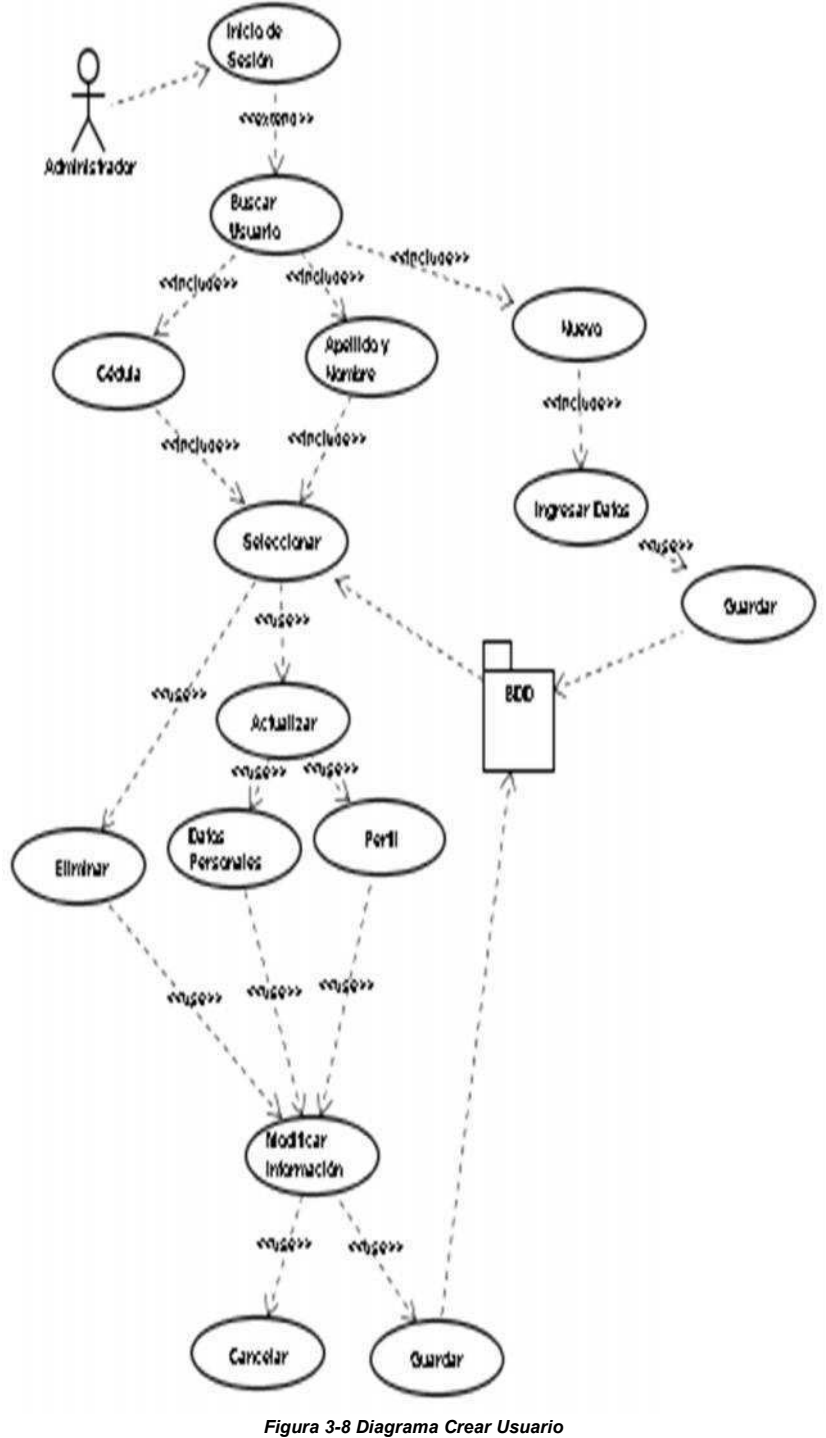

Fuente: Los autores de la tesis

| Caso de Uso                                                                                                    | Crear Usuario                                                                                                    |
|----------------------------------------------------------------------------------------------------|----------------------------------------------------------------------------------------------------|
| Actor                                                                                                    | Administrador                                                                                                    |
| Precondiciones                                                                                                    | Que se encuentre logeado                                                                                                    |
|                                                                                                    | Que exista el usuario                                                                                                    |
| Flujo Normal                                                                                                    |                                                                                                    |
| ADMINISTRADOR                                                                                                    | SISTEMA                                                                                                    |
| 1. Inicie sesión con su login y password                                                                          |                                                                                                    |
| 2. Accede a la opción Crear Usurario.                                                                             |                                                                                                    |
| <ol> <li>Ingresa Nombre, Apellido, Cédula,<br/>Teléfono Correo Carrera y Perfil del<br/>nuevo usuario.</li> </ol> |                                                                                                    |
|                                                                                                    | <ol> <li>El sistema guarda la información del<br/>nuevo usuario o cancela.</li> </ol>                                                                                                    |
| <ol> <li>Si el usuario no existe tiene la opción de<br/>crear un nuevo usuario.</li> </ol>                        |                                                                                                    |
|                                                                                                    | 6. Nuevo Usuario.                                                                                                    |
| <ol> <li>Si el usuario existe y está un dato mal<br/>ingresado tiene la opción de modificar.</li> </ol>           |                                                                                                    |
|                                                                                                    | 8. Modificar usuario por:                                                                                                    |
|                                                                                                    | <ul><li>Datos Personales.</li><li>Perfil.</li></ul>                                                                                                    |
| 9. El usuario se puede eliminar                                                                                   |                                                                                                    |
|                                                                                                    | 10. Eliminar usuario.                                                                                                    |
|                                                                                                    | <ol> <li>Se guarda la información de cada acción<br/>o se cancela</li> </ol>                                                                                                    |
| Flujo Alternativo                                                                                                 |                                                                                                    |
| ADMINISTRADOR                                                                                                    | SISTEMA                                                                                                    |
|                                                                                                    | <ul> <li>3.1 Si el usuario ya consta en el sistema, este notifica mediante un mensaje" Este usuario ya existe" y no permite duplicar información.</li> <li>7.1 Al modificar un usuario se manda un mensaje "Usuario modificado exitosamente".</li> <li>9.1 Al eliminar un usuario se muestra el mensaje "Esta seguro de eliminar el usuario".</li> <li>10.1 Si la información correspondiente no se guarda de manera correcta se mostrará un mensaje "Información no guardada".</li> </ul> |
| Pos condiciones                                                                                                   | Se pueda crear así como realizar la administración de usuario.                                                                                                    |

 Tabla 3-10
 Actor Administrador: Crear Usuario

 Fuente: Los autores de la tesis

## Casos de uso Estudiante

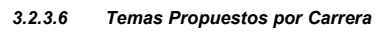

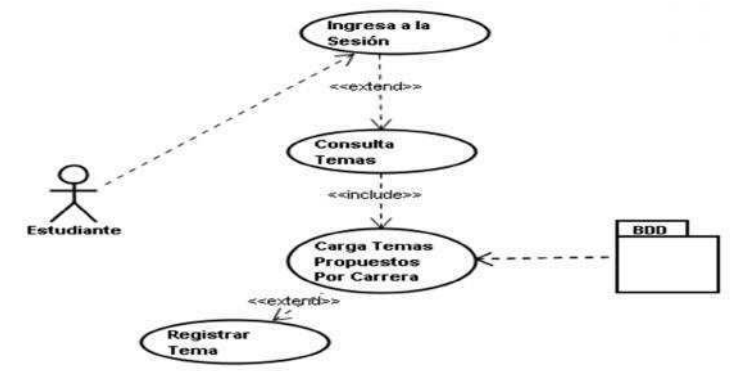

Figura 3-9 Diagrama Temas Propuestos por Carrera Fuente: Los autores de la tesis

| Caso de Uso                                             | Temas Propuestos por Carrera                                                                                                    |
|---------------------------------------------------------|----------------------------------------------------------------------------------------------------|
| Actor                                                   | Estudiante                                                                                                    |
| Precondiciones                                          | Que se encuentre logeado                                                                                                    |
| Flujo Normal                                            |                                                                                                    |
| ESTUDIANTE                                              | SISTEMA                                                                                                    |
| 1. Inicie sesión con su login y password                |                                                                                                    |
| 2. Accede a la opción Temas Propuestos Por<br>Carrera : |                                                                                                    |
|                                                         | <ol> <li>Muestra la lista de temas aprobadas por<br/>el Director de Carrera; mismos que<br/>llegan a ser propuestos por la carrera.</li> </ol>                                                                           |
|                                                         | <ol> <li>Si el tema es del interés del estudiante<br/>lo puede registrar y guardar la<br/>información.</li> </ol>                                                                                                    |
| Flujo Alternativo                                       |                                                                                                    |
| ESTUDIANTE                                              | SISTEMA                                                                                                    |
|                                                         | <ul> <li>2.1 Si el sistema no cuenta con temas propuestos enviará un mensaje "No existen temas propuestos"</li> <li>5.1 Si el tema es realizado con otro compañero el estudiante puede registrarlo junto a el</li> </ul> |
| Pos condiciones                                         | Se seleccione un tema propuesto                                                                                                    |

Tabla 3-11 Actor Estudiante: Temas Propuestos por Carrera Fuente: Los autores de la tesis

3.2.3.7 Registrar Tema

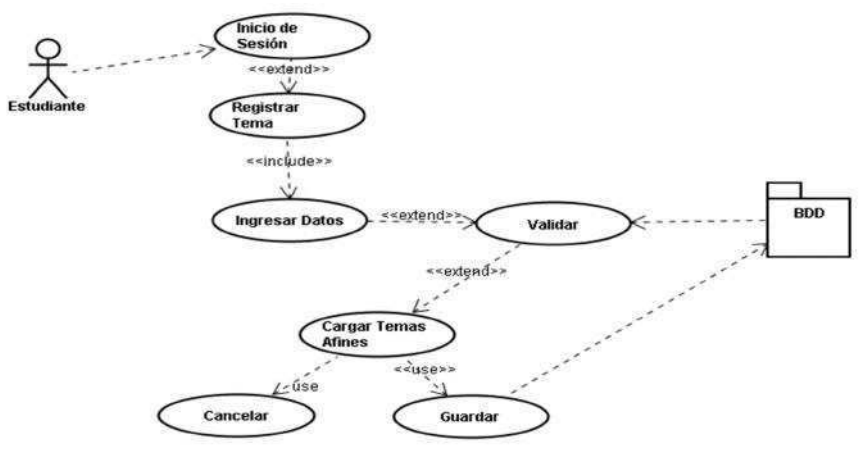

Figura 3-10 Diagrama Registrar Tema Fuente: Los autores de la tesis

| Caso de Uso                                                            | Registrar Tema                                                                            |
|------------------------------------------------------------------------|-------------------------------------------------------------------------------------------|
| Actor                                                                  | Estudiante                                                                                |
| Precondiciones                                                         | Que se encuentre logeado                                                                  |
| Flujo Normal                                                           |                                                                                           |
| ESTUDIANTE                                                             | SISTEMA                                                                                   |
| 1. Inicie sesión con su login y password                               |                                                                                           |
| 2. Accede a la opción Registrar Tema                                   |                                                                                           |
| <ol> <li>Ingresa datos del nuevo tema (nombre, descripción)</li> </ol> |                                                                                           |
|                                                                        | <ol> <li>Valida la información del tema con los<br/>temas similares realizados</li> </ol> |
|                                                                        | <ol> <li>Presenta los temas afines relacionados<br/>con el tema propuesto</li> </ol>      |
|                                                                        | <ol> <li>El sistema guarda la información o<br/>cancela.</li> </ol>                       |
| Flujo Alternativo                                                      |                                                                                           |
| ESTUDIANTE                                                             | SISTEMA                                                                                   |
|                                                                        | 2.2 Si el sistema se encuentra repetido indicará por medio de un mensaje" Tema Repetido"  |
| Pos condiciones                                                        | Se registre el tema                                                                       |

Tabla 3-12 Actor Estudiante: Registrar Tema Fuente: Los autores de la tesis

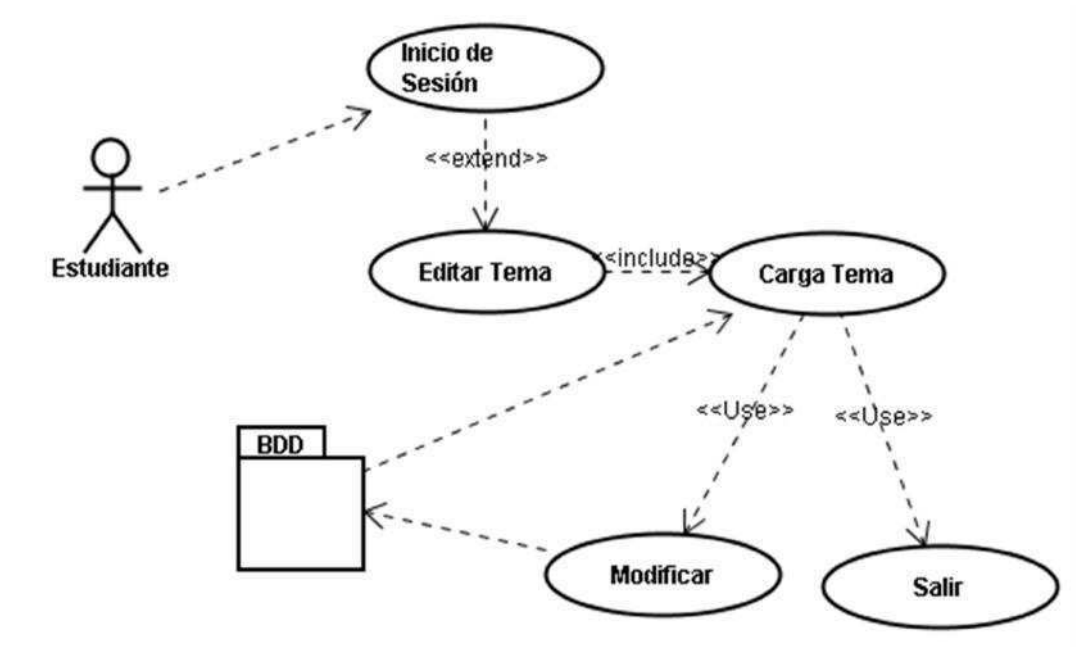

Figura 3-11 Diagrama Editar Tema Fuente: Los autores de la tesis

| Caso de Uso                              | Modificar Tema                                                            |
|------------------------------------------|---------------------------------------------------------------------------|
| Actor                                    | Estudiante                                                                |
| Precondiciones                           | Que se encuentre logeado                                                  |
|                                          | Que haya registrado un tema                                               |
| Flujo Normal                             |                                                                           |
| ESTUDIANTE                               | SISTEMA                                                                   |
| 1. Inicie sesión con su login y password |                                                                           |
| 2. Accede a la opción Editar Tema        |                                                                           |
|                                          | <ol> <li>Muestra la información del tema antes<br/>registrado.</li> </ol> |
|                                          | 4. Tiene la opción de modificar el tema                                   |
| Flujo Alternativo                        |                                                                           |
| ESTUDIANTE                               | SISTEMA                                                                   |
|                                          | 2.3 Si el tema no va a ser editado se cancelará la acción                 |
| Pos condiciones                          | Pueda editar un tema previamente ingresado                                |

Tabla 3-13 Actor Estudiante: Editar Tema Fuente: Los autores de la tesis 3.2.3.9 Estado Tema

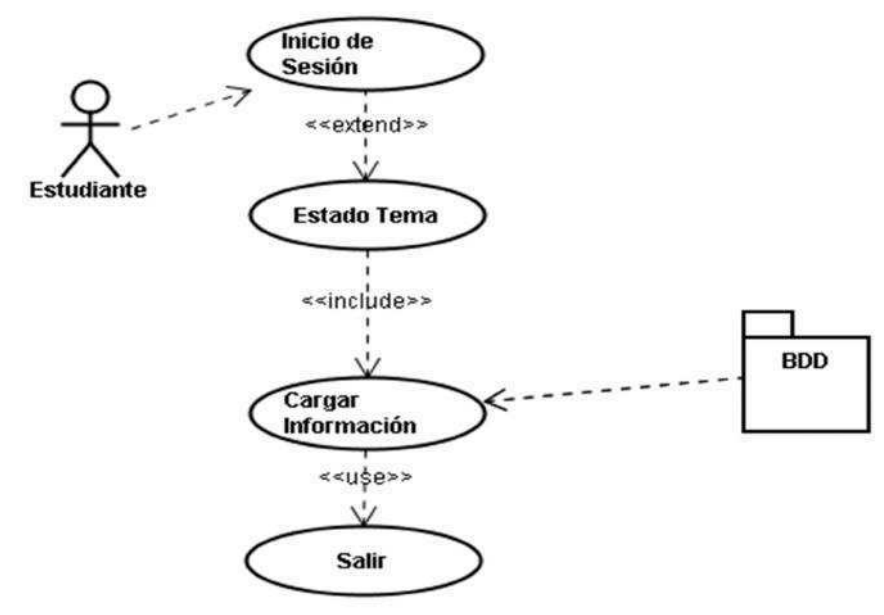

Figura 3-12 Diagrama Estado Tema Fuente: Los autores de la tesis

| Caso de Uso                              | Estado Tema                                             |
|------------------------------------------|---------------------------------------------------------|
| Actor                                    | Estudiante                                              |
| Precondiciones                           | Que se encuentre logeado                                |
|                                          | Que haya registrado un tema                             |
| Flujo Normal                             |                                                         |
| ESTUDIANTE                               | SISTEMA                                                 |
| 1. Inicie sesión con su login y password |                                                         |
| 2. Accede a la opción Estado Tema        |                                                         |
|                                          | 3. Muestra la información del tema                      |
| Flujo Alternativo                        |                                                         |
| ESTUDIANTE                               | SISTEMA                                                 |
|                                          | 3.1 En caso que el estudiante no tenga un tema          |
|                                          | se visualizará un mensaje "No tiene registrado un tema" |
| Pos condiciones                          | Pueda ver el estado de un tema previamente registrado   |

 Tabla 3-14
 Actor Estudiante: Estado Tema

 Fuente: Los autores de la tesis

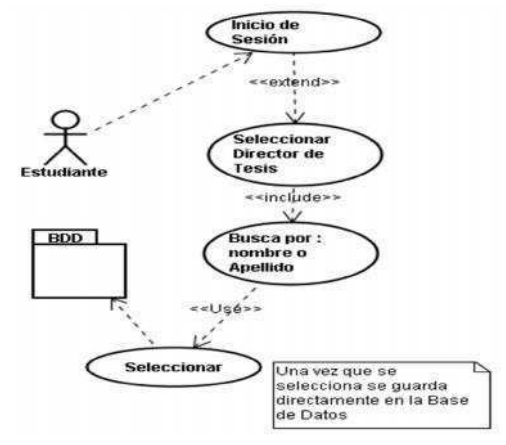

Figura 3-13 Diagrama Seleccionar Director de Tesis Fuente: Los autores de la tesis

| Caso de Uso                                                        | Seleccionar Director de Tesis                                                                                          |
|--------------------------------------------------------------------|----------------------------------------------------------------------------------------------------|
| Actor                                                              | Estudiante                                                                                                    |
| Precondiciones                                                     | Que se encuentre logeado<br>Que tenga un plan aprobado                                                                 |
| Flujo Normal                                                       |                                                                                                    |
| ESTUDIANTE                                                         | SISTEMA                                                                                                    |
| 1. Inicie sesión con su login y password                           |                                                                                                    |
| 2. Accede a la opción Seleccionar Director de Tesis                |                                                                                                    |
|                                                                    | <ol> <li>Muestra la información de los profesores<br/>disponibles.</li> </ol>                                          |
| <ol> <li>Realiza una Búsqueda por Nombre o<br/>Apellido</li> </ol> |                                                                                                    |
|                                                                    | <ol> <li>Muestra la información del docente<br/>buscado.</li> </ol>                                                    |
| 6. Selecciona el docente                                           |                                                                                                    |
|                                                                    | <ol> <li>Guarda al docente muestra un mensaje<br/>de Guardado.</li> </ol>                                              |
| Flujo Alternativo                                                  |                                                                                                    |
| ESTUDIANTE                                                         | SISTEMA                                                                                                    |
|                                                                    | 7.1 Si un director ya fue asignada la tesis el estudiante visualizará un mensaje "Usted ya tiene un Director Asignado" |
| Pos condiciones                                                    | Pueda seleccionar un Director de Tesis                                                                                 |

 Tabla 3-15
 Actor Estudiante: Seleccionar Director de Tesis

 Fuente: Los autores de la tesis

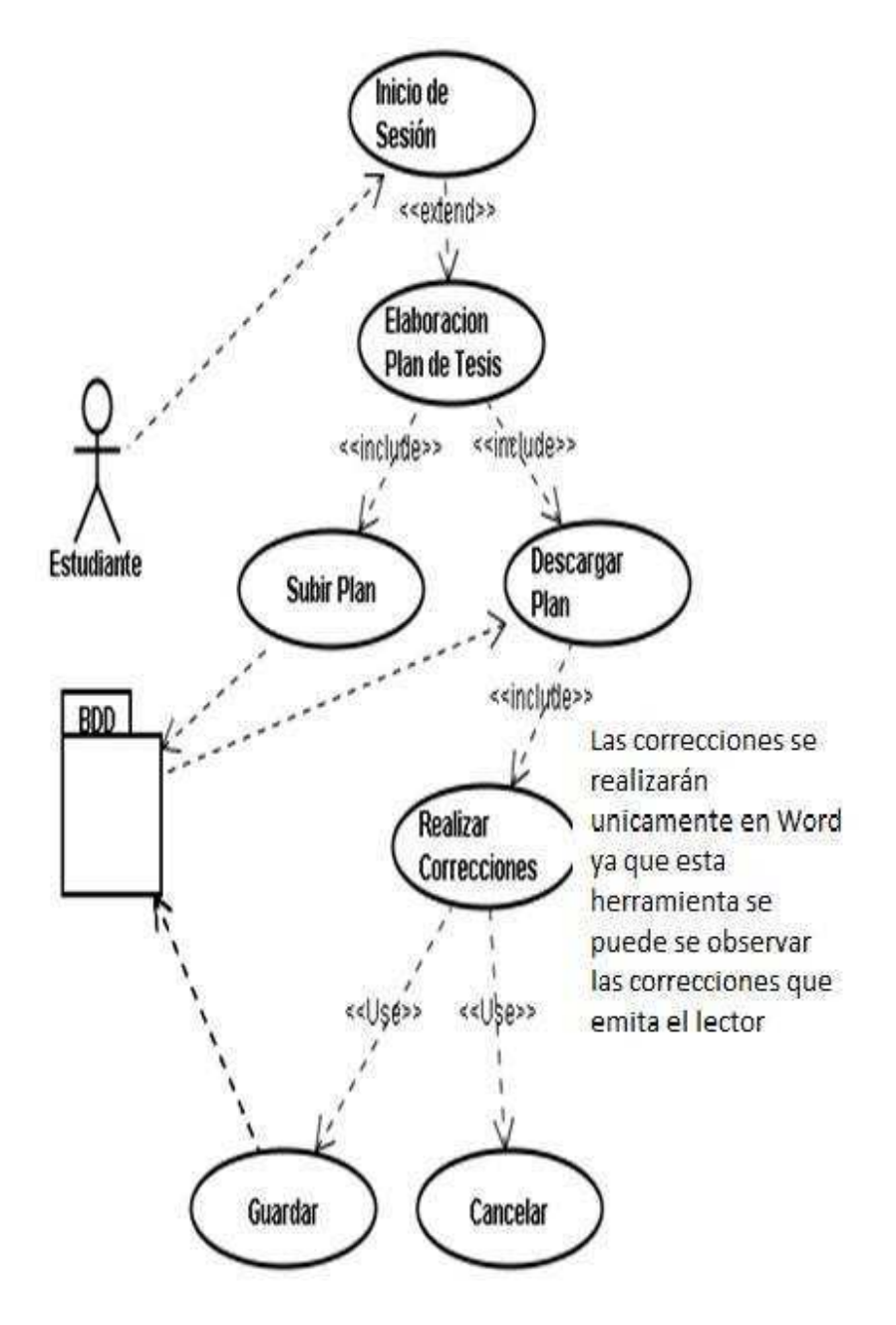

Figura 3-14 Diagrama Elaboración Plan de Tesis Fuente: Los autores de la tesis

| Caso de Uso                                                          | Elaboración Plan De Tesis                                                                                                    |
|----------------------------------------------------------------------|----------------------------------------------------------------------------------------------------|
| Actor                                                                | Estudiante                                                                                                    |
| Precondiciones                                                       | Que se encuentre logeado<br>Que haya sido aprobado un tema                                                                                                    |
| Flujo Normal                                                         |                                                                                                    |
| ESTUDIANTE                                                           | SISTEMA                                                                                                    |
| 1. Inicie sesión con su login y password                             |                                                                                                    |
| <ol> <li>Accede a la opción Elaboración Plan de<br/>Tesis</li> </ol> |                                                                                                    |
| 3. Selecciona "Subir Plan"                                           |                                                                                                    |
|                                                                      | <ol> <li>Carga el plan (Documento de Word) a<br/>subir</li> </ol>                                                                                                    |
|                                                                      | <ol> <li>El sistema guarda la información o<br/>cancela.</li> </ol>                                                                                                    |
| Flujo Alternativo                                                    |                                                                                                    |
| ESTUDIANTE                                                           | SISTEMA                                                                                                    |
|                                                                      | 7.1 Si el plan fue previamente elaborado se<br>tiene la opción de descargar con los<br>cambios enviados por el Lector; Una vez<br>realizados los cambios puede volver a<br>subir los cambios hasta que haya sido<br>aprobado por el Lector |
|                                                                      | 5.1 Si el plan no pudo ser guardado el<br>sistema muestra un mensaje "Error al<br>guardar el plan "                                                                                                    |
| Pos condiciones                                                      | Se pueda cargar un plan si este no estuvo<br>cargado y si ya estuvo previamente ingresado<br>poder recibir correcciones del plan y volver a<br>subir hasta que sea aprobado                                                                |

 Tabla 3-16
 Actor Estudiante: Elaboración Plan de Tesis

 Fuente: Los autores de la tesis

#### 3.2.3.12 Registrar Cronograma Estudiante

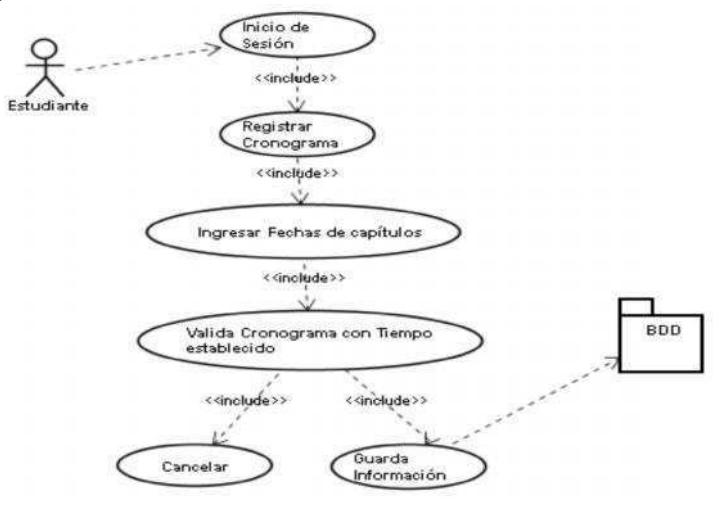

Figura 3-15 Diagrama Registrar Cronograma Estudiante Fuente: Los autores de la tesis

| Caso de Uso                                | Registrar Cronograma Estudiante                                                                                        |
|--------------------------------------------|----------------------------------------------------------------------------------------------------|
| Actor                                      | Estudiante                                                                                                    |
| Precondiciones                             | Que se encuentre logeado                                                                                               |
| Flujo Normal                               |                                                                                                    |
| ESTUDIANTE                                 | SISTEMA                                                                                                    |
| 1. Inicie sesión con su login y password   |                                                                                                    |
| 2. Accede a la opción Registrar Cronograma |                                                                                                    |
|                                            | <ol> <li>Ingresa fechas del capítulo con el tiempo<br/>establecido</li> </ol>                                          |
|                                            | <ol> <li>Valida el Cronograma con el tiempo<br/>establecido por la Universidad</li> </ol>                              |
|                                            | <ol> <li>El sistema guarda la información o<br/>cancela.</li> </ol>                                                    |
| Flujo Alternativo                          |                                                                                                    |
| ESTUDIANTE                                 | SISTEMA                                                                                                    |
|                                            | 3.1 Si el tiempo establecido excede del reglamentario muestra el siguiente mensaje<br>"Excede el Tiempo Reglamentario" |
| Pos condiciones                            | Se guarde el tiempo del cronograma                                                                                     |

 Tabla 3-17
 Actor Estudiante: Registrar Cronograma Estudiante

 Fuente: Los autores de la tesis
 Fuente: Los autores de la tesis

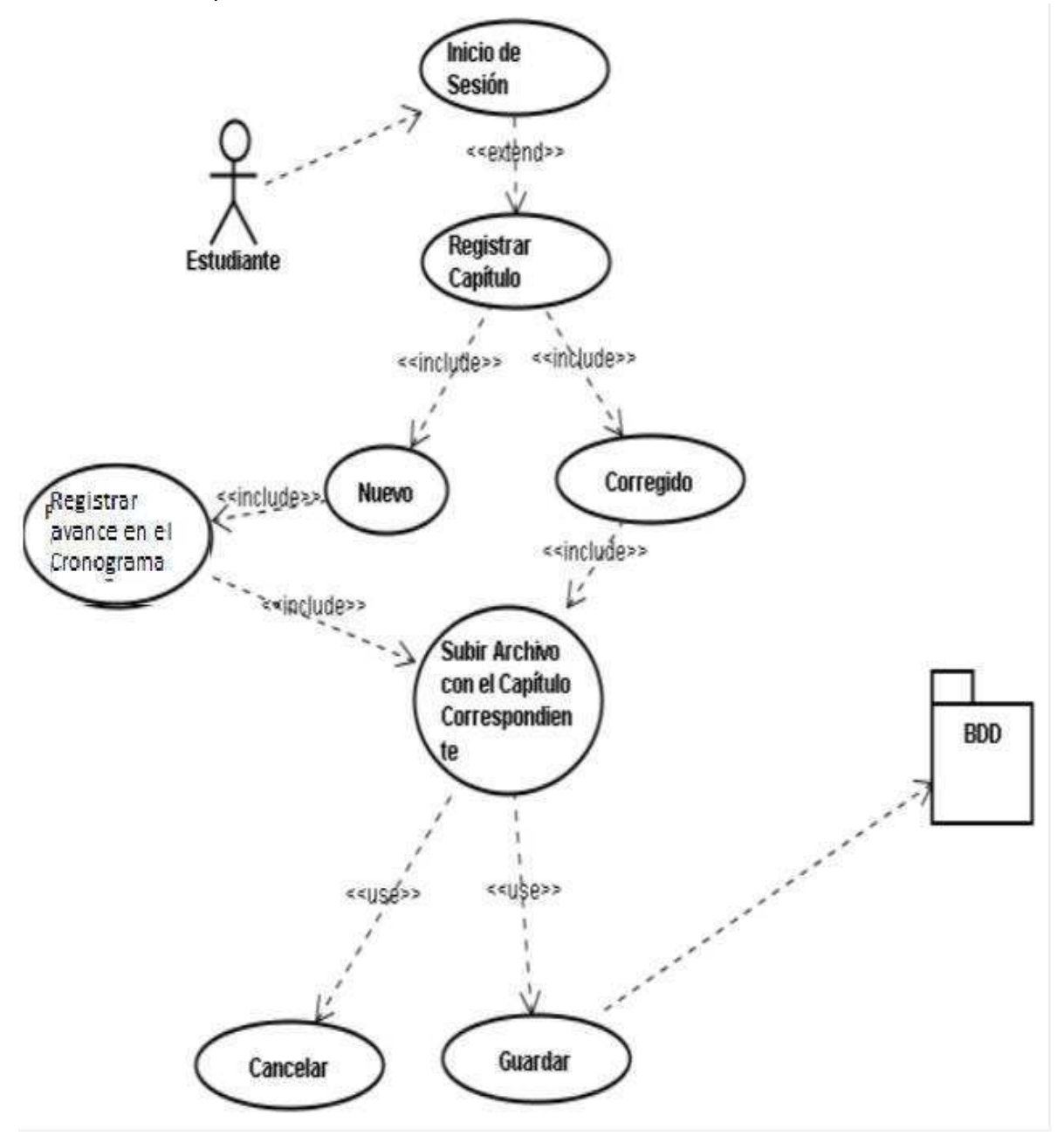

Figura 3-16 Diagrama Elaboración Capítulos Fuente: Los autores de la tesis

| Caso de Uso                              | Elaboración Capítulos                                                                                                    |
|------------------------------------------|----------------------------------------------------------------------------------------------------|
| Actor                                    | Estudiante                                                                                                    |
| Precondiciones                           | Que se encuentre logeado<br>Que el Plan de Tesis este Aprobado                                                                                                    |
| Flujo Normal                             |                                                                                                    |
| ESTUDIANTE                               | SISTEMA                                                                                                    |
| 1. Inicie sesión con su login y password |                                                                                                    |
| 2. Accede a la opción Registrar Capítulo |                                                                                                    |
|                                          | <ol> <li>Ingresa el capítulo validando la<br/>información con el cronograma<br/>previamente ingresado</li> </ol>                                                                                                    |
|                                          | <ol> <li>Sube el archivo con el capítulo<br/>correspondiente</li> </ol>                                                                                                    |
|                                          | 5. El sistema guarda la información o cancela.                                                                                                    |
| Flujo Alternativo                        |                                                                                                    |
| ESTUDIANTE                               | SISTEMA                                                                                                    |
|                                          | <ul> <li>3.1 Si el estudiante tiene un capítulo sin aprobar<br/>no podrá subir el siguiente</li> <li>3.2 Si no es un capítulo nuevo no se realiza el<br/>registro de avance en el cronograma<br/>previamente ingresado</li> </ul> |
| Pos condiciones                          | Se pueda guardar un capítulo además de registrar el avance en el cronograma                                                                                                    |
| Pos condiciones                          | Se realicen correcciones del capítulo                                                                                                    |

 Tabla 3-18
 Actor Estudiante: Elaboración Capítulos

 Fuente: Los autores de la tesis

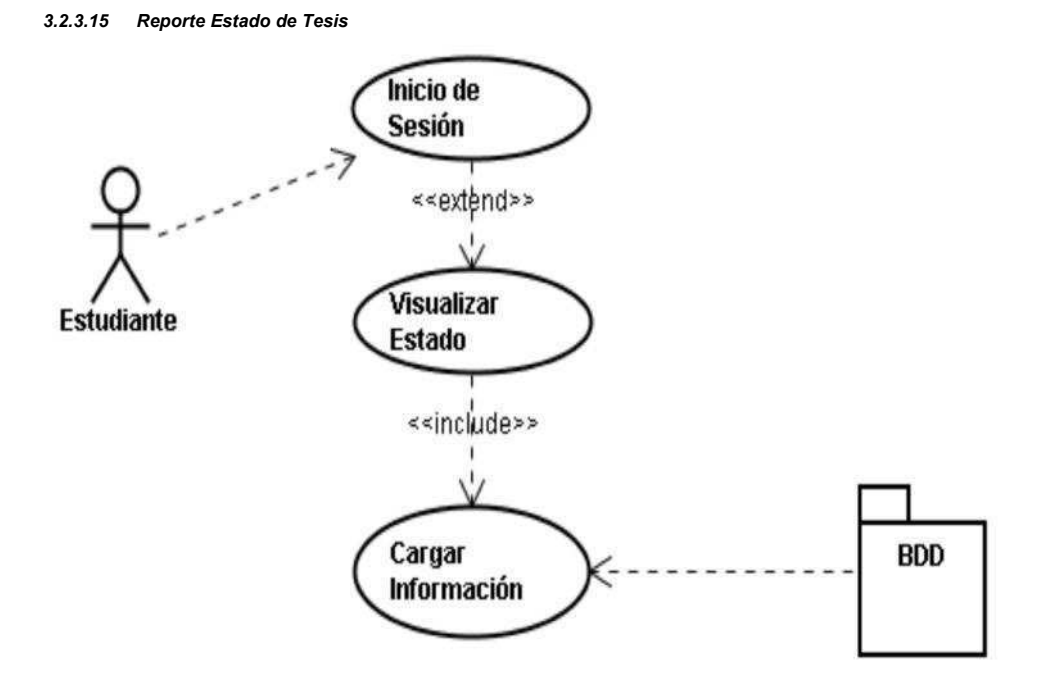

Figura 3-17 Diagrama Reporte Estado de Tesis Fuente: Los autores de la tesis

| Caso de Uso                              | Reporte Estado de Tesis                                                                         |
|------------------------------------------|-------------------------------------------------------------------------------------------------|
| Actor                                    | Estudiante                                                                                      |
| Precondiciones                           | Que se encuentre logeado                                                                        |
| Flujo Normal                             |                                                                                                 |
| ESTUDIANTE                               | SISTEMA                                                                                         |
| 1. Inicie sesión con su login y password |                                                                                                 |
| 2. Accede a la opción Visualizar Estado  |                                                                                                 |
|                                          | <ol> <li>Carga el estado en el que se encuentra la tesis.</li> </ol>                            |
| Flujo Alternativo                        |                                                                                                 |
| ESTUDIANTE                               | SISTEMA                                                                                         |
|                                          | 3.1 En el caso de no existir información                                                        |
|                                          | acerca del estado de la tesis presenta un<br>mensaje "No Existe estado del trabajo de<br>tesis" |
| Pos condiciones                          | Se visualice el estado completo del trabajo de                                                  |
| Tabla 3.10 Actor Estudian                | tesis<br>te: Reporte Estado de Tesis                                                            |

Fuente: Los autores de la tesis

### Casos de uso Secretaria

3.2.3.16 Información Estudiantes

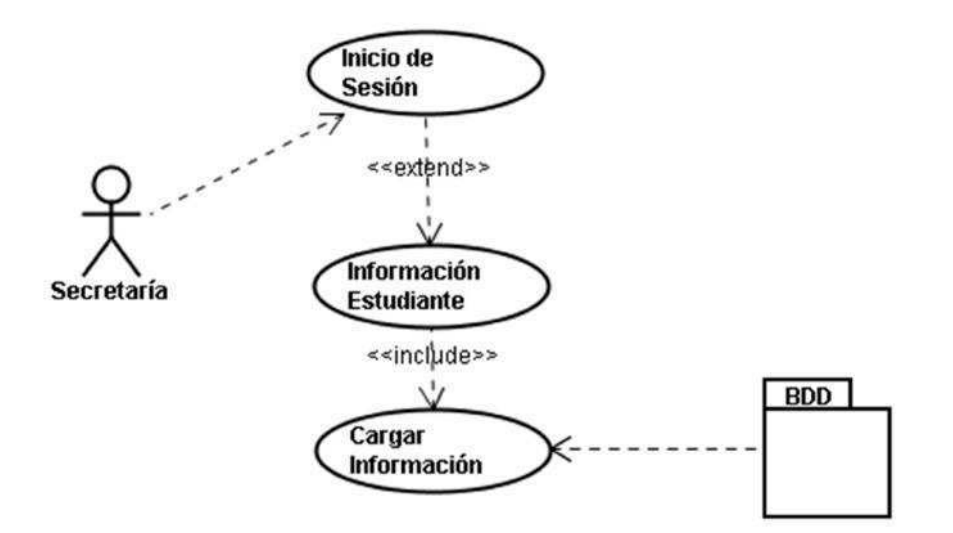

Figura 3-18 Diagrama Información Estudiantes Fuente: Los autores de la tesis

| Caso de Uso                                   | Información Estudiantes                                        |
|-----------------------------------------------|----------------------------------------------------------------|
| Actor                                         | Secretaría                                                     |
| Precondiciones                                | Que se encuentre logeado                                       |
| Flujo Normal                                  |                                                                |
| SECRETARÍA                                    | SISTEMA                                                        |
| 1. Inicie sesión con su login y password      |                                                                |
| 2. Accede a la opción Información Estudiantes |                                                                |
|                                               | 3. Carga los datos del estudiante que se encuentra consultando |
| Flujo Alternativo                             |                                                                |
| SECRETARÍA                                    | SISTEMA                                                        |
|                                               | 3.1 En el caso de no cargarse los datos del                    |
|                                               | estudiante Muestra un mensaje "No se                           |
|                                               | encuentra el estudiante.                                       |
| Pos condiciones                               | Se brinde la información acerca del estado del                 |
|                                               | trabajo de grado.                                              |

abla 3-20 Actor Secretaria: Información Estudiantes Fuente: Los autores de la tesis

## Casos de uso Centro de Graduación

3.2.3.17 Asignar Tesis A Docentes

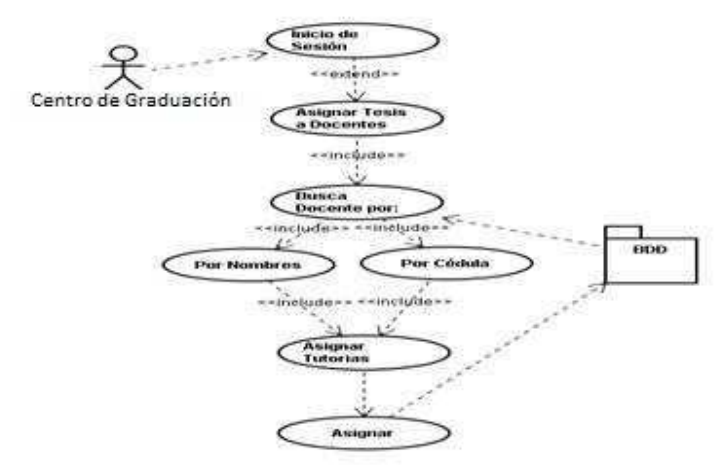

Figura 3-19 Diagrama Asignar Tesis A Docentes Fuente: Los autores de la tesis

| Caso de Uso                                                      | Asignar Tesis a Docentes                                                                                                    |
|------------------------------------------------------------------|----------------------------------------------------------------------------------------------------|
| Actor                                                            | Centro de Graduación                                                                                                    |
| Precondiciones                                                   | Que se encuentre logeado<br>Que tenga el perfil el Centro de Graduación                                                                                       |
| Flujo Normal                                                     |                                                                                                    |
| CENTRO DE GRADUACIÓN                                             | SISTEMA                                                                                                    |
| 1. Inicie sesión con su login y password                         |                                                                                                    |
| 2. Accede a la opción Asignar Tesis a Docentes                   |                                                                                                    |
| <ul> <li>3. Realiza la búsqueda por :</li> <li>Cédula</li> </ul> |                                                                                                    |
| Nombre                                                           |                                                                                                    |
|                                                                  | <ol> <li>Carga los datos del docente muestra el<br/>número de tutorías asignadas permite<br/>seleccionar un nuevo número de tutorías<br/>asignadas</li> </ol> |
|                                                                  | <ol> <li>Guarda la información de la asignación<br/>de tutorías del docente</li> </ol>                                                                        |
| Flujo Alternativo                                                |                                                                                                    |
| CENTRO DE GRADUACIÓN                                             | SISTEMA                                                                                                    |
|                                                                  | 3.1 En el caso que no se encuentre el docente se<br>mostrará un mensaje "No se encuentra el<br>docente"                                                       |
| Pos condiciones                                                  | Se asigne tutorías a docentes                                                                                                    |

Tabla 3-21 Actor Centro de Graduación: Asignar Tesis A Docentes Fuente: Los autores de la tesis 3.2.3.18 Aprobar Dirección de Tesis

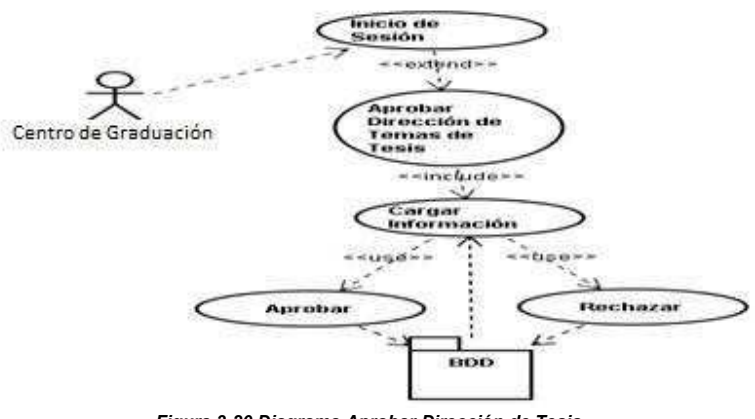

Figura 3-20 Diagrama Aprobar Dirección de Tesis Fuente: Los autores de la tesis

| Aprobar Dirección de Tesis                     |
|------------------------------------------------|
| entro de Graduación                            |
| ue se encuentre logeado                        |
| ue tenga el perfil de Centro de Graduación     |
|                                                |
| SISTEMA                                        |
|                                                |
|                                                |
|                                                |
| 3. Carga los datos del docente y del           |
| estudiante así como también del tema           |
| de tesis                                       |
|                                                |
|                                                |
| 5. Guarda la información de la aprobación      |
| o rechazo de la dirección.                     |
|                                                |
| SISTEMA                                        |
| 1 En el caso que no se encuentre el docente se |
| ostrará un mensaje "No hay direcciones por     |
| probar"                                        |
| e asigne dirección de tesis a docentes         |
|                                                |

Tabla 3-22 Actor Centro de Graduación: Aprobar Dirección de Tesis Fuente: Los autores de la tesis

#### 3.2.3.19 Aprobar Tema

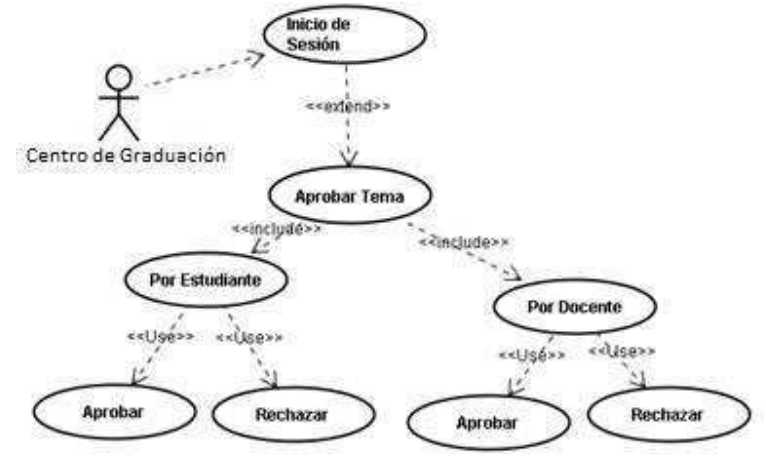

Figura 3-21 Diagrama Aprobar tema Fuente: Los autores de la tesis

| Caso de Uso                              | Aprobar Tema                                  |
|------------------------------------------|-----------------------------------------------|
| Actor                                    | Centro de Graduación                          |
| Precondiciones                           | Que se encuentre logeado.                     |
|                                          | Que existan temas propuestos.                 |
| Flujo Normal                             |                                               |
| CENTRO DE GRADUACIÓN                     | SISTEMA                                       |
| 1. Inicie sesión con su login y password |                                               |
| 2. Accede a la opción Aprobar Tema       |                                               |
|                                          | 3. Muestra la lista de temas propuestos       |
|                                          | por los estudiantes.                          |
| 4. Verifica la información.              |                                               |
|                                          | 5. Aprueba o rechaza el tema propuesto.       |
| Flujo Alternativo                        |                                               |
| CENTRO DE GRADUACIÓN                     | SISTEMA                                       |
|                                          | 3.1 En el caso de no mostrar temas despliega  |
|                                          | un mensaje "No tiene temas por aprobar"       |
|                                          | 5.1 En el caso de rechazar tiene la opción de |
|                                          | poner porque se rechaza el tema o si se debe  |
|                                          | realizar correcciones para poder aprobar.     |
| Pos condiciones                          | Se visualice de manera correcta los temas     |
|                                          | propuestos.                                   |

 Tabla 3-23
 Actor Centro de Graduación: Aprobar Tema

 Fuente: Los autores de la tesis

#### 3.2.3.20 Asignar Lector Plan Tesis

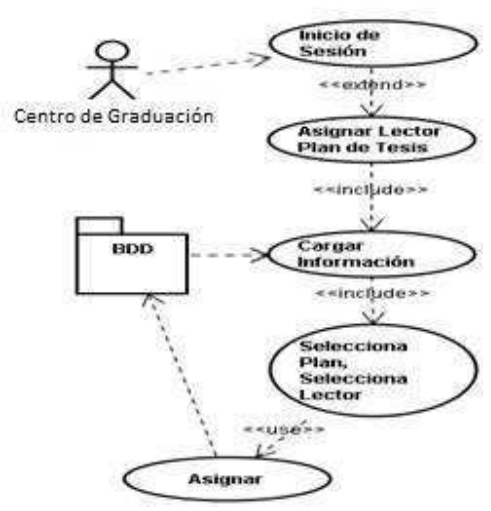

Figura 3-22 Diagrama Asignar Lector Plan Tesis Fuente: Los autores de la tesis

| Caso de Uso                               | Asignar Lector Plan de Tesis                  |
|-------------------------------------------|-----------------------------------------------|
| Actor                                     | Centro de Graduación                          |
| Precondiciones                            | Que se encuentre logeado.                     |
|                                           | Que tenga presentado un Plan de Tesis         |
| Flujo Normal                              |                                               |
| CENTRO DE GRADUACIÓN                      | SISTEMA                                       |
| 1. Inicie sesión con su login y password  |                                               |
| 2. Accede a la opción Asignar Lector Plan |                                               |
| Tesis                                     |                                               |
|                                           | 3. Muestra la información de los planes       |
|                                           | Presentados así como también de los docentes. |
| 4. Selecciono el Plan y el Lector para el |                                               |
| mismo                                     |                                               |
|                                           | 5. Guarda o cancela la información.           |
| Flujo Alternativo                         |                                               |
| CENTRO DE GRADUACIÓN                      | SISTEMA                                       |
|                                           | 4.1 Si no selecciona un plan no se podrá      |
|                                           | seleccionar un Lector                         |
| Pos condiciones                           | Se asigne un lector para el plan.             |

 Tabla 3-24
 Actor Centro de Graduación: Asignar Lector Plan Tesis

 Fuente: Los autores de la tesis

#### 3.2.3.21 Asignar Lector Anillados

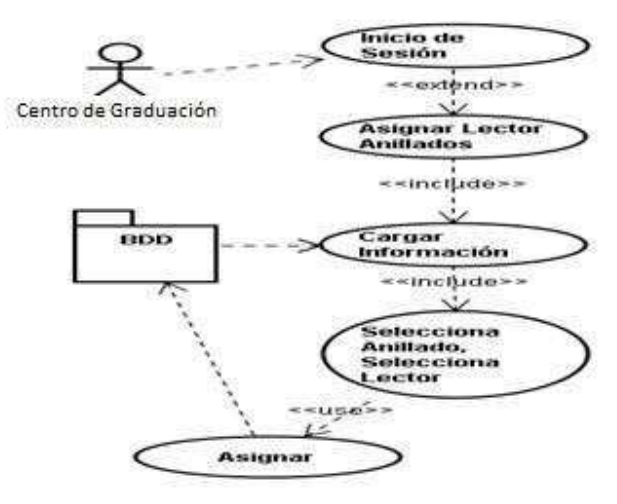

Figura 3-23 Diagrama Asignar Lector Anillados Fuente: Los autores de la tesis

| Caso de Uso                                                              | Asignar Lector Anillados                                                                                          |
|--------------------------------------------------------------------------|----------------------------------------------------------------------------------------------------|
| Actor                                                                    | Centro de Graduación                                                                                              |
| Precondiciones                                                           | Que se encuentre logeado.                                                                                         |
|                                                                          | Que tenga presentado un anillado                                                                                  |
| Flujo Normal                                                             |                                                                                                    |
| CENTRO DE GRADUACIÓN                                                     | SISTEMA                                                                                                    |
| 1. Inicie sesión con su login y password                                 |                                                                                                    |
| <ol> <li>Accede a la opción Asignar Lector<br/>Anillados</li> </ol>      |                                                                                                    |
|                                                                          | <ol> <li>Muestra la información de los anillados<br/>Presentados así como también de los<br/>docentes.</li> </ol> |
| <ol> <li>Selecciono el Anillado y el Lector para el<br/>mismo</li> </ol> |                                                                                                    |
|                                                                          | 5. Guarda o cancela la información.                                                                               |
| Flujo Alternativo                                                        |                                                                                                    |
| CENTRO DE GRADUACIÓN                                                     | SISTEMA                                                                                                    |
|                                                                          | 4.1 Si no selecciona un anillado no se podrá                                                                      |
|                                                                          | seleccionar un Lector                                                                                             |
| Pos condiciones                                                          | Se asigne un lector para el anillado.                                                                             |

Fuente: Los autores de la tesis

3.2.3.22 Asignación de Fechas de Defensa y Pre defensa

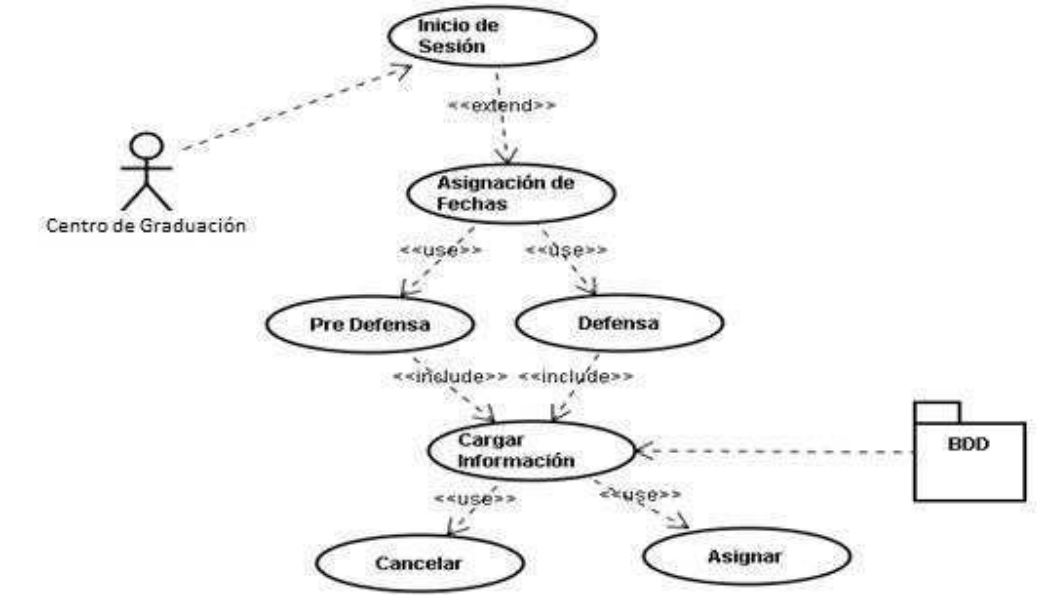

Figura 3-24 Diagrama Asignación de Fechas de Defensa y Pre defensa Fuente: Los autores de la tesis

| Caso de Uso                                | Asignación de Fechas de Defensa y<br>Pre defensa              |
|--------------------------------------------|---------------------------------------------------------------|
| Actor                                      | Centro de Graduación                                          |
| Precondiciones                             | Que se encuentre logeado<br>Se haya presentado los Empastados |
| Flujo Normal                               |                                                               |
| CENTRO DE GRADUACIÓN                       | SISTEMA                                                       |
| 1. Inicie sesión con su login y password   |                                                               |
| 2. Accede a la opción Asignación de Fechas |                                                               |
|                                            | 3. Muestra opciones por:                                      |
|                                            | Pre defensa                                                   |
|                                            | Defensa                                                       |
| 4. Selecciona la opción                    |                                                               |
|                                            | 5. Asigna                                                     |
| Flujo Alternativo                          |                                                               |
| CENTRO DE GRADUACIÓN                       | SISTEMA                                                       |
|                                            | 3.1 En el caso de no mostrar las opciones                     |
|                                            | despliega un mensaje "No se presentó los                      |
|                                            | Empastados"                                                   |
| Pos condiciones                            | Se asignen las fechas de defensa y pre defensa                |

 Tabla 3-26
 Actor Centro de Graduación: Asignación de Fechas de Defensa y Pre defensa

 Fuente: Los autores de la tesis

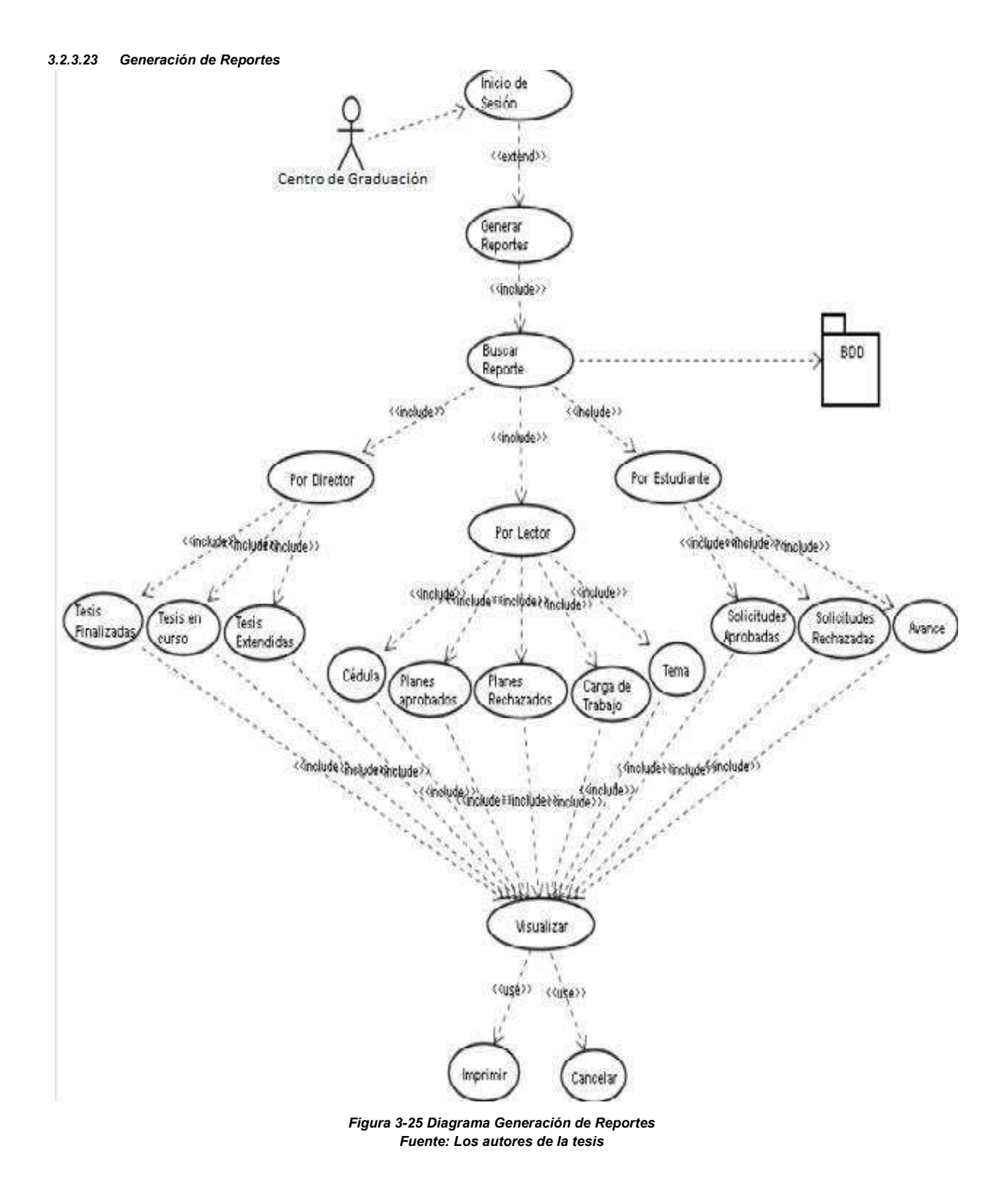

| Caso de Uso                                | Generación de Reportes                          |
|--------------------------------------------|-------------------------------------------------|
| Actor                                      | Centro de Graduación                            |
| Precondiciones                             | Que se encuentre logeado                        |
| Flujo Normal                               |                                                 |
| CENTRO DE GRADUACIÓN                       | SISTEMA                                         |
| 1. Inicie sesión con su login y password   |                                                 |
| 2. Accede a la opción Generar Reportes.    |                                                 |
| 3. Se Genera Reportes por:                 |                                                 |
| Director de Tesis                          |                                                 |
| <ul> <li>Tesis Finalizadas</li> </ul>      |                                                 |
| <ul> <li>Tesis en Curso</li> </ul>         |                                                 |
| <ul> <li>Tesis Extendidas</li> </ul>       |                                                 |
| Lector                                     |                                                 |
| o Cédula                                   |                                                 |
| <ul> <li>Planes Aprobados</li> </ul>       |                                                 |
| <ul> <li>Planes Rechazados</li> </ul>      |                                                 |
| Estudiante                                 |                                                 |
| <ul> <li>Solicitudes Aprobadas</li> </ul>  |                                                 |
| <ul> <li>Solicitudes Rechazadas</li> </ul> |                                                 |
| o Avance                                   |                                                 |
|                                            | 4. Genera el reporte                            |
|                                            | 5. Imprime o cancela la información.            |
| Flujo Alternativo                          |                                                 |
| CENTRO DE GRADUACIÓN                       | SISTEMA                                         |
|                                            | Los reportes se generan solo con el ingreso de  |
|                                            | la información solicitada sino se ingresa datos |
|                                            | muestra el siguiente mensaje "Tiene que         |
|                                            | ingresar datos".                                |
| Pos condiciones                            | Se genere los reportes.                         |

Tabla 3-27 Actor Centro de Graduación: Generación de Reportes Fuente: Los autores de la tesis

### Casos de uso Docente

3.2.3.24 Proponer Tema Tesis

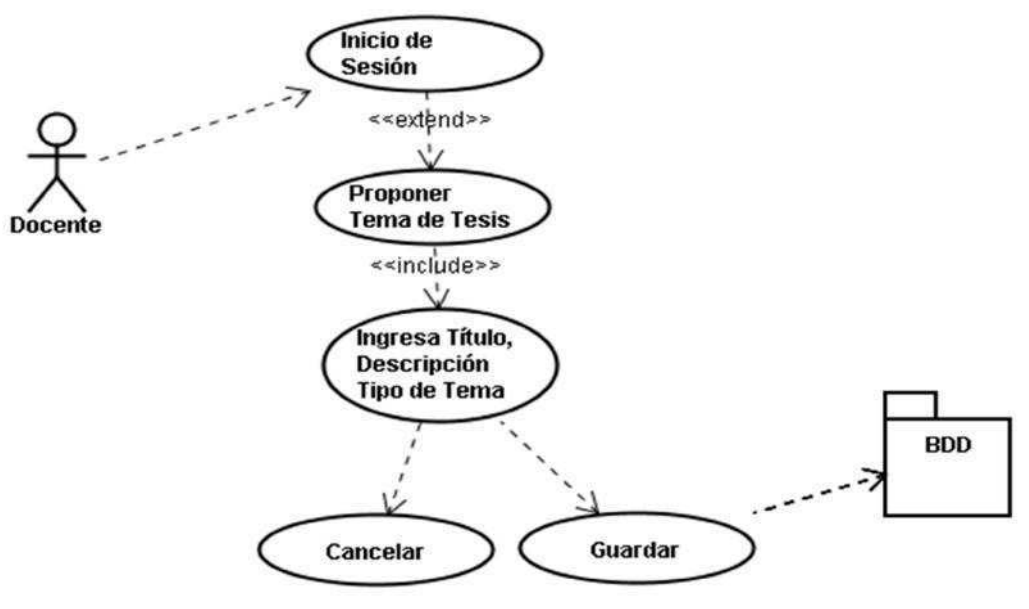

Figura 3-26 Diagrama Proponer Tema Tesis Fuente: Los autores de la tesis

| Caso de Uso                              | Propuesta de Temas                                                                                                 |
|------------------------------------------|----------------------------------------------------------------------------------------------------|
| Actor                                    | Docente                                                                                                    |
| Precondiciones                           | Que se encuentre logeado                                                                                           |
| Flujo Normal                             |                                                                                                    |
| DOCENTE                                  | SISTEMA                                                                                                    |
| 1. Inicie sesión con su login y password |                                                                                                    |
| 2. Acceda a la opción Proponer Temas de  |                                                                                                    |
| Tesis                                    |                                                                                                    |
| 3. Ingresa Tema y Observaciones del Tema |                                                                                                    |
|                                          | 4. Guarda o cancela la información.                                                                                |
| Flujo Alternativo                        |                                                                                                    |
| DOCENTE                                  | SISTEMA                                                                                                    |
|                                          | 3.1 Si ingresa un Tema ya propuesto se<br>mostrará el siguiente mensaje "Ese Tema<br>ya existe ingrese otro Tema." |
| Pos condiciones                          | Se ingrese un Tema de Tesis.                                                                                       |

Tabla 3-28 Actor Docente: Proponer Tema Tesis Fuente: Los autores de la tesis

#### 3.2.3.25 Revisión Planes de Tesis

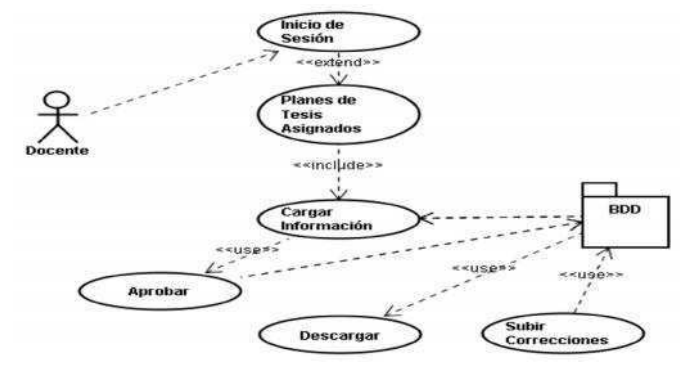

Figura 3-27 Diagrama Revisión Planes de Tesis Fuente: Los autores de la tesis

| Caso de Uso                                    | Revisión Planes de Tesis                       |
|------------------------------------------------|------------------------------------------------|
| Actor                                          | Docente                                        |
| Precondiciones                                 | Que se encuentre logeado                       |
|                                                | Que el estudiante haya subido el Plan de Tesis |
| Flujo Normal                                   |                                                |
| DOCENTE                                        | SISTEMA                                        |
| 1. Inicie sesión con su login y password       |                                                |
| 2. Acceda a la opción Revisión Planes de Tesis |                                                |
|                                                | 3. Carga los planes a él asignados para        |
|                                                | verificar la estructura del Plan de Tesis      |
|                                                | del Estudiante.                                |
| 4. Selecciona un plan Puede:                   |                                                |
| Descargar                                      |                                                |
| Subir Correcciones                             |                                                |
| Aprobar                                        |                                                |
|                                                | 5. Guarda o cancela la información.            |
| Flujo Alternativo                              |                                                |
| DOCENTE                                        | SISTEMA                                        |
|                                                | 3.1 Si no existen Plan de Tesis se             |
|                                                | mostrará el siguiente mensaje "No              |
|                                                | existen Planes Asignados."                     |
|                                                | 4.1 El docente puede subir correcciones        |
|                                                | hasta que el estudiante realice las            |
|                                                | correcciones luego tendrá que                  |
|                                                | descargase y si no tiene correcciones          |
|                                                | podrá aprobar el plan                          |
| Pos condiciones                                | Los Planes de Tesis se han aprobados.          |

 Tabla 3-29
 Actor Docente: Revisión Planes de Tesis

 Fuente: Los autores de la tesis

#### 3.2.3.26 Revisión de Capítulos

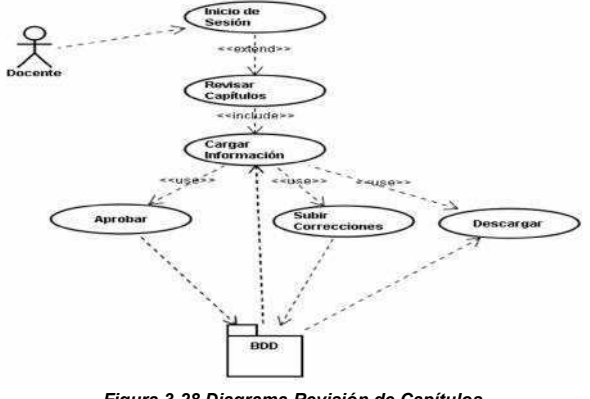

Figura 3-28 Diagrama Revisión de Capítulos Fuente: Los autores de la tesis

| Caso de Uso                              | Revisión de Capítulos                       |
|------------------------------------------|---------------------------------------------|
| Actor                                    | Docente                                     |
| Precondiciones                           | Que se encuentre logeado                    |
|                                          | Que el estudiante suba un capítulo          |
| Flujo Normal                             |                                             |
| DOCENTE                                  | SISTEMA                                     |
| 1. Inicie sesión con su login y password |                                             |
| 2. Acceda a la opción Revisar capítulos  |                                             |
|                                          | 3. Muestra la información del capítulo.     |
| 4. El docente puede:                     |                                             |
| Descargar                                |                                             |
| Subir Correcciones                       |                                             |
| Aprobar                                  |                                             |
|                                          | 5. Guarda o cancela la información.         |
| Flujo Alternativo                        |                                             |
| DOCENTE                                  | SISTEMA                                     |
|                                          | 3.1 Si no existen capítulos se mostrará el  |
|                                          | siguiente mensaje "No se ha subido          |
|                                          | capítulos."                                 |
|                                          | 4.1 Al descargarse el documento tendrá      |
|                                          | el docente que realizar las correcciones    |
|                                          | en la herramienta de office y luego subir   |
|                                          | las correcciones. Este proceso se repetirá  |
|                                          | hasta que se apruebe el capitulo.           |
| Pos condiciones                          | Los capítulos sean revisados, y guarda sus  |
|                                          | respectivas correcciones hasta llegar a ser |
|                                          | aprobados.                                  |

Fuente: Los autores de la tesis

3.2.3.27 Reporte Estado de Tesis

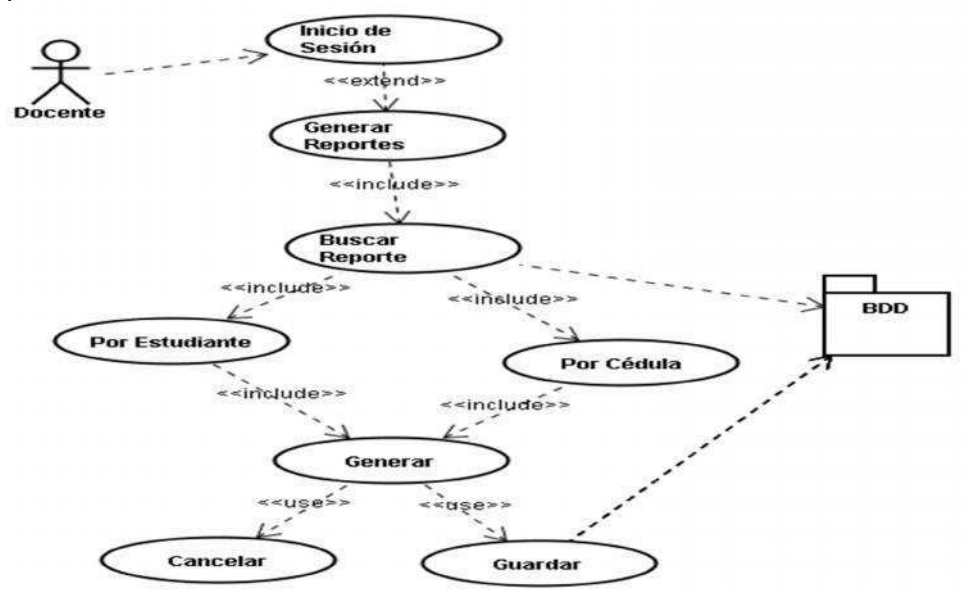

Figura 3-29 Diagrama Reporte de Estado de Tesis Fuente: Los autores de la tesis

| Caso de Uso                               | Reporte Estado de Tesis                      |
|-------------------------------------------|----------------------------------------------|
| Actor                                     | Director de Tesis                            |
| Precondiciones                            | Que se encuentre logeado                     |
| Flujo Normal                              |                                              |
| DIRECTOR DE TESIS                         | SISTEMA                                      |
| 1. Inicie sesión con su login y password. |                                              |
| 2. Acceda a la opción Generar Reportes.   |                                              |
| 3. Buscar Reportes por:                   |                                              |
| Estudiante                                |                                              |
| Cédula                                    |                                              |
|                                           | 4. Muestra la información del estado de la   |
|                                           | tesis que dirige.                            |
|                                           | 5. Guarda o cancela la información.          |
| Flujo Alternativo                         |                                              |
| DIRECTOR DE TESIS                         | SISTEMA                                      |
|                                           | 4.1 Si no existe información del proyecto    |
|                                           | de tesis se muestra el siguiente mensaje     |
|                                           | "No existe información."                     |
| Pos condiciones                           | Se visualice el estado del proyecto de tesis |
|                                           | dirigido.                                    |

 Tabla 3-31
 Actor Docente: Reporte de Estado de Tesis

 Fuente: Los autores de la tesis

# 3.3 Diagrama Lógico Base de Datos

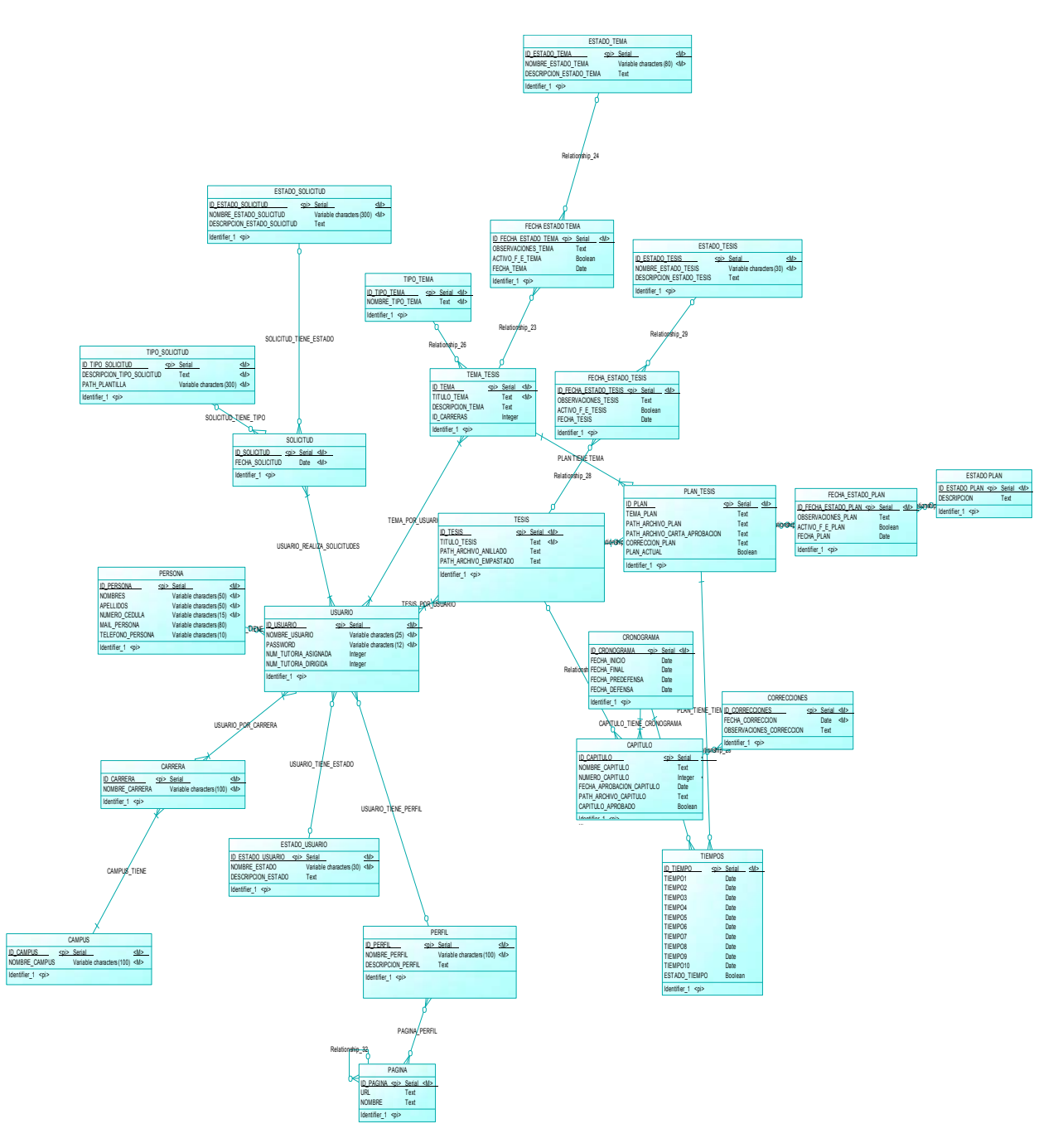

Figura 3-30 Diagrama Lógico de la Base de Datos Fuente: Los autores de la tesis

# 3.4 Diagrama Físico de Base de Datos

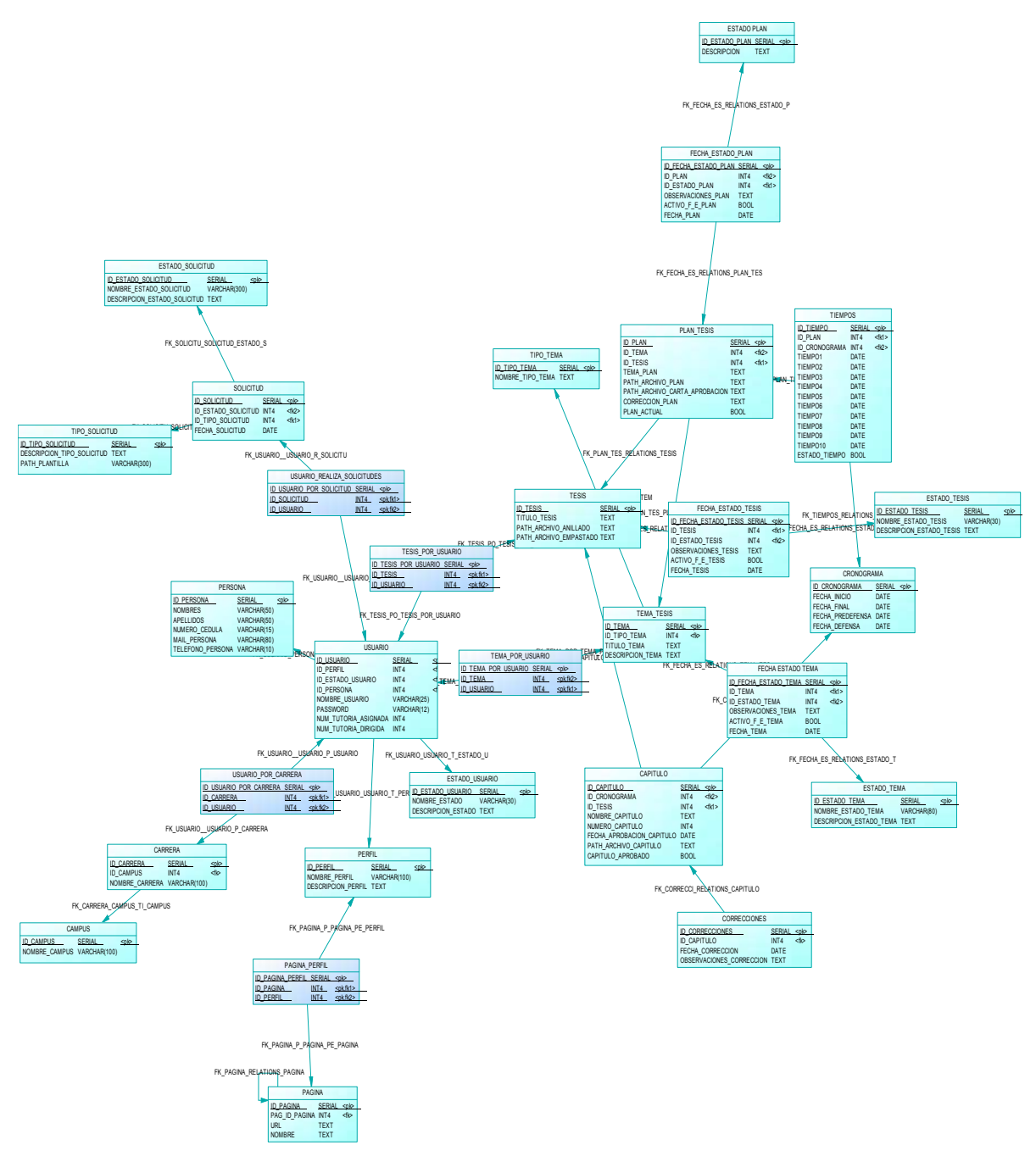

Figura 3-31 Diagrama Físico de la Base de Datos Fuente: Los autores de la tesis
# 3.5 Diagramas de Secuencia.

3.5.1 Login

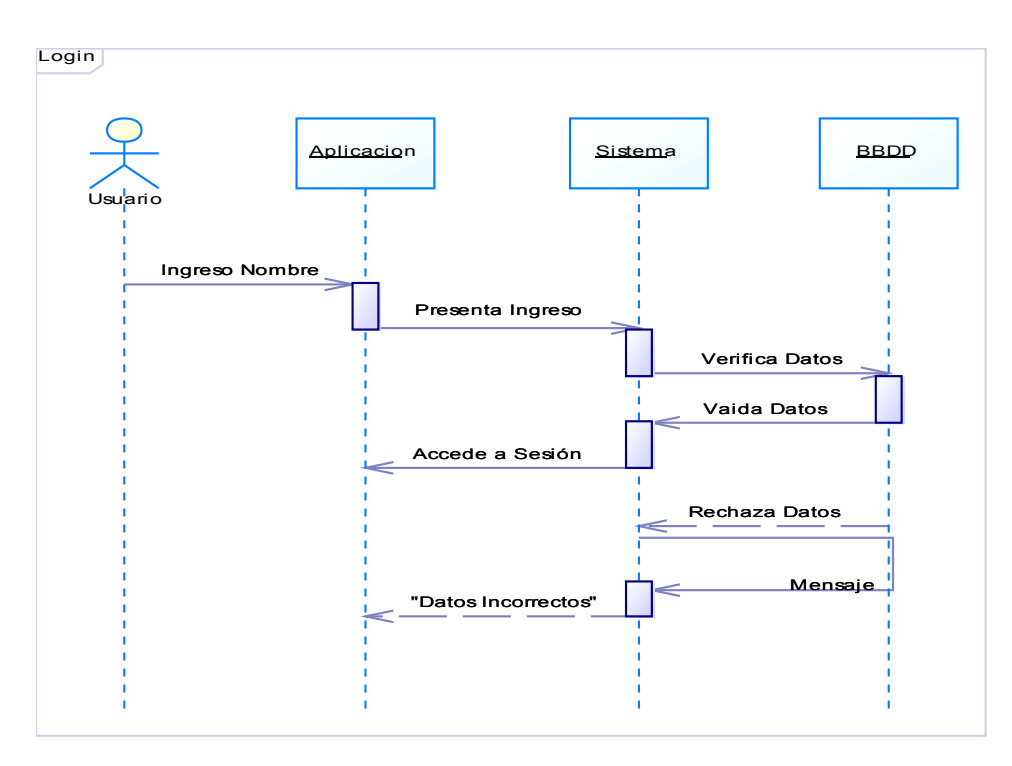

Figura 3-32 Diagrama Secuencia Login Fuente: Los autores de la tesis

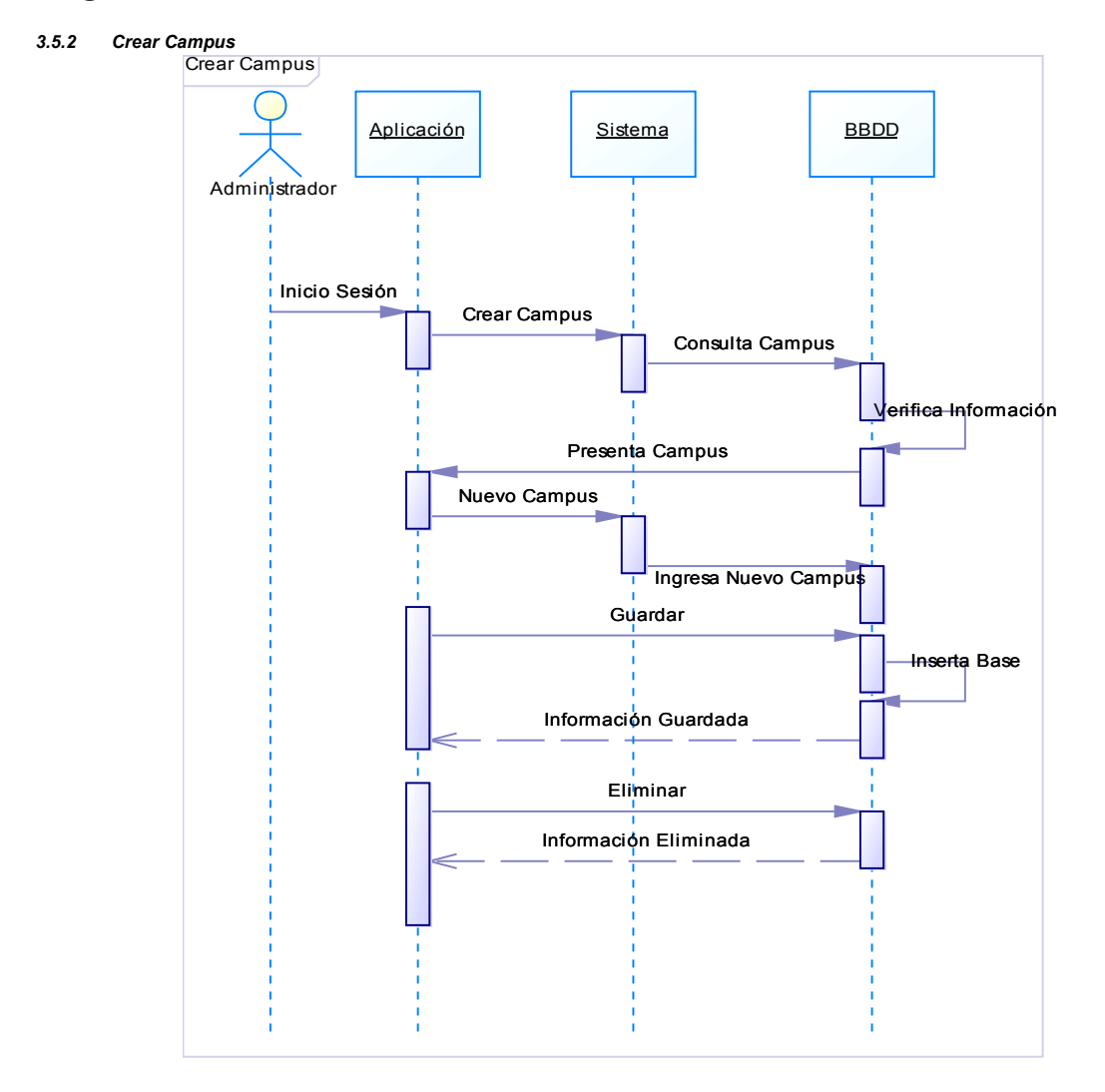

## Diagramas de Secuencia Administrador

Figura 3-33 Diagrama Secuencia Administrador Crear Campus Fuente: Los autores de la tesis

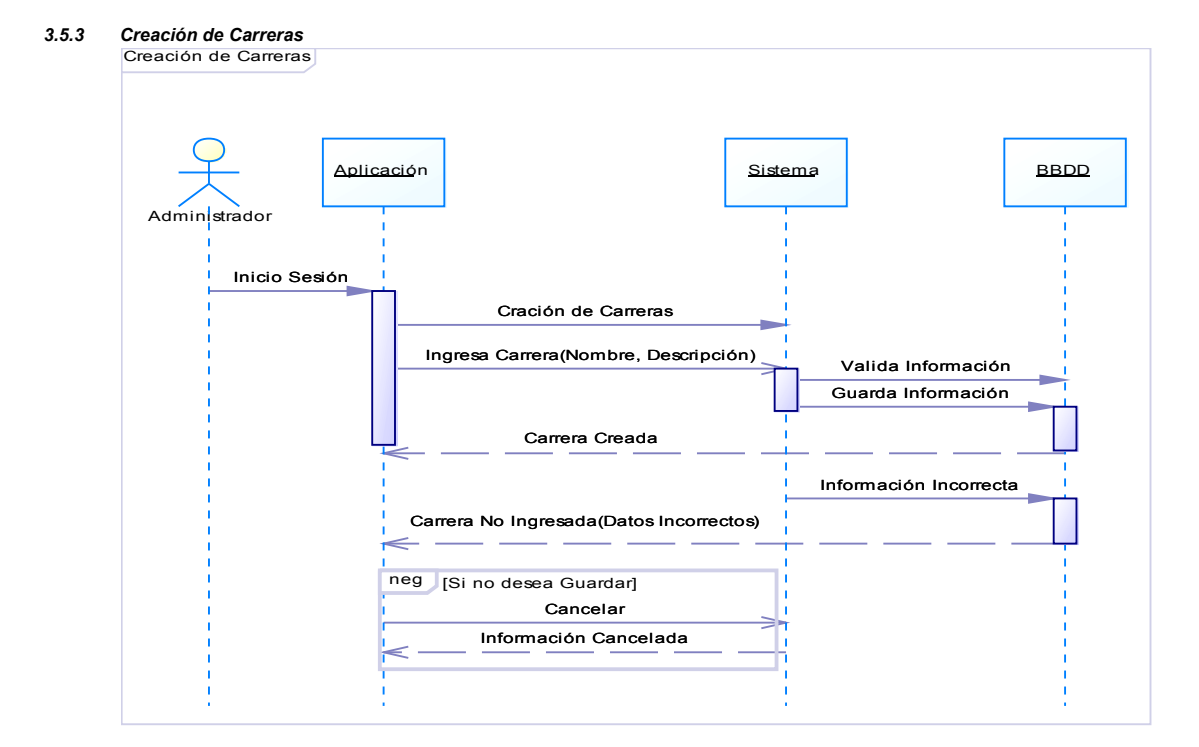

Figura 3-34 Diagrama Secuencia Administrador Creación de Carreras Fuente: Los autores de la tesis

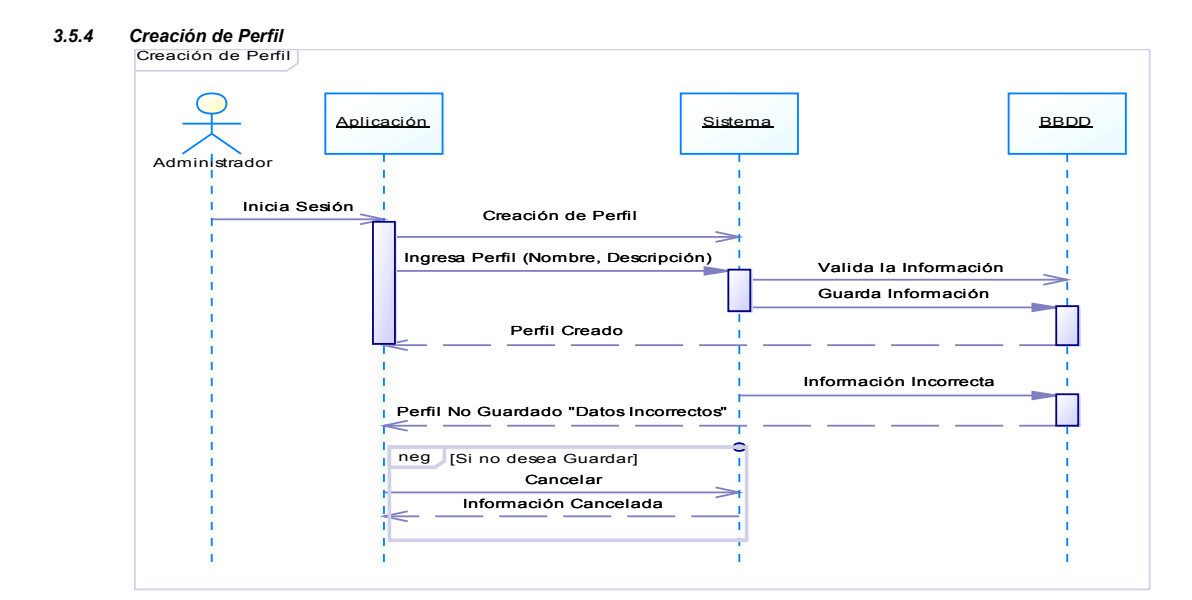

Figura 3-35 Diagrama Secuencia Administrador Creación de Perfil Fuente: Los autores de la tesis

#### 3.5.5 Crear Usuario

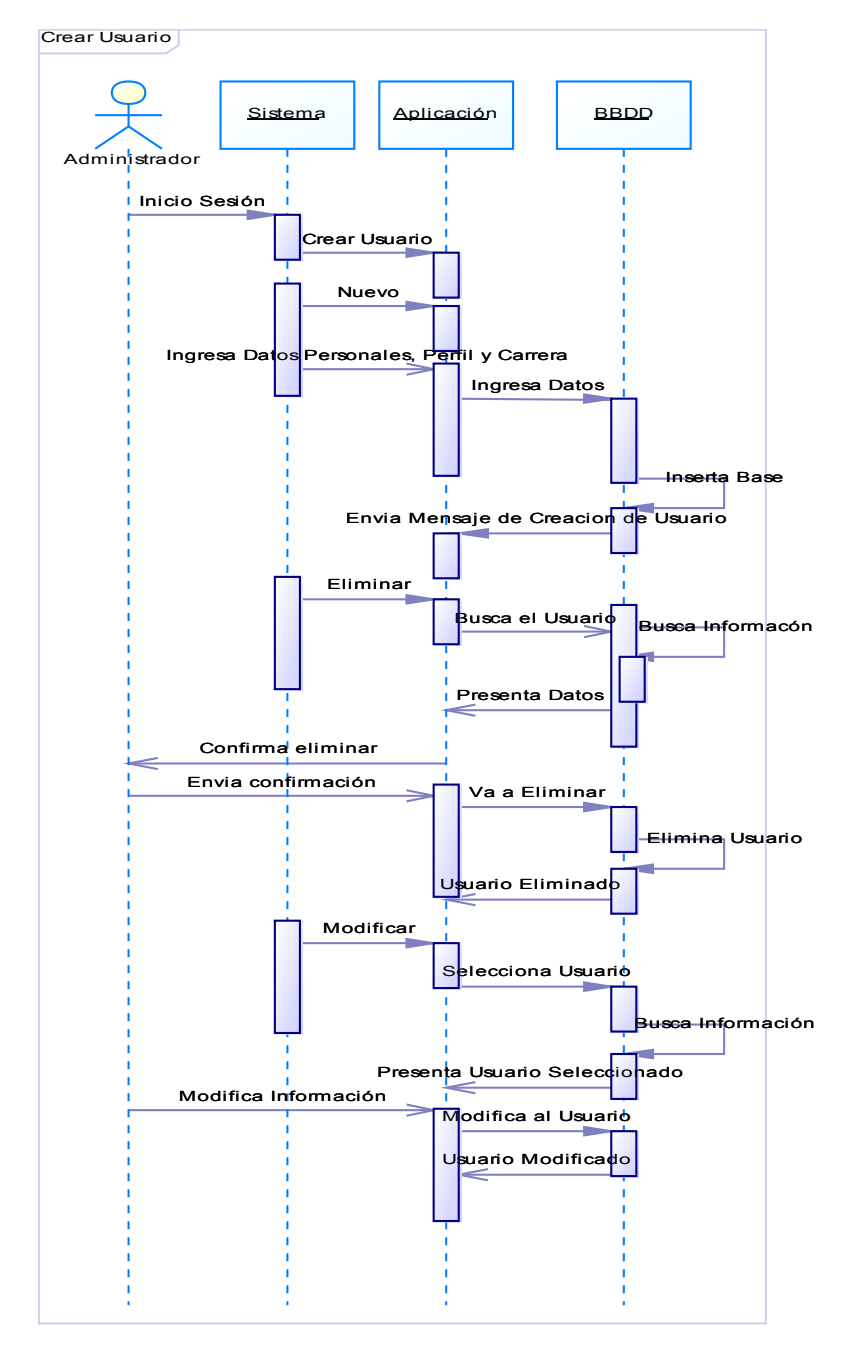

Figura 3-36 Diagrama Secuencia Administrador Administración de Usuarios Fuente: Los autores de la tesis

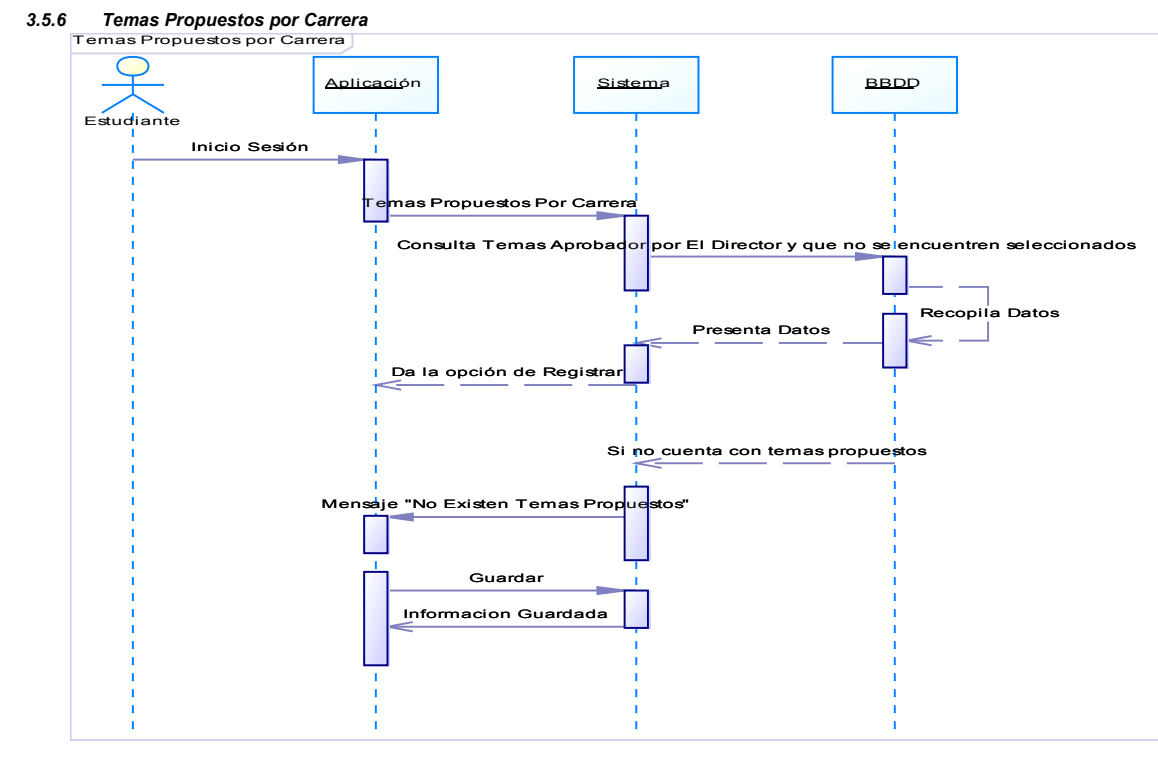

## Diagramas de Secuencia Estudiante

Figura 3-37 Diagrama Secuencia Estudiante Temas Propuestos Por Carrera Fuente: Los autores de la tesis

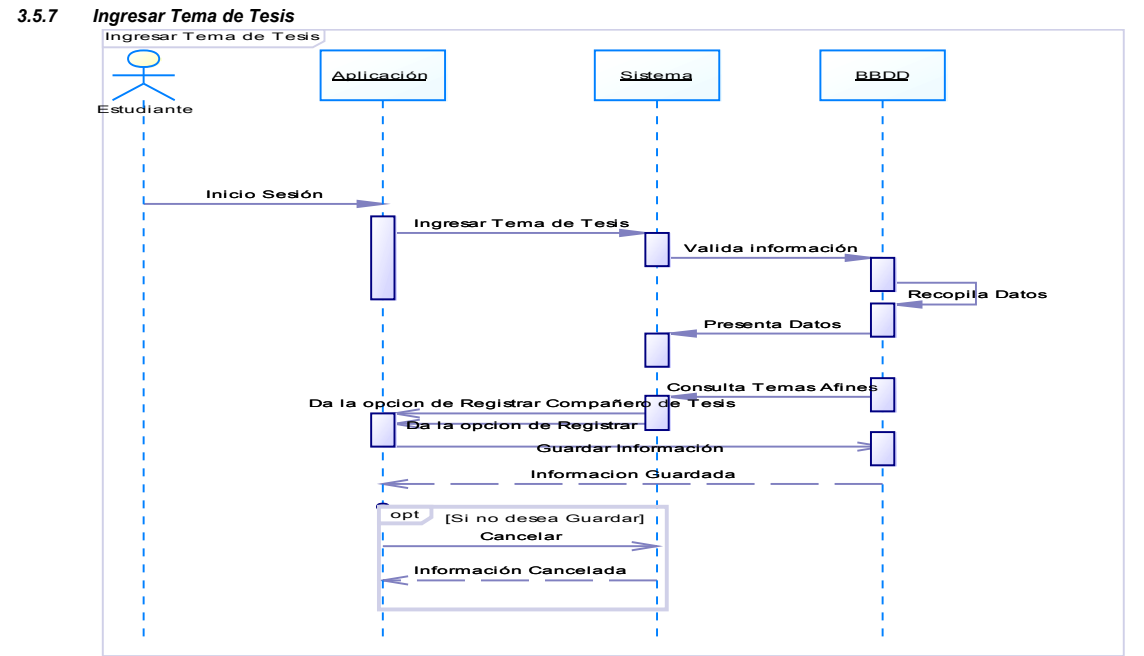

Figura 3-38 Diagrama Secuencia Estudiante Ingresar Tema de Tesis Fuente: Los autores de la tesis

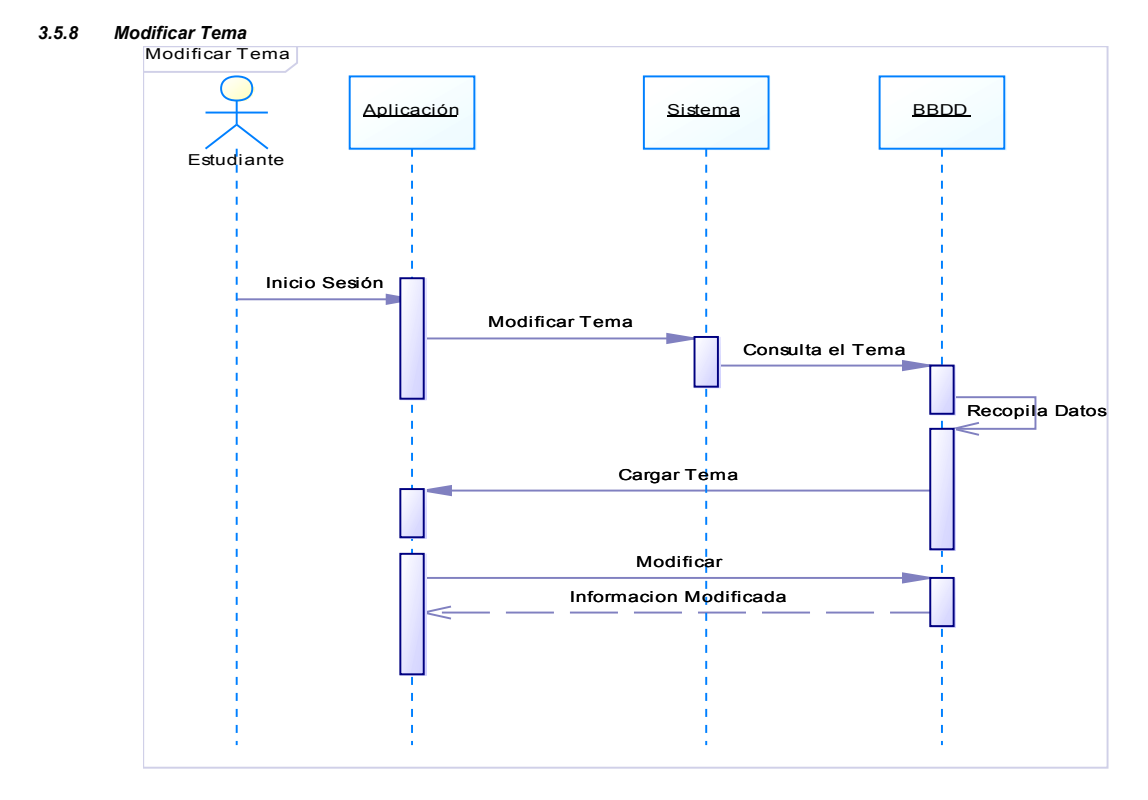

Figura 3-39 Diagrama Secuencia Estudiante Modificar Tema Fuente: Los autores de la tesis

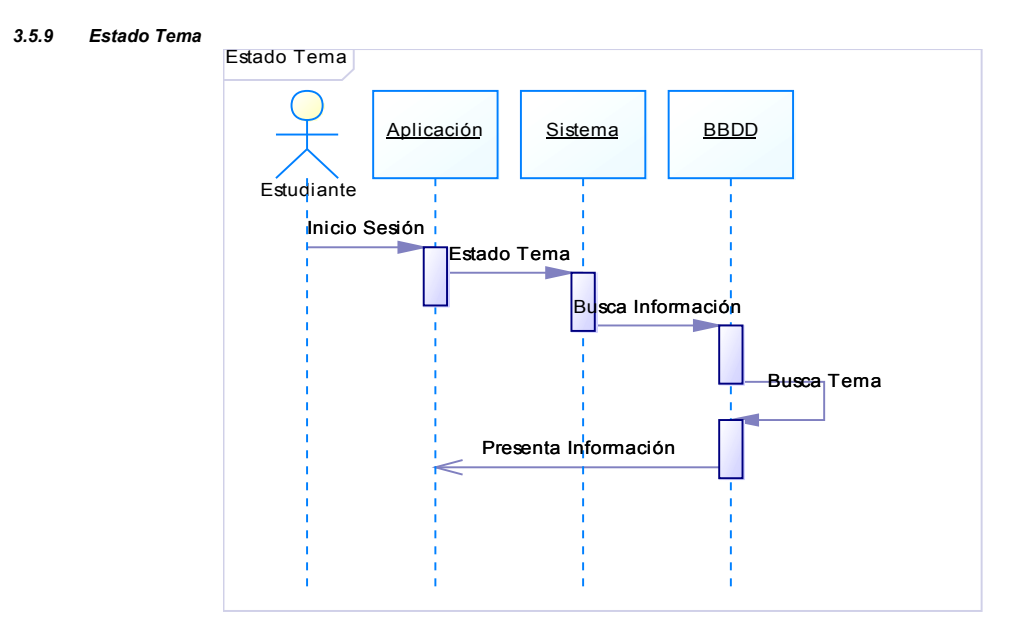

Figura 3-40 Diagrama Secuencia Estudiante Estado Tema Fuente: Los autores de la tesis

#### 3.5.10 Seleccionar Director de Tesis

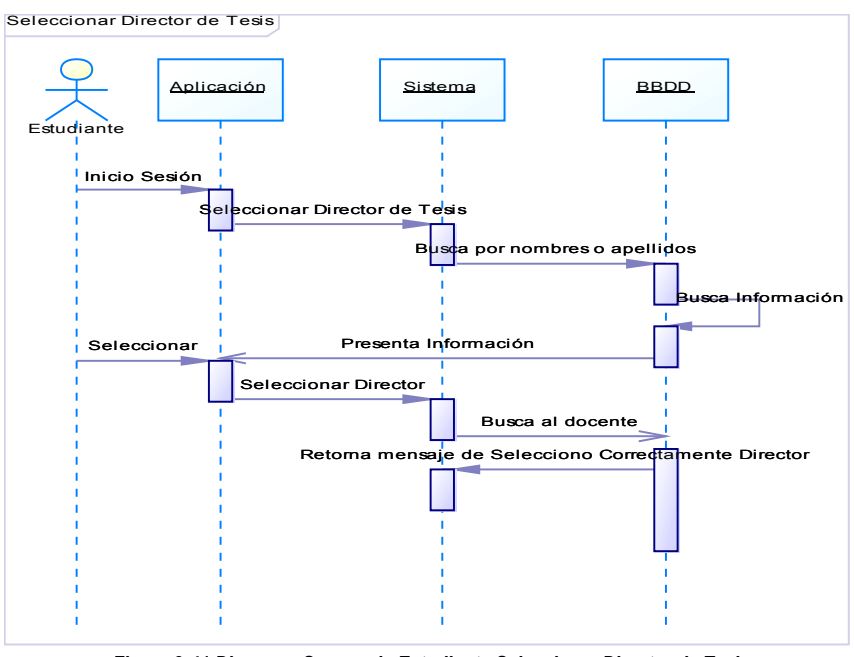

Figura 3-41 Diagrama Secuencia Estudiante Seleccionar Director de Tesis Fuente: Los autores de la tesis

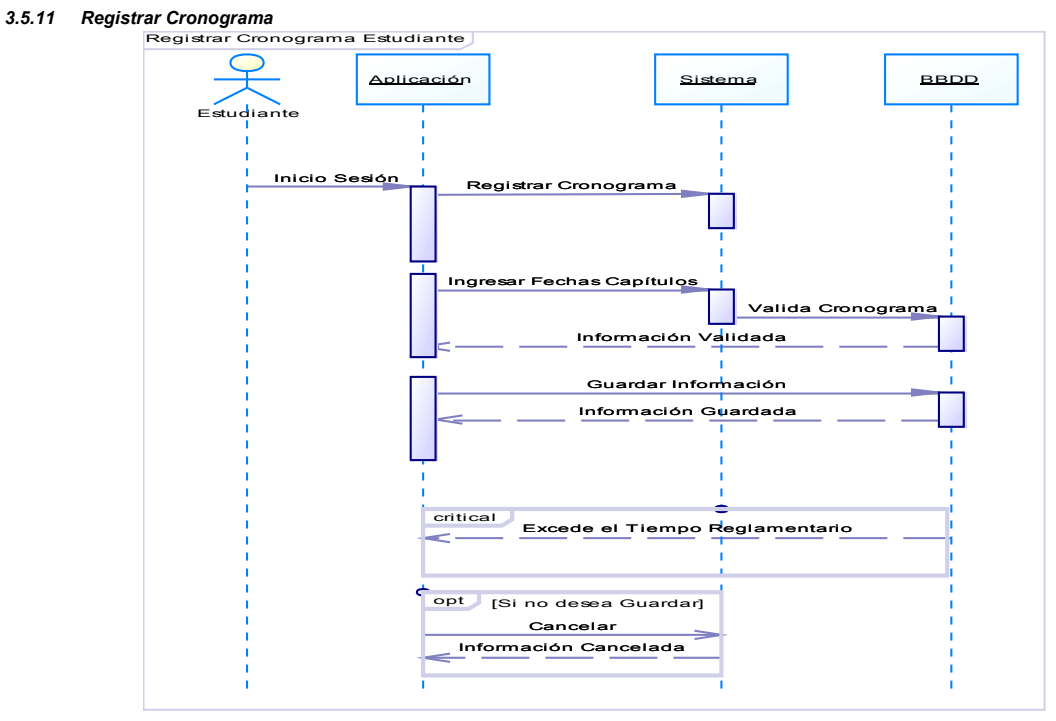

Figura 3-42 Diagrama Secuencia Estudiante Registrar Cronograma Fuente: Los autores de la tesis

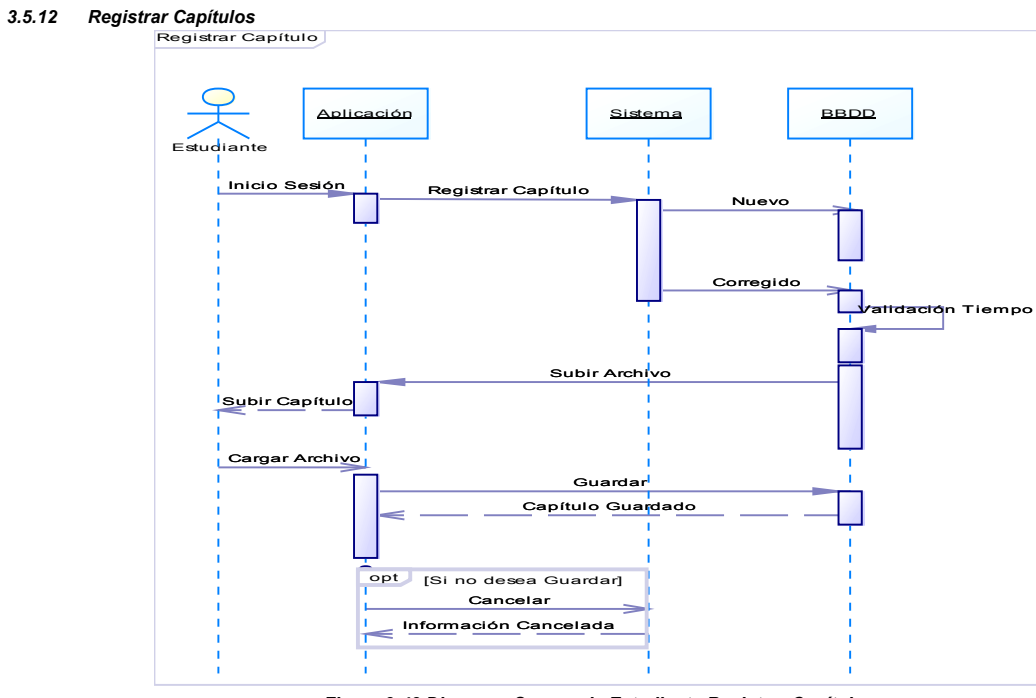

Figura 3-43 Diagrama Secuencia Estudiante Registrar Capítulos Fuente: Los autores de la tesis

#### 3.5.13 Reporte Estado de Tesis

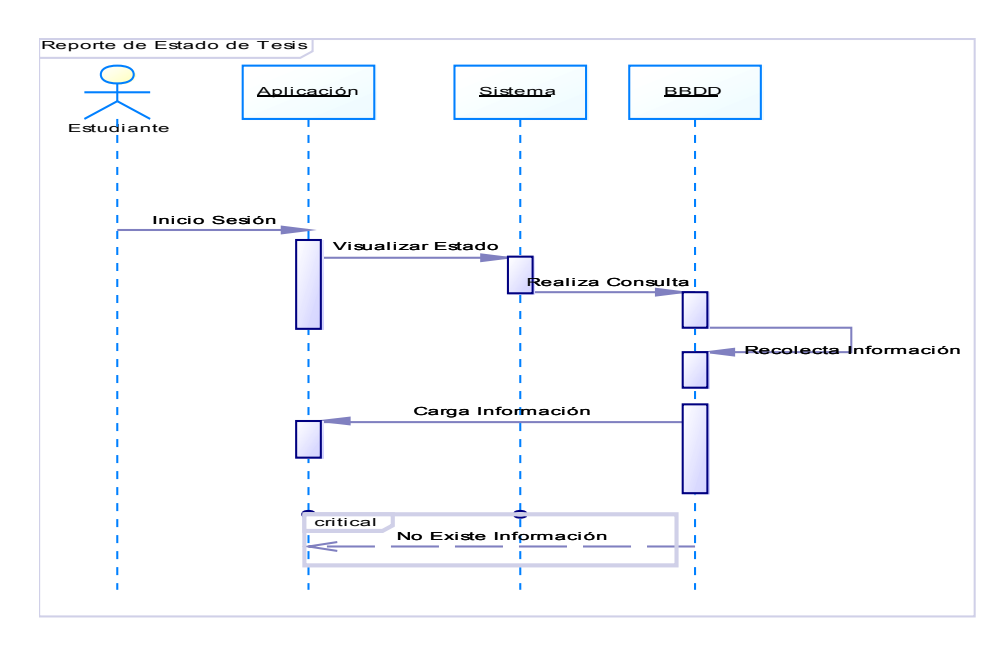

Figura 3-44 Diagrama Secuencia Estudiante Reporte Estado de Tesis Fuente: Los autores de la tesis

## Diagramas de Secuencia Secretaría

#### 3.5.14 Información Estudiante

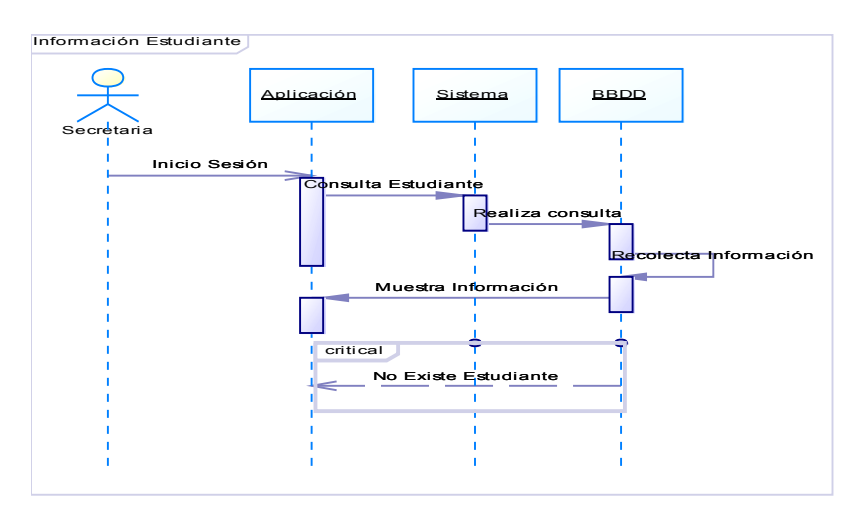

Figura 3-45 Diagrama Secuencia Secretaria Información Estudiante Fuente: Los autores de la tesis

## Diagramas de Secuencia Centro de Graduación

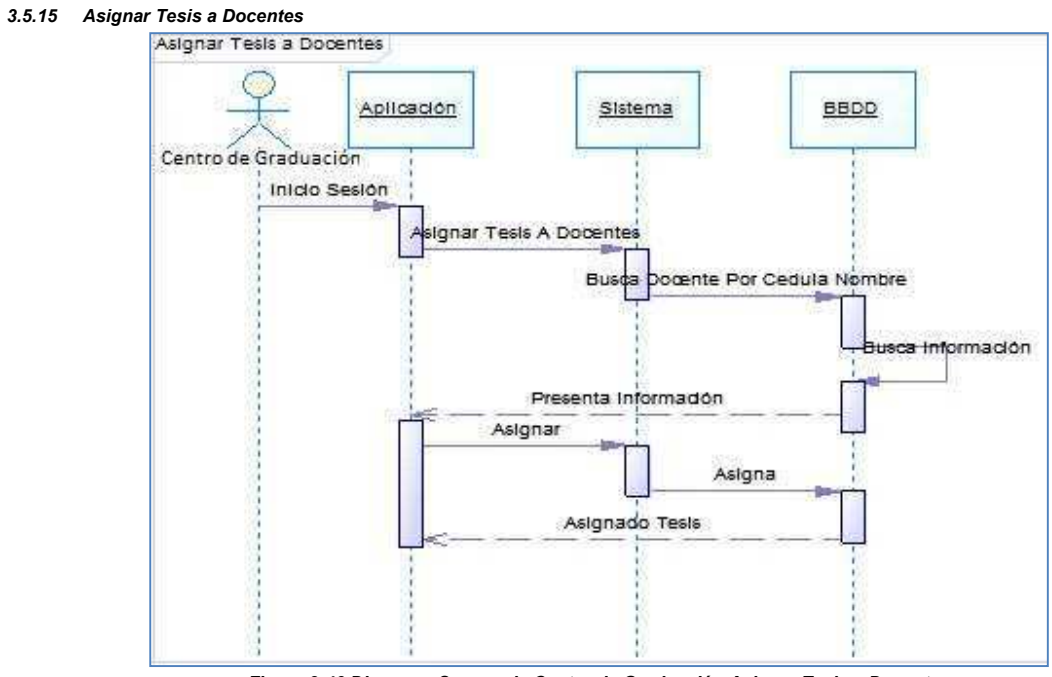

Figura 3-46 Diagrama Secuencia Centro de Graduación Asignar Tesis a Docentes Fuente: Los autores de la tesis

#### 3.5.16 Aprobar Dirección de Tesis

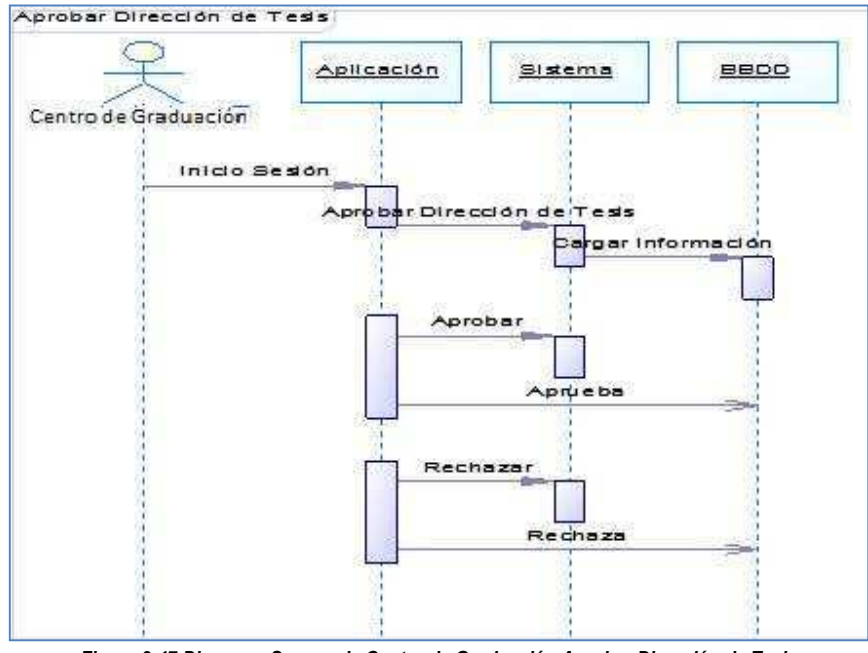

Figura 3-47 Diagrama Secuencia Centro de Graduación Aprobar Dirección de Tesis Fuente: Los autores de la tesis

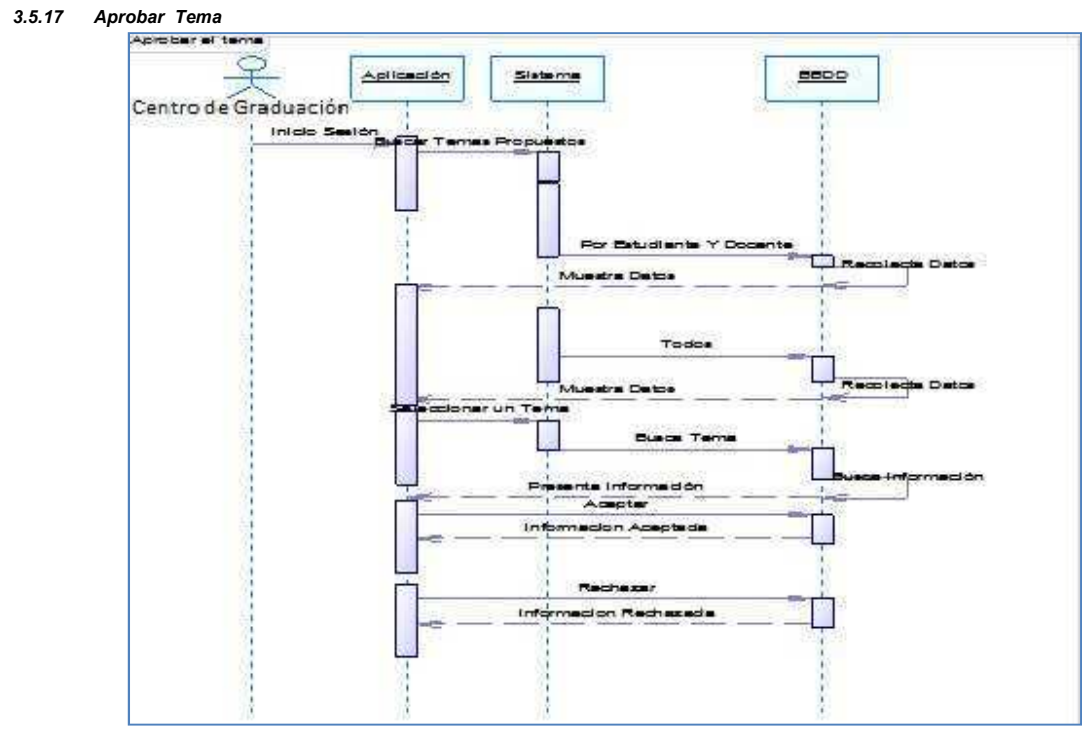

Figura 3-48 Diagrama Secuencia Centro de Graduación Aprobar tema Fuente: Los autores de la tesis

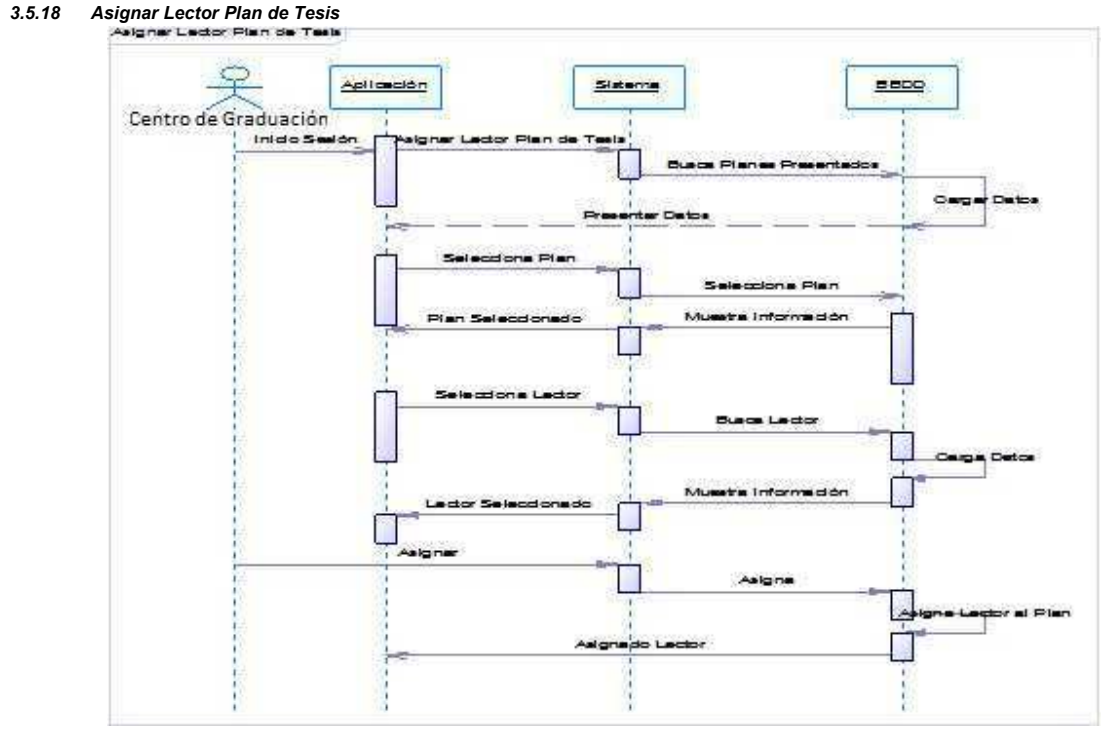

Figura 3-49 Diagrama Secuencia Centro de Graduación Asignar Lector Plan de Tesis Fuente: Los autores de la tesis

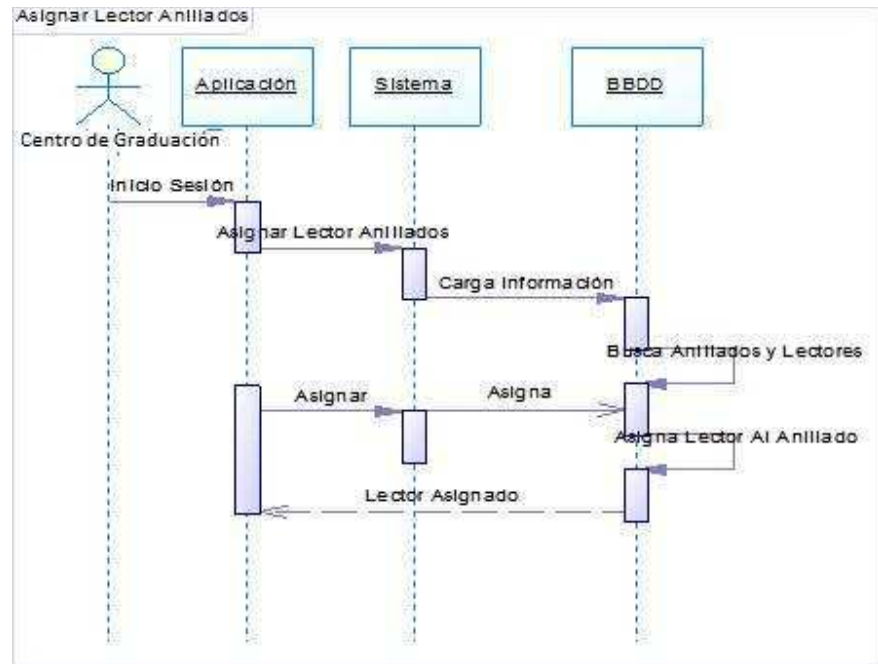

#### 3.5.19 Asignar Lector Anillados

Figura 3-50 Diagrama Secuencia Centro de Graduación Asignar Lector Anillados Fuente: Los autores de la tesis

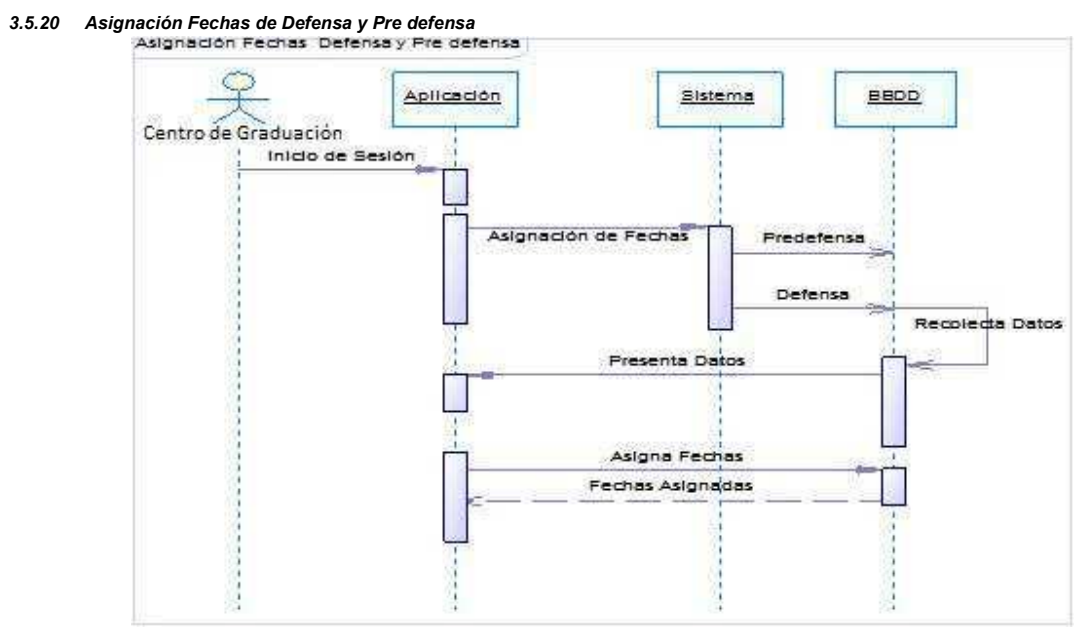

Figura 3-51 Diagrama Secuencia Centro de Graduación Asignación Fechas de Defensa y Pre defensa Fuente: Los autores de la tesis

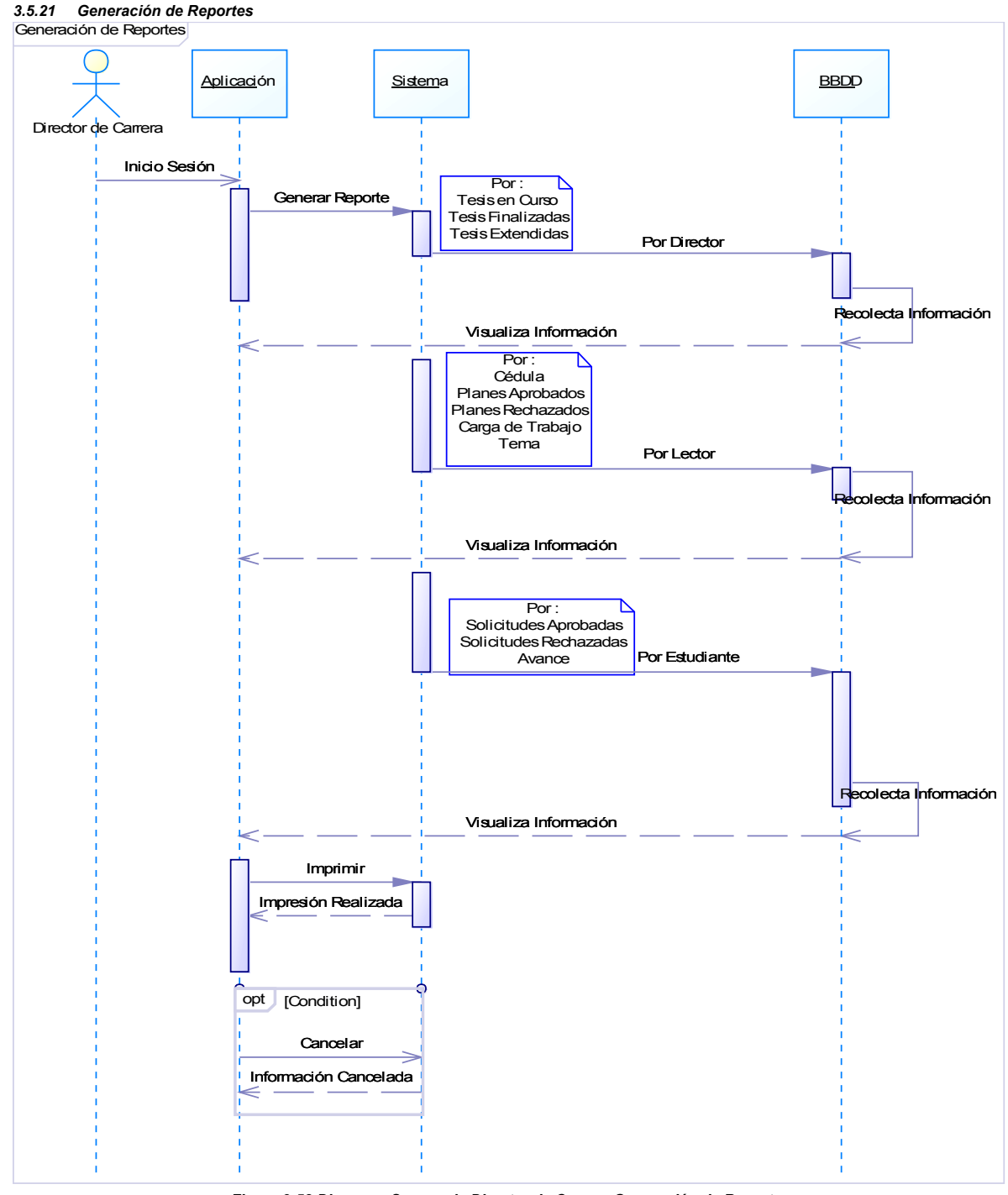

Figura 3-52 Diagrama Secuencia Director de Carrera Generación de Reportes Fuente: Los autores de la tesis

## Diagramas de Secuencia Docente

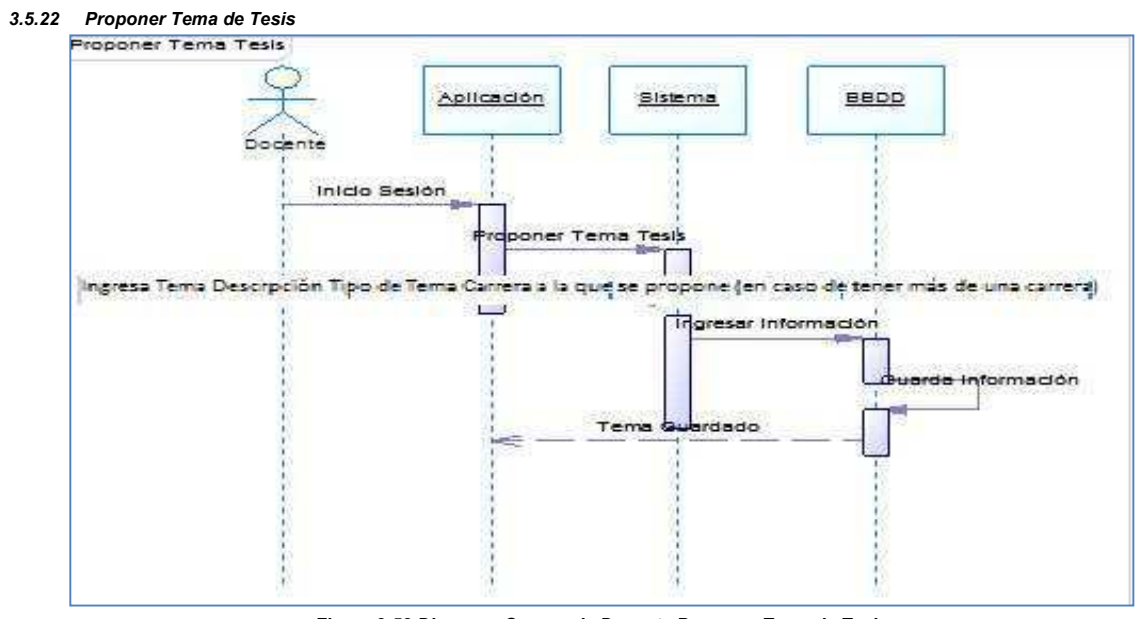

Figura 3-53 Diagrama Secuencia Docente Proponer Tema de Tesis Fuente: Los autores de la tesis

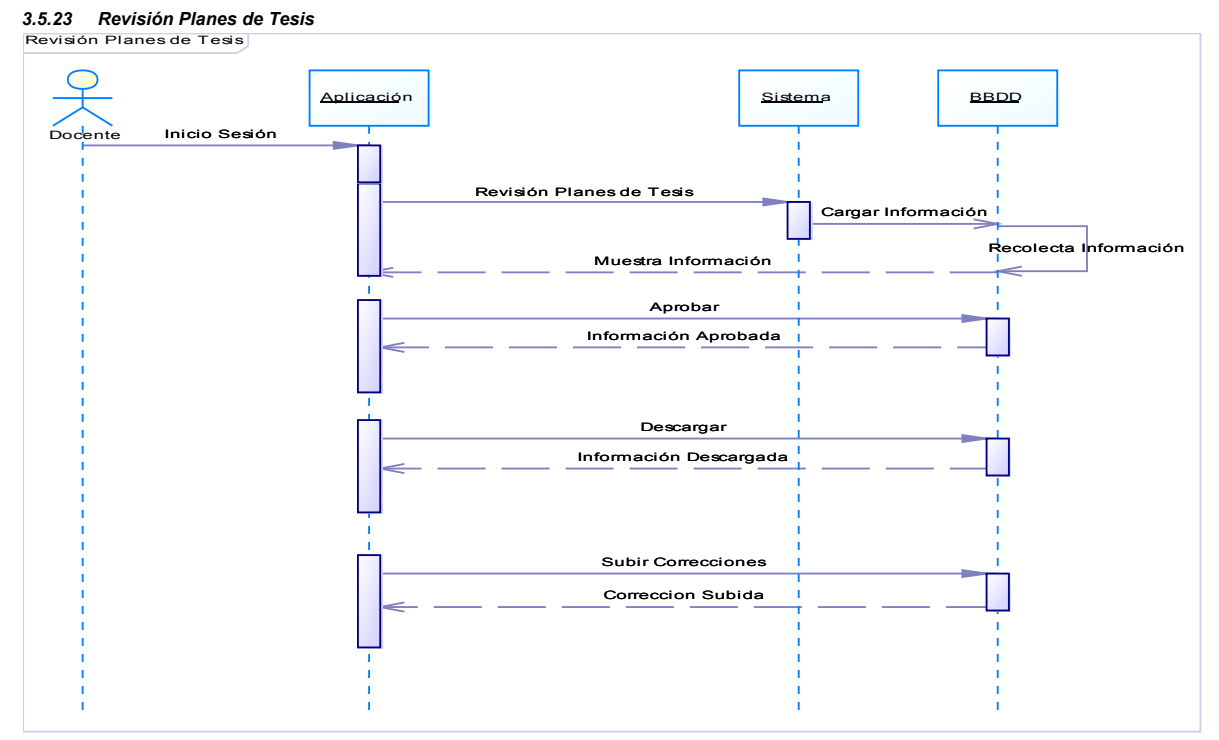

Figura 3-54 Diagrama Secuencia Docente Revisión Planes de Tesis Fuente: Los autores de la tesis

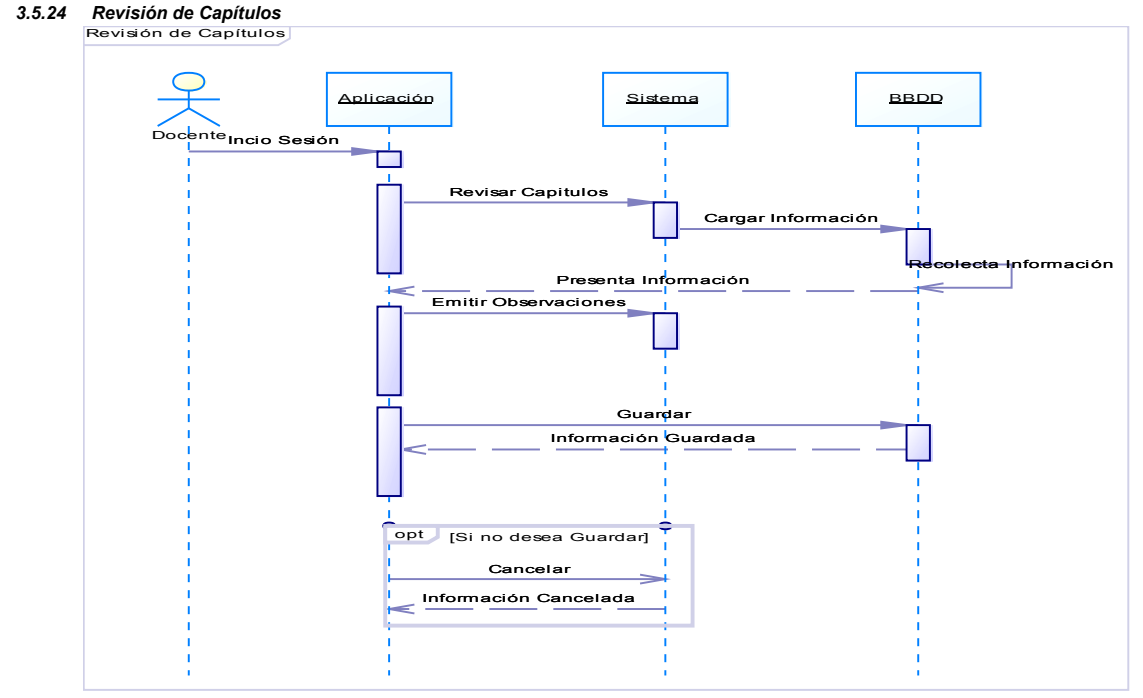

Figura 3-55 Diagrama Secuencia Docente Revisión de Capítulos Fuente: Los autores de la tesis

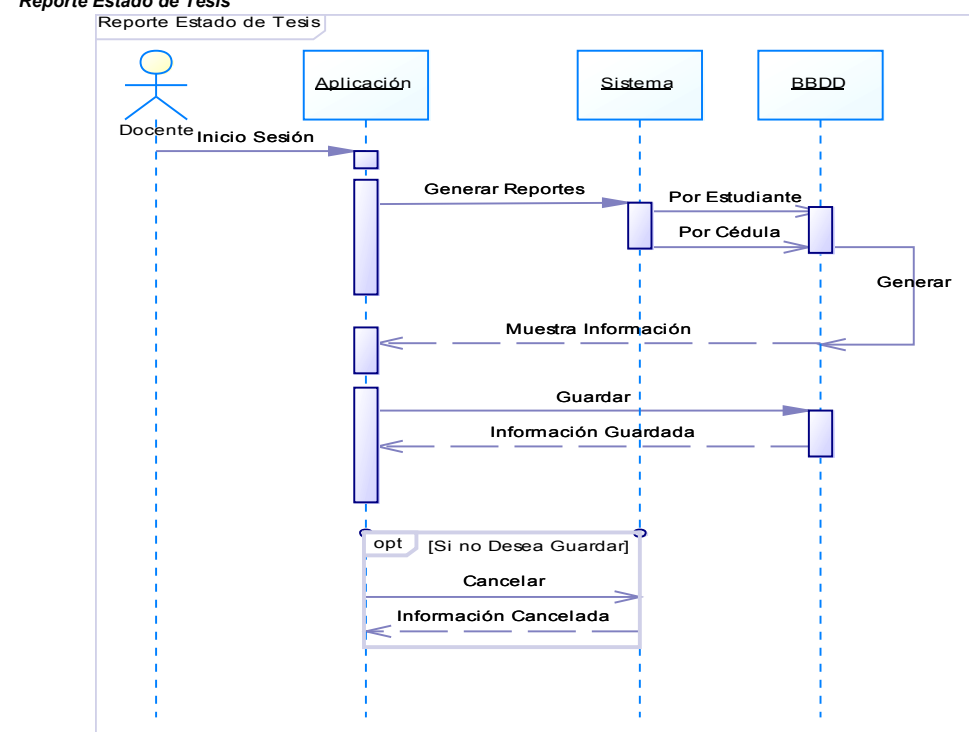

Figura 3-56 Diagrama Secuencia Docente Reporte de Estado de Tesis Fuente: Los autores de la tesis

3.5.25 Reporte Estado de Tesis

CAPÍTULO 4.

# 4.1 Diagrama Navegacional

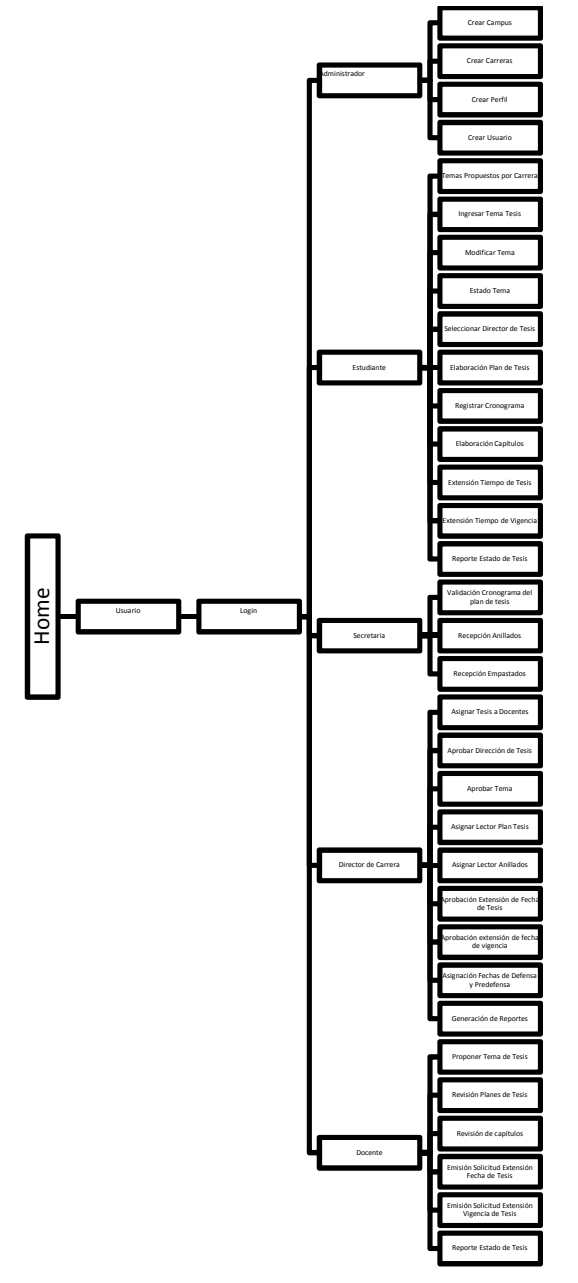

Figura 4-1 Diagrama Navegacional Fuente: Los autores de la tesis

# = = = 11 \_ \_)

# 4.2 Diagrama de Clases

Figura 4-2 Diagrama Clases Fuente: Los autores de la tesis

# 4.3 Interfaces de usuario.

| Sistema de Seguimiento de T | Tesis                                                  |
|-----------------------------|--------------------------------------------------------|
|                             |                                                        |
|                             | Registro de Hsuario                                    |
|                             | Registro de Hsuario<br>Nombre Usuario<br>Clave Usuario |

Figura 4-3 Interface Login Fuente: Los autores de la tesis

4.3.2 Cambiar Password

|                                                                                              | Sistema de Segumiento<br>de Tesis |                                                                     |  |
|----------------------------------------------------------------------------------------------|-----------------------------------|---------------------------------------------------------------------|--|
| Alex Vicente                                                                                 |                                   | Cambiar contraseña<br>Contraseña<br>Actual:<br>Nueva<br>contraseña: |  |
| Cambiar Password<br>Crear Campus<br>Crear Carreras<br>Crear Perfil<br>Crear Usuario<br>Salir |                                   | Confirmar<br>contraseña:<br>OK                                      |  |

Figura 4-4: Interface Cambiar Password Fuente: Los autores de la tesis

# Interfaces de Usuario Administrador

| 4.3.3 Creación Campus                        |        |                   |                          |  |  |
|----------------------------------------------|--------|-------------------|--------------------------|--|--|
| Sistema de Segumiento<br>de Tesis            |        |                   |                          |  |  |
| Alex Vicente                                 |        | Ingresor Nu       | ievo Canipus<br>9 Campus |  |  |
| <ul> <li>ADMINISTRADOR.</li> </ul>           |        | Campus Existentes |                          |  |  |
| Cambiar Password                             | Cúcipo | Nombre            | Acciones                 |  |  |
| Crea: Campos                                 | 3      | KENNEDY           | Modificar Eliminar       |  |  |
| <u>Crea: Carrence</u><br><u>Crea: Perfil</u> | 1      | GIRON             | Modificar Elimitar       |  |  |
| Crear Usuario                                | 1/     | CUENCA            | Modificar Eliminar       |  |  |
| Salie                                        | 9      | CAYAMBES          | Modificar Eliminar       |  |  |
|                                              | 2      | SUR               | Modificar Eliminar       |  |  |

Figura 4-5: Interface Creación Campus Fuente: Los autores de la tesis

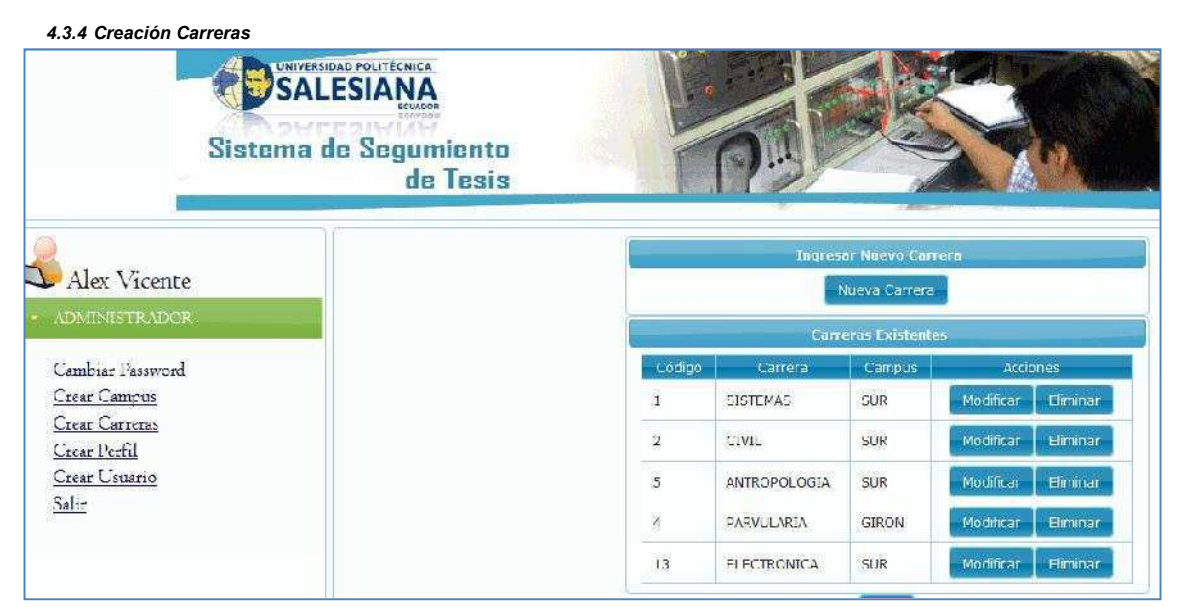

Figura 4-6: Interface Creación Carreras Fuente: Los autores de la tesis

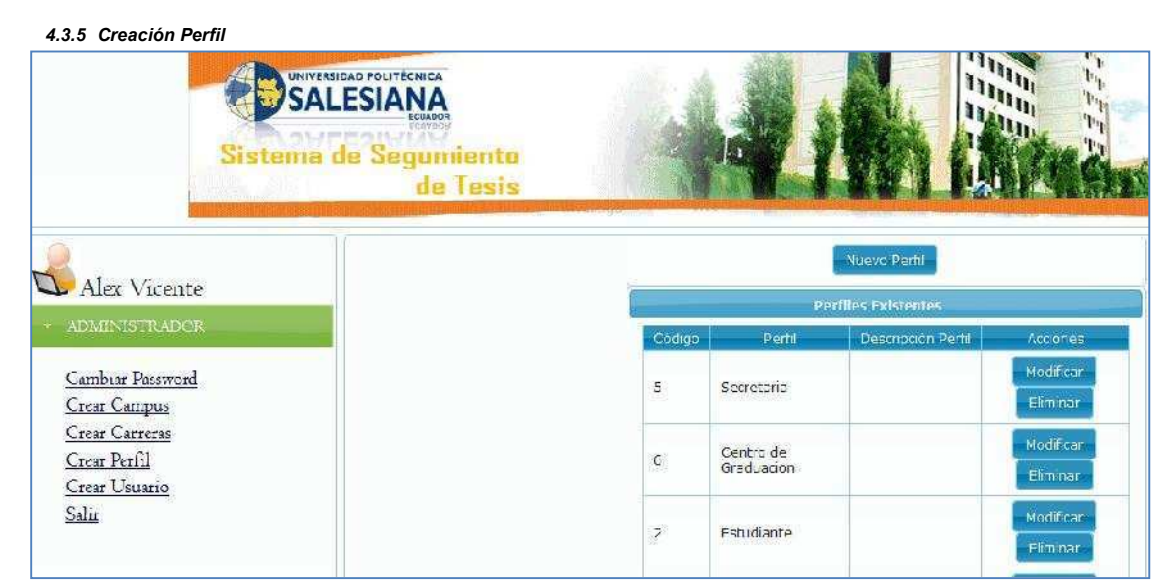

Figura 4-7: Interface Creación perfil Fuente: Los autores de la tesis

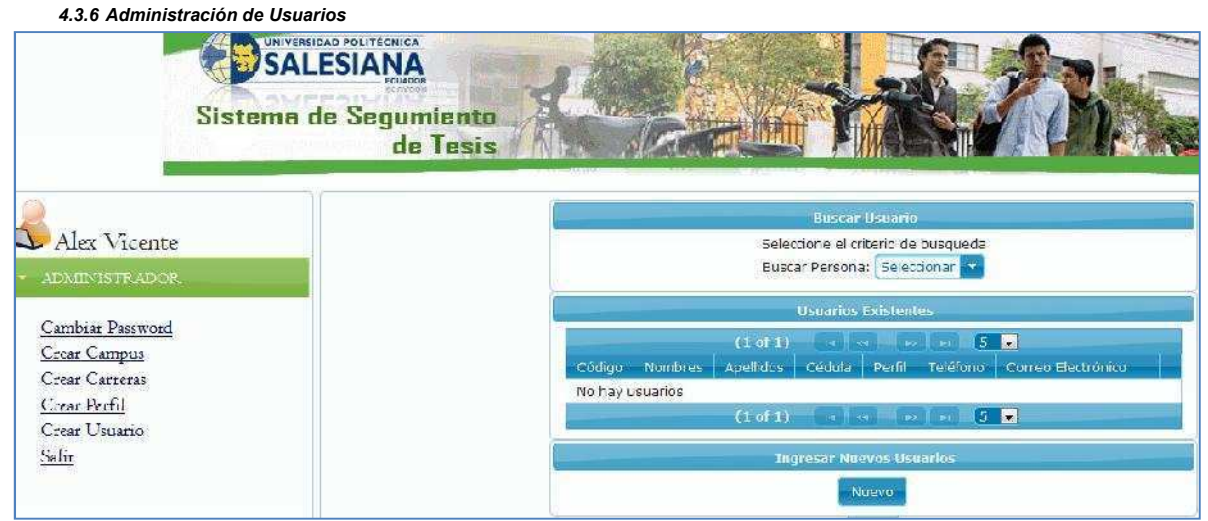

Figura 4-8: Interface Administración de Usuarios Fuente: Los autores de la tesis

# Interfaces de Usuario Estudiante

|                                                              | Sistema de Segumiento<br>de Tesis | 11 11                                                                                                    |                                                                        |
|--------------------------------------------------------------|-----------------------------------|----------------------------------------------------------------------------------------------------|------------------------------------------------------------------------|
| 1                                                            |                                   | Temas Pro                                                                                                    | puesto por carrera                                                     |
| Joel Osorio                                                  |                                   | Tema                                                                                                    | Descripción                                                            |
| ESTUDIANTE<br>Cambiar Password<br>Docentes Proponen Temas de |                                   | Análisis, Diseño,<br>Construcción e<br>Implementación de un<br>Sistema Informático para<br>la un versidad: Poltácnica<br>Salesiana campus Sur | Un Sistema<br>para al<br>seguim ento de<br>teo si de la<br>universidad |
| <u>lesis</u><br>Istado dol Tomo Elocido                      |                                   | F F                                                                                                    | egistrar                                                               |
| Iodificar Tema Elegico                                       |                                   |                                                                                                    | Ferra Tesh                                                             |
| roponer Tema de Tesis                                        |                                   |                                                                                                    | Descripción                                                            |
| legistrar Anillacios<br>legistrar Capítulos                  |                                   | Reg                                                                                                    | istiai Salii                                                           |
| legistrar Cronograma                                         |                                   | Si realiza la Tesis co                                                                                                    | n algun compariero registrelo                                          |
| legistrar Plan de Tesis                                      |                                   | Asign                                                                                                    | ar Compañero                                                           |
| e <u>porte</u><br>amaric Diracaión da Tair                   |                                   |                                                                                                    |                                                                        |
| aler                                                         |                                   |                                                                                                    |                                                                        |

Figura 4-9: Interface Temas Propuestos por Docentes Fuente: Los autores de la tesis

4.3.8 Proponer Tema de Tesis Sistema de Segumiento 15-T de Tesis Joel Oscrio Nombre Tema Descripción Cambiar Password Seleccione el tipo de Docentes Proponen Temas de Investigadion 🔤 Tema: Tesis Registrar Cancelar Estado del Tema Elegido Modificar Tema Elegico Proponer Tema de Tesis Si realiza la Tesis con algun compañero registrelo Registrar Anillado: Registrar Capitulos Registrar Cronograma TEMAS SUMULARES Registrar Empastado No records found. <u>Registrar Plan de Tesis</u> Reporte Requerir Dirección de Tesis Salir

Figura 4-10: Interface Estudiante Proponer Tema de Tesis Fuente: Los autores de la tesis

#### 4.3.9 Modificar Tema Elegido

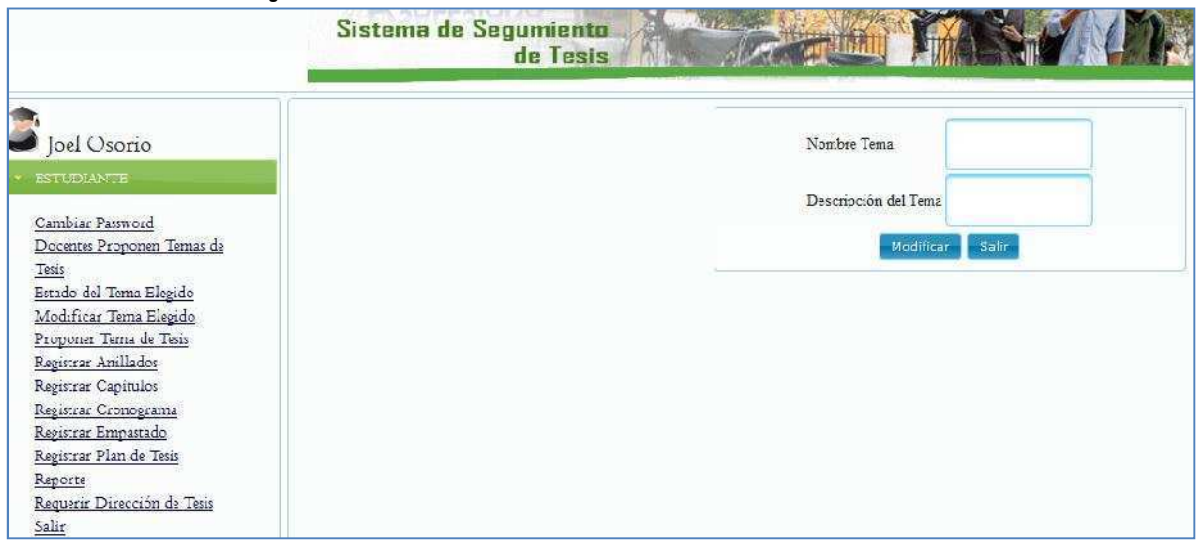

Figura 4-11: Interface Estudiante Modificar Tema Elegido Fuente: Los autores de la tesis

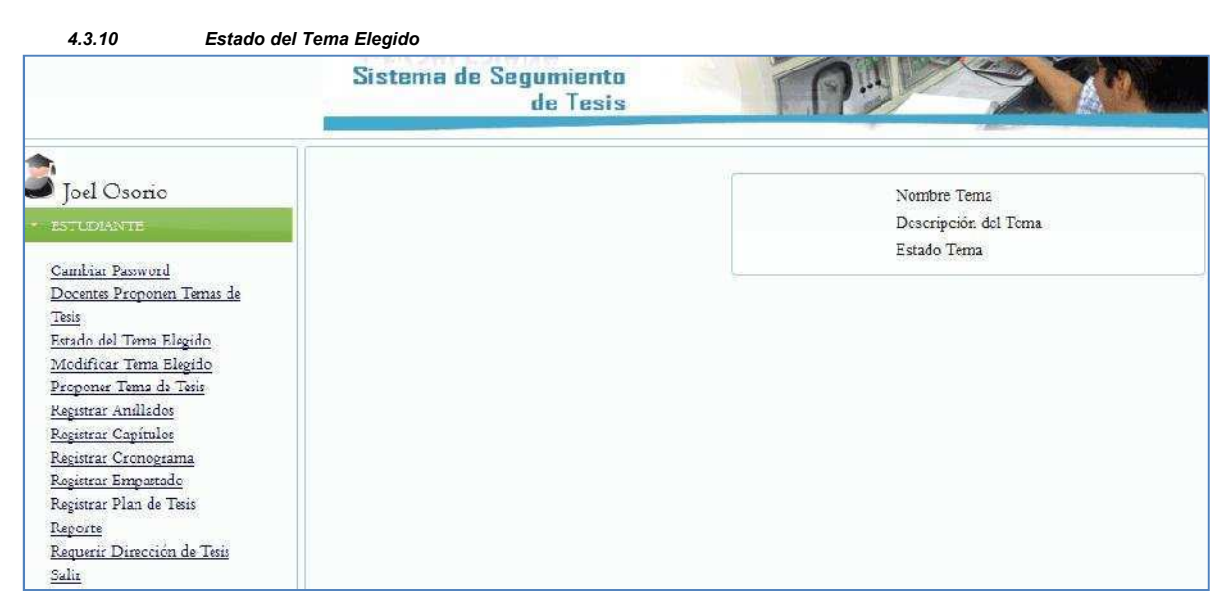

Figura 4-12: Interface Estudiante Estado del Tema Elegido Fuente: Los autores de la tesis

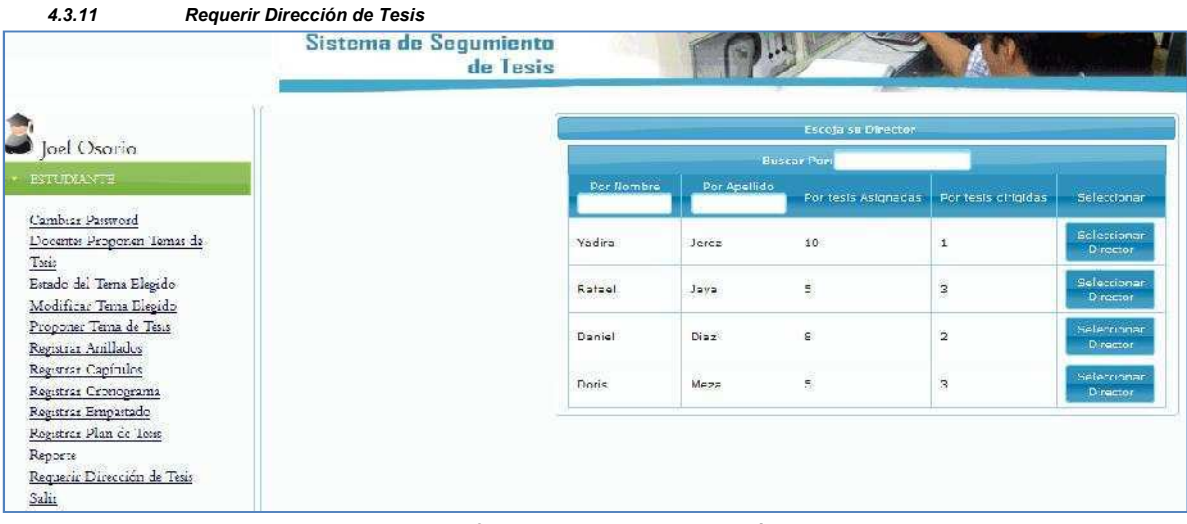

Figura 4-13 Interface Estudiante Requerir Dirección de Tesis Fuente: Los autores de la tesis

| 4.3.12 Registrar F                                                                                                    | Plan de Tesis                     |                            |
|----------------------------------------------------------------------------------------------------|-----------------------------------|----------------------------|
|                                                                                                    | Sistema de Segumiento<br>de Tesis |                            |
| Joel Osorio                                                                                                    |                                   | Elaboración del Plan Tesis |
| • ESTUDIANTE                                                                                                    |                                   | Tema Aprobado:             |
| Cambiar Password<br>Docentes Proponen Temas de<br>Tesis<br>Estado del Tama Elegido<br>Modificar Tema Elegido<br>Proponer Tema de Tesis<br>Registrar Anillados<br>Registrar Capítulos<br>Registrar Centograma<br>Registrar Empattado<br>Registrar Plan de Tesis<br>Regotte<br>Regurir Dirocción de Tesis |                                   |                            |
| Salir                                                                                                    |                                   |                            |

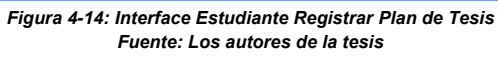

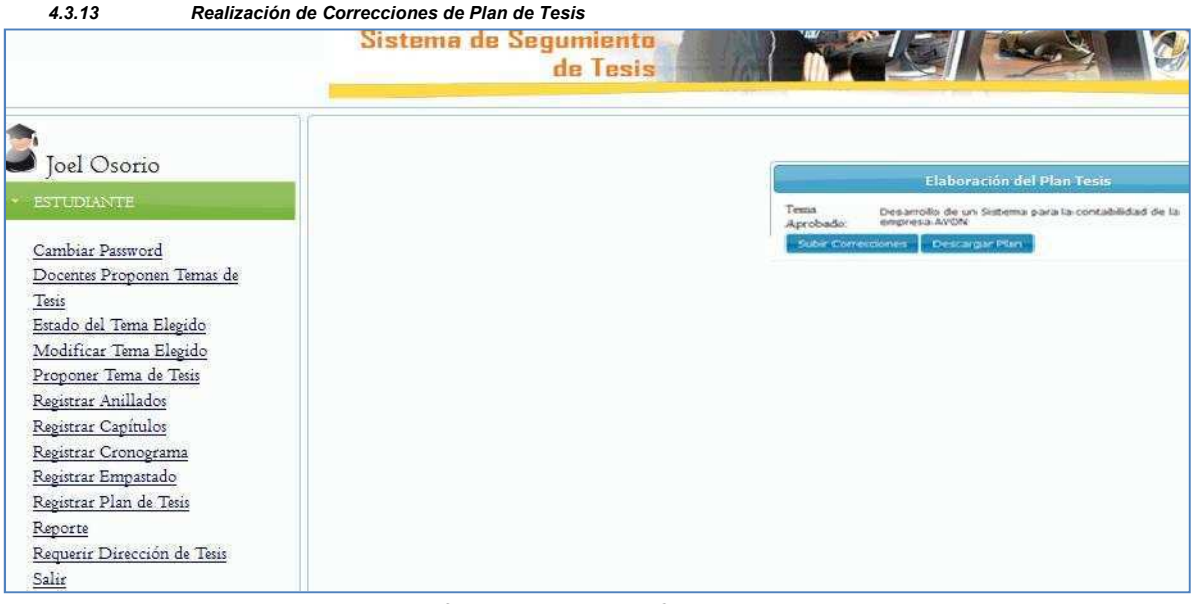

Figura 4-15: Interface Estudiante Realizar Correcciones Plan de Tesis Fuente: Los autores de la tesis

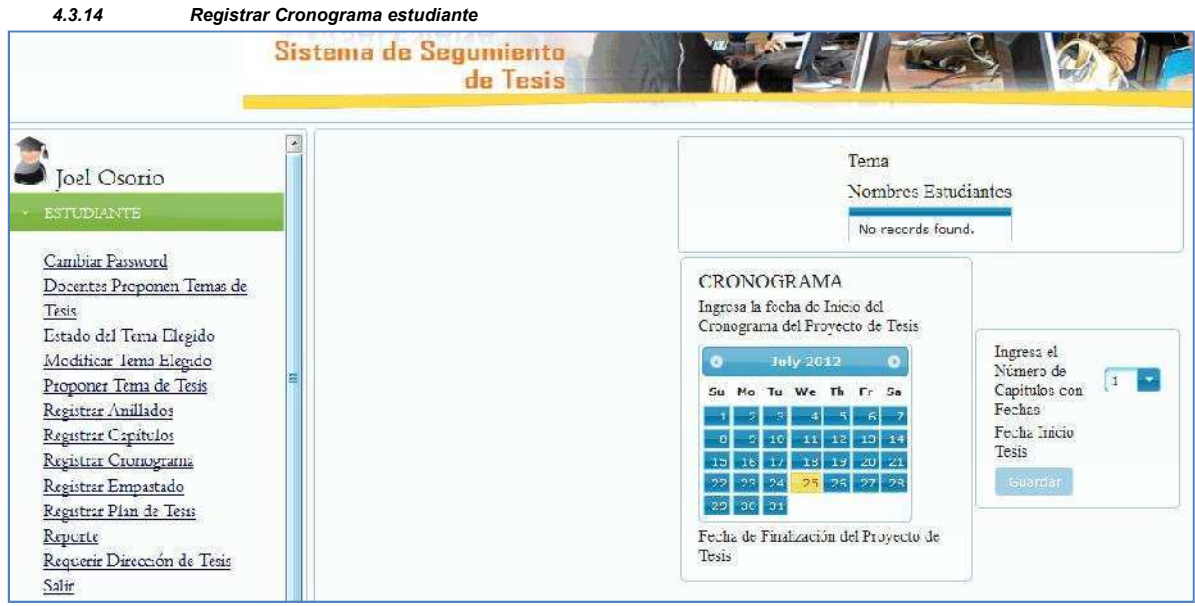

Figura 4-16: Interface Estudiante Registrar Cronograma Estudiante Fuente: Los autores de la tesis

| 4.3.15                                             | Registrar Capítulos                      |  |
|----------------------------------------------------|------------------------------------------|--|
|                                                    | Sistema de Segumiento<br>de Tesis        |  |
| Joel Osoria                                        | rio Fldurar nur de Capitulu              |  |
| Cambiar Passwor<br>Docentes Propo                  | rond<br>pomer Leanas de                  |  |
| Estado del Tema<br>Modificar Tema<br>Proponer Tema | ma Elepido<br>na Elepido<br>na de Italia |  |
| Registrar Aniliad                                  | lados -                                  |  |

#### Figura 4-17: Interface Estudiante Registrar Capítulos Fuente: Los autores de la tesis

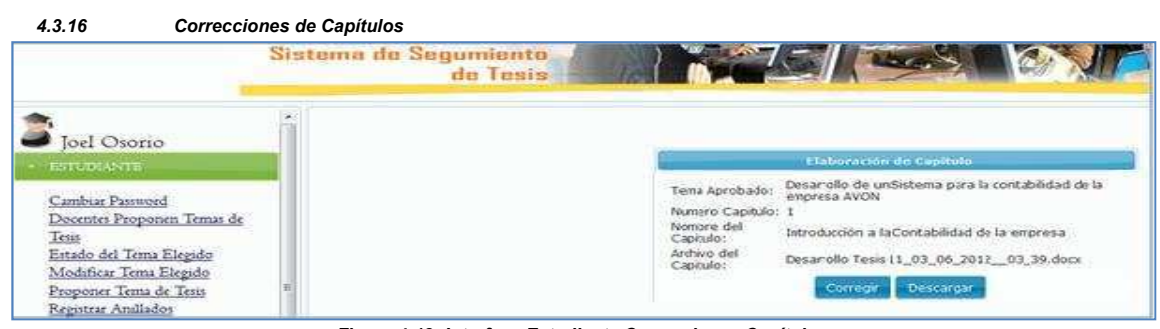

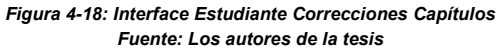

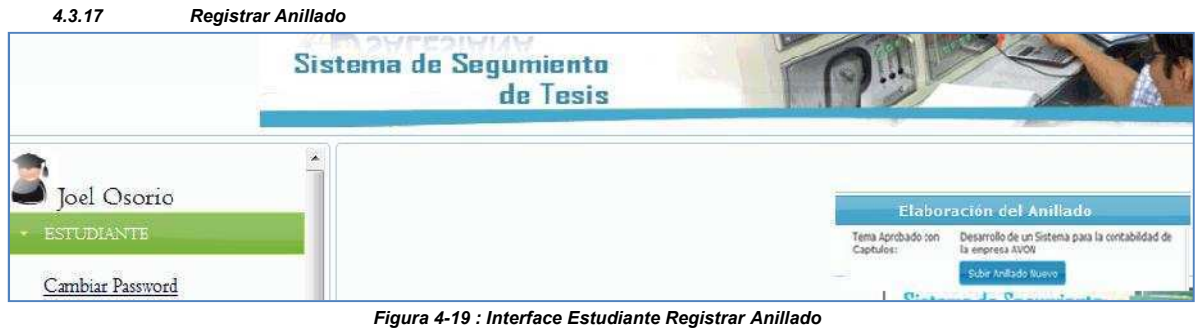

igura 4-19 : Interface Estudiante Registrar Anillado Fuente: Los autores de la tesis

| 4.3.18          | Correcciones Anillado             |                                                                                          |
|-----------------|-----------------------------------|------------------------------------------------------------------------------------------|
|                 | Sistema de Segumiento<br>de Tesis | The second                                                                               |
| Joel Osorio     | ,Î                                | Flaboración del Andiada                                                                  |
| + ESTUDIANTE    |                                   | Tensa Aprolado con<br>Capitulos: Desarrolle de un Sistema para la con<br>La empresa AVON |
| Cambiar Passwor | đ                                 | Suby Cenecolores Descargar Antiaco                                                       |

Figura 4-20 : Interface Estudiante Correcciones Anillado Fuente: Los autores de la tesis

# Interfaces de Usuario Centro de Graduación

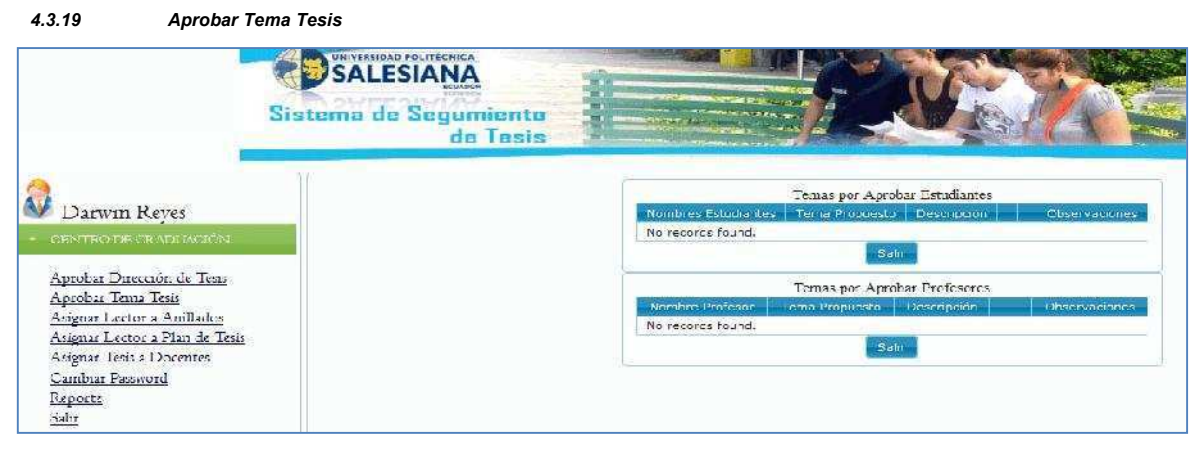

Figura 4-21: Interface Director de Carrera Aprobar Tema Tesis Fuente: Los autores de la tesis

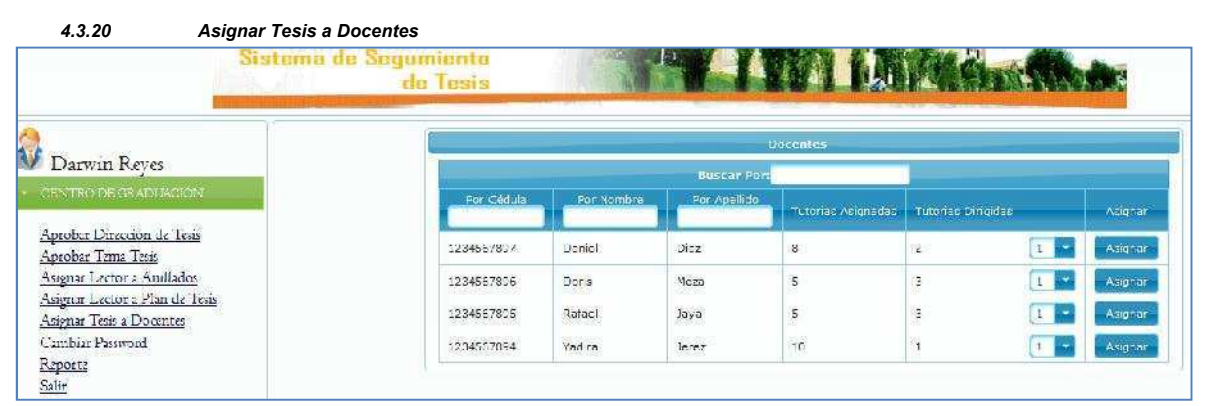

Figura 4-22: Interface Director de Carrera Asignar Tesis a Docentes Fuente: Los autores de la tesis

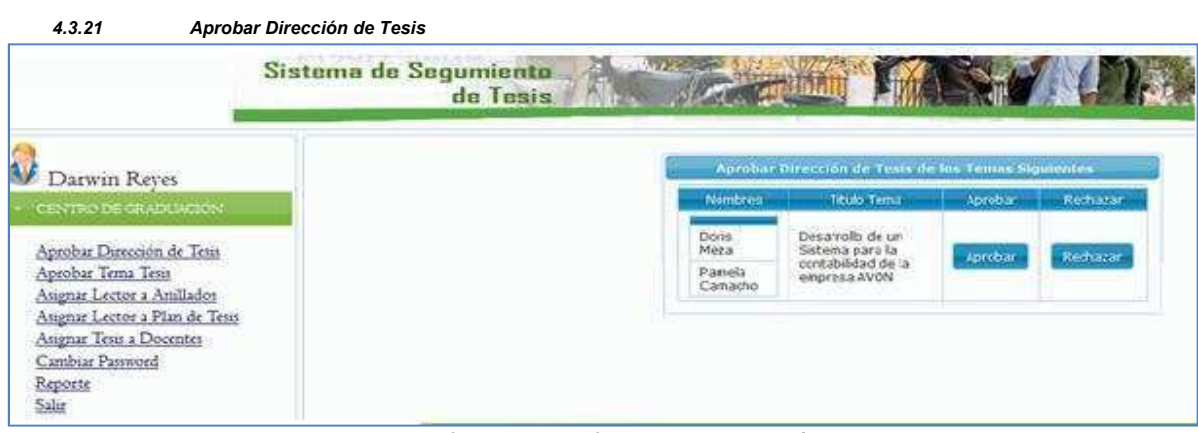

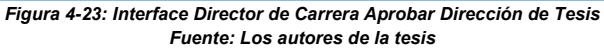

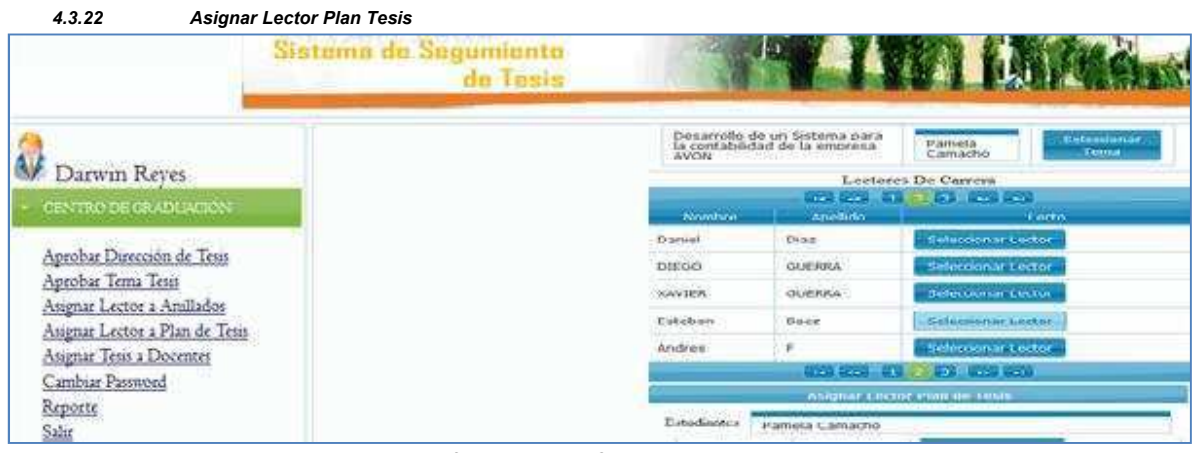

Figura 4-24 Interface Director de Carrera Asignar Lector Plan Tesis Fuente: Los autores de la tesis

| 4.3.23               | Asignar Lector Anillado |                        |              |                    |                            |                                                                                                    |
|----------------------|-------------------------|------------------------|--------------|--------------------|----------------------------|----------------------------------------------------------------------------------------------------|
|                      | Sistema de              | Segumiento<br>de Tesis | Same_        |                    |                            | 3478                                                                                                    |
| 0                    |                         |                        |              | Anillado           | s Presentados              |                                                                                                    |
| 🗸 Darwin Reyes       |                         |                        | Desarrollo d | to un fintema para | Boris Meaa                 | Defectories                                                                                                    |
| CENTRO DE GRÀDI.     | ACIÓN                   |                        | AUD4         | sad de la empresa  | Parmeta<br>Camacher        | Tette                                                                                                    |
| Aprobar Dirección d  | e Tesis                 |                        | -            | Lector             | s De Carrera               |                                                                                                    |
| Aprobar Tema Tesis   |                         |                        | Number       | Agree Birthow      | Contraction (Decembration) | (104)                                                                                                    |
| Asignar Lector a An  | Ilados                  |                        | Singe        | Abril              | Seleccionaria esti         | (area)                                                                                                    |
| Asignae Lector a Pla | n de Tesus              |                        | DF           | Vite.              | Seleconnected              | 100 C                                                                                                    |
| Asignar Tesis 2 Doce | ntes                    |                        | Daman        | Pariedale          | Seleccionar Lecte          | Sec. 1                                                                                                    |
| Cambiar Password     |                         |                        | yu .         | .90.5              | Selectories Lett           | -                                                                                                    |
| Reporte              |                         |                        | Borns        | Maga               | Telephone Lett             |                                                                                                    |
| Salir                |                         |                        |              | ATR. 679. 1        | STATE OF TAXABLE PARTY.    | and a second second second second second second second second second second second second second second second |

Figura 4-25: Interface Director de Carrera Asignar Lector Anillado Fuente: Los autores de la tesis

# Interfaces de Usuario Docente

|                                                                                        | Sistema de Segumiento<br>de Tesis                                                  |
|----------------------------------------------------------------------------------------|------------------------------------------------------------------------------------|
| Daniel Diaz                                                                            | Titulo Valicar<br>Temz                                                             |
| D.X.ENTE<br>Cambiar Password<br>Proponer Tema de Tesis<br>Reporte<br>Resustin Andlador | Descripción<br>Escoja al Tipo del Tema<br>Escoja a Carrera del Tema<br>que propone |
| Revisión Capítulos<br>Revisión Planes de Tesis<br>Salar                                | Guardan Selin<br>TEMAS SIMILARES<br>No records found.                              |

Figura 4-26: Interface Director de Tesis Proponer Tema de Tesis Fuente: Los autores de la tesis

Figura 4-27: Interface Director de Tesis Revisión Plan de Tesis Fuente: Los autores de la tesis

4.3.26 Revisión de Correcciones Plan de Tesis

| Sistema de Segumiento de Tesis               |                                                                                       |
|----------------------------------------------|---------------------------------------------------------------------------------------|
|                                              | Planes Asignados                                                                      |
| Daniel Diaz                                  | Tama Archivo                                                                          |
| DOCENTE                                      | Deserrolle de un Sistema para la contabilidad de<br>la empresa AVON Plan_Tesis44.docc |
| Proponer Tema de Tesis<br>Revisión Anillados | Aprobar Plan Descençar Plan Subir Correctiones                                        |

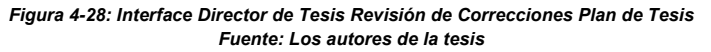

<sup>43.25</sup> Revisión Plan de Tesis

Sistema de Segumiento
de Tesis

Daniel Diaz

Proponer Tema de Tesis
Revisión Anillados

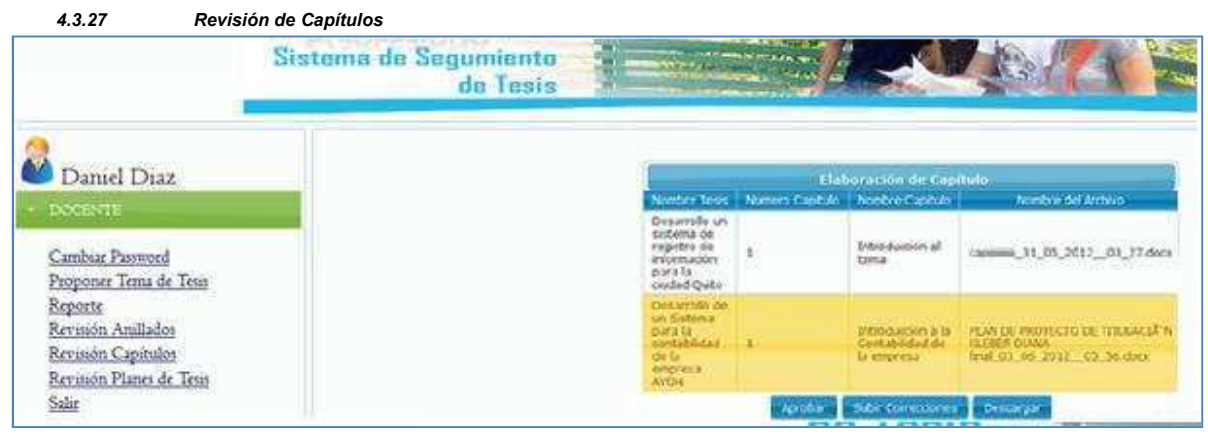

Figura 4-29: Interface Director de Tesis Revisión de Capítulos Fuente: Los autores de la tesis

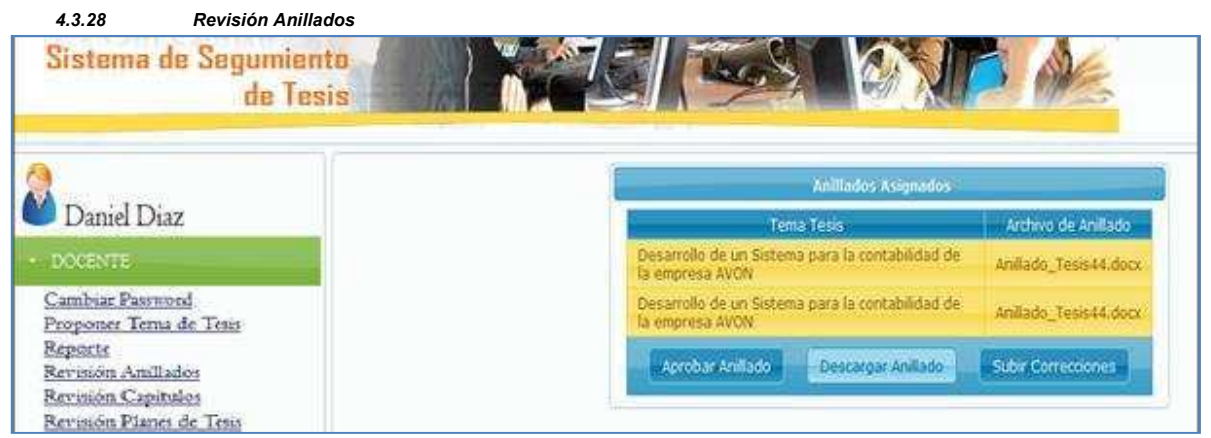

Figura 4-30: Interface Director de Tesis Revisión Anillados Fuente: Los autores de la tesis

# 4.4 Requerimientos de Software y Hardware

Antes de realizar el levantamiento del sistema se debe mantener requerimientos mínimos tanto a nivel de hardware como de software los mismos que van a ser detallados de la siguiente manera:

## SOFTWARE

• JAVA

| Plataforma       | Versión                | Memoria | Navegadores                                                                                   | Espacio en<br>disco |
|------------------|------------------------|---------|-----------------------------------------------------------------------------------------------|---------------------|
|                  |                        | ٧       | Vindows (32 bits)                                                                             |                     |
| VVIndowis<br>x86 | Windows 7              | 128 MB  |                                                                                               |                     |
| 1483             | Windows Vista          | 128 MB  | Chrome                                                                                        |                     |
|                  | Windows Server<br>2008 | 128 MB  | IE 7, IE 8, IE 9<br>Firefox 3.6+, Firefox 4                                                   | 96 MB               |
|                  | Windows XP             | 64 MB   |                                                                                               |                     |
|                  |                        | w       | indows de 64 bits                                                                             |                     |
| Win dows         | Windows 7              | 128 M8  | <ul> <li>S0 de 64 bits, navezadores de 32 bits;</li> </ul>                                    |                     |
| Modio de 64      | Windows Server 2008    | 128 MB  | Chrome<br>IE 7, IE 8, IE 9                                                                    | 10000000000         |
| bits             | Windows Vista          | 128 MB  | Firefox 3.5+, Firefox 4                                                                       | 98 M8               |
|                  | Windows XP             | 128 MB  | <ul> <li>SO de 64 bits, navegadores de 64 bits:<br/>IE 7, IE 8, IE 9<br/>Firefox 4</li> </ul> |                     |

## Requisitos para la instalación en Windows

Tabla 4-1 Requisitos para la instalación de Java en Windows Fuente: Los autores de la tesis

# Requisitos para la instalación en Linux<sup>6</sup>

| Plataforma              | Versión                          | Memoria | Navegadores                                                                           | Espacio en disco |
|-------------------------|----------------------------------|---------|---------------------------------------------------------------------------------------|------------------|
| 1                       |                                  |         | Linux (32 bits)                                                                       |                  |
| Linux<br>x36            | Oracle En terprise<br>Linux 3.3+ | 64 MB   |                                                                                       |                  |
|                         | Red Hat Enterprise<br>Linux 6.x  | 64 MB   | Touter for 67 compatibility our artist user on a fig.                                 |                  |
|                         | Red Het Enterprise<br>Linux 3.3+ | 64 MB   | Firefox 3.5+, Firefox 4                                                               | 38 MB            |
| 2                       | SU SE 10*                        | 64 MB   |                                                                                       |                  |
|                         | 3.6511*                          | 64 MB   |                                                                                       |                  |
|                         |                                  |         | Linux (64 bits)                                                                       |                  |
| Linux                   |                                  |         |                                                                                       |                  |
| x64<br>Modio de 64 bits | Linux 6                          | 64 MB   | To dos los SD completibles con estas versiones de Firefox.<br>Firefox 3.54, Firefox 4 |                  |
|                         | Oracle En terprise<br>Linux 3.3+ | 64 MB   |                                                                                       |                  |
| 95<br>Iù                | Red Hat Enterprise<br>Linux 6.x  | 64 MB   |                                                                                       | 36 MB            |
|                         | Red Hat Enterprise<br>Linux 3.3+ | 64 MB   |                                                                                       |                  |
|                         | S.6511*                          | 64 MB   |                                                                                       |                  |
|                         | 3.ES10*                          | 64.MB   |                                                                                       |                  |

#### Tabla 4-2 Requisitos para la instalación de Java en Linux Fuente: Los autores de la tesis

## • JBOSS

| Сри    | JDKs<br>Soportadas | Memoria | Navegadores                                              | Espacio en disco<br>(mínimo) | Sistema Operativo                                              |
|--------|--------------------|---------|----------------------------------------------------------|------------------------------|----------------------------------------------------------------|
| 400Mhz | 1.                 |         |                                                          |                              | Cualquieta que pueda<br>Ejecutar JDK 1. Inux, Unix,<br>Windows |
|        | SunnJDK 1.6        | 512 MB  | Chrome<br>IE 7.1E 8.1E 9<br>File fox 3.6+, File fox<br>4 | 100 MB                       |                                                                |

Tabla 4-3 Requisitos para la instalación de JBOSS Fuente: Los autores de la tesis

<sup>&</sup>lt;sup>6</sup> Tomado de : http://www.java.com/es/download/help/sysreq.xml

Postgres SQL

| Сри    | Memoria | Navegadores             | Espacio en disco<br>(mínimo) | Sistema Operativo    |
|--------|---------|-------------------------|------------------------------|----------------------|
| 400Mhz |         |                         |                              | Linux, Unix, Windows |
| 8) - B | 512 MB  | Chrome<br>E 7,1E 8,1E 9 | 100 MB                       | 1                    |
|        | 128 MB  |                         |                              |                      |
| 3      | 128 MB  | Firefox 3.6+, Firefox 4 |                              |                      |

Tabla 4-4 Requisitos para la instalación de Postgres SQL Fuente: Los autores de la tesis

Adicional se debe tomar en cuenta: los usuarios deberán tener una versión actualizada del navegador, mismo que tendrá la capacidad de poder responder a los requerimientos del Jboss.

## HARDWARE

Las características requeridas del servidor son las siguientes.

- Memoria mínima de 4GB en adelante
- Procesador mínimo de Core2Duo en adelante

Ya que para modelos anteriores de procesadores el Jboss se podría levantar pero lamentablemente no podría trabajar de forma óptima, éstas son las características que debe tener el servidor el mismo que brindará el servicio para cada uno de los usuarios.

Mientras que para los usuarios lo único que requiere es un navegador actualizado sin importar las características de su ordenador simplemente será necesario que tenga una conexión al Internet.

# 4.5 Levantamiento de Servicios

Para el levantamiento del servicio se debe tener en cuenta lo siguiente

- Levantar el servicio telnet.
  - Una vez que se inicia la máquina se tiene que verificar que se pueda ejecutar telnet si la máquina no puede ejecutar telnet no podrá levantar el sistema
  - $\circ~$  Una vez que digite Telnet y salga un mensaje comando no reconocido.
  - Se tiene que configurar el servicio Telnet. Para esto se ingresará a la pestaña panel de control.

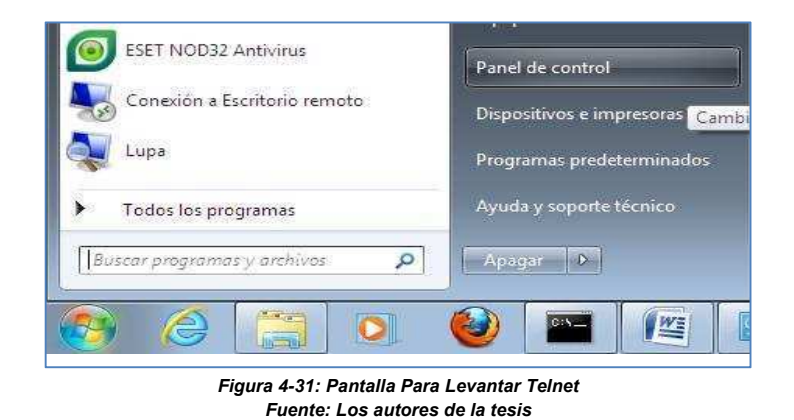

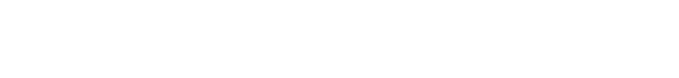

- Se ingresará a la pestaña de Programas dentro de la cual se encuentra la siguiente opción
   Activar o desactivar las características de Windows
- Se desplegará la siguiente Pantalla

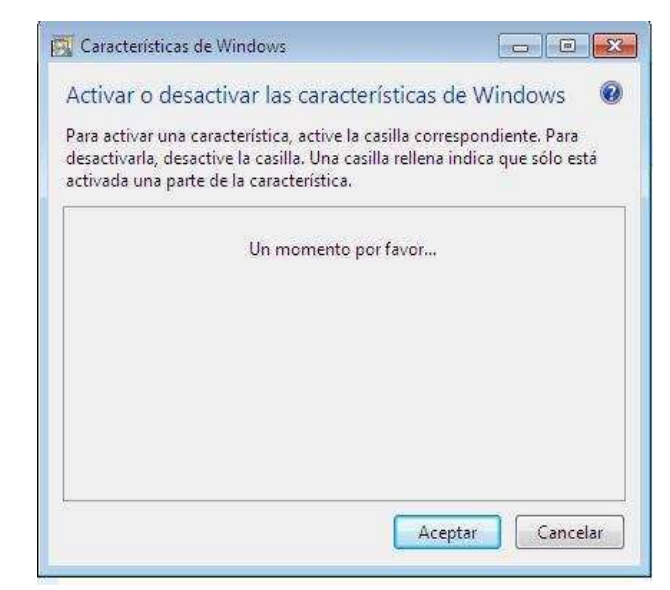

Figura 4-32: Pantalla Ingreso a las Características de Windows Fuente: Los autores de la tesis

• Aquí tendrá que activar al Servicio Telnet

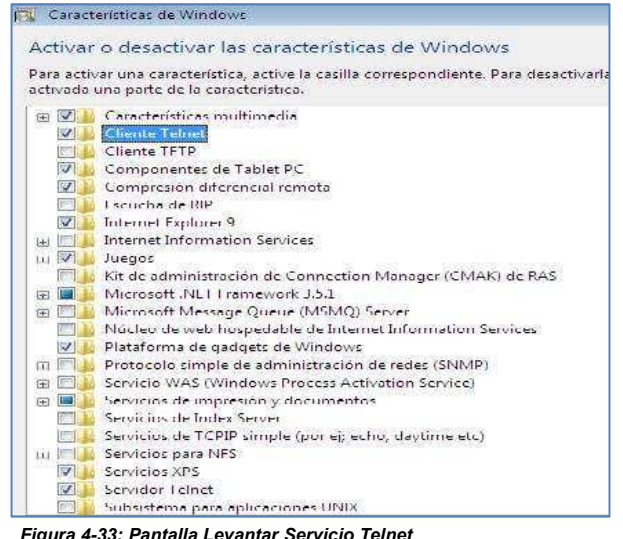

Figura 4-33: Pantalla Levantar Servicio Telnet Fuente: Los autores de la tesis

- Instalar Postgres
- Levantar Jboss.
  - Para levantar Jboss se debe tener previamente instalado JDK y configurado las variables de entorno
  - Adicionalmente se debe tener solamente el archivo
     ProyectoSeguimientoTesis.war<sup>7</sup> en este caso
  - Paso seguido simplemente se pondrá standalone –b dirip servidor así:

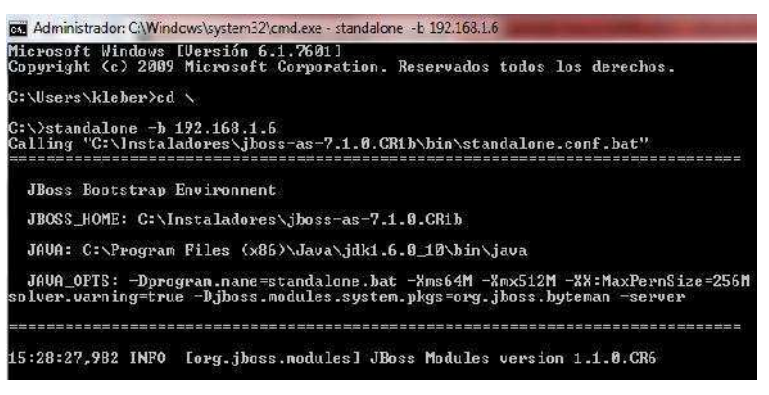

Figura 4-34: Pantalla Levantar Servicio Jboss Fuente: Los autores de la tesis

<sup>&</sup>lt;sup>7</sup>Archivo.War Es el Archivo que se genera en el Jboss es un Ejecutable del sistema

# 4.6 Puesta en marcha del Sistema

Una vez configurado todo el sistema se visualizará la primera pantalla que es la siguiente:<sup>8</sup>

| The construction                          | 🕺 🛱 Sectors Sequenced o Leas 🛛 🗙 📄 | +            |                                      | 8            |
|-------------------------------------------|------------------------------------|--------------|--------------------------------------|--------------|
| € 🛱 192 168.1 0:8030/ProvectoSe.parmentol | es d'a se restroca del             | 27 × 27      | 🔞 - Seurch i'l e metr (Bourston) 🖉 🏠 | <b>E</b> 3 7 |
| Sistema de S                              | Seguimiento de Tesis               |              |                                      |              |
|                                           | Registra                           | o de Usuario |                                      |              |
|                                           | Nombre Usuario                     |              |                                      |              |
|                                           | Clave Usuario                      |              |                                      |              |
|                                           | Aceptar                            | Cancelar     |                                      |              |

Figura 4-35: Pantalla Inicio "Sistema De Seguimiento de Tesis " Fuente: Los autores de la tesis

<sup>&</sup>lt;sup>8</sup> Se debe tomar en cuenta que ésto solo funciona si el servidor se encuentra levantado

# CAPÍTULO 5.

## 5.1 Pruebas de Caja negra

| Usuario                                                                                                    | Mensaje                                                                                                    |  |
|----------------------------------------------------------------------------------------------------|----------------------------------------------------------------------------------------------------|--|
| Si el usuario no ingresa el Login<br>(Nombre de usuario) o el Password<br>correctamente presentará el<br>siguiente mensaje                                                                           | CLAVE INCORRECTA.                                                                                                    |  |
| Administrador                                                                                                    | Mensaje                                                                                                    |  |
| Si el administrador crea un campus<br>sin tomar en cuenta letras<br>mayúsculas y minúsculas                                                                                                    | Nombre Qultumbe                                                                                                    |  |
| El sistema automáticamente<br>cambiará las minúsculas por<br>mayúsculas desplegando un mensaje<br>de ingreso correcto.<br>Esto ocurrirá de la misma forma con<br>los ingresos de carreras y perfiles | Se ingresó el rampus<br>correctamente                                                                                                    |  |
| Si el administrador desea eliminar un<br>campus e sistema desplegará un<br>mensaje de confirmación de la<br>eliminación                                                                              | Confirmacion       *         ¿Esta seguro que desea Eliminar?         SI       NO         SI       NO         Se eliminó el campus<br>exitosamente |  |
| Esto ocurrirá de la misma forma con<br>los ingresos de carreras perfiles y<br>usuarios                                                                                                    | Sc ingresò el usuario<br>correctamente                                                                                                    |  |
| Estudiante                                                                                                    | Mensaje                                                                                                    |  |
| Si el estudiante desea consultar<br>temas propuestos y no existen temas<br>propuestos se visualizará el siguiente<br>mensaje                                                                         | Terna Descripción<br>No Fueden Temas Propuestos Por la Carres.                                                                                     |  |
| Director de carrera                                                                                                    | Mensaje                                                                                                    |  |
| Si el director de Carrera aprueba el tema el mensaje será el siguiente                                                                                                    | Fi tema ha sido<br>aprobado                                                                                                    |  |
| Estudiante                                                                                                    | Mensaje                                                                                                    |  |
| Si el estudiante tiene aprobado el tema visualizará el siguiente mensaje                                                                                                    | Estado T≏ma<br>Tema Aprobado                                                                                                    |  |
| Si el estudiante selecciona un<br>Director de tesis visualizará el<br>siguiente mensaje                                                                                                    | Selecciono<br>correctamente su<br>Director de Tesis                                                                                                |  |
| Si los docentes ya están dirigiendo<br>igual número de tesis que las<br>asignadas, el mensaje que se<br>desplegará al estudiante al momento<br>de querer seleccionar un docente<br>será el siguiente<br><b>Director de carrera</b>                                                                                      | Par Nontore Por Apellido<br>No se encuentra docente disponible<br>Mensaje                                                                                                    |
|----------------------------------------------------------------------------------------------------|----------------------------------------------------------------------------------------------------|
| Dirección de Tesis de un docente el<br>mensaje que visualizará será el<br>siguiente                                                                                                    | La dirección de Tesis<br>ha sido aceptada                                                                                                    |
| <b>Estudiante</b><br>Para el estudiante si es primera vez<br>que sube el plan de tesis le saldrá la<br>en la pantalla el botón<br>Subir Plan nuevo.<br>De otra manera tendrá la opción de<br>seleccionar si descarga o sube<br>correcciones por medio de los<br>botones de subir correcciones o el de<br>descargar plan | Mensaje         Textorender del Plan Texto         Textorender del Plan Texto       Textorender del Plan Texto         Claboracion del Plan Texto         Claboracion del Plan Texto         Claboracion del Plan Texto         Claboracion del Plan Texto         Claboracion del Plan Texto         Claboracion del Plan Texto         Claboracion del Plan Texto         Claboracion de software         Clapian se ha presentado         Clipian se ha presentado         Clipian se ha presentado         Clipian se ha presentado         Clipian se ha presentado         Clipian se ha presentado         Clipian se ha presentado         Clipian se ha presentado         Clipian se ha presentado         Clipian se ha presentado         Clipian se ha presentado         Clipian se ha presentado         Clipian se ha presentado |
| Estudiante                                                                                                    | Mensaje                                                                                                    |
| Una vez que la corrección del plan<br>fue subida el mensaje se visualizará<br>de la siguiente forma                                                                                                    | La corrección de plan<br>se ha presentado<br>exitosamente                                                                                                    |
| Director de Carrera                                                                                                    | Mensaje                                                                                                    |
| Cuando el Director de carrera recibe<br>un plan presentado simplemente<br>tendrá que asignar un lector para el<br>plan                                                                                                    | El lector fue asignado<br>para los estudiantes<br>seleccionados                                                                                                    |
| Lector Plan<br>Cuando el Lector está listo para<br>aprobar el Plan                                                                                                    | Mensaje<br>Usted ha aprobado el<br>plan exitosamente                                                                                                    |

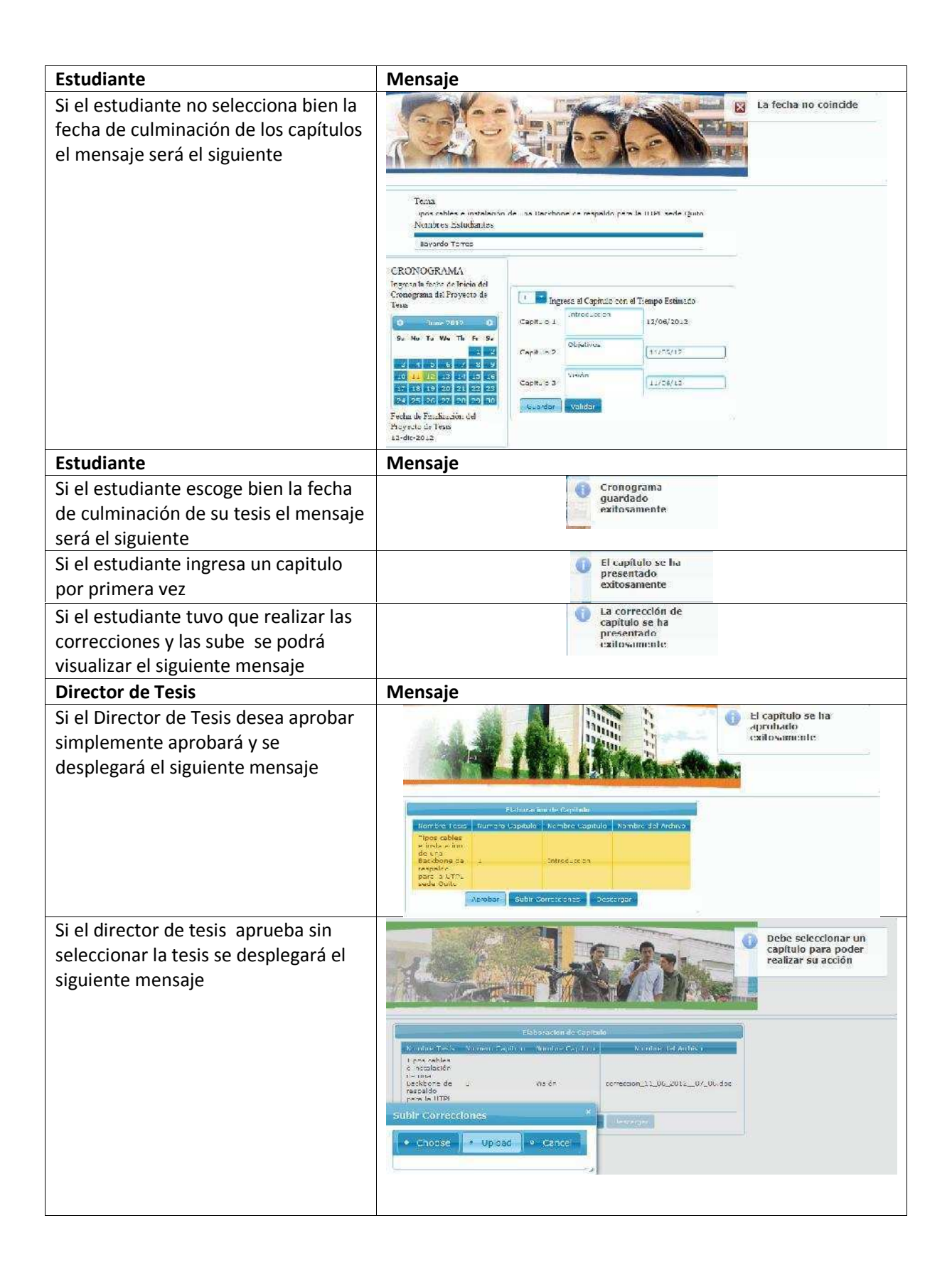

| Director de Carrera                                                                                                    | Mensaje                                                                                                    |
|----------------------------------------------------------------------------------------------------|----------------------------------------------------------------------------------------------------|
| Si el director de carrera quiere<br>asignar un lector de anillados hará lo<br>siguiente<br>• Seleccionar un Anillado<br>presentado<br>• Seleccionar un Docente<br>• Presionar Asignar | Debe seleccionar un<br>amiliado para porter<br>realizar su acción                                                                                                    |
| Estudiante                                                                                                    | Mensaje                                                                                                    |
| Si el estudiante va a presentar un<br>empastado y no está aprobado saldrá<br>el siguiente mensaje                                                                                     | Ud. no puede<br>presentar el<br>empastado                                                                                                    |
| Mientras que cuando puede<br>presentarlo el mensaje será el<br>siguiente                                                                                                    | i Se ha registrado el<br>empastado extosamente                                                                                                    |
| Director de carrera                                                                                                    | Mensaje                                                                                                    |
| Si el director de carrera selecciona<br>una tesis y asigna correctamente las<br>fechas tanto de defensa como de pre<br>defensa el mensaje será el siguiente                           | Processe       • 20x058 GJBRRA         Alighteecon       • 20x058 GJBRRA         Alighteecon       • 20x058 GJBRRA         Alighteecon       • 20x058 GJBRRA         Alighteecon       • 20x058 GJBRRA         Alighteecon       • 20x058 GJBRRA         Alighteecon       • 20x058 GJBRRA         Alighteecon       • 20x058 GJBRRA         Alighteecon       • 20x058 GJBRRA         Alighteecon       • 20x058 GJBRRA         Alighteecon       • 20x058 GJBRRA         Alighteecon       • 20x0572 @         Forto objet Vonice Josechtee gradulate Cithe Cithe       • 100x05400 @         Alighteeline       • 100x05400 @         Board large       • 100x05400 @         Josep Balance       • 100x05400 @         Board large       • 100x05400 @         Disclose Board       • 100x0540 @         Disclose Board       • 100x0540 @         Disclose Board       • 100x0540 @         Disclose Board       • 100x0540 @         Disclose Board       • 100x0540 @         Disclose Board       • 100x0540 @         Disclose Board       • 100x0540 @         Disclose Board       • 100x0540 @         Disclose Board       • 100x0540 @ <tr< td=""></tr<> |

Tabla 5-1 Pruebas de Caja Negra

Fuente: Los autores de la tesis

### 5.2 Pruebas de Carga y Estrés.

Jmeter es un programa que realiza pruebas de carga y estrés para esto se debe iniciar Jmeter de la siguiente forma

 Ingrese a una consola de comandos, e ingrese hasta la carpeta bin de Jmeter, luego ejecute el siguiente comando jmeter.bat

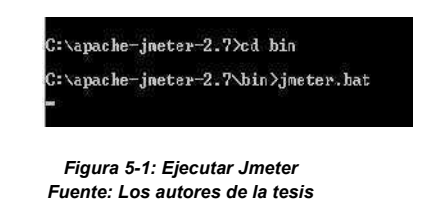

• Si ya ejecuto el comando visualizará la siguiente pantalla

| 🛥 Proyecto Seguimento Tesisjimx (C\apache-jmeter-2.7            | No ni Seguinisento Tesis/Proyecto Segui mento Tesis (ma) - Apache Meter (2.7 (1042410)                                                        | 5 0 × |
|-----------------------------------------------------------------|----------------------------------------------------------------------------------------------------|-------|
| Archivo Editar Search Lanza <u>r Opciones</u> Ayuda             | 8                                                                                                    |       |
|                                                                 | ÷ - *                                                                                                    | 0/0   |
| <ul> <li>Plan de Pruebas</li> <li>Proguimiento Testa</li> </ul> | Grupo de Hilos                                                                                                    |       |
| - 🗃 Banco do Trabaje                                            | Nombre: Ceguimiento Tesis                                                                                                    |       |
|                                                                 | Comentarios                                                                                                    |       |
|                                                                 | Acción a Iomar después de un error de Muestreador<br>© Continuar 🙄 Comenzar eiguiente iteración 🙄 Parar Hilo 😳 Parar Test 💭 Parar test alhora |       |
|                                                                 | Propiedades de Hilo                                                                                                    |       |
|                                                                 | Número de Hilos 100                                                                                                    | ĺ.    |
|                                                                 | Periodo de Subida (en segundos): 5                                                                                                    |       |
|                                                                 | Contador del bucle: Sin fin 1                                                                                                    | 1     |
|                                                                 |                                                                                                    |       |

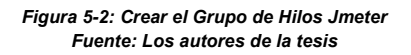

- En la cual se debe crear un Thread o Grupo de Hilos Ingrese el numero de hilos (usuarios recurrentes) y el periodo de subida en segundos
- Ahora configure una petición (Http Request) aquí ingresará datos como (dir, path, etc).

|                                                    | 4/   <b>b</b>   <b>b</b>   0   0   <b>b</b>   5   5   5   <b>6</b>   <b>6</b>   <b></b> | n 🍆 📳 📳                                            | 0 🔔 0/10                                           |
|----------------------------------------------------|----------------------------------------------------------------------------------------------------|----------------------------------------------------|----------------------------------------------------|
| Nan de Pruesas<br>Tradición de Tesis               | HTTP Request                                                                                                    |                                                    |                                                    |
| 111F Request                                       | Name: HITP Kequest                                                                                                    |                                                    |                                                    |
| - E Ver Arnel 45 Resultedra                        | Comments:                                                                                                    |                                                    |                                                    |
| - Kei Gratici                                      | Web Server                                                                                                    |                                                    | Timeouts (milliseconds)                            |
| Ver Árzol ce Resultados                            | Server Name or IP: 192.168.1.6                                                                                                    | Port Number:                                       | Connect: Response:                                 |
| - 😰 Summary Report                                 | LITTP Request                                                                                                    |                                                    |                                                    |
| — 💿 Generate Summary Resulta<br>8 Sence de Trabaro | Implementation: Protocol (http): Method                                                                                                    | f: GEI 💌 Content escoding:                         |                                                    |
|                                                    | Parts: http://102.158.1.8/3080/ProyectoSeguimientoTec.h/Poginaci/.eg.n.jcf                                                                                                    |                                                    |                                                    |
|                                                    | Redirect Automatically of Follow Redirecta in Lise Keepalive                                                                                                    | Use multipart form-data for POST                   | waer-compatible headers                            |
|                                                    | Description   DestRed                                                                                                    | -                                                  |                                                    |
|                                                    |                                                                                                    | 1. 222.002                                         |                                                    |
|                                                    | Sond Param                                                                                                    | neters With the Request                            |                                                    |
|                                                    | ivane.                                                                                                    | 5 d j e                                            | Encode?) Include Eccais?                           |
|                                                    |                                                                                                    |                                                    |                                                    |
|                                                    |                                                                                                    |                                                    |                                                    |
|                                                    | Detail Add Add Irom                                                                                                    | Clipboard Delete Up De                             | own.                                               |
|                                                    |                                                                                                    |                                                    |                                                    |
|                                                    | Send rele                                                                                                    | es With the Request;                               |                                                    |
|                                                    | Send HM                                                                                                    | les With the Kaquest:                              | Parameter Name   MIMC Type:                        |
|                                                    | Send Hit<br>Tie hath:                                                                                                    | ies With the Kequest:                              | Parameter Name   MIME Type:                        |
|                                                    | Send Hali                                                                                                    | les With the Request:                              | Parameter Name   MIME Type:                        |
|                                                    | Send Hb                                                                                                    | ies With the Kequest:                              | Parameter Name   MIRE Type:                        |
|                                                    | Send Hb<br>Then e Th<br>Add                                                                                                    | ies With the Kequest:                              | Parameter Name   MMIT Type:                        |
|                                                    | Send nin<br>Tile hadd<br>Add                                                                                                    | nrowse                                             | Parameter Name   MM2 Type:                         |
|                                                    | Send hill I is "rath: Add Proky Server" Server is an in the initial server is a server in the initial server is a server is a                                                                                                    | es With the Kequest:  Provise  Delete Port Number: | Parameter Name   MIMC Type:<br> Meemame   Password |
|                                                    | Send Ha                                                                                                    | Innovisie                                          | Parameter Name   LIII/2 Type:                      |
|                                                    | Send rule  Protey Server  Server Rame or IP:  Optional Testes  Optional Testes  Destring All Embedded Resources from STAIL Flas.  User concurrent                                                                                                    | Provise                                            | Perameter Name   MIRE Type:<br>Usemame Passwors    |

Figura 5-3: Crear Petición HTTP Fuente: Los autores de la tesis

• Luego configure el Listener<sup>9</sup>con el cual visualizará las salidas para el programa es decir los gráficos para la prueba en este caso se tiene el listener para medir el error cuantas peticiones son validas cuantas se averiaron etc.

| omments:                                                                                                    |                                                                                                    |                                                           |                        |                                                                                           |                                         |                      |                                                                       |                                                                                                    |                           |
|----------------------------------------------------------------------------------------------------|----------------------------------------------------------------------------------------------------|-----------------------------------------------------------|------------------------|-------------------------------------------------------------------------------------------|-----------------------------------------|----------------------|-----------------------------------------------------------------------|----------------------------------------------------------------------------------------------------|---------------------------|
| Write results to                                                                                                    | hie / Keud Iroin h                                                                                           |                                                           |                        |                                                                                           |                                         |                      |                                                                       |                                                                                                    |                           |
| Filonation                                                                                                    |                                                                                                    |                                                           |                        |                                                                                           | Browse                                  | Loc Display Only     | - Frome                                                               | Successes                                                                                                    | Configure                 |
| in a river river                                                                                                    |                                                                                                    |                                                           |                        | 10.13                                                                                     | Di Sti Patti                            | cogretoping only     |                                                                       | - sectors -                                                                                                    | compare.                  |
| 1 accel                                                                                                    | # Garneles                                                                                                   | Аунзацы                                                   | Mecloriti              | 9025-108                                                                                  | N-n                                     | Mar                  | Frier Si                                                              | Harmon pai                                                                                                    | KIRSHI                    |
| 11 C Long on Case 1                                                                                                    | 200                                                                                                    | 14.4                                                      | 201                    | I.                                                                                        | 10                                      | 164                  | 10.1, 10.5,                                                           | 3 13 14 he water                                                                                                    | 10.00                     |
| DA-                                                                                                    | 300                                                                                                    | 5                                                         | 0                      | 27                                                                                        | 0                                       | 5.64                 | 65.57%                                                                | 0/hour                                                                                                    | 343.                      |
| Column setting                                                                                                    | s<br>olay: 🗹 Average                                                                                         |                                                           | dian 🔲 🗔               | 90% Line -                                                                                |                                         | Max n                | Forgenal a                                                            |                                                                                                    |                           |
| Column setting<br>Columns to dis<br>Value font: Sa<br>Column labe                                                                                                    | s<br>play: I Average<br>ns Sent I — Size<br>Siselection:                                                     | n<br>10 ▼ Style:                                          | dian 💼 🗔<br>Normai 💌 🖃 | 90% Line <b>man</b><br>Uraw outlines bar                                                  | I Min I III<br>? I Show au              | Max mber grouping?   | 2 Value labels v                                                      | an  <br>ontical?                                                                                                    | Formation comp            |
| Column setting<br>Columns to dis<br>Value font: Sa<br>Column labe<br>Title                                                                                                    | n<br>s<br>play: @ Average<br>ns Sent <del>*</del> Size<br>el selection:                                      | s —— □ Mo<br>10 💌 Style:                                  | dian 🗾 🗆               | 90% Line <b>and</b><br>Uraw outlines bar                                                  | ا Min علم ا                             | mber grouping?       | Value Tabels v                                                        | an  <br>ortical?                                                                                                    | (Regular car              |
| Column setting<br>Columns to dis<br>Value font: Sa<br>Column labo<br>Title<br>Sruph litle:                                                                                                    | n<br>play: 🖉 Average<br>ns Sent 🔻 Size<br>d selection:                                                       | s —— □ Me<br>10 💌 Styla:                                  | dian                   | 90% Line <b>man</b><br>Draw outlines bar                                                  | □ Min<br>? ⊻ Show au                    | mber grouping?       | Value tabels v                                                        | an  <br>ortical?<br>  Orea carities (ed)                                                                                                    | (Ferral cont              |
| Column setting<br>Columns to dis<br>Value font: Sa<br>Column labe<br>Title<br>Gruph Itile:<br>Loot Nors Sa                                                                                                    | n<br>s<br>play: © Average<br>ns Sent   = Size<br>ol selection:                                               | <ul> <li>Mc</li> <li>10 Style:</li> <li>Style:</li> </ul> | dian                   | 90% Line<br>Uraw outlines bar                                                             | Min<br>? ⊵ Show au                      | Max mmergrouping?    | Sive Time for<br>Sergeon at a<br>Si Value labets v<br>Release days [] | an  <br>orbcal?<br>  fore-section (e)                                                                                                    | (Fogodor cont             |
| Column setting<br>Columns to dis<br>Value font: Sa<br>Column labe<br>Title<br>Sruph fulle:<br>Lont: Suns Ne<br>Graph size                                                                                                    | s<br>play: E Average<br>as Sent V Size<br>d selection:                                                       | - Nic<br>10 - Style:                                      | dian                   | 90% Line <b>1999</b><br>Uraw outlines bar                                                 | □ Min<br>? Ie Show au                   | I Max mber grouping? | Save Table Table                                                      | and Contraction of the second second | (Regularion)<br>with name |
| Column setting<br>Columns to dis<br>Value font: Sa<br>Column fabe<br>Title<br>Gruph fulle:<br>Complete<br>Complete | s<br>play: Average<br>as Sent V Size<br>selection:<br>V Vidth:                                               | × III ▼ Style:                                            | dian                   | 90% Line <b>Height</b> :                                                                  | □ Min                                   | I Max mber grouping? | Vite Time Ta                                                          | an  <br>ortcall?<br>  fore-section (d)                                                                                                    | (Regular car)             |
| Column setting<br>Columns to dis<br>Value font: Sa<br>Column labe<br>Title<br>Suph litle:<br>Lont: Suma Nie<br>Graph size<br>Dynamic gra<br>X Nata                                                                                                    | n<br>s<br>play: Average<br>ns Sert V Size<br>st selection:<br>m v Sizes 18<br>sph size Width:                | e No Note                                                 | dian  Rormal           | 90% Line                                                                                  | . Min                                   | mber grouping?       | Perspectation                                                         | ne  <br>ortcal?<br>] for contracted                                                                                                    | (Regular con)             |
| Column setting<br>Columns to dis<br>Value font: Sa<br>Column labe<br>Title<br>Sough fulle:<br>font: Suma Ke<br>Graph size<br>Componente gra<br>X Asia<br>Max length cit s                                                                                                    | s<br>splay: E Average<br>ns Sent ▼ Stac<br>st selection:<br>m ▼ Store: 18<br>aph Size Wildth:<br>axes babets | ≥ No<br>10 ¥ Style:<br>¥ Slyin: float                     | dian 👘 🗆               | 90% Line Braw outlines bar<br>Braw outlines bar<br>Helght:<br>- Y Asian<br>Nexter measure | ∩ Min<br>? (∠) Show au<br>? (∠) Show au | mber grouping?       | Even find the full                                                    | an  <br>setcal2<br>  Systembre                                                                                                    | Bogolar ran               |

Figura 5-4:Crear ListenerAggregateGraph Fuente: Los autores de la tesis

<sup>&</sup>lt;sup>9</sup>Listener: Es el oyente del puerto

 Ahora podrá configurar un listener en árbol (View ResultsTree) en esta gráfica se visualiza una especificación la cual le permite ver cada una de las peticiones así como también cada comportamiento dentro de la solicitud de cada una de éstas.

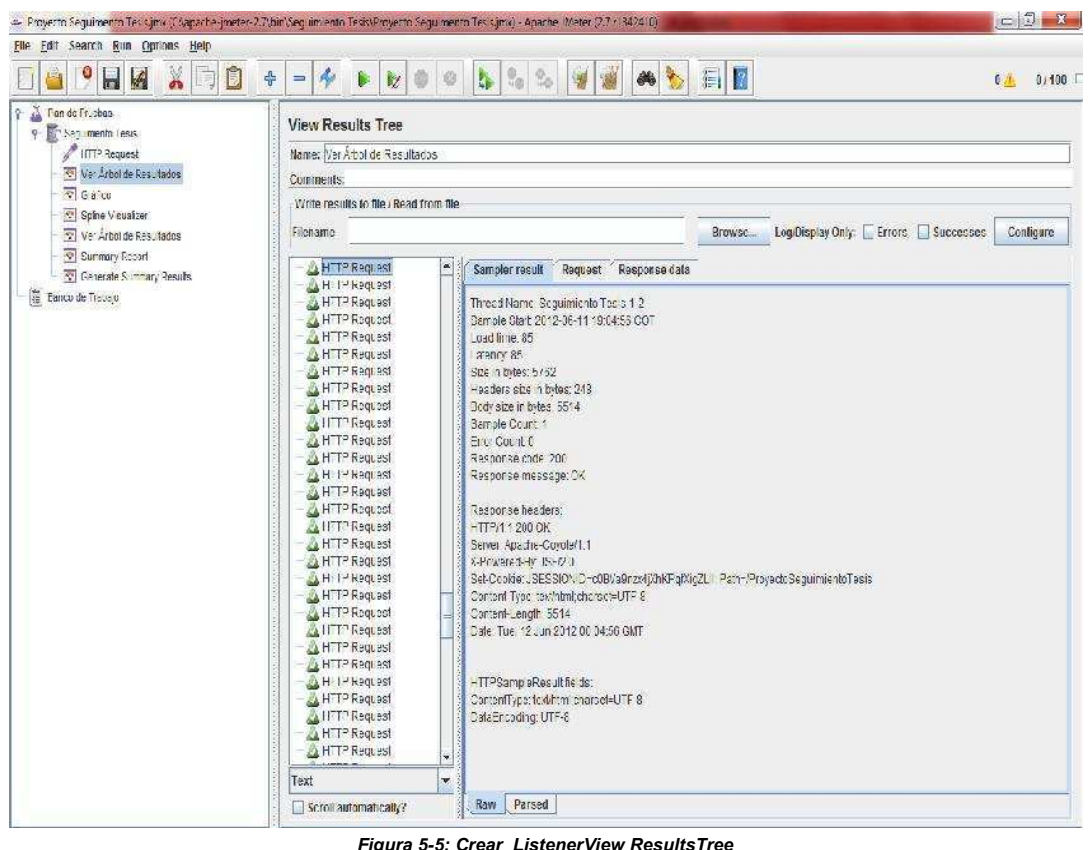

Figura 5-5: Crear ListenerView ResultsTree Fuente: Los autores de la tesis

### 5.3 Presentación de resultados

 Una vez realizadas las pruebas de carga y estrés se tiene: Para 100 usuarios recurrentes el porcentaje de éxito al realizar el requerimiento a la página es del 66.67% lo cual es una medida bastante buena, el tiempo de requerimiento de la página es de 19.8 seg dando un total en kb/seg de 111.2

| e <u>E</u> dit Search <u>R</u> un <u>Options</u> <u>H</u> elp |                                                                                                    |                                                                                                    |                                                                                                    |                                             |                                   |                         |                                                                                                    |                   |                                                                |                                                                      |                                              |
|---------------------------------------------------------------|----------------------------------------------------------------------------------------------------|----------------------------------------------------------------------------------------------------|----------------------------------------------------------------------------------------------------|---------------------------------------------|-----------------------------------|-------------------------|----------------------------------------------------------------------------------------------------|-------------------|----------------------------------------------------------------|----------------------------------------------------------------------|----------------------------------------------|
|                                                               | 4 - 4                                                                                                    | Þ 🗞 🔍                                                                                                    | o 🔥 🖏                                                                                                    | 20                                          | *                                 | <b>b</b>                | 2                                                                                                    |                   |                                                                |                                                                      | 0/10                                         |
| 🔏 Plan de Pruepas                                             | Aggregate                                                                                                    | Graph                                                                                                    |                                                                                                    |                                             |                                   |                         |                                                                                                    |                   |                                                                |                                                                      |                                              |
| Seguimento Tesis     Interneto Tesis                          | Name Gräfin                                                                                                    |                                                                                                    |                                                                                                    |                                             |                                   |                         |                                                                                                    |                   |                                                                |                                                                      |                                              |
| Ver Árool de Resultados                                       | Comments:                                                                                                    | <u>.</u>                                                                                                    |                                                                                                    |                                             |                                   |                         |                                                                                                    |                   |                                                                |                                                                      | ŝ                                            |
| Grafico                                                       | Write results                                                                                                    | to file / Read from                                                                                                    | file                                                                                                    |                                             |                                   |                         |                                                                                                    |                   |                                                                |                                                                      | -                                            |
| Sotra V sualzer<br>Ver Árpol de Resultados                    | Filename                                                                                                    |                                                                                                    |                                                                                                    |                                             |                                   | Brow                    | se                                                                                                    | Log/Display Only: | Errors                                                         | Successes                                                            | Configure                                    |
| Summary Report                                                | Labe                                                                                                    | # Samples                                                                                                    | Average                                                                                                    | Xed an                                      | 90% Line                          | . Vn                    |                                                                                                    | Vax               | Error %                                                        | Throughpu:                                                           | KEVSEC                                       |
| Banco de Trabajo                                              | H IPRequest                                                                                                    | 200                                                                                                    | 28                                                                                                    | 21                                          | 4                                 | j<br>j                  | 13                                                                                                    | 154               | 100.00%                                                        | 0/SEC<br>19,8/SEC                                                    | 11:                                          |
|                                                               | TOTAL                                                                                                    | 300                                                                                                    | 9                                                                                                    | 0                                           | 0 2                               | 7                       | 0                                                                                                    | 154               | 68 87%                                                         | 0/hour                                                               |                                              |
|                                                               | Settings Gr<br>Display Gr<br>-Column setti                                                                                                    | aph                                                                                                    |                                                                                                    |                                             |                                   |                         |                                                                                                    | Save Graph        | Save Table Da                                                  | ata 📄 🗖 Save 1                                                       | able Header                                  |
|                                                               | Settings Gr<br>Display Gr<br>-Column setti<br>Columns to r<br>Maluo fort                                                                                                    | aph<br>ings<br>display: V Averag                                                                                       | je <b>10</b> . State                                                                                                    | dian <b>man</b> [                           | 90% Line                          | Min<br>bar2 20 St       |                                                                                                    | Save Graph        | Save Table Da                                                  | ata Save 1                                                           | able Header                                  |
|                                                               | Settings Gr<br>Display Gr<br>-Column setti<br>Columns to t<br>Value font:                                                                                                    | aph<br>ings<br>display: 🖌 Averag<br>Sans Senil 👻 Siz                                                                   | ge <b>Intern</b> () Me                                                                                                    | dian 💶 [<br>Normal 🔻 E                      | ] 90% Line                        | ■                       | In the second second se | Save Graph        | Save Table Da                                                  | ata Save 1                                                           | able Header                                  |
|                                                               | Settings Gr<br>Display Gr<br>-Column setti<br>Columns to t<br>Value font:<br>Column ta                                                                                                    | aph<br>ings<br>display: ☑ Averag<br>Sans Serit ▼ Siz<br>abel selection:                                                | ge <b>Internet ()</b> Me<br>te: 10 <b>v</b> Style:                                                                                                    | dian International Technologies             | 90% Line  <br>  Draw outlines     | ul [ Min<br>bar? ₽ Sh   | iow nut                                                                                                    | Save Graph        | Save Table Da                                                  | ata Save 1<br>clor<br>vertical?                                      | able Header<br>] Peg. ar ero                 |
|                                                               | Settings Gr<br>Display Gr<br>-Column Setti<br>Columns to U<br>Value font:<br>Column la<br>-Title                                                                                                    | aph<br>ings<br>display: ☑ Averag<br>Sans Senif 💌 Siz<br>abel selection:                                                | ge <b>Inter</b> D Ma<br>Le: 10 <b>v</b> Style:                                                                                                    | dian <b>Internet</b> [<br>Normal <b>T</b> ] | ] 90% Line                        | ■                       | iow nut                                                                                                    | Save Graph        | Save Table Da                                                  | elor<br>vertical?                                                    | able Header<br>] Reg. ar exc                 |
|                                                               | Settings Gr<br>Display Gr<br>-Column setti<br>Columns to :<br>Value font:<br>Column la<br>-Title<br>Graph title:                                                                                                    | aph<br>aph<br>ings<br>display: ☑ Averay<br>Sans Sent ☑ Siz<br>abel selection:                                          | ge <b>I I I</b> Me<br>te: 10 <b>v</b> Style                                                                                                    | dian and C<br>Normal ¥ E                    | ) 90% Line III<br>) Draw outlines | ∎i _ Min<br>bar? [v] Sh | iow nut                                                                                                    | Save Graph        | Save Table Da                                                  | ata Save 1<br>olor<br>vertical?<br>Case sends ve @<br>Synchroniz     | able Header<br>] Reg., ar exc<br>a with name |
|                                                               | Settings Gr<br>Display Gr<br>-Column setti<br>Columns to<br>Value font:<br>Column la<br>-Title<br>Graph title:<br>Font: Sans S                                                                                                    | aph<br>aph<br>ings<br>display: ☑ Averag<br>Sans Senif ▼ Size: 16<br>Senif ▼ Size: 16                                   | ge Internet for the state of the state of th | dian III (Kormal V                          | ) 90% Line<br>) Draw out ines     | ■I                      | iow nut                                                                                                    | Save Graph        | Save Table De<br>Foreground o<br>Value labels 1<br>Refect data | elor<br>elor<br>vertical?<br>] Case seroit ve (e<br>Synchaonize      | able Header<br>] Reg. ar exc<br>a with name  |
|                                                               | Settings Gr<br>Display Gn<br>-Columns setti<br>Columns to C<br>Value font:<br>Columns to<br>Columns to<br>Col | aph<br>aph<br>ings<br>display: ✓ Averag<br>Sans Senil ▼ Size<br>senil ▼ Size: 16                                       | je III V Style:                                                                                                    | dian I                                      | 90% Line                          | ■                       | in the second second se | Save Graph        | Save Table Da                                                  | ata Save T<br>elor<br>vertical?                                      | able Header<br>] Reg. areas                  |
|                                                               | Settings Gr<br>Display Gr<br>-Column setti<br>Columns to o<br>Value font:<br>Column la<br>-Title<br>Graph tille:<br>Font: Sans<br>-Graph size -                                                                                                    | aph<br>aph<br>ings<br>display: ♥ Averag<br>Sans Senil ♥ Siz<br>abel selection:<br>Senil ♥ Size: 16<br>graph size Width | ge <b>I and Constant</b> I file<br>ter 10 <b>v</b> Style<br>Style: Bold                                                                                                    | dian I                                      | 90% Line                          | ■                       | in the second second se | Save Graph        | Save Table De<br>Foreground o<br>Value labels                  | ta Save T<br>clor<br>vertical?<br>Class servit ver (c<br>Seyrothoniz | able Header<br>] Pag., areas<br>a with name  |
|                                                               | Settings Gr<br>Display Gr<br>-Column setti<br>Columns to<br>Value font:<br>Column fa<br>-Title<br>Graph title:<br>Font: Sans :<br>-Graph size<br>- Dynamic ;<br>-X Axis                                                                                                    | aph<br>aph<br>ings<br>display: ☑ Averag<br>Sans Senif ▼ Size: 16<br>graph size Width                                   | ge And And And And And And And And And And                                                                                                    | dian                                        | ) 90% Line Draw outlines          | t:                      | iow nut                                                                                                    | Save Graph        | Save Table Da<br>Foreground o<br>Value labels 1<br>Refeed data | ata Save T<br>olor<br>vertical?<br>Syrothoniz                        | able Header<br>] Reg. ar exc<br>ewith name   |

Figura 5-6 :Crear ListenerAggregateGraph Fuente: Los autores de la tesis

 Jmeter permite realizar un análisis más especifico de cada una de las solicitudes que se realiza a la página para esto ingrese a la parte (View ResultsTree). Aquí tendrá resultados como son tiempo de carga, latencia tamaño en Bytes cabeceras en bytes etc.

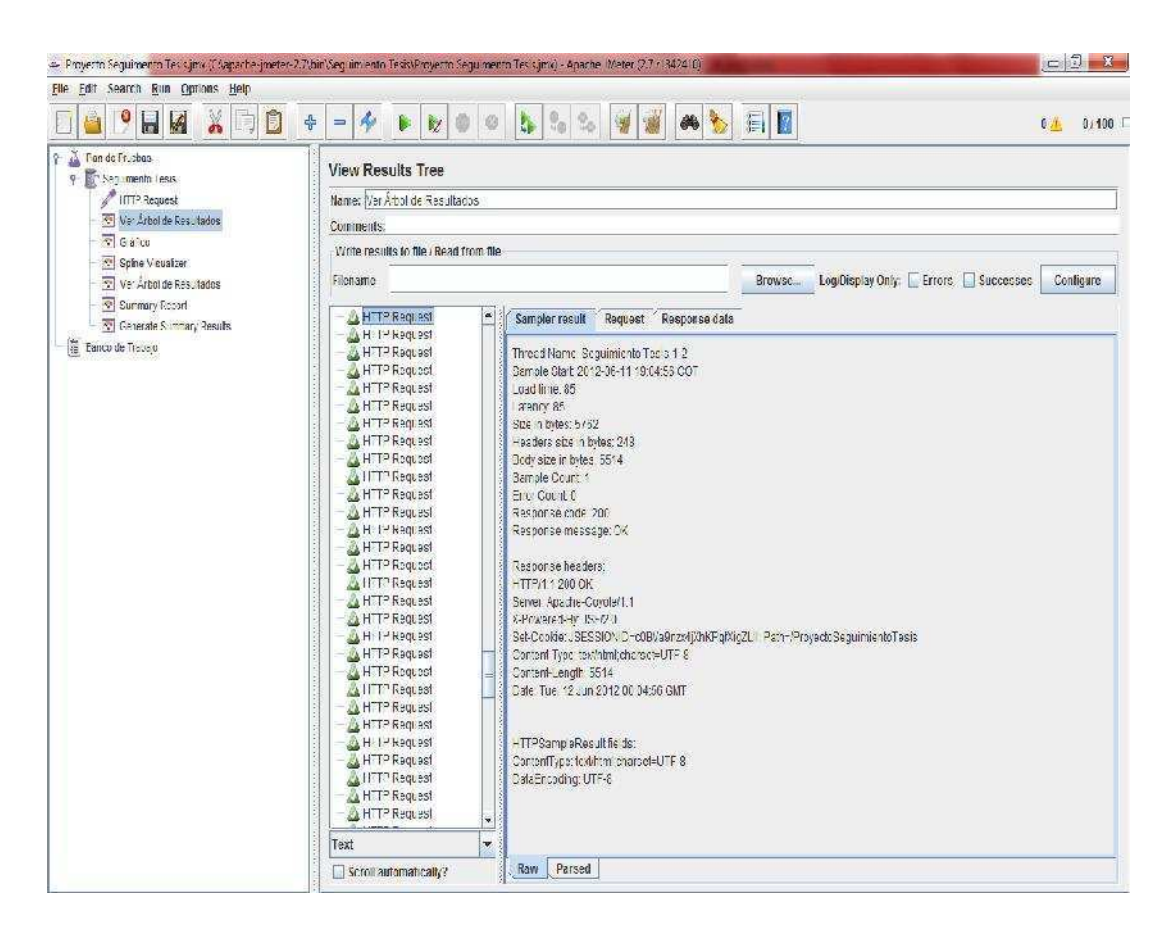

Figura 5-7:Informe en View ResultsTree

Fuente: Los autores de la tesis

 El análisis de cada una de las peticiones se puede realizar de las siguientes maneras la primera en raw Figura 5-7 y la segunda dando clic en la pestaña parsed en ésta se muestran datos como son la latencia, el tamaño en bytes tiempo de carga etc, esto de cada una de las peticiones http.

| the state of the second     | Attas       |                                                                                                    |                                                                                                    |
|-----------------------------|-------------|----------------------------------------------------------------------------------------------------|----------------------------------------------------------------------------------------------------|
| Comments:                   |             |                                                                                                    |                                                                                                    |
| Write results to lile / Rea | d from file |                                                                                                    |                                                                                                    |
| bilonama.                   |             |                                                                                                    | Reserve Logillar State L. Kroper, J. J. Successes L. Contraux                                                                                                    |
| rue marrie                  | 1.1.1.1     | addi ant                                                                                                    |                                                                                                    |
| A HTTP Request              | - 3         | Sampler result Request                                                                                                    | Response duta                                                                                                    |
| LITTE Request               |             | 1                                                                                                    |                                                                                                    |
| A H 1 Request               |             |                                                                                                    |                                                                                                    |
| L H I Keuuest               |             | Loread Nama                                                                                                    | JIGO PUENIO ESEI-S                                                                                                    |
| All 1 Request               |             | pamp e san                                                                                                    | 2012-13-11 12 - 2 56 L                                                                                                    |
| A II I Kequest              | 3           | CI CAR DITE                                                                                                    | and the second second sec                                                                                                    |
| 2 II I Request              |             | C = H (D)                                                                                                    | 5720                                                                                                    |
| 211 / Request               | 3           | the state of the state of the s | 7510                                                                                                    |
| H H Request                 | 3           | Deck a se in Later                                                                                                    |                                                                                                    |
| H F Request                 |             | Contract Contract                                                                                                    | A Second Second Se                                                                                                    |
| H H Request                 | 3           | L marking al                                                                                                    |                                                                                                    |
| H P Recluse                 |             | Das university of the                                                                                                    | 200                                                                                                    |
| H F Request                 |             | de TT                                                                                                    |                                                                                                    |
| A P Resuest                 |             | Response houder                                                                                                    | Value                                                                                                    |
| A H D Demost                |             | HTTP: 1 200 OK                                                                                                    |                                                                                                    |
| HTTP Project                |             | Server                                                                                                    | Apache-Dryoter1 1                                                                                                    |
| A HTTP Request              |             | X-Powered-EV                                                                                                    | . 3P/2 0                                                                                                    |
| HTTE Request                |             | Lier-Looke                                                                                                    | 1.24 38 40400 - 5. 1989271/JANK '03402 - Pamera Toyer Died, miento 4818                                                                                                    |
| - A HTTE Request            |             | 1-onten-type                                                                                                    | TRAUDITY CERTIFICATION AND A CERTIFICATION AND A CERTIFICATION ANO |
| A HTTP Request              |             | Liontenti encir                                                                                                    | 5514                                                                                                    |
| HTTP Pariest                |             | Lista                                                                                                    | 106, 12,00 20 200 0455 (33)                                                                                                    |
| HTTE Ret rest               | 2           |                                                                                                    |                                                                                                    |
| HTTP RETIRST                | 3           |                                                                                                    |                                                                                                    |
| HTTP Request                |             |                                                                                                    |                                                                                                    |
| LITTP Request               |             |                                                                                                    |                                                                                                    |
| A HTTP Ret lest             | 3           |                                                                                                    |                                                                                                    |
| ALITTP Request              |             | Additional field                                                                                                    | Value                                                                                                    |
| A LITTE Ret lest            | -           | Type Result                                                                                                    | HTTPSampicResult                                                                                                    |
|                             | 1000        | ContentTyne                                                                                                    | its dubing the motul IZE 8                                                                                                    |

Figura 5-8: Informe en View ResultsTree Pestaña Parsed Fuente: Los autores de la tesis

 Ahora el análisis se centra en qué está cargando la petición http y por lo tanto aquí se verá una gráfica sobre lo que está cargando al momento de hacer la petición

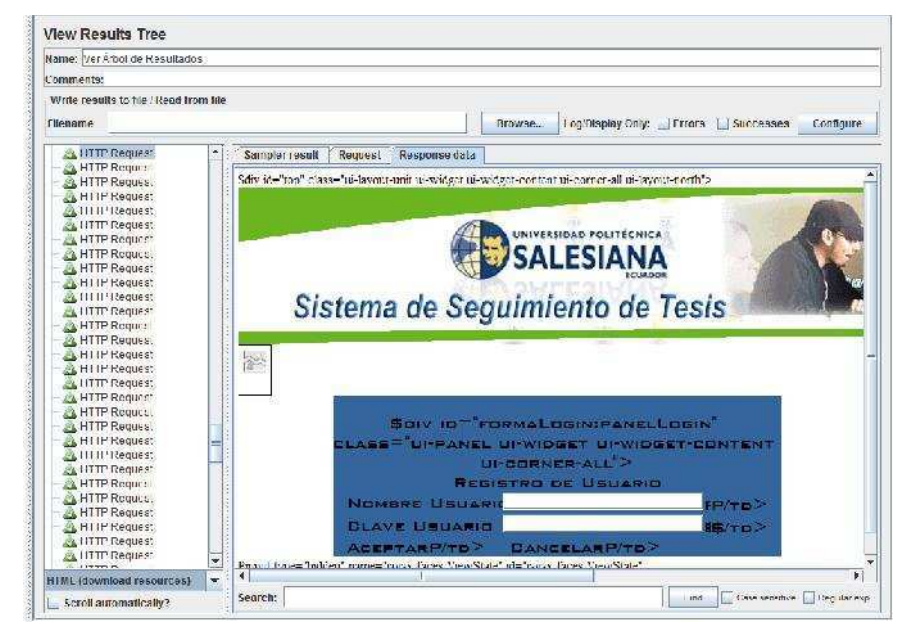

Figura 5-9: Informe en View ResultsTree Response Data Fuente: Los autores de la tesis

 Luego de observar cada una de las peticiones, Jmeter permite tener un informe general de todas las peticiones y expresarlas con valores como son desviación estándar el error, etc.

| summary F                                 | leport                 |                    |                |          |          |                             |                                              |                |                                   |
|-------------------------------------------|------------------------|--------------------|----------------|----------|----------|-----------------------------|----------------------------------------------|----------------|-----------------------------------|
| Name: Summa                               | ary Report             |                    |                |          |          |                             |                                              |                |                                   |
| Comments:                                 |                        |                    |                |          |          |                             |                                              |                |                                   |
| Write results                             | to lile / Read from f  | ie.                |                | 163      |          |                             |                                              |                |                                   |
| Filename                                  |                        |                    |                |          | Browse_  | Log/Display On              | ly: 🛄 Froms 💧                                | Successes      | Configure                         |
| Filename                                  | #Samples               | Averace            | Nr.            | Max      | Recover- | Erro: %                     | ly: EFFORS                                   | Successes      | Configure<br>Avo Bites            |
| Filename<br>Label                         | #Samples               | Average )          | Min            | Max 0    | Browest  | Erro:%<br>100,00%           | ly: L Frans L<br>Throughput<br>,0mour        | KE/sec         | Configure<br>Avg Bytes<br>11 55,0 |
| Filmanne<br>Labei<br>Droc<br>-TTP Request | #Samples<br>200<br>100 | Average<br>3<br>23 | Min<br>0<br>13 | Max<br>0 | Berrarce | Error %<br>100,00%<br>0,00% | hy: Froms<br>Throughput<br>,0mour<br>19,8mor | KE/sec<br>0,00 | Avg Bytes<br>11:55/<br>5751       |

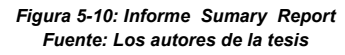

 Luego de observar los valores se puede revisar un grafico explicativo en el cual se observa claramente que de cada petición en el que se puede ver cómo va variando el tiempo de respuesta. Finalmente se puede concluir que las medidas que da la herramienta son muy útiles ya que con estas se puede demostrar que el sistema está diseñado para recibir una gran carga de peticiones http.

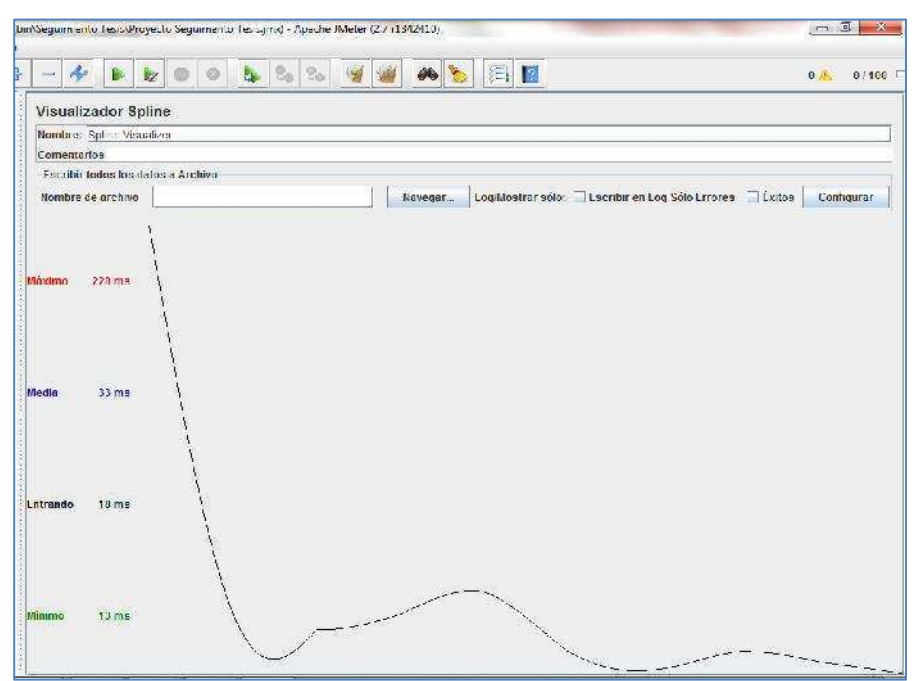

Figura 5-11: Informe Grafico Spline Fuente: Los autores de la tesis

 Otro de los informes de tipo gráfico que puede obtener con la herramienta Jmeter es el de Grafico de resultados. En este se tiene valores como: rendimiento, desviación, media y la mediana.

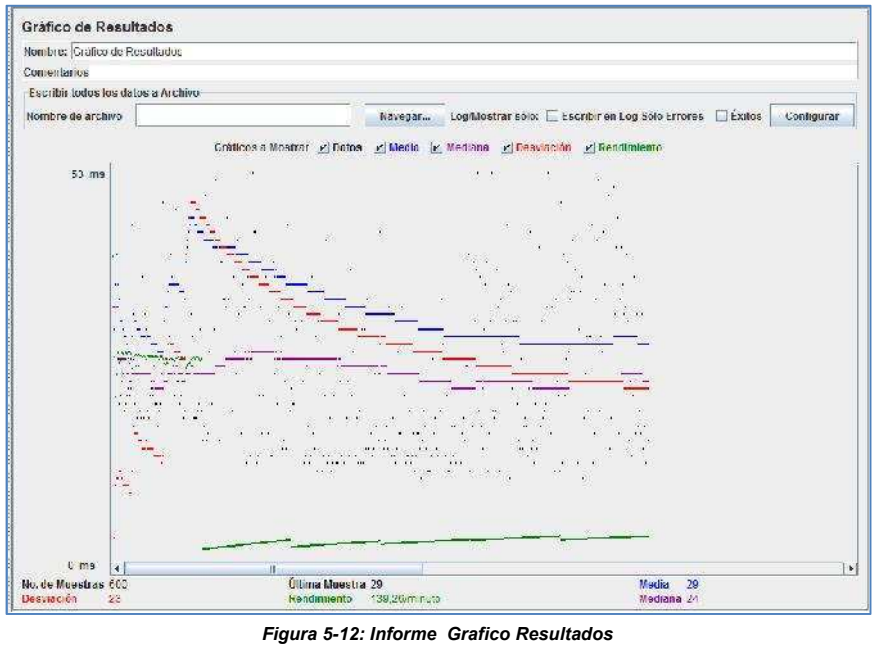

Fuente: Los autores de la tesis

 Y finalmente se tiene un informe de distribución alfa en el cual se observa que existe un 90% de posibilidades ciertas para hacer el requerimiento de la pagina es decir que no rebote la página.

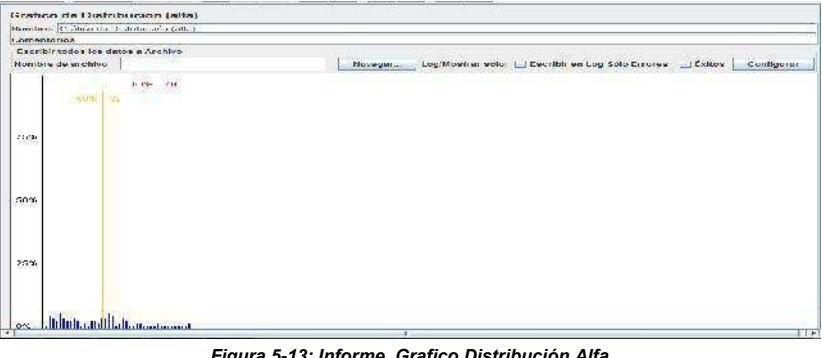

Figura 5-13: Informe Grafico Distribución Alfa Fuente: Los autores de la tesis

### **Conclusiones y Recomendaciones**

### Conclusiones

- Se pudo recolectar la información para la codificación y desarrollo del sistema.
- Se diseño un sistema en base a los requerimientos reflejados en los diagramas de RUP (Lógica Procesos, Lógica del Negocio, etc.)
- Se realizaron las pruebas que requiere el Centro de Elaboración de Trabajos de Grado Campus Girón para una implementación plena del sistema.
- Ser realizaron pruebas para verificar la funcionalidad del sistema las mismas que son satisfactorias para los usuarios del Centro de Elaboración de Trabajos de Grado Campus Girón.
- Un mal diseño de una base de datos da como resultado el retraso del levantamiento de la codificación y pone a prueba la funcionalidad de la misma.
- Se levantó toda la información de manejo del sistema para todos los actores involucrados en el proceso de Seguimiento de Tesis.
- La programación en JSF es una programación en capas la cual permite tener ordenado de mejor forma las capas de la lógica del negocio.
- El uso de software libre. Ayuda a que el sistema pueda ser adaptable en cualquier otro sistema operativo de código abierto (Linux)
- El uso de herramientas de medición libres contribuyó de una forma efectiva a la realización de las pruebas de carga y estrés.

- Es necesario la capacitación de estudiantes en el área de programación con herramientas y software libre ya que así los estudiantes podrán realizar sus trabajos de grado con mayor facilidad
- El sistema colaborará con las personas que se encuentran a cargo del seguimiento de los trabajos de grado del Centro de Elaboración de Trabajos de Grado Campus Girón.
- El sistema permitirá la manipulación de forma segura de todos los procesos de cada uno de los actores involucrados en el uso del sistema.
- Cuando se propone un tema, el sistema debe tener la capacidad de saber cuál es la persona que propuso el tema y debería tener identificado al docente que propuso dicho tema de tesis para que en el futuro el mismo pueda dirigir dicho tema teniendo en consideración que él fue el que propuso dicho tema.

### Recomendaciones

- Si se necesitaría una implementación a nivel nacional se recomienda tomar en cuenta que cada sede tiene sus propias carreras por lo tanto en el momento de generar un usuario se debería tener la capacidad de discernir en que campus se encuentra el usuario y cargar directamente las carreras de dicho campus más no cargar todas sus carreras.
- Se debe tomar en cuenta que para realizar una implementación a nivel de varias sedes será recomendable que el sistema tenga los temas válidos a nivel nacional, de esta forma se podrá evitar que se repitan temas de tesis en las diferentes sedes de la Universidad
- Es muy importante iniciar la sesión con todas las seguridades que esto requiere.
- Una parte muy importante es realizar las consultas del administrador ya que así no debería estar iniciando la sesión en la base de datos sino que debería ejecutar sus consultas dentro del mismo sistema.
- Es recomendable realizar un módulo de mantenimiento de los archivos planos generados dentro del proceso de Seguimiento de Tesis ya qué estos se encontrarán alojados en el servidor que vaya a levantar el sistema.
- Se recomienda realizar más tareas programadas con la finalidad de que el estudiante y el tutor puedan estar completamente informados de forma on line del estado de la o las tesis dependiendo del perfil de cada uno de ellos.

## **Referencias Bibliográficas**

### Libros

- ORTEGA, Lucas, Java a Tope. Java 2, Micro Edition, 1979
- JACOB, Jonas, Pro JsfAnd Ajax Building Rich Internet Components, edición XV, 2002.
- BUYENS, Jim, *Aprenda Bases de Datos Web Yá*, edición XXII, Mc Graw Hill, Madrid, 2001.
- PARSONS, David, *Desarrollo de Aplicaciones Web Dinámicas con XML Y JAVA*, Anamaya Multimedia, Madrid 2009.

### Páginas Web

- http://www.javahispano.org/ecuador/2012/4/12/tutorial-jsf20-y-primefaces.html
- http://www.primefaces.org/showcase-labs/ui/home.jsf
- http://www.postgresql.org/docs/manuals/archive/
- http://www.jboss.org/jbossas/downloads/
- http://www.adictosaltrabajo.com/tutoriales/tutoriales.php?pagina=IntroduccionJSFJ ava
- http://es.scribd.com/doc/5703210/Manual-del-usuario-de-PostgreSQL
- http:www.Tesis\_aplicacion\_rup.pdf
- http://www.rup/Que es la metodología R\_U\_P Yahoo! Respuestas.mht
- http://www.rup/ Introducción a JSF Java.mht
- http://www.adictosaltrabajo.com/tutoriales/tutoriales.php?pagina=jmeter\_navegaci on
- http://josepablosarco.wordpress.com/2009/09/21/performance-testing-con-jmeterpaso-por-paso-para-mejorar-los-escenarios-grabados/
- http://jmeter.apache.org/usermanual/build-ftp-test-plan.html
- http://www.adictosaltrabajo.com/tutoriales/jmeter\_navegacion/jmeter\_proxy.png
- http://www.alferez.es/documentos/Jboss.pdf
- http://dspace.ups.edu.ec/bitstream/123456789/51/13/Capitulo7.pdf
- http://es.scribd.com/doc/2290277/Instalacion-de-un-Servidor-de-Base-de-Datos-PostgreSQL-Apache-JBOSS-para-trabajo-en-un-entorno-de-desarrollo-J2EE-con-Netbeans-y-UML -
- http://www.webexperto.com/articulos/articulo.php?cod=136

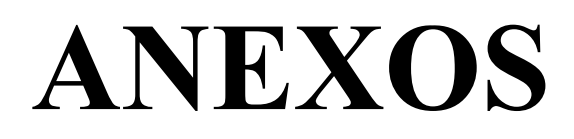

## ANEXO A

# MANUAL TÉCNICO

### Índice

| Pasos para la instalación de JDK                   | 3    |
|----------------------------------------------------|------|
| Instalación de Eclipse y configuración JBOSS 7.1   | 4    |
| Configuración Variables de Entorno jboss y eclipse | 6    |
| Creación de nuevo Proyecto Eclipse                 | 9    |
| Para la conexión con el Datasource (Base de Datos) | . 19 |
| Ejecución del Servidor                             | . 21 |

### **Requerimientos Previos**

Para realizar la instalación del aplicativo, se debe iniciar cargando JDK (Java), comprobando inicialmente que tipo de sistema operativo se tiene en el ordenador. La manera de verificar es la siguiente:

- Ingresar a inicio luego ubicarse sobre la pestaña panel de control
- Ingresar en la opción Sistema
- Se despliega la siguiente pantalla

| ) () 🖓 🗗 🕴 Panel de control               | <ul> <li>Todos los elementos de Panel o</li> </ul> | le control 🔸 Sistema                                                 |                |
|-------------------------------------------|----------------------------------------------------|----------------------------------------------------------------------|----------------|
| Vontano principal del Panei de<br>control | Ver información básica                             | acerca del equipo                                                    |                |
| Administrador de dispositivos             | Edición de Windows                                 |                                                                      |                |
| Contra reción de Acceso                   | Winclows / Professional                            |                                                                      | -              |
| remoto                                    | Copyright © 2009 Microsof                          | t Corporation. Reservados todos los derechos.                        |                |
| 🖗 Protección del sistema                  | Service Pack 1                                     |                                                                      |                |
| Configuración avonzacia del<br>sistema    | Ubler er mas baracter sil ca                       | con una nusca schuch de Windows 7                                    |                |
|                                           | Sistema                                            |                                                                      |                |
|                                           | Evaluación                                         | 4,4 Evaluación de la expaniancia en Windows                          |                |
|                                           | Procesador                                         | Intel(R) Core(TM) B CPU M 350 @ 2.13 GHz 2.13 GHz                    |                |
|                                           | Memoria instalada (FAM):                           | 3,00 GB (2,96 GB utilizable)                                         |                |
|                                           | Tipo de sistema:                                   | Sistema operativo de 32 bits                                         |                |
|                                           | Lápiz y entrada táctil:                            | La entrada táctil o manuscrita no está disponible para esta pantalia |                |
|                                           | Configuración de homore, dor                       | nino y grupo de traba o sel ecuipo                                   |                |
| Vea también                               | Nombre de Equipo                                   | Dianal                                                               | 👸 Cambian      |
| Centro de actividades<br>Winduws Update   | Nombre completo de<br>equipo:                      | Uaral                                                                | no ftiguració: |

Fuente: Los autores de la tesis

• En esta pantalla se puede ver el tipo se sistema el mismo que puede ser de e 32 o 64 bits.

Se debe descargar la versión del JDK dependiendo si el sistema en el que se instalará es de 32 o 64 bits.

### Pasos para la instalación de JDK

1. Descargar el software requerido, e iniciar con su ejecución, dando doble click sobre el instalador.

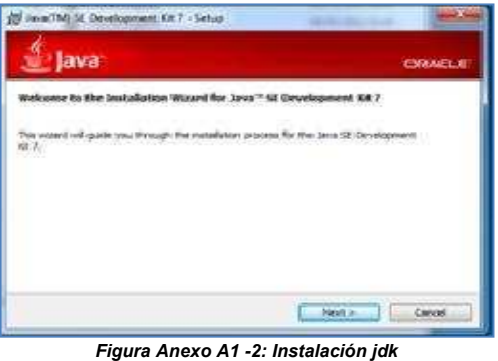

ïgura Anexo A1 -2: Instalación jd Fuente: Los autores de la tesis

2. En la pantalla siguiente el instalador comenzará a cargar cada una de las librerías en el ordenador.

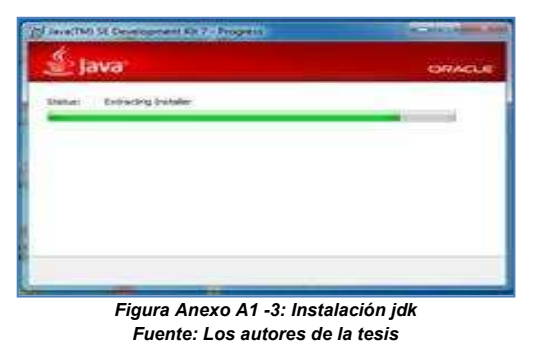

- 3. Al terminar la instalación saldrá la siguiente pantalla para finalizar.

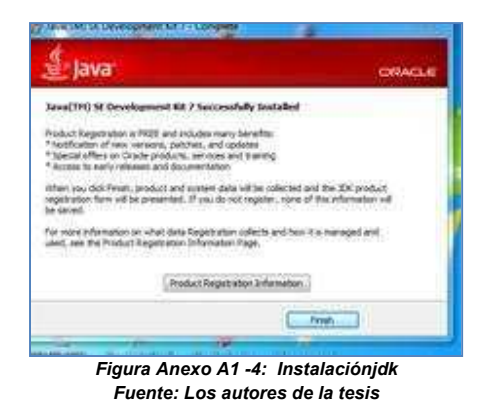

Instalación de Eclipse y configuración JBOSS 7.1

1. Se crea una carpeta en cualquier unidad de disco para colocar los instaladores de eclipse y jboss, como se muestra a continuación.

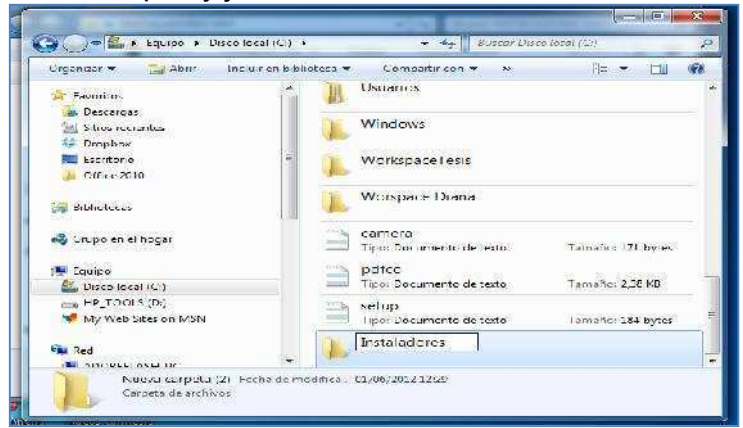

Figura Anexo A1 -5: Creación de Carpeta Fuente: Los autores de la tesis

2. Se ubica la carpeta donde se encuentran los instaladores de Eclipse y Jboss.

| on | <ul> <li>Grabar Nueva carpeta</li> </ul> | 8== 👻 🛄 🚱         |
|----|------------------------------------------|-------------------|
|    | Nombre                                   | Fecha de modifica |
|    | eclipseIndigo32                          | 08/05/2012 16:32  |
|    | eclipseIndigo64                          | 08/05/2012 16:46  |
|    | jboss-as-7.1.1.Final                     | 08/05/2012 16:30  |
|    | 😹 jdk-7u2-windows-x64                    | 26/12/2011 22:53  |
|    | 🛃 jdk-7-windows-32                       | 07/05/2012 14:47  |
|    | Spostgresql-9.1.3-1-windows              | 08/05/2012 17:01  |
|    | Spostgresql-9.1.3-1-windows-x64          | 21/03/2012 8:03   |

Figura Anexo A1 -6: Instaladores Fuente: Los autores de la tesis

3. Se descomprime el instalador de eclipse direccionando a la carpeta que se creó en la unidad de disco.

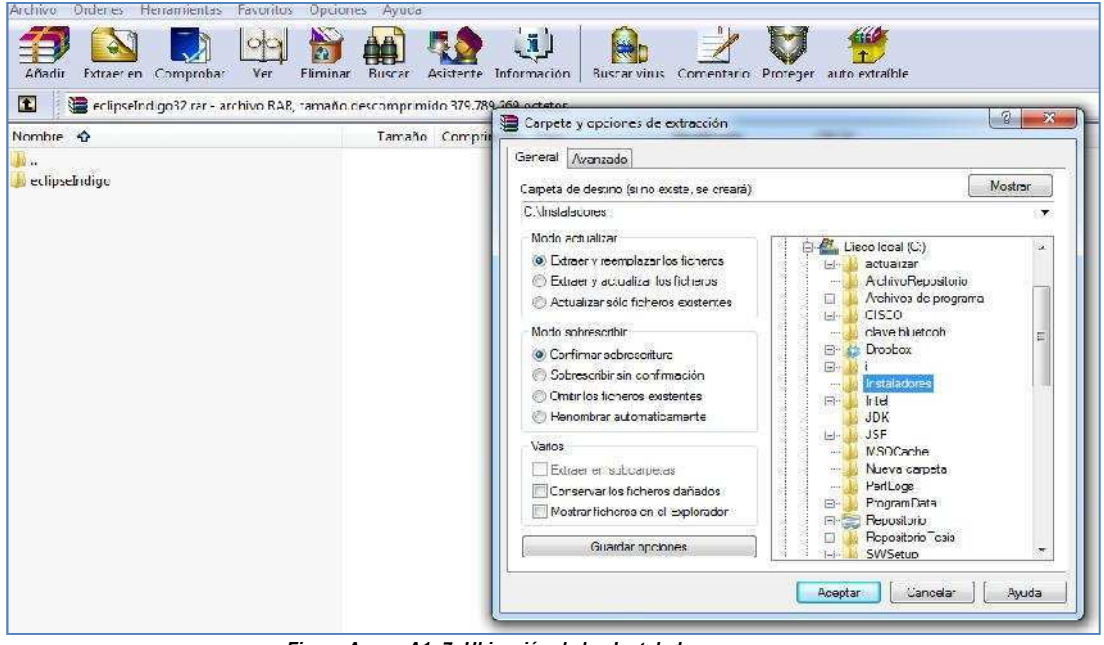

Figura Anexo A1 -7: Ubicación de los Instaladores Fuente: Los autores de la tesis

4. Se utiliza el mismo procedimiento con el instalador jboos.

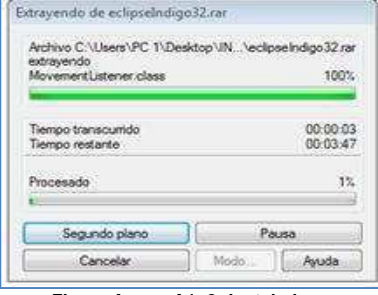

Figura Anexo A1 -8: Instaladores Fuente: Los autores de la tesis

### Configuración Variables de Entorno jboss y eclipse

La creación de las variables de entorno es muy necesaria para ejecutar el servidor a usarse.

1. En la opción buscar se coloca variables de entorno y se escoge la opción Editar las variables de entorno del sistema.

| ocumentos (34)                |              |          |
|-------------------------------|--------------|----------|
| I refman-5.0-es.a4            |              |          |
| 😂 ccna-1-2                    |              |          |
| d tagsconcuerpo               |              |          |
| Manual completo de php        |              |          |
| 🖾 phpmanuales                 |              |          |
| 🐸 temario                     |              |          |
| 💓 Apuntes de php Alcance de   | las variable | 5        |
| Entrega3_La clase string      |              |          |
| Archivos (70)                 |              |          |
| 📄 crear variables de entorno  |              |          |
| ISE1_ClasesObjetos            |              |          |
| JSE1_ClasesObjetos            |              |          |
| 🖬 JSF                         |              |          |
| [] JSF                        |              |          |
| Desarrollo Tesis 11           |              |          |
| Desarrollo Tesis 11 febero-20 | 121          |          |
| iutoriales.php                |              |          |
| Ver más resultados            |              |          |
| variables de entorno          | ×            | Apagar 🕨 |

Fuente: Los autores de la tesis

2. Se selecciona la opción Variables de Entorno.

| Nombre de equipo                                     |                        | Hardware     |                               |
|------------------------------------------------------|------------------------|--------------|-------------------------------|
| Opciones avanzadas                                   | Protección del s       | stema        | Acceso remoto                 |
| ara realizar la mavoría d                            | e estos cambios, inic  | e sesión c   | omo administrador.            |
| Rendimiento                                          |                        |              |                               |
| Efectos visuales, progra                             | mación del procesad    | or, uso de   | memoria v                     |
| memoria virtual                                      |                        |              | 50158655685504549 <b>-</b> 04 |
|                                                      |                        |              | Configuración                 |
|                                                      |                        |              |                               |
| Perfiles de usuano                                   | a a na na na           | ument of     | 128                           |
| Configuración del eccrito                            | no correspondiente a   | al inicio de | eeción                        |
|                                                      |                        | 6            | Configuración                 |
|                                                      |                        |              |                               |
|                                                      |                        |              | Johngulacion                  |
| Ínicio y recuperación                                |                        |              |                               |
| Inicio y recuperación<br>Inicio del sistema, errore: | s del sistema e inform | ación de o   | depuración                    |
| Inicio y recuperación<br>Inicio del sistema, errore: | s del sistema e inform | ación de c   | depuración                    |
| Inicio y recuperación<br>Inicio del sistema, errore: | s del sistema e inform | ación de o   | depuración                    |
| Inicio y recuperación<br>Inicio del sistema, errore: | s del sistema e inform | ación de c   | depuración                    |
| Inicio y recuperación<br>Inicio del sistema, errore: | s del sistema e inform | ación de c   | Jepuración<br>Configuración   |
| Inicio y recuperación<br>Inicio del sistema, errore: | s del sistema e inform | ación de c   | Jepuración<br>Configuración   |

Figura Anexo A1 -10: Variables de Entorno Fuente: Los autores de la tesis

3. Se presenta la siguiente pantalla.

| Variable                                   | Valor                                                                        |
|--------------------------------------------|------------------------------------------------------------------------------|
| APIC LCONV PATH                            | C: Vrogram Hilds (Subversion) conv                                           |
| PT5HOME<br>TEMP                            | C: \Program Files \Packet Tracer 5.2<br>%USERPROFILE % \AppData \Local \Temp |
| THERE                                      |                                                                              |
|                                            | Nueva   Editar   Eliminar                                                    |
| ariables del sistema<br>Variable           | Valor                                                                        |
| APR ICONV PATH<br>Comspec<br>FP NO LIOST C | C: \Program Files\Subversion\iconv<br>C: \Windows\system32\cmd.exe<br>NO     |
| JAVA HOME                                  | C:\Program Hiles\Java\jdk1.7.0                                               |
|                                            | Nueva Editar Eliminar                                                        |

Fuente: Los autores de la tesis

4. Como es la primera vez que se configura las variables de entorno, se elige Nueva.

Nombre de la variable: JBOSS\_HOME.

Valor de la Variable: Se coloca la dirección donde se descomprimió el instalador del jboss como se muestra a continuación.

(Las variables de entorno se utilizan para correr directamente jboss de la consola y no desde bin).

|                                                 | sara PC 1                                                                                                  | Organizar 🗸 Incluir en biblioteca 🤊 | • Compartir con 👻 Gra                                                                                                    |
|-------------------------------------------------|----------------------------------------------------------------------------------------------------|-------------------------------------|----------------------------------------------------------------------------------------------------|
| itar la variable del                            | sistema                                                                                                    | Exvoritos                           | Nombre                                                                                                    |
|                                                 |                                                                                                    | Descargas                           | 🍌 appclient                                                                                                    |
| Nombre de la variabl                            | e: JBOSS_HOME                                                                                              | Sitios recientes                    | 📕 bin                                                                                                    |
| Valor de la vorable.                            | Cultostaladorachibora as 3.1.1 Ebs                                                                         | 🐺 Dropbox                           | bundles                                                                                                    |
| valui de la varable.                            | C. Unstalador 25 (D055-85-7, 1, 1, 1-1)                                                                    | Escritorio                          | docs                                                                                                    |
|                                                 | Accptar Cancelar                                                                                           | 📄 📲 🔒 Office 2010                   | 📕 domain                                                                                                    |
|                                                 |                                                                                                    |                                     | <b>M</b> modules                                                                                                    |
|                                                 |                                                                                                    |                                     | in our area                                                                                                    |
| Variabe                                         | Valor                                                                                                    | Dibliotecas                         | J. standalone                                                                                                    |
| Variabe<br>NUMBER OF P                          | Valor<br>4                                                                                                 | Bibliotecas                         | Ji standalone                                                                                                    |
| Variabe<br>NUMBER_OF_P<br>OS                    | Valor<br>4<br>Windows_NT                                                                                   | Dibliotecas                         | standalone                                                                                                    |
| Variabe<br>NUMBER_OF_P<br>OS<br>Path            | Valor<br>4<br>Windows_NT<br>C: Program Files\Common Files\Microsof.                                        | © Dibliotecas                       | intotación intotación intotaci |
| Variabe<br>NUMBER_OF_P<br>OS<br>Path<br>PATHEXT | Valor<br>4<br>Windows_NT<br>C: Vprogram Files\Common Files\Microsof.<br>.COM:.EXE;.BAT;.CMD;.VBS;.VBE;.JS; | Grupo en el hogar                   | indutes<br>istandalone<br>welcome-content<br>copyright<br>jboss-modules<br>LICENSE                                                                                                    |

Figura Anexo A1 -12: Nueva Variable de Entorno Fuente: Los autores de la tesis

5. Igualmente se crea otra variable de entorno dando clic en Nueva... Nombre de la Variable: JAVA HOME

Valor de la Variable: Se coloca la dirección donde se instaló jdk, como se muestra a continuación.

| Variables de usuario para PC 1                                                                               | 🕒 🗢 🎍 C:(Frogram Files/Java)(dk).;                    | 🚺 🔫 🍫 Buscarják1.7.(               |
|----------------------------------------------------------------------------------------------------|-------------------------------------------------------|------------------------------------|
| Editar la variable del sistema                                                                               | Organizar 👻 Incluir en biblioteca 👻                   | Compartir con 🔻 Grabar Nueva carpe |
| Nombre de la variable: JAVA_HOME<br>Valor de la variable: C:\Progrem Files\Java\jdk1.7.0<br>Aceptar Canceler | Favoritos<br>Descargas<br>Sitics recientes<br>Dropbox | Nombre<br>bin<br>db<br>include     |
| Variables del sistema                                                                                        | bentono                                               | E 📕 jre                            |
| Variable Vaor<br>JBDSS_HOME C: (Instaladores\jboss-as-7 1. 1. Final<br>NUMBEF_DF_P 4<br>OS Windows_NT        | 🕞 Bibliotecas                                         |                                    |
| Patt C: Program Files\Common Files\Microsof * Nueva Editar Eliminar                                          | 🐅 Equipo                                              | register_ja                        |
| Aceptar Cancelar                                                                                             | 🎉 actualizar                                          | THIRDPARTYLICENSEREADME            |

6. En variables del sistema se busca la variable Path, se elige Editar y se muestra la siguiente pantalla:

|                                     | del siste           | ema                              |                  |                   |
|-------------------------------------|---------------------|----------------------------------|------------------|-------------------|
| lombre de la va                     | riable:             | Path                             |                  |                   |
| alor <mark>d</mark> e la varial     | ble:                | s\Subver                         | sion\bin;C:\Prog | gram Files\Tortoi |
| ariables del sist                   | ema                 | 20                               |                  | 1.                |
| Variable                            | va                  | Or<br>Droorom File               |                  | Microsof          |
| PATHEXT<br>PROCESSOR_<br>PROCESSOR_ | .C<br>A x8<br>ID x8 | OM;.EXE;.B/<br>6<br>6 Family 6 M | aT;.CMD;.VBS;.   | VBE;, JS;         |
|                                     | 100                 |                                  | -                | C                 |

Figura Anexo A1 -14: Configuración del Path Fuente: Los autores de la tesis

7. En valor de la variable, al final se añade lo siguiente: ;%JBOSS\_HOME%\bin;%JAVA\_HOME%\bin

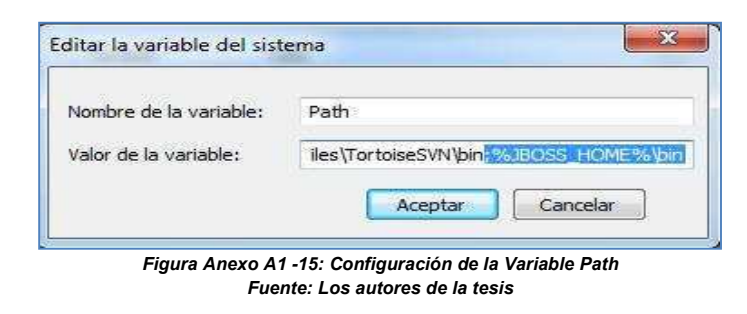

### Creación de nuevo Proyecto Eclipse.

1. Se crea una carpeta en el disco C, la carpeta creada va a contener los proyectos que se van a crear.

(Es opcional la creación de la carpeta en cualquier unidad de disco.)

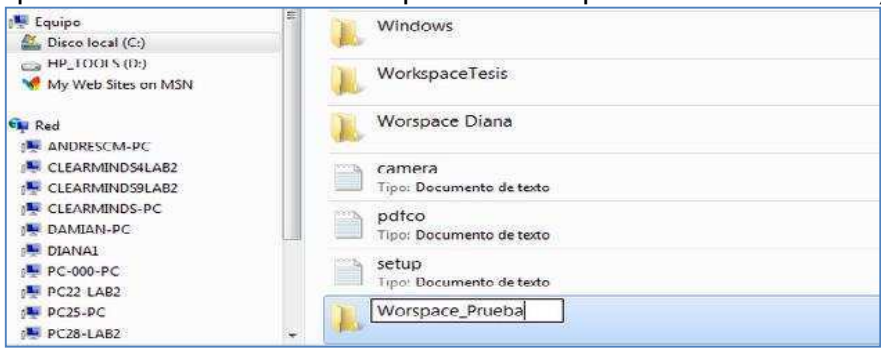

Figura Anexo A1 -16: Creación de Carpeta de Proyectos Fuente: Los autores de la tesis

 Para ejecutar el programa, se direcciona a la carpeta donde se descomprimió el instalador, se puede crear un acceso directo en el escritorio o abrir directamente desde el icono.

| Organizar 👻 🛅 Abrir Grabar | N | lueva carpeta   |                   |
|----------------------------|---|-----------------|-------------------|
| 🚖 Favoritos                |   | Nombre          | Fecha de modifica |
| 😹 Descargas                |   | configuration   | 02/03/2012 7:50   |
| 归 Sitios recientes         |   | 📙 dropins       | 15/09/2011 22:00  |
| 💔 Dropbox                  |   | 鷆 features      | 11/02/2012 13:53  |
| Escritorio                 |   | 📄 p2            | 11/02/2012 13:53  |
| 😹 Office 2010              |   | 🌛 plugins       | 11/02/2012 13:53  |
|                            |   | 🍌 readme        | 11/02/2012 13:53  |
| Bibliotecas                |   | Je server       | 11/02/2012 13:53  |
|                            |   | .eclipseproduct | 29/07/2010 10:36  |
| 🜏 Grupo en el hogar        |   | i artifacts     | 11/01/2012 15:35  |
|                            |   | eclipse         | 21/03/2011 16:05  |
| 📕 Equipo                   | = | 2 eclipse       | 11/01/2012 15:35  |
| Sisco local (C:)           |   | eclipsec        | 21/03/2011 16:05  |
| HP_TOOLS (D:)              |   | epi-v10         | 25/02/2005 18:53  |
| 😽 My Web Sites on MSN      |   | 😺 notice        | 04/02/2011 15:39  |

Figura Anexo A1 -17: Ejecución Eclipse Fuente: Los autores de la tesis

 Se presenta la siguiente pantalla, se selecciona el Browser y se direcciona a la carpeta que se creó en el disco C, que se llama Worspace\_Prueba, Aceptar y OK.

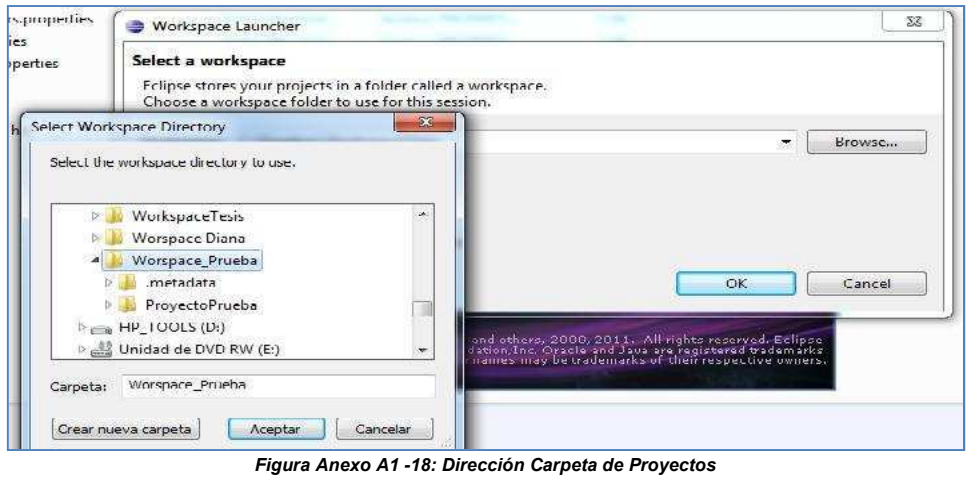

Fuente: Los autores de la tesis

4. Al arrancar el eclipse se muestra la siguiente pantalla.

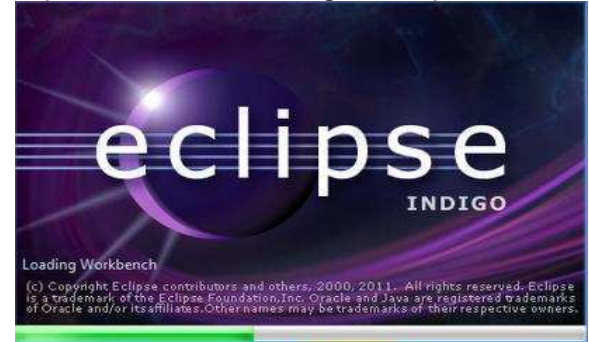

Figura Anexo A1 -19: Eclipse Fuente: Los autores de la tesis

5. Al abrirse el eclipse presenta la siguiente pantalla.

| 11-11-11-11-11-11-11-11-11-11-11-11-11- | L •   # @ •   @   @ @ @ # •   U • 0   U • 0   U • 0 | 🗸 😒 📴 🕼 Java                                                                                                    |
|-----------------------------------------|-----------------------------------------------------|----------------------------------------------------------------------------------------------------|
| 📳 Package Explorer 🖾 👘 🗖                | 2. IA                                               | 🗇 🗑 Task List, SI 🔪 👘 🗆                                                                                                    |
| 🖂 🕹 👘                                   |                                                     | ° •   <b>₹</b>   <b>₹</b> |
|                                         |                                                     | Find Q, F All F Activate.                                                                                                    |
|                                         |                                                     | Connect Mylyn ST<br>Connect La your task and ALM took<br>or connect task.                                                                                                    |
|                                         |                                                     | 8: Outline is not evaluable.                                                                                                    |
|                                         | 臣 Problems 원 · @ Javzdoc) 🔞 Declaration             |                                                                                                    |

Figura Anexo A1 -20: Pantalla Eclipse Fuente: Los autores de la tesis

6. En la pantalla se selecciona <u>Windows</u> la opción <u>Open Perspective</u> y se escoge <u>Web Development</u>, para que el proyecto se habrá en ambiente Web.

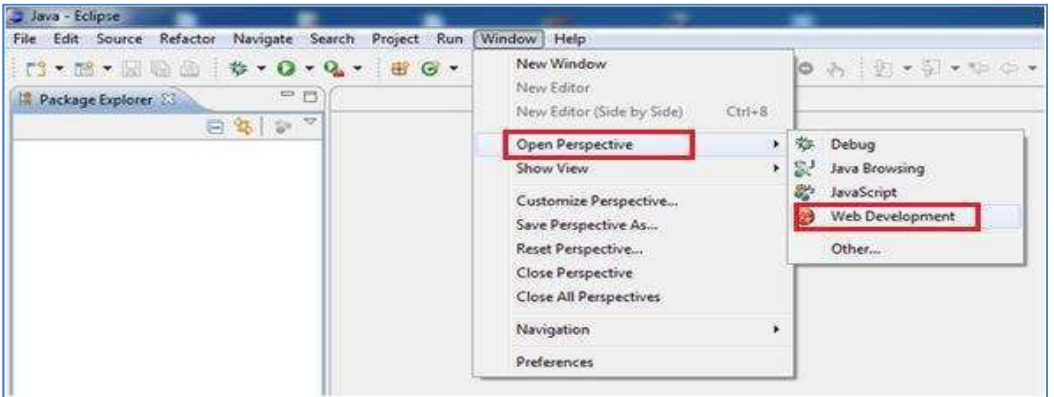

Figura Anexo A1 -21: Eclipse Ambiente Web Fuente: Los autores de la tesis

7. El siguiente paso es crear el servidor, se da clic derecho en la parte inferior, se elige New Server.

| age fa 12 📓 Web Project 🥂 🖸 |                          | 1 C) ( 2 Part - 1                       | Service State  |
|-----------------------------|--------------------------|-----------------------------------------|----------------|
| 5 <b>6</b> 1 1 1            |                          | A patette u vor zvolat                  | de,            |
| We II "O                    |                          | Br Gather 11<br>An sutine is reit avail | ge. 7.<br>alie |
| y Value                     |                          |                                         |                |
| Paddiana Paddiana           | 45 Tapa III Servers Link | 1.0.0.2                                 | 48.00          |

Figura Anexo A1 -22: Crear Servidor Fuente: Los autores de la tesis 8. Se selecciona la versión del servidor que se instaló, en este caso es JBOSS AS 7.1 y luego click en siguiente.

| Define a New Server                                                 |                                                                 |                                |
|---------------------------------------------------------------------|-----------------------------------------------------------------|--------------------------------|
| Choose the type of serve                                            | er to create                                                    |                                |
|                                                                     | Down                                                            | load additional server adapter |
| Select the server type:                                             |                                                                 |                                |
| type filter text                                                    |                                                                 |                                |
| JBoss AS 4.2                                                        | 1<br>                                                           | 1                              |
| JBoss AS 5.0                                                        |                                                                 |                                |
| JBoss AS 5.1                                                        |                                                                 |                                |
| JBoss AS 6.x                                                        |                                                                 | 19                             |
| JBoss AS 7.0                                                        |                                                                 | =                              |
| JBoss AS 7.1                                                        |                                                                 |                                |
|                                                                     | Middleware                                                      |                                |
| JBoss Application Server                                            | 71                                                              |                                |
| JBoss Enterprise<br>JBoss Application Server<br>Server's host name: | © localhost                                                     |                                |
| JBoss Application Server<br>Server's host name:<br>Server name:     | localhost     JBoss 7.1 Runtime Server                          |                                |
| JBoss Application Server<br>Server's host name:<br>Server name:     | <ul> <li>Iocalhost</li> <li>JBoss 7.1 Runtime Server</li> </ul> |                                |

9. En la opción Home Directory, en el Browser se direcciona a la carpeta donde se encuentra el instalador jboss.

| ) New Server                                                                                                    |                                                                                                    |
|----------------------------------------------------------------------------------------------------|----------------------------------------------------------------------------------------------------|
| IBoss Runtime<br>The home directory does not exist or is missing a required file or<br>folder: modules/org/jboss/ss/server/main                                                                                                    | S Edit Nevigete Search Project                                                                                                    |
| A JBoss Server runtime references a JBoss installation directory.<br>It can be used to set up classpaths for projects which depend on this runtime,<br>as well as by a "server" which will be able to start and stop instances of JBoss. | 🛱 Package Ex 🗵 🔪 🔝 Web Project                                                                                                    |
| Name<br>IBase 71 Duations                                                                                                    | Buscar carpeta                                                                                                    |
| Assaulter free methods                                                                                                    |                                                                                                    |
| c/program files/jboss-7.1.x                                                                                                    | Instaladores     P      ecipselindige                                                                                                    |
| Configuration file: standalone.xml                                                                                                    | Joss-as-7.1.1.Final      Joss-as-7.1.1.Final      Joss-as-7.1.1.Fi |
|                                                                                                    | Carpeta: (\$655-65-7.1.1.Final<br>Crear nueva carpeta Aceptar Cancelar<br>Properties 22                                                                                                    |
| (?) Cancel Next > Finish Cancel                                                                                                    | Property Value                                                                                                    |

Figura Anexo A1 -24: Ubicación Servidor JBoss Fuente: Los autores de la tesis

10. En JRE se elige la opción jre7 y siguiente. (Se presenta la versión de jdk que se instaló al inicio).

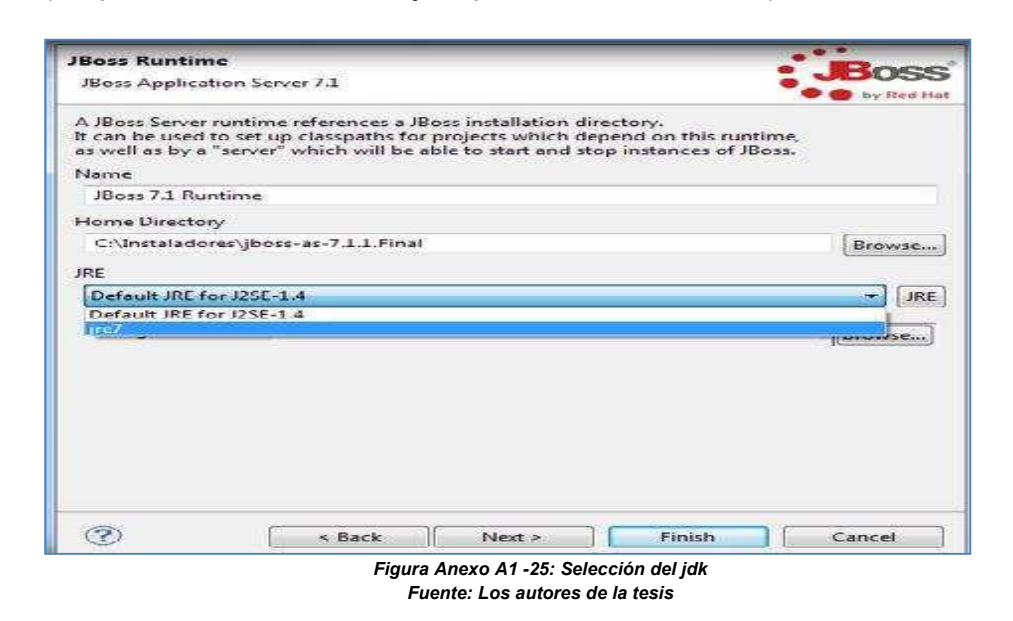

11. Se muestra la siguiente pantalla y se da click en siguiente.

| reate a new Jboss                            | Server                                                                                                    |
|----------------------------------------------|----------------------------------------------------------------------------------------------------|
| JBoss Application Ser                        | rver 7.1                                                                                                    |
| A JBoss Server manag<br>It manages command   | jes starting end stopping instances of JBoss.<br>d line arguments and keeps track of which modules have been deployed |
| Runtime Informatio                           | n                                                                                                    |
| If the runtime inform<br>and then Add to cre | nation below is incorrect, please press back, Installed Runtimes,<br>ate a new runtime from a different location.     |
| Home Directory                               | C:\Instaladores\jboss-as-7.1.1.Final                                                                                  |
| Execution Environm                           | ent Java 2 Platform, Standard Edition 1.4                                                                             |
| JRE                                          | C:\Program Files\Java\jre7 (jre7)                                                                                     |
| Server Behaviour                             |                                                                                                    |
| IIII Server is external                      | ly managed. Assume server is started.                                                                                 |
| (Level                                       |                                                                                                    |
| Leocar                                       |                                                                                                    |
|                                              |                                                                                                    |
|                                              |                                                                                                    |
|                                              |                                                                                                    |
|                                              |                                                                                                    |
|                                              |                                                                                                    |
|                                              |                                                                                                    |
|                                              |                                                                                                    |
|                                              |                                                                                                    |
|                                              |                                                                                                    |
|                                              |                                                                                                    |
|                                              |                                                                                                    |
|                                              |                                                                                                    |
| 0                                            | < Back Next > Finish Cancel                                                                                           |

Fuente: Los autores de la tesis

### **12.** Finalizar al terminar.

| Add and Remove<br>Modify the resources tha | are configured on the server                     |       |
|--------------------------------------------|--------------------------------------------------|-------|
| Move resources to the rig<br>Available:    | t to configure them on the server<br>Configured: |       |
|                                            | Add All >>                                       |       |
|                                            |                                                  |       |
| •                                          | < Back Next > Finish Cance                       | 166 ( |

Figura Anexo A1 -27: Instalación JBoss Fuente: Los autores de la tesis

13. Para crear un nuevo proyecto se dirige a File se selecciona New y JSF Proyect.

| ile | Edit Source Refactor Navigate Search Project Run | Minide     | ow Help                              |  |  |
|-----|--------------------------------------------------|------------|--------------------------------------|--|--|
|     | New Alt ⊨ Shift ⊨ N. ►                           |            | ISE Project                          |  |  |
|     | Open File                                        | 12         | Project                              |  |  |
|     | Close Ctrl+W                                     | 42         | Package                              |  |  |
|     | Close All Ctrl+Shift+W                           | 9          | Class                                |  |  |
|     | Save Gtrl+S                                      | 6          | Interface<br>Source Folder<br>Folder |  |  |
| 1   | Save Asia                                        | <b>4</b> 3 |                                      |  |  |
| 5   | Save All Ctrl ( Shift ( S                        | 6.9        |                                      |  |  |
|     | Revert                                           |            | File<br>Face Confin                  |  |  |
|     | Move                                             |            | Tiles File                           |  |  |
|     | Rename                                           | (a)        | JSP File                             |  |  |
|     | Kelresh                                          | alat       | XH I ML Page                         |  |  |
|     | Convert Line Delimiters To +                     | 808        | HTMI File                            |  |  |
| 3   | Print Ctrl i P                                   | S          | CSS File                             |  |  |
|     | Switch Workspace                                 | 28         | JavaScript Source File               |  |  |
|     | Restart                                          | Cart .     | Properties File                      |  |  |
| in. | Import                                           | C3         | Example                              |  |  |
| 3   | Export                                           | ES.        | Other Ctrl+N                         |  |  |
| 200 | Descention Alter Freedo                          | -          | 24                                   |  |  |

Fuente: Los autores de la tesis

14. En la siguiente pantalla, se ingresa el nombre del proyecto, selecciona JSF 2.0 y finalizar.

| Create JSF Projec | • 💮                                      |  |  |  |  |  |  |
|-------------------|------------------------------------------|--|--|--|--|--|--|
| Project Name*     | ProyectoPrueba                           |  |  |  |  |  |  |
|                   | V Use default path*                      |  |  |  |  |  |  |
| Loration*         | C:\Worspace_Prueba\ProyectoPrueba Browne |  |  |  |  |  |  |
| JSF Environment*  | JSF 2.0                                  |  |  |  |  |  |  |
|                   | JSFBlankWithoutLibs                      |  |  |  |  |  |  |
| Template          | JSFBlankWithoutLibs                      |  |  |  |  |  |  |
| Template"         | JSFBlankWithoutLibs                      |  |  |  |  |  |  |

15. Para importar un proyecto se dirige a File, Import y selecciona el proyecto.

|               | New<br>Open File          | Alt-Shift-N *   |            | 80808-14-                | • * • 6             | 신·철·학·                 |                            |
|---------------|---------------------------|-----------------|------------|--------------------------|---------------------|------------------------|----------------------------|
|               | Close<br>Close            | Ctrl) W         | irminds: • | <ul> <li>File</li> </ul> | RD faces configural | atti web.xml           | 🗶 template2 xhtml          |
|               | CIDSPENI<br>Suis-         | Coles           |            | 15 110                   |                     | value                  |                            |
| in the second | See Acco                  |                 |            | onowser.                 |                     | Califordiam Files/M    | inzilla Euclosof refer ree |
| 196           | Save All                  | Chile Shifter S |            | possweb.aort             |                     | 2080                   |                            |
|               | Revent                    |                 |            | boss.home                |                     | C:\/instaladores\/jack | is-as-7⊥1.Final            |
|               | Mewe                      |                 |            |                          |                     |                        |                            |
|               | Rename                    | F2              |            |                          |                     |                        |                            |
| 衙             | Refresh                   | -5              |            |                          |                     |                        |                            |
|               | Concert Line Defendencing | ۰.              |            |                          |                     |                        |                            |
| <u>eh</u>     | Prir L.                   | Ctu + P         |            |                          |                     |                        |                            |
|               | Switch Workspace          | F)              | 1          |                          |                     |                        |                            |
|               | Restort                   |                 |            |                          |                     |                        |                            |
| <u>ìs</u>     | impot                     |                 |            |                          |                     |                        |                            |
| -             | Equation                  |                 | 1          |                          |                     |                        |                            |

gura Anexo A1 -30: Importar Proyec Fuente: Los autores de la tesis

16. Para configurar el proyecto, se da click derecho sobre el nombre del proyecto y se dirige a Properties.

| Into<br>* [                                                                                                    |            | Java FE Tools<br>Configure                                       | *                          |
|----------------------------------------------------------------------------------------------------|------------|------------------------------------------------------------------|----------------------------|
| Keporter 1008     Seporter 1008     Seporter 1008     Seporter 1008     Seporter 1008     ProyectoSeguimientoTesis      Properties 23     Property Value |            | Replace With<br>Restore from Local History                       | •                          |
|                                                                                                    |            | I cam                                                            | 2                          |
|                                                                                                    |            | Mark as Deployable<br>Validate                                   | •                          |
|                                                                                                    |            | Run As<br>Debug As                                               | :                          |
|                                                                                                    |            | Close Project<br>Close Unrelated Projects<br>Assign Working Sets |                            |
|                                                                                                    |            | Import<br>Export<br>Refresh                                      | FS                         |
|                                                                                                    |            | Refactor                                                         | Alt+Shift+T >              |
| <ul> <li>Cor &gt; build 1539</li> <li>Cor &gt; build 1539</li> <li>Cor docs 1944</li> </ul>                                                              | <i>D</i> . | Remove from Context<br>Build Path                                | Ctrl+Alt+Shift+Down        |
| ENTIDADES_20_ABRIL<br>P ProyectoSequimientoTesis<br>ProyectoSequimientoTesis<br>ProyectoSequimientoTe<br>P C JavaSource 1981<br>P Web App Libraries      |            | Copy<br>Copy Qualified Name<br>Paste<br>Delete                   | Ctrl+C<br>Ctrl+V<br>Delete |
| T Package Explorer 23                                                                                                    |            | Open in New Window<br>Open Type Hierarchy<br>Show In             | F4<br>Alt+Shift+W ≱        |

Figura Anexo A1 -31: Propiedades Proyecto Fuente: Los autores de la tesis 17. Se muestra la siguiente pantalla, y se selecciona Java →BuildPathLibraries → JRE System→Library y Edit.

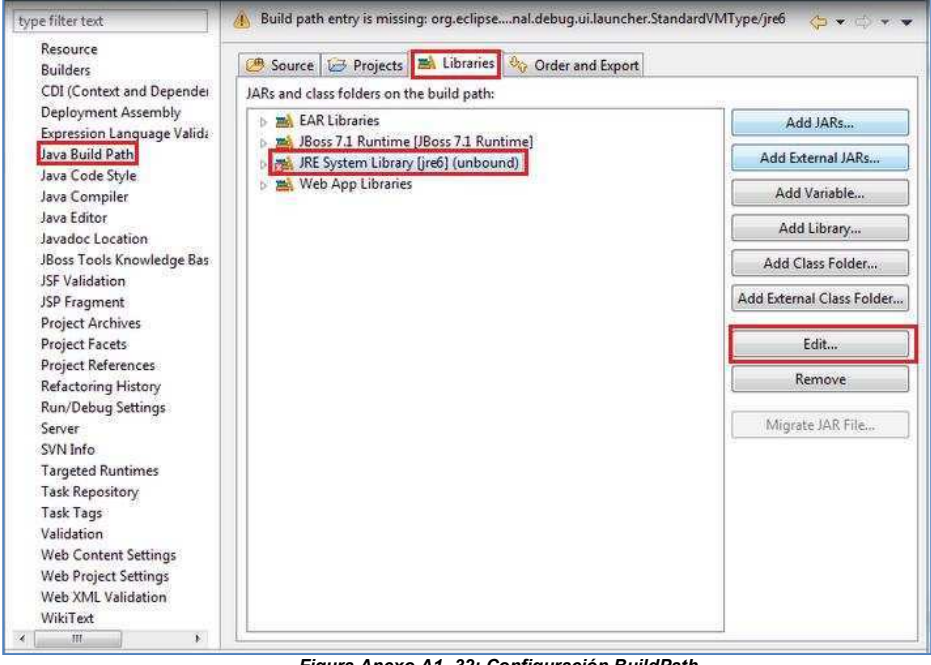

Figura Anexo A1 -32: Configuración BuildPath Fuente: Los autores de la tesis

18. Se selecciona jre7 y Finish.

| type filter text                                            | JRE System Library                         | 16 <u>ゆ</u> ・ウ・ |                    |                      |
|-------------------------------------------------------------|--------------------------------------------|-----------------|--------------------|----------------------|
| Builders                                                    | select the for the project build           | i path.         | G_De               |                      |
| CDI (Context and E<br>Deployment Assen<br>Expression Langua | System library<br>© Execution environment: | -               | Environments       | Add JARs             |
| Java Build Path                                             | (B) Alternate IRE:                         | [und]           | Installed IPEc     | Id External JARs     |
| Java Code Style<br>Java Compiler                            | Workspace default JRE (jr                  | e7)             | a [anatoned means] | Add Variable         |
| Java Editor                                                 | 12                                         |                 |                    | Add Library          |
| JBoss Tools Knowle                                          |                                            |                 |                    | dd Class Folder      |
| JSP Fragment                                                |                                            |                 |                    | sternal Class Folder |
| Project Archives<br>Project Facets                          |                                            |                 |                    | Edit                 |
| Project References<br>Refactoring History                   |                                            |                 |                    | Remove               |
| Run/Debug Setting<br>Server<br>SVN Info                     |                                            |                 |                    | figrate JAR File     |
| Targeted Runtimes<br>Lask Repository                        |                                            |                 |                    |                      |
| lask lags<br>Validation                                     |                                            | Finish          | Cancel             |                      |

Figura Anexo A1 -33: Configuración Proyecto Fuente: Los autores de la tesis

19. Para configurar el ant. Se debe verificar que la dirección del browser y de jboss\_home estén correctamente ubicados.

| Package Explorer 🛛 🔊 🕼 Web Projects 👘 🛡 🛙                                                                                                    | ControladorPersona.j | 2 TaresProgramadajava                           | faces-configural          | ControladorCronogram | a build and | buildproperties 22 * | s = [  |  |  |
|----------------------------------------------------------------------------------------------------|----------------------|-------------------------------------------------|---------------------------|----------------------|-------------|----------------------|--------|--|--|
| 83.2                                                                                                    | Fiter                |                                                 |                           | d Barrin Cor.        |             |                      |        |  |  |
| 6 Di Controlado SeleccionarDopente java 201 -<br>Di Controlado Temas Programas de la control<br>de Controlado Temas Programas de la control<br>de Controlado Seleccionar De control de Controlado de la control<br>de Controlado Seleccionar De control de Control de Controlado de Controlado de C | rame va              |                                                 | value                     |                      |             | ( Add                |        |  |  |
| A Controlado Tema Tenisiava 1916                                                                                                    | browser              | waer CriProgram File/Mozilla Firefox/Fredox.eze |                           |                      |             |                      | (real) |  |  |
| Controlade Tesisiava 539                                                                                                    | jbosshost            | bosshost 127.001                                |                           |                      |             |                      |        |  |  |
| b ]] ControladorTiempos.java 1539                                                                                                    | jboss web port       | 1                                               | 080                       |                      |             |                      | Delete |  |  |
| ) 👸 Controlade TipoSolicitud, ava 3655                                                                                                    | jbosshorne C         |                                                 | Chinstaladores\jboaskas70 | 10.CR15              |             |                      |        |  |  |
| ) 🗿 Controlado Tipo Terra java 1539                                                                                                    |                      |                                                 |                           |                      |             |                      | Up     |  |  |
| ManuControlador java 1907                                                                                                    |                      |                                                 |                           |                      |             |                      | Cown   |  |  |
| b B Usuar oControladorgava 1572<br>m                                                                                                    |                      |                                                 |                           |                      |             |                      |        |  |  |
| <ul> <li>B contrupt seguin entracor minor sector on</li> <li>B contrupt seguin entracor minor sector of an international sector of a sector of a sector of</li></ul>        |                      |                                                 |                           |                      |             |                      |        |  |  |
| # contrapy seguen entered mended in the                                                                                                    |                      |                                                 |                           |                      |             |                      |        |  |  |
| R com.ups.sequim.entc.ent.dades1977                                                                                                    |                      |                                                 |                           |                      |             |                      |        |  |  |
| p 🚯 com.ups.seguim ento.seguir dades 1539<br>p 🖶 com.ups.seguim ento.utils 3147                                                                                                    | -                    |                                                 |                           |                      |             |                      |        |  |  |
|                                                                                                    |                      |                                                 |                           |                      |             |                      |        |  |  |
| p 📑 Web App Libraries                                                                                                    |                      |                                                 |                           |                      |             |                      |        |  |  |
| p 📑 "Boss 71 Runtime [JBoss 7.1 Furtime]                                                                                                    |                      |                                                 |                           |                      |             |                      |        |  |  |
| n 📑 JRE System Library (jre?)                                                                                                    |                      |                                                 |                           |                      |             |                      |        |  |  |
|                                                                                                    |                      |                                                 |                           |                      |             |                      |        |  |  |
| Curdupopeties 1009                                                                                                    |                      |                                                 |                           |                      |             |                      |        |  |  |
| sta skuid 3 50                                                                                                    |                      |                                                 |                           |                      |             |                      |        |  |  |
| - Condens 10 M                                                                                                    |                      |                                                 |                           |                      |             |                      |        |  |  |

Figura Anexo A1 -34: Configuración ant Fuente: Los autores de la tesis

20. Luego se debe ubicar en jboss\_home, para seleccionar Edit, que muestra la siguiente pantalla donde se ubica directamente la dirección.

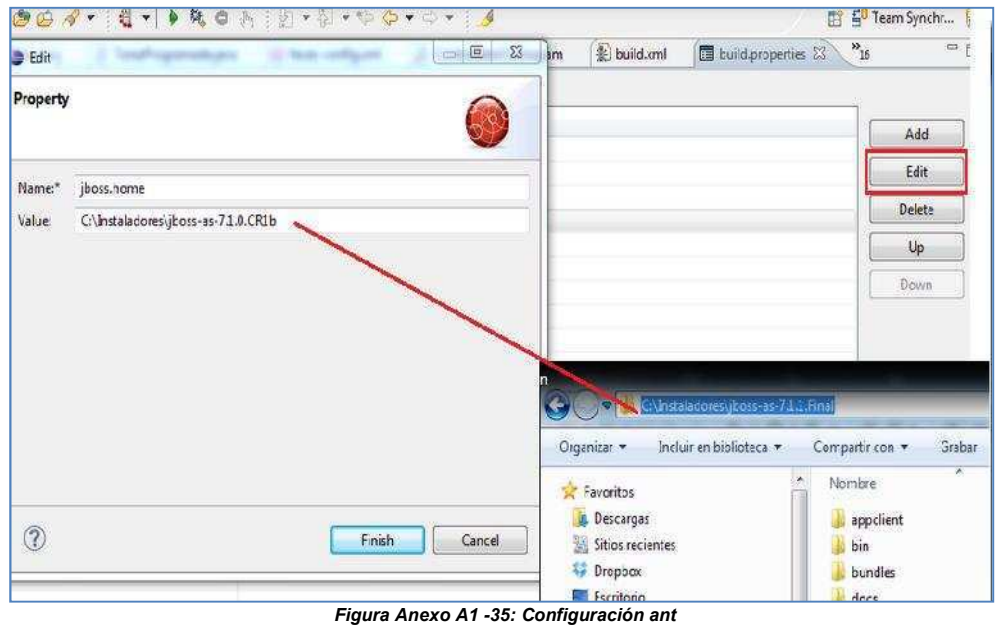

Fuente: Los autores de la tesis

21. En el build tiene que estar el nombre del proyecto como se muestra a continuación.

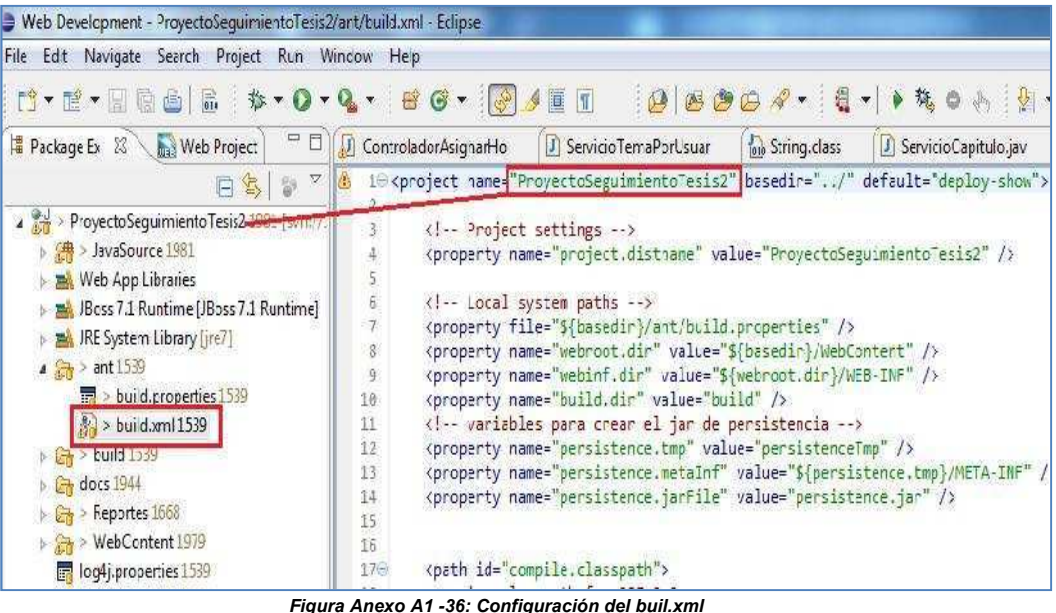

Fuente: Los autores de la tesis

22. En el WebContent se abre el código del persistence y se coloca el nombre que se encuentra en el standalone que se detallará a continuación.

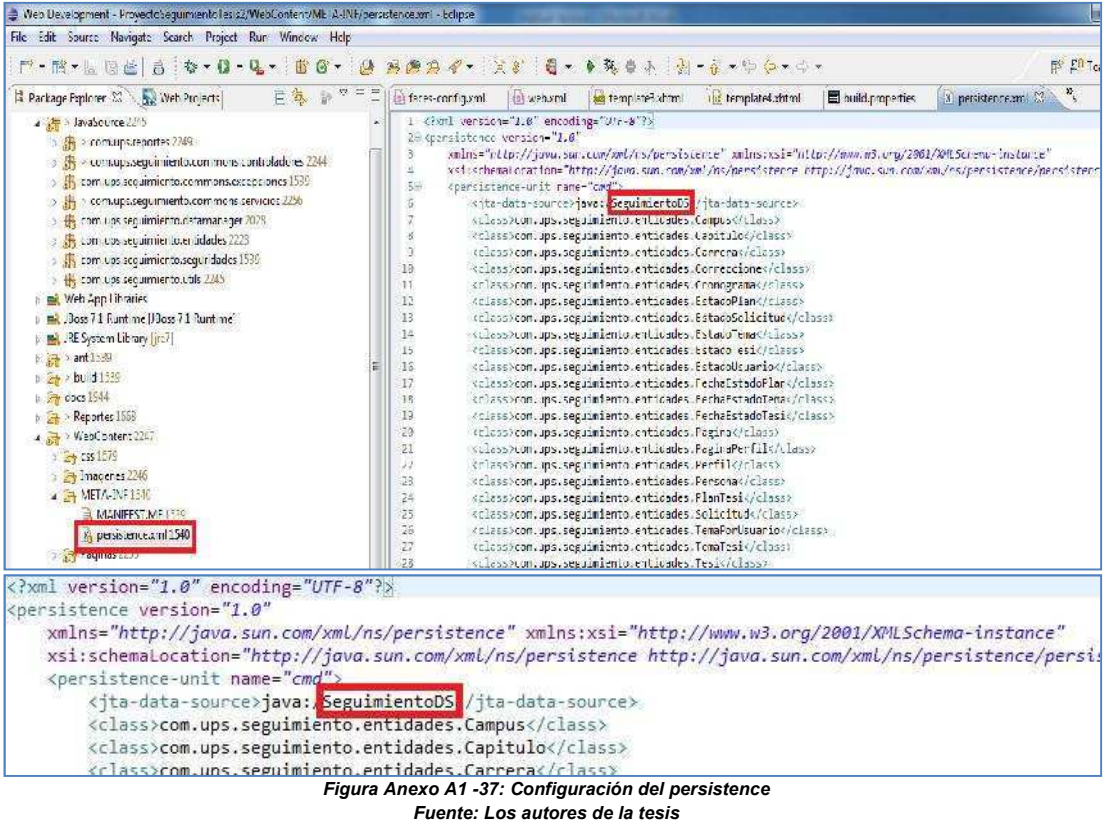

### Para la conexión con el Datasource (Base de Datos)

 Se ubica la carpeta donde se encuentra instalado jboss, y se dirige a standalone, configuration, ahí se encuentra el standalone, se da un click derecho y se abre el documento (recomendable abrir con el programa Notepad++).

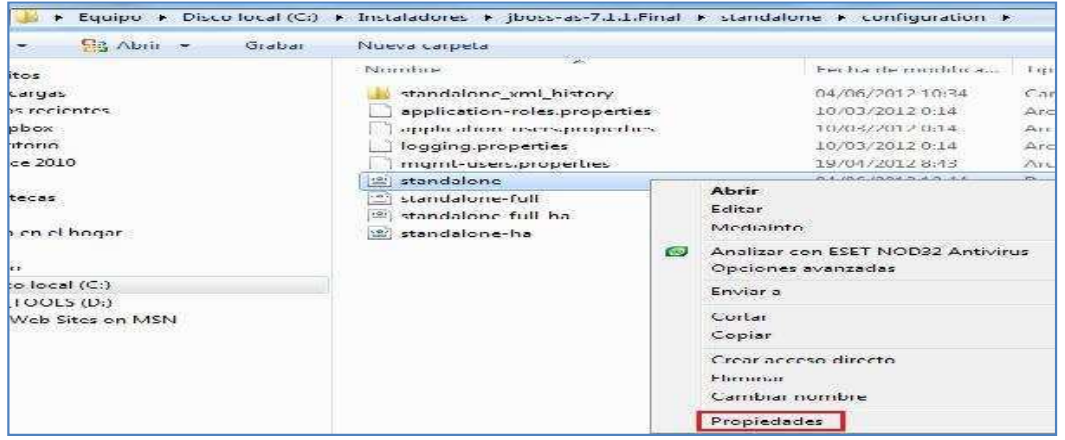

Figura Anexo A1 -38: Conexión de la Base de Datos Fuente: Los autores de la tesis

El siguiente código corresponde a la configuración del standalone para realizar la conexión con la Base de Datos.

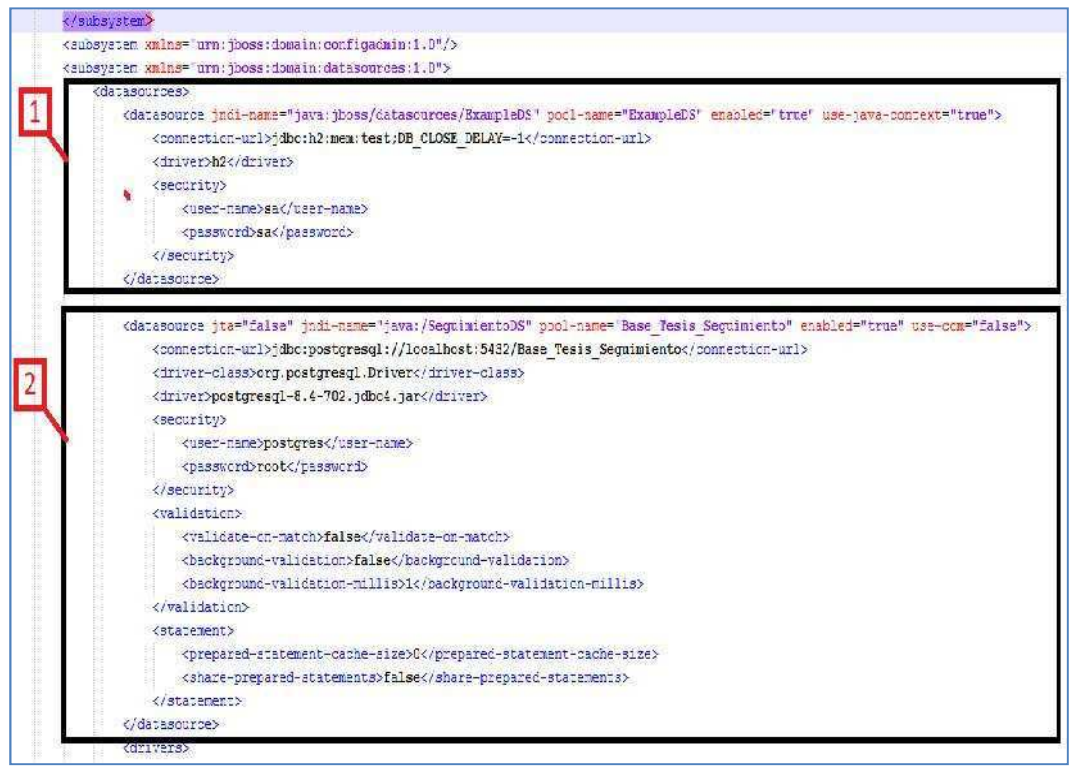

Figura Anexo A1 -39: Configuración del standalone Fuente: Los autores de la tesis

#### 1. Datasources de ejemplo Aquí se tiene un ejemplo de cómo se debe configurar el datasource.

```
<datasourcejndi-name="java:jboss/datasources/ExampleDS"
                                                                      pool-name="ExampleDS"
    enabled="true" use java-context="true">
<connection-url>jdbc:h2:mem:test;DB CLOSE DELAY=-1</connection-url>
<driver>h2</driver>
<security>
<user-name>sa</user-name>
<password>sa</password>
</security>
</datasource>
   2. Datasources configuración de la Base de Datos.
       Aquí se tiene la configuración del standalone para la conexión:
       SeguimientoDS: Es el nombre del persistence del proyecto.
       Base Tesis Seguimiento: Es el nombre de la Base de Datos de postgres.
       Localhost:5432: Es el puerto con el que se conecta la base de datos
       Postgres.
       Username: postgres
       root: la contraseña de la Base de Datos Postgres.
<datasourcejta ="false" indi-name="java:/SeguimientoDS" pool-name="Base Tesis Seguimiento"</pre>
enabled="true" use-ccm="false">
<connection-url>jdbc:postgresql://localhost:5432/Base Tesis Seguimiento</connection-url>
<driver-class>org.postgresql.Driver</driver-class>
<driver>postgresgl-8.4-702.jdbc4.jar</driver>
<security>
<user-name>
       Postgres
       </user-name>
<password>
       root
       </password>
</security>
<validation>
<validate-on-match>
false
</validate-on-match>
<background-validation>
              False
</background-validation>
<background-validation-millis>
                1
       </background-validation-millis>
</validation>
<statement>
<prepared-statement-cache-size>
                0
</prepared-statement-cache-size>
<share-prepared-statements>false</share-prepared-statements>
</statement>
```
#### </datasource>

- 3. Finalizando la configuración, se guarda los cambios realizados y se cierra el programa.
- Se tiene que pegar en la carpeta del standalone el jar de la base de datos Postgres como se muestra a continuación.
- 5. La carpeta del standalone se encuentra en el instalador de jboss standalone deployments.

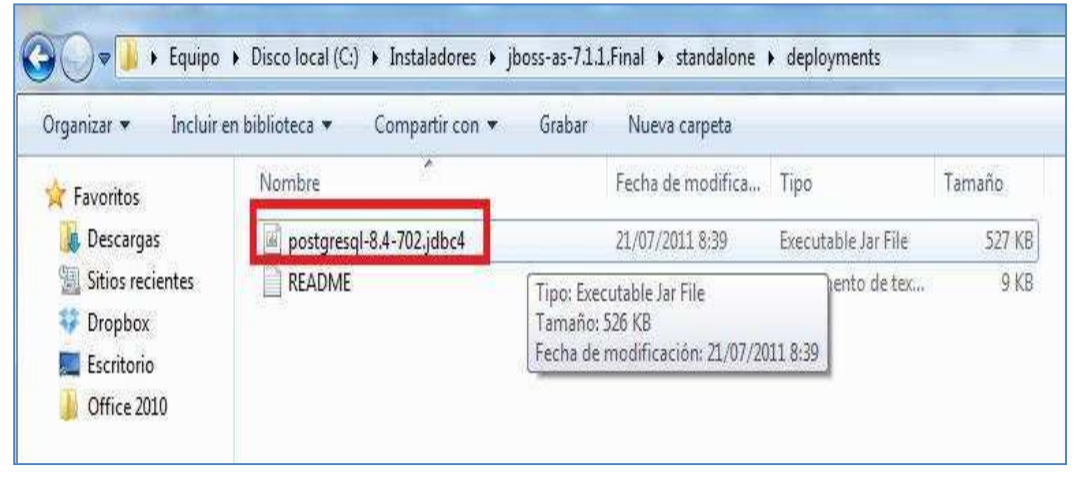

Figura Anexo A1 -40: Jar Base de Datos Postgres Fuente: Los autores de la tesis

### Ejecución del Servidor

1. Se abre una consola y se ingresa a la unidad C, como se indica a continuación.

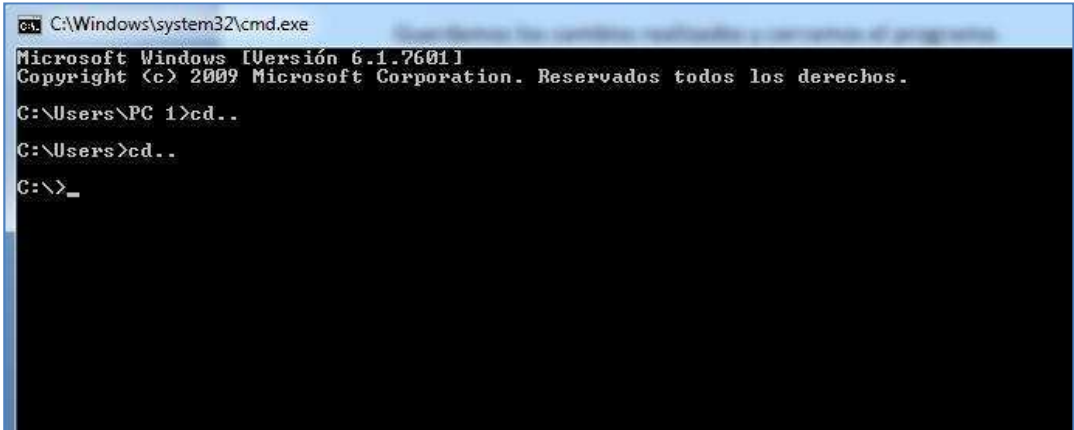

Figura Anexo A1 -41: Ejecución del Servidor JBoss Fuente: Los autores de la tesis 2. Se escribe el siguiente código (standalone.bat) y se da enter para que el servidor empiece a ejecutarse.

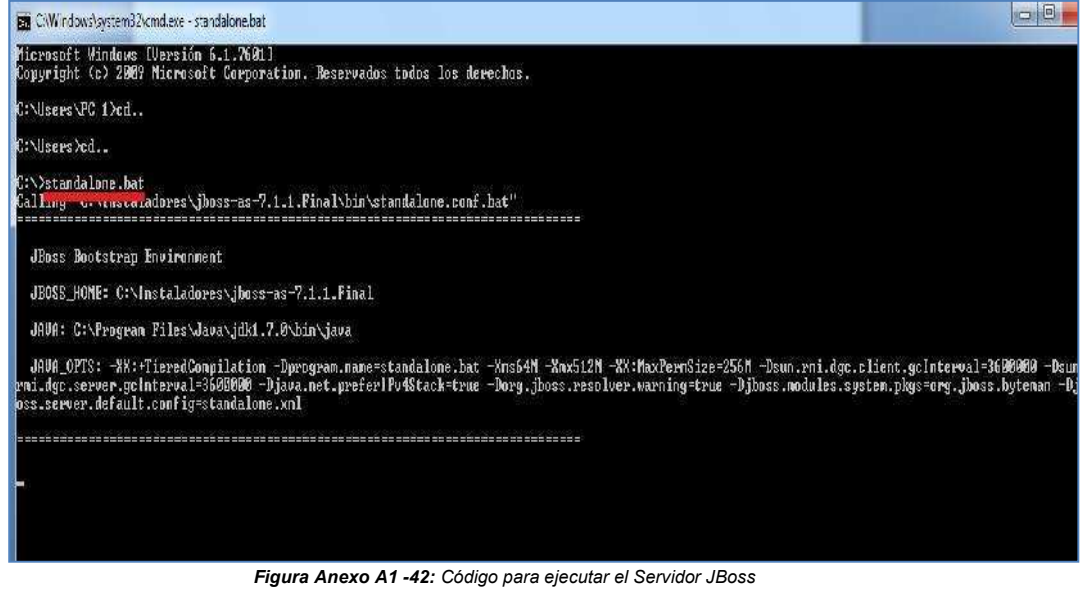

Fuente: Los autores de la tesis

3. Se tiene que verificar que se cree el war y el jar como se muestra a continuación.

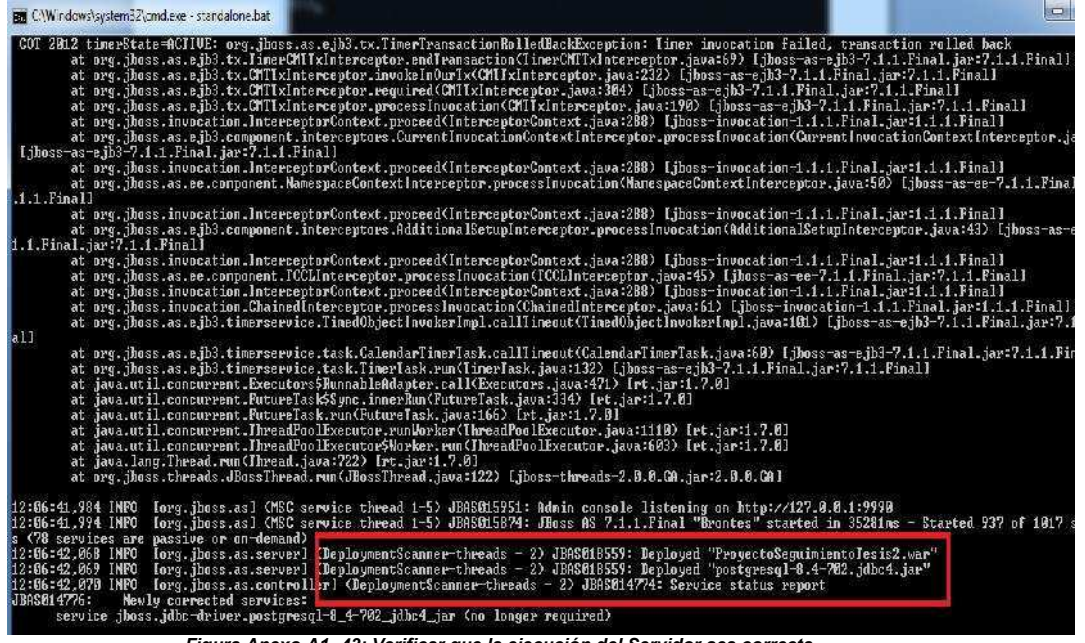

Figura Anexo A1 -43: Verificar que la ejecución del Servidor sea correcta.

Fuente: Los autores de la tesis

4. Al levantarse correctamente el servidor, verificando que no de ningún error se ejecuta el programa. Seleccionando Ant y dando doble click sobre ProyectoSeguimientoTesis2.

| 🖥 Packade Explorer 🖄 🦷 Web Projects 🛛 📁 🖉 | = = 1 🔂 fac                                                                                                    | es-configam                                                                                                    | web.cml       | tub template3ahtml             | template1.dhtml                                                                                                    | Fill build.properties                                                                                                    | R persisten seism |
|-------------------------------------------|----------------------------------------------------------------------------------------------------|----------------------------------------------------------------------------------------------------|---------------|--------------------------------|----------------------------------------------------------------------------------------------------|----------------------------------------------------------------------------------------------------|-------------------|
| a Hackage bapters 2:                      | III         Iac           *         ●         1           2         2         4           5         ●         7           7         7         5           2         2         2           11         11         12           12         12         12           13         11         12           14         15         12           25         26         26           26         26         26           26         26         26           26         26         26           26         26         26           26         26         26           26         26         26           27         28         26           26         26         26           27         28         26           28         26         26           28         26         27           28         28         28           29         26         26           20         26         26           20         27         28           2 | ercentgam<br>(tab) service<br>mersiene<br>saitsch<br>saitsch<br>saitsch<br>sett<br>sett<br>set | ta weakin<br> | Los tempistes annu<br>los - UT | Lan tempistelantmi<br>tonec" smillerssis-"int<br>Ami/As/persistence r<br>c/jts-data-counces<br>(ampao/Liess)<br>campao/Liess)<br>campao/Liess)<br>campao/Liess)<br>campao/Liess)<br>campao/Liess)<br>campao/Liess)<br>campao/Liess)<br>campao/Liess)<br>campao/Liess)<br>campao/Liess)<br>campao/Liess)<br>campao/Liess)<br>campao/Liess)<br>catalotano/Liess)<br>catalotano/Liess)<br>campao/Liess)<br>campao/Liess)<br>catalotano/Liess)<br>campao/Liess)<br>catalotano/Liess)<br>campao/Liess)<br>catalotano/Liess)<br>campao/Liess)<br>catalotano/Liess)<br>catalotano/Liess)<br>catalotano/Liess)<br>catalotano/Liess)<br>catalotano/Liess)<br>catalotano/Liess)<br>catalotano/Liess)<br>material/Liess)<br>material/Liess)<br>material/Liess)<br>material/Liess)<br>material/Liess) | El Luidopropertes<br>ton / /www.ws.org/surg<br>top / / java.sun.com/<br>asso<br>asso<br>Asso<br>Assoo<br>Asso | _ K pesitercean   |

igura Anexo A1 -44: Ejecución del Proyecto Fuente: Los autores de la tesis

5. Al ejecutarse correctamente el programa se presenta la pantalla de inicio del programa.

| Sistema de Segu | INIVERSIDAD POLITÉCNICA<br>SALESIANA<br>ENLADOR<br>Imiento de Tesis           |  |
|-----------------|-------------------------------------------------------------------------------|--|
|                 | Registro de Usuario<br>Nombre Usuario<br>Clave Usuario<br>Aceptar<br>Cancelar |  |

Figura Anexo A1 -45: Pantalla Inicial del Proyecto Fuente: Los autores de la tesis

# ANEXO B

# MANUAL ADMINISTRADOR

# Índice

| Creación Campus            | 4  |
|----------------------------|----|
| Creación Carreras          | 6  |
| Creación Perfil            |    |
| Administración de Usuarios | 10 |

El administrador del sistema está encargado de crear los campus, carreras, perfiles, y usuarios como se detalla a continuación.

1. Para ingresar al sistema el administrador tiene que ingresar su usuario y

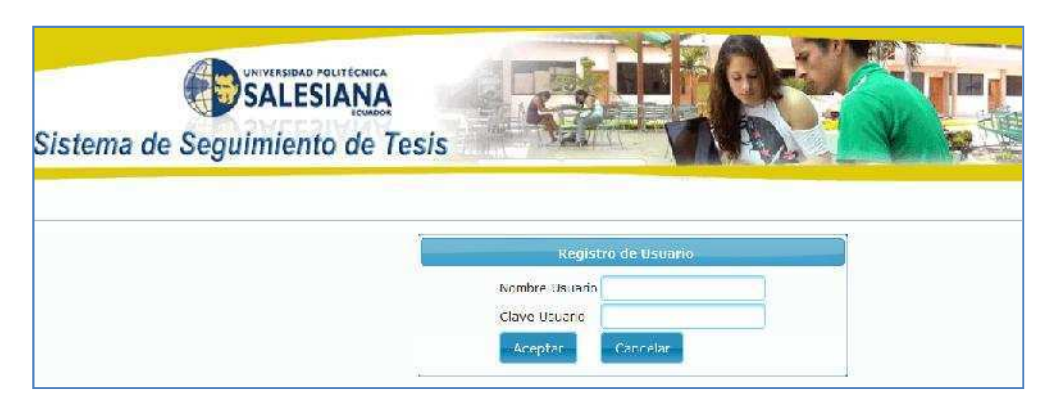

contraseña.

Figura Anexo B-1: Login Fuente: Los autores de la tesis

2. Se muestra el menú del administrador.

| Sistema de Segumiento | UNE -        | 4       |                                 |
|-----------------------|--------------|---------|---------------------------------|
| do Tesis //           |              |         | ar Burros Campus<br>Novo Campus |
| ambiar Password       | 1            | _       | CANON                           |
| Crear Campus          | (interlige)) | honore  | Accordin                        |
| Trear Carreras        | 1. B.        | KENNEDY | Seleccione Element              |
| rear Usuario          | 63           | GIRON   | Seleccionar Elminar             |
| die                   | 57           | CUENCA  | Seleccionar Element             |
|                       |              |         |                                 |

Figura Anexo B-2: Menú Administrador Fuente: Los autores de la tesis

## **Creación Campus**

1. Se elige la opción Campus, Nuevo Campus, donde se muestra la siguiente pantalla para ingresar el nuevo dato.

| Sistema de                       | ESIANA<br>Siana<br>e Segunien<br>de Tes | to<br>is  | ha                                      | 1      |                                 |
|----------------------------------|-----------------------------------------|-----------|-----------------------------------------|--------|---------------------------------|
| a demosicles<br>ADMANISTRADA     | rs.                                     |           |                                         | Tigre  | аг Кнемо-Сатрик<br>Масуо Сатрик |
| Сесяя Самдчая<br>Сложе Самлетка  |                                         |           | *                                       |        | Campus                          |
| Causas Pusfil<br>Causas U susano | Nombre                                  | Guayaquil |                                         | Nombre | Accords                         |
|                                  | Guardar                                 |           | , i i i i i i i i i i i i i i i i i i i | GIRON  | Selectorer Limiter              |

Fuente: Los autores de la tesis

2. Al guardar el nuevo Campus, se presenta el siguiente mensaje.

| Sistema de Sagundanta<br>de Testa |                                                                                                    | Lik              | Se ingresó el can<br>correctamente                                                                                                    |
|-----------------------------------|----------------------------------------------------------------------------------------------------|------------------|----------------------------------------------------------------------------------------------------|
| les Remedes                       |                                                                                                    | 1                | and devolution                                                                                                    |
| Combine Recovered                 | 2                                                                                                    |                  | Centry (14)                                                                                                    |
| Crear Campus                      | a state of the state of the sta | A DESCRIPTION OF | A CONTRACTOR OF A CONTRACTOR OFTA CONTRACTOR OFTA CONTRACTOR OFTA CONTRACTOR O |
| Cirar Carreian                    | +(2)                                                                                                    | 10000            | Shared and the state of the state of the sta |
| Cier Usiano                       | 1                                                                                                    |                  | Statement of the second second s                                                                                                    |
|                                   | 5.0                                                                                                    | 1,0.00.000.00    | Contraction of the Contraction of the Contraction o |
| adae .                            |                                                                                                    | 12500-0          | Contraction of the second second seco |

Figura Anexo B-4: Nuevo Campus Fuente: Los autores de la tesis

3. Para modificar el Campus se escoge Seleccionar, se muestra los datos del campus seleccionado.

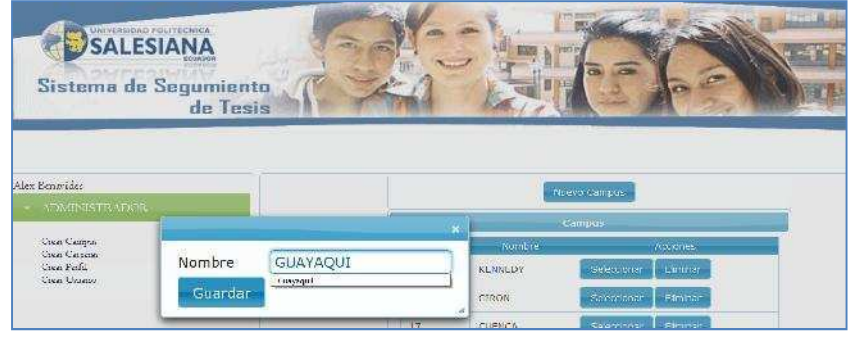

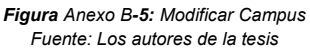

4. Al modificar el Campus, se presenta el siguiente mensaje.

| Sistema de Segundante<br>de Tosis | 1            | 1        | El constante             | mpus fue<br>ilizido<br>ictamente |
|-----------------------------------|--------------|----------|--------------------------|----------------------------------|
| Alex Beneroley                    |              |          | oron Comput              |                                  |
| Contra Survey                     | 6            | 1        | Certaille                |                                  |
| Ciear Campas                      | Codge        | Northern | Accord                   |                                  |
| Cicar Catterias                   |              | MENNEDY  | 1 Debugger               |                                  |
| Creac Feehl                       | 1            | EDRON.   | - Selected in the second |                                  |
| Solia Station                     | <i>iii</i> . | OUENCA   | Echoson Interest         |                                  |
|                                   | 10           | SUB      | television theorem       |                                  |
|                                   | 300.         | 09AYAqut | Linkerson Stimmer        |                                  |

Figura Anexo B-6: Mensaje de Actualización Campus Fuente: Los autores de la tesis

5. Para eliminar el Campus se escoge Eliminar, donde se muestra la confirmación de la eliminación.

| Sistema de Segun<br>de                                        | liente<br>Tosis      | -1        | - Dep     | 6-6-                                                                                                    |
|---------------------------------------------------------------|----------------------|-----------|-----------|----------------------------------------------------------------------------------------------------|
| Benarida                                                      |                      |           |           | And State Sector of State Sector of State Sect |
| Some Company<br>Court Company<br>Some Company<br>Some Charter | ćEsta seguro qu      | e desea   | Eliminar? | Areas<br>Areas<br>Provide                                                                                                    |
| SOUL STORES                                                   |                      | 37        | DJENCA    | Semiconar Dimos                                                                                                    |
|                                                               |                      | 2         | TLUM      | Consequence   Consect                                                                                                    |
|                                                               | Eigura Apoxo B 7. El | iminor Cr | Gnexedut  | Second Second                                                                                                    |

Fuente: Los autores de la tesis

6. Al eliminar el Campus, se presenta el siguiente mensaje.

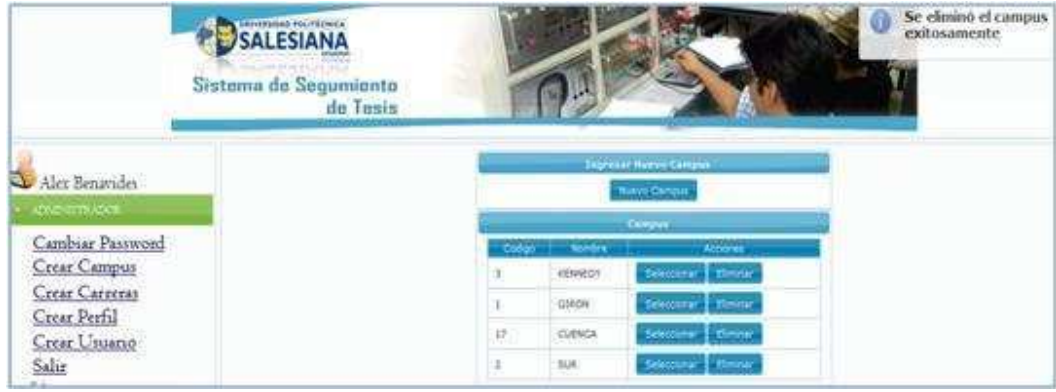

Figura Anexo B-8: Mensaje de Eliminación Campus Fuente: Los autores de la tesis

## **Creación Carreras**

1. Para la creación de Carreras, se escoge del Menú la opción Crear Carreras.

| SALESIANA<br>de Segundente<br>de Tesis                                                                                                    |        |                | N               |                              |
|----------------------------------------------------------------------------------------------------|--------|----------------|-----------------|------------------------------|
| Alex Benavión                                                                                                    | 0      | 1              | National States |                              |
| <ul> <li>A second second sec<br/>second second second second second second second second second second second second second second second second second second second second second second second second second second second second second second second second second sec</li></ul> | 0      |                | (thereas)       |                              |
| Cambiar Password                                                                                                    |        | Mittanan       | ALC: NO. OF CO. | According                    |
| Crear Carrenas                                                                                                    |        | scaliviti.     | tuan.           | Subscipture - Lational -     |
| Crear Perfil                                                                                                    | - ta . | ANTROPHICKUA   | 8446            | States constant of terminate |
| Crear Usalario                                                                                                    |        | PARALAMAN      | (1001)99        | Table Contar Thinking        |
| Salig                                                                                                    | 4.2    | REPORTING/MICK | SAIR.           | Telefologian Elevenit        |

Figura Anexo B-9: Crear Carreras Fuente: Los autores de la tesis

2. Se elige Nueva Carrera, se ingresa el nombre de la Carrera y se escoge el Campus que pertenece y se procede a guardar.

| Sistema de Segu                                                                     | miento<br>e Tesis |           | 7  |                 |                  |                               |  |  |
|-------------------------------------------------------------------------------------|-------------------|-----------|----|-----------------|------------------|-------------------------------|--|--|
| Ben wides                                                                           |                   |           |    | * 1             | ngeesne Ninewn C | arretra)                      |  |  |
| ADMENDSTRADOR.                                                                      | Nombre            | Filosofia |    |                 | Noeve Corre      | 2.4                           |  |  |
| Const Carrington<br>Const Carriente<br><u>Carser Parte</u><br><u>Carser Carring</u> | Campus:           | GIRON     |    |                 | Gamera           |                               |  |  |
|                                                                                     | Guardar           |           |    | 1               | Сатрия<br>нале   | Acciones                      |  |  |
|                                                                                     |                   | CUENCA    | 2  | CIVIL.          | SUR              | Seleccionar E munar           |  |  |
|                                                                                     |                   | SUR       | 1. | AN EXCEPTION OF | sin Sam          | Pademain ref 1 iminar         |  |  |
|                                                                                     |                   |           | 4  | PARVIE ARIA     | GUROPI           | the book in the second second |  |  |
|                                                                                     |                   |           | 13 | ELECTRONIC      | 4 SUR            | Seleccioner Elminar           |  |  |

Figura Anexo B-10: Nueva Carrera Fuente: Los autores de la tesis

3. Al guardar la Carrera, se presenta el siguiente mensaje.

| Sistema de Segundente<br>de Tesis | 1 Ale |              |             | Se Ingresó la ca<br>correctamente |
|-----------------------------------|-------|--------------|-------------|-----------------------------------|
| Alex Benzeides                    | -     | Ingre        | Nat Harve C |                                   |
| Cambuar Pasawoad                  |       |              | Certare     |                                   |
| Corar Caragos                     | Cisqu | ESTERAS      | THE         | Accores<br>Sensoryotan Chester    |
| Crear Perfil                      | 20    | C291L        | SUR         | Semicroster Element               |
| Cicar Osuario<br>Salar            | 8.    | ANTROPOLOGIA | sue         | standarder Charles                |
|                                   | *0    | PARVOLARIA   | 61404       | free construction there are       |
|                                   | 11    | ELECTRONICA. | SOR         | Seleccionar - Elevator -          |
|                                   | 25    | FILOSOFIA    | GERON.      | Streetwork Reported               |

Figura Anexo B-11: Mensaje de Creación de Carrera Fuente: Los autores de la tesis

4. Para modificar la Carrera se escoge Seleccionar, muestra los datos de la Carrera y se modifica lo correspondiente.

| Sistema da Sagur<br>de         | nionto<br>Tesis |            |     | ith          |                 |                      |
|--------------------------------|-----------------|------------|-----|--------------|-----------------|----------------------|
| Alax Dinsvides                 |                 |            |     | × Inger      | ANT BILOWN C    | oriere               |
| - ADMINUSTICALNON              | Nombre          | FILOSofias |     |              | Nerson Galitie  |                      |
| Lange Carpone                  | Campus:         | CUENCA     |     |              | Contractory     |                      |
| Crean Parifi<br>Crean Chronice | Guardar         | KENNEDY    | 1   |              | -Campua<br>54/B | Selectioner Finnner  |
|                                |                 | CTHERICA   | 2   | KINIL        | SACKS           | Selectioner Linnar   |
|                                |                 | SUR        | 5   | ANTROPOLOGIA | SUR             | Selectioner Eliminar |
|                                |                 |            | -1  | PAINULATUA   | OHION           | Delectionar Llininar |
|                                |                 |            | ia. |              | SL R            | Selectionse Element  |
|                                |                 |            | 22  | FILOSOFIA    | LIKON           | scleetioner eliminar |

Figura Anexo B-12: Modificar Carreras Fuente: Los autores de la tesis

5. Al modificar la Carrera se presenta el siguiente mensaje.

| SALESIANA<br>ma de Segumiento<br>de Tesis |                      | PA .         | E            |                            |
|-------------------------------------------|----------------------|--------------|--------------|----------------------------|
| Alex Benavides                            | -                    | Inor         | Mary a Carro | arna.<br>19 <mark>2</mark> |
| A STATISTICS AND A STATISTICS             | are seen as a second |              | Carttin      |                            |
| Cambiar Password                          | Codgi                | Court        | Campus       | 1 (Accession of the        |
| Crear Campus                              | 1                    | DISTEMAS     | 100.00       | Seleccionaria Ethioriaria  |
| Crear Carreras                            | ж.                   | CTVB         | 196.00       | Seleccionar Christian      |
| Crear Perfil                              |                      | AATROPOCOGIA | 1904         | Seleccione Dimetar         |
| Crear Usuario                             |                      | PARVILARIA   | GINDH        | Teleccionar (Strene        |
| -2444                                     | 10                   | RECTRONICA   | TUR          | Beleccener Briefer         |
|                                           | 72                   | FROSOFIAS    | CUERCA       | dataccontat theratar       |

Figura Anexo B-13: Mensaje de Modificación Carrera Fuente: Los autores de la tesis

6. Para eliminar la Carrera se escoge Eliminar, donde se muestra la confirmación.

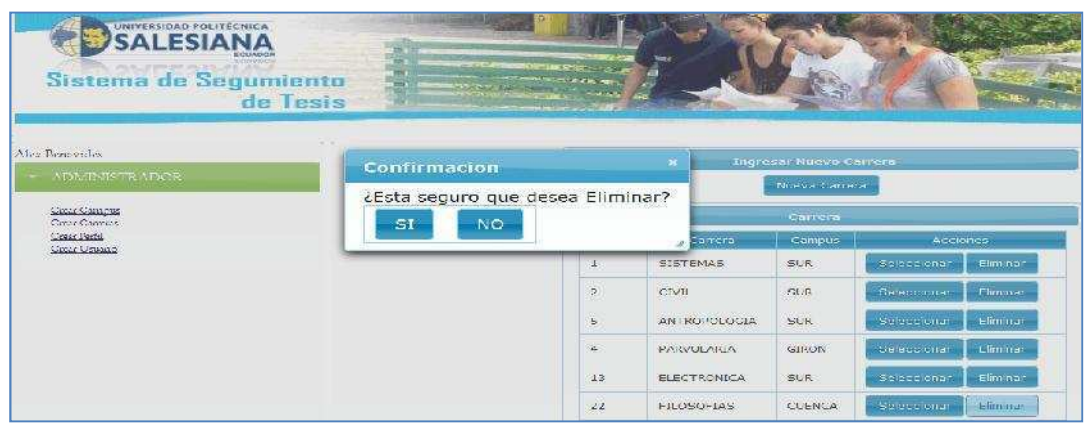

Figura Anexo B-14: Eliminar Carrera Fuente: Los autores de la tesis 7. Al eliminar la Carrera, se presenta el siguiente mensaje.

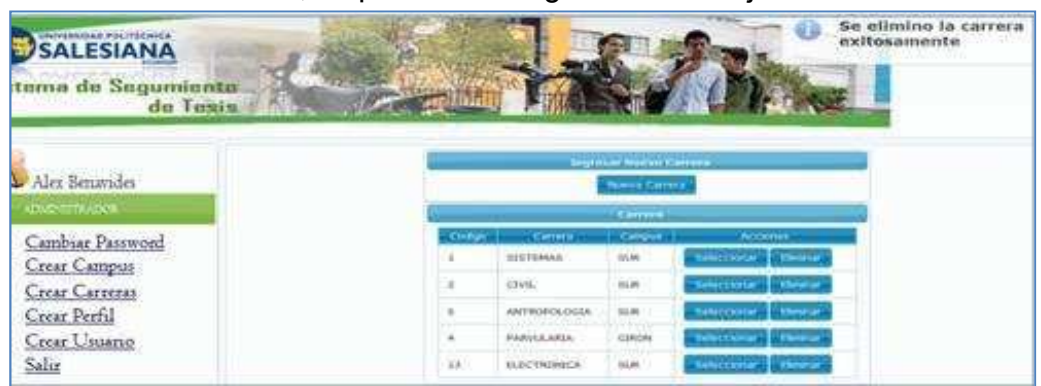

Figura Anexo B-15: Mensaje de Eliminación Carrera Fuente: Los autores de la tesis

## **Creación Perfil**

1. Para la creación de Perfil, se elige del Menú la opción Crear Perfil.

| SALESIANA<br>ma de Segumiento<br>de Tesis                                                                                                    |                                                                                                    |                         | ES.                  |                                                                                                    |                      |
|----------------------------------------------------------------------------------------------------|----------------------------------------------------------------------------------------------------|-------------------------|----------------------|----------------------------------------------------------------------------------------------------|----------------------|
| Alex Benandes                                                                                                    |                                                                                                    |                         | Angelen er Denne Der |                                                                                                    |                      |
| Contraction of                                                                                                    | Line and Line and Lin | Permit                  | Description Party    | Antiparte                                                                                                    | A ACISINESI          |
| Cambiar Password                                                                                                    | -a.                                                                                                    | mechania                | A REAL TO COMPARE    | tiefe contains                                                                                                    | and the state of the |
| Crear Campus                                                                                                    |                                                                                                    | Centre de<br>Graduación |                      | Contractor of the local division of the local division of the loca | <b>HERE AND</b>      |
| Crear Carrera                                                                                                    |                                                                                                    | Entudiation             |                      | distance .                                                                                                    | (Change of )         |
| Crear Linario                                                                                                    |                                                                                                    | Director de<br>Carrera  |                      | tiefs contary                                                                                                    | PARTY NAMES          |
| Sala                                                                                                    | *                                                                                                    | opcente                 |                      | and the second second                                                                                                    | 1 diamanan           |
| Constant of the second second | . (¥. )                                                                                                    | Administration          |                      | metersconare                                                                                                    | a discussion of      |

Figura Anexo B-16: Creación Perfil Fuente: Los autores de la tesis

2. Se elige Nuevo Perfil, se ingresa el nombre del Perfil, la descripción y se guarda.

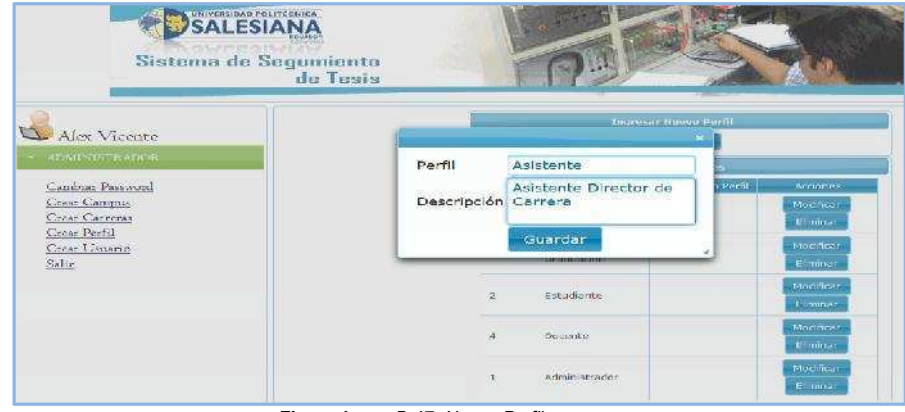

Figura Anexo B-17: Nuevo Perfil Fuente: Los autores de la tesis 3. Al guardar el Perfil, se presenta el siguiente mensaje.

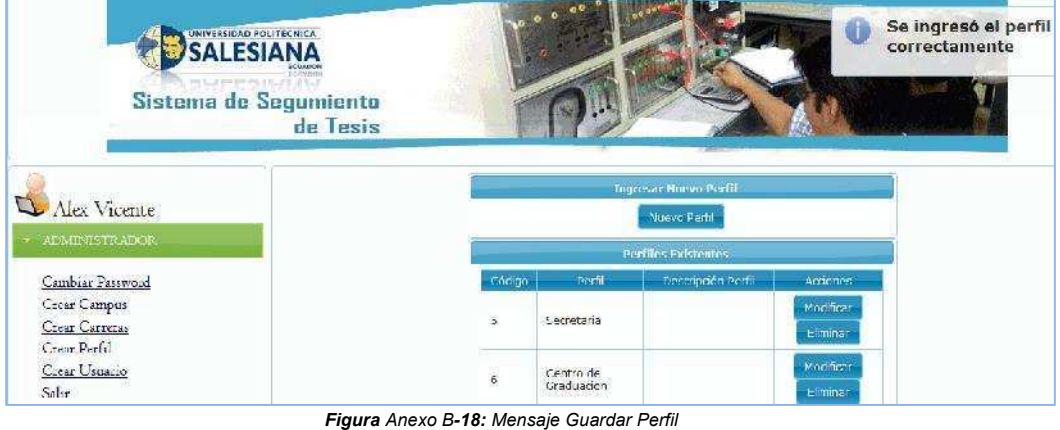

F**igura** Anexo B**-18:** Mensaje Guardar Perfi Fuente: Los autores de la tesis

4. Para modificar el Perfil se escoge Seleccionar, nos muestra los datos del Perfil y se modifica lo correspondiente.

| Salesian,<br>Siatema de Segu<br>d                                                                                                    | A<br>miento<br>e Tesis | K-sh                                                        |                                       |                                                                                                    |
|----------------------------------------------------------------------------------------------------|------------------------|-------------------------------------------------------------|---------------------------------------|----------------------------------------------------------------------------------------------------|
| Alex Micento<br>Analysis accurate<br>Candear Prese and<br>Cane Canada<br>Cane Canada<br>Cane Canada<br>Cane Canada<br>Cane Canada<br>Cane Canada<br>Sala | Partu<br>Descripción   | Asistente<br>Asistente Directo<br>Centro de Gradu           |                                       | Hoto admost<br>Britishines<br>Antonines<br>Antonines<br>Hoto addisas<br>Antonines<br>Konines<br>Britishines |
|                                                                                                    | *                      | Administrator<br>Conservation<br>Conservation<br>Addressing | Arter and strain from<br>Cal Carriers | neko 2002 euro<br>energian por porte<br>Energian euro<br>Energian euro<br>Energian euro<br>Energian euro    |

Figura Anexo B-19: Modificar Perfil Fuente: Los autores de la tesis

5. Al modificar el Perfil se presenta el siguiente mensaje.

| Sisteme de Segun                         | lianto<br>Tosia       |                         | 200                                            | 9<br>                   | El perfil fue<br>actualizado<br>exitosamente |
|------------------------------------------|-----------------------|-------------------------|------------------------------------------------|-------------------------|----------------------------------------------|
| Alex Vicente                             | 2                     | Secretaria              |                                                | tile athean<br>Eliminar |                                              |
| ADAIIOISTICALINE                         |                       | Centre de<br>Graduación |                                                | Hedricar<br>Etimolog    |                                              |
| Construction Parentered<br>Constructions | ( <b>#</b> 3)         | Estudionte              |                                                | Michigan                |                                              |
| Crear Dorfil<br>Crear Linsens<br>Salir   | ( <mark>8</mark> 41): | vocento                 |                                                | stodment<br>etiminar    |                                              |
|                                          |                       | Administracios          |                                                | Madmean                 |                                              |
|                                          | <b>3</b> 0            | Cooncejo de<br>Correra  |                                                | Medmear.<br>Planau      |                                              |
|                                          | 91                    | Assessment and          | Asistente Director del<br>Contro do Gradusción | He difficar             |                                              |

Figura Anexo B-20: Mensaje Modificar Perfil Fuente: Los autores de la tesis

- Sistema de Segumiento de Tesis
- 6. Para eliminar el Perfil se selecciona Eliminar. Se presenta la confirmación.

Figura Anexo B-21: Eliminar Perfil Fuente: Los autores de la tesis

7. Al eliminar el Perfil, se presenta el siguiente mensaje.

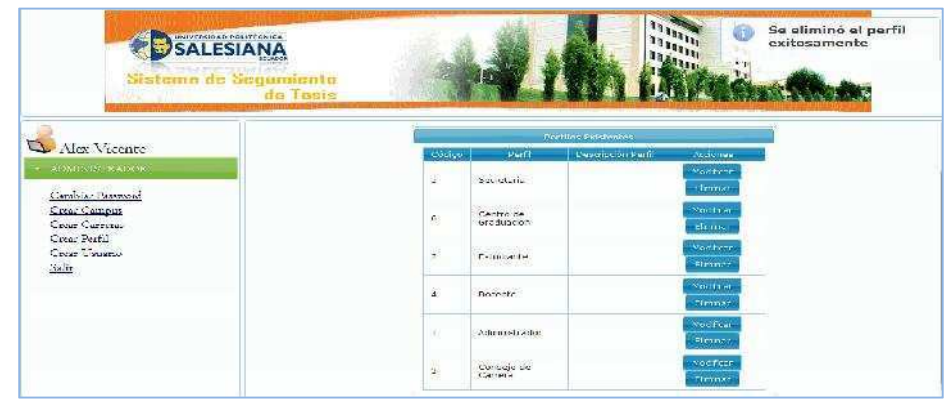

Figura Anexo B-22: Mensaje Eliminación Perfil Fuente: Los autores de la tesis

## Administración de Usuarios

1. Para la administración de Usuarios se selecciona Crear Usuario.

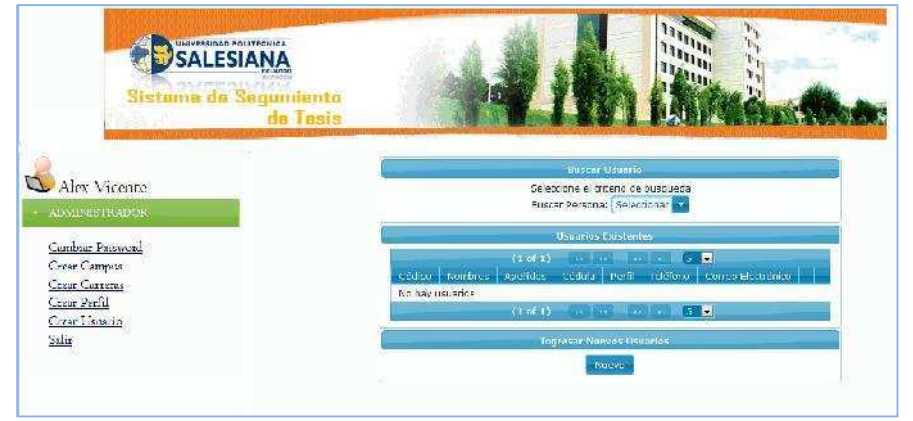

Figura Anexo B-23: Administración de Usuarios Fuente: Los autores de la tesis

2. Primero se selecciona el Perfil al que va a pertenecer.

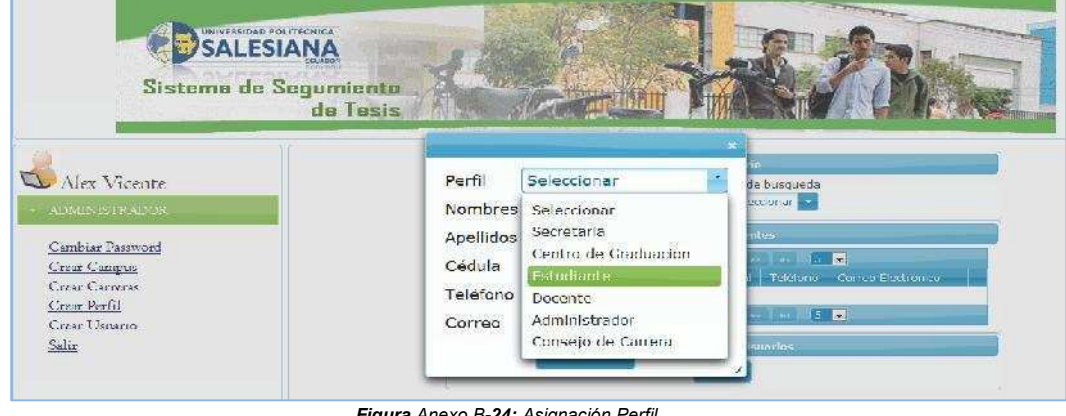

Figura Anexo B-24: Asignación Perfil Fuente: Los autores de la tesis

3. Una vez seleccionado el perfil se muestra la siguiente pantalla donde se ingresa todos los datos personales del usuario.

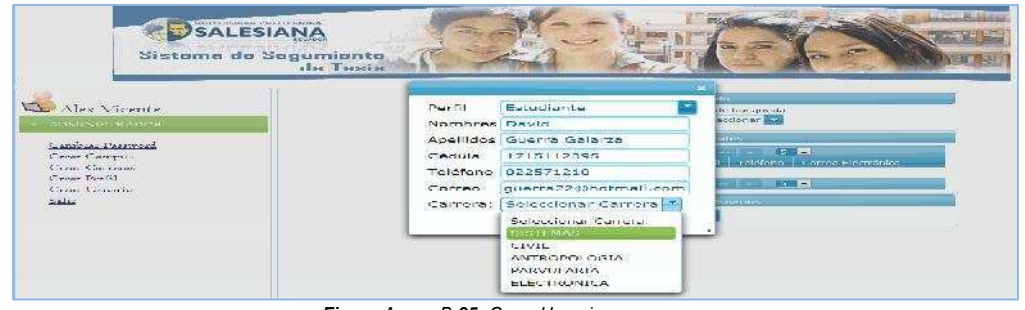

Figura Anexo B-25: Crear Usuarios Fuente: Los autores de la tesis

4. Si es docente se puede asignarle más de dos Carreras, como se muestra a continuación.

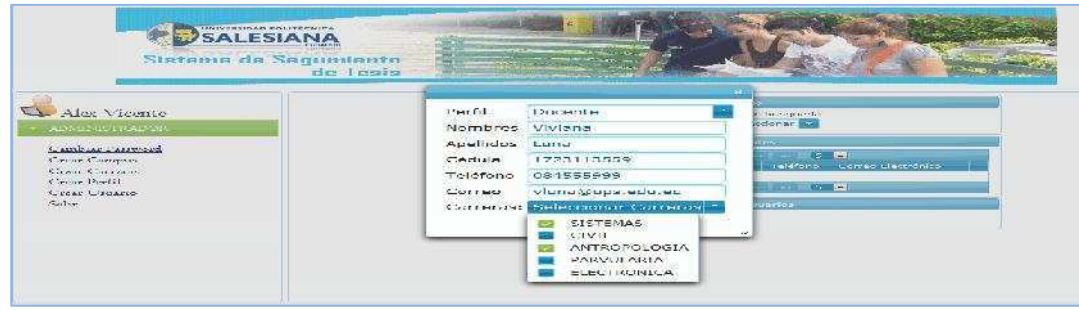

Figura Anexo B-26: Asignación de Carreras Fuente: Los autores de la tesis 5. Al guardar el Usuario, se presenta el siguiente mensaje.

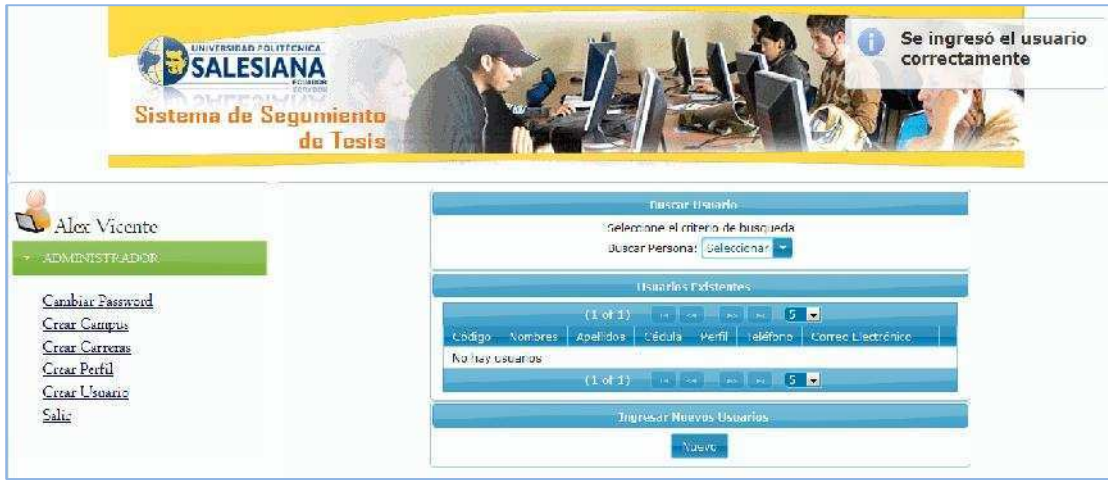

Figura Anexo B-27: Mensaje Nuevo Usuario Fuente: Los autores de la tesis

6. Se realiza la búsqueda de un usuario de la siguiente manera, ya sea por cédula o apellidos.

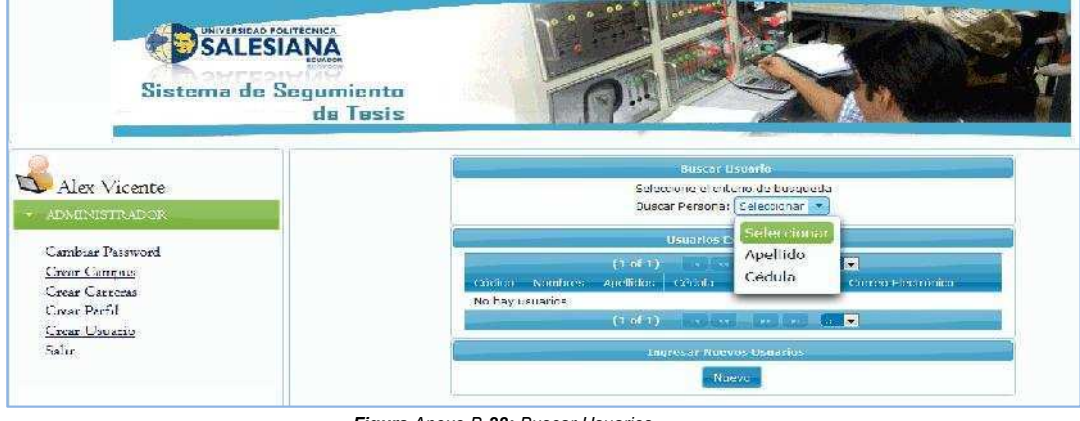

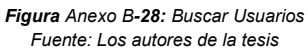

7. En la siguiente pantalla se ingresa el número de cédula y se presionará el botón Buscar Cédula, mostrando la información del usuario.

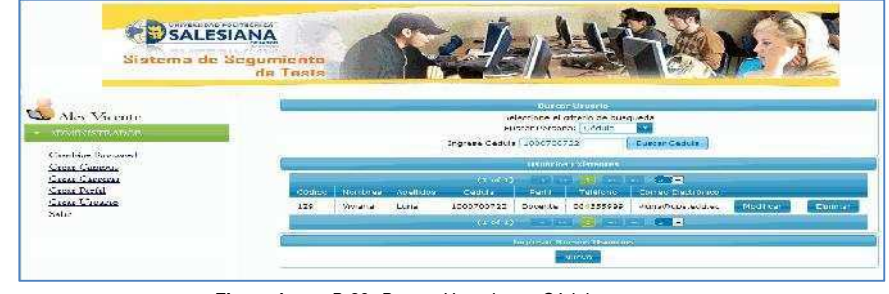

Figura Anexo B-29: Buscar Usuario por Cédula Fuente: Los autores de la tesis

8. También se realizará la búsqueda por apellidos.

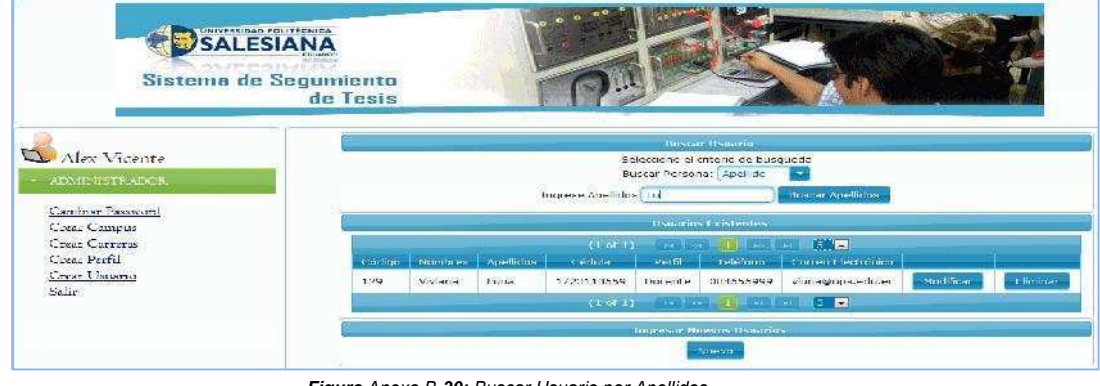

Figura Anexo B-30: Buscar Usuario por Apellidos Fuente: Los autores de la tesis

9. Para modificar el Usuario se escoge Seleccionar, donde se muestra los datos del Usuario y se modifica lo necesario.

| Sistema de S                                                                                                    | recura<br>ANA<br>Isoas<br>egumiento<br>de Tesis |                                                                                                    | a ili                                                                  |                                                                                                  |
|----------------------------------------------------------------------------------------------------|-------------------------------------------------|----------------------------------------------------------------------------------------------------|------------------------------------------------------------------------|--------------------------------------------------------------------------------------------------|
| Alex Vicente<br>2000/0051040008<br>Confort Posoved<br>Circar Comput<br>Crear Corrents<br>Crear Perfil<br>Crear Desseito<br>Salir | C C C C C C C C C C C C C C C C C C C           | erfil Docent<br>ombres Viviana<br>pellidos Luna<br>édula 172311<br>sléfono 084555<br>orreo Viunaio<br>arreras: Selecci<br>Gua | te ?<br>e<br>13559<br>5999<br>pups.edu.ec<br>Ionar Carreras ?<br>ardar | e ousqueda<br>Roy Pascar Apellidos<br>Acos<br>Acos<br>Acos<br>Acos<br>Acos<br>Acos<br>Acos<br>Ac |

Figura Anexo B-31: Modificar Usuario 1 Fuente: Los autores de la tesis

10. Al modificar el usuario se presentará el siguiente mensaje.

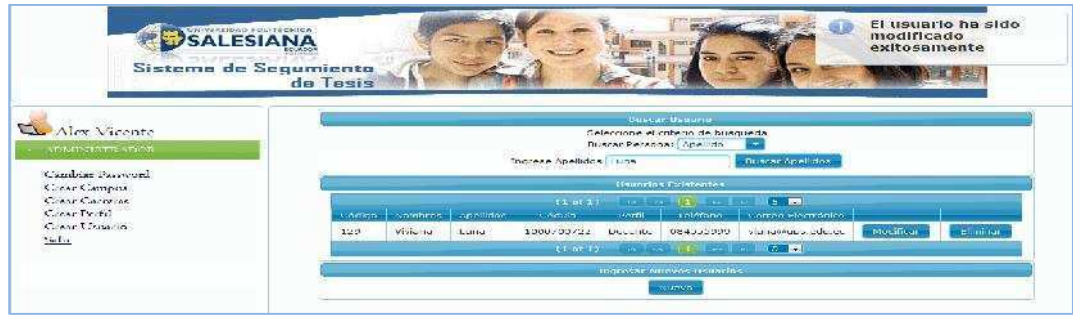

Figura Anexo B-32: Mensaje Modificar Usuario Fuente: Los autores de la tesis

11. Para eliminar el Usuario se escoge Eliminar, donde se muestra la confirmación de la eliminación.

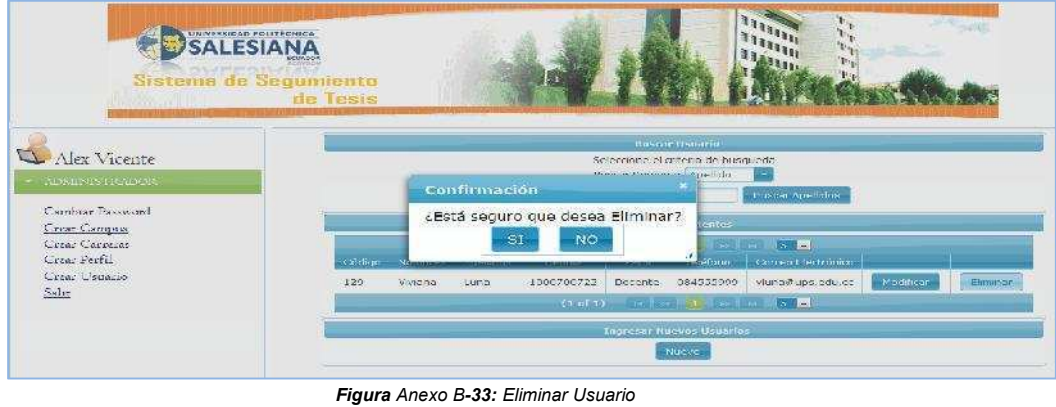

Fuente: Los autores de la tesis

# ANEXO C

# MANUAL ESTUDIANTE

# Índice

| Tema  |   |
|-------|---|
|       |   |
| Plan  | 6 |
|       |   |
| Tesis |   |

## Tema

1. Debe ingresar el usuario y contraseña.

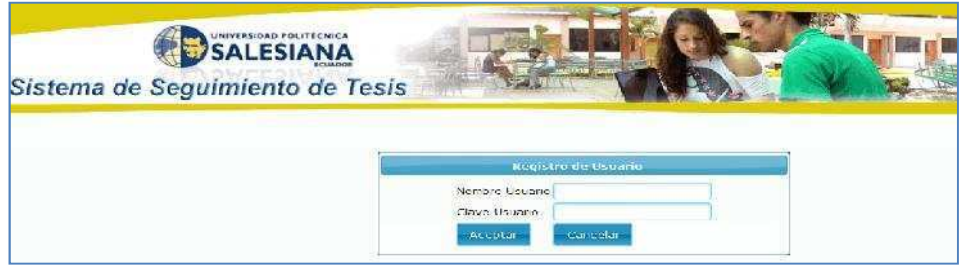

#### **Figura** Anexo C**-1:** Login Fuente: Los autores de la tesis

2. Se presenta el menú para el estudiante.

| Sistema (                                                                                                    | de Segumiento<br>de Tosis                                                                                       | Star (X)                                        |
|----------------------------------------------------------------------------------------------------|----------------------------------------------------------------------------------------------------|-------------------------------------------------|
| Joel Osorio                                                                                                    | Nombre Tema                                                                                                    | Validar Terra                                   |
| Cambras Personand<br>Decemtes Personants Temas de<br>Tesis<br>Estado del Rema Elegido<br>Modrificar Tema Elegido<br>Personan Temas da Tesis<br>Registerar Anullados<br>Begisterar Capitulon<br>Registerar Contograma | Seleccione el tipo de Terna, Troventarior<br>Si realiza la Tesis con algus<br>Addant Ecolo<br>He records found. | an e ancatar<br>compañero registrelo<br>actório |

Figura Anexo C-2: Menú Estudiante Fuente: Los autores de la tesis

3. El primer paso que tiene que realizar el estudiante, es ingresar un tema de tesis. Al ingresar el tema tiene que dar la opción Validar Tema, si existen temas similares, se presentará una lista de temas ya realizados en la Universidad caso contrario no se presentará datos.

| Sin                                                                                                    | na de Segumiente<br>de Tesis                                                                                                    |
|----------------------------------------------------------------------------------------------------|----------------------------------------------------------------------------------------------------|
| Joel Osorio<br>ESTUDIANTE<br>Cambiar Pasword<br>Docentes Proponen Temai de<br>Tesa<br>Estado del Tema Elegido<br>Modificar Tema Elegido<br>Proponer Tema de Tesis<br>Registrar Capitulos<br>Registrar Capitulos<br>Registrar Capitulos<br>Registrar Capitulos | Nombre Tema<br>Descripción<br>Selecciote el tepo de Tema (Treestroscion)<br>Elegitiver (Centrelar)<br>Si realiza la Tesis con algun compañero registrelo<br>Asignar Compañero<br>TEMAS SIMILARES<br>Nu recorda found. |

Figura Anexo C-3: Nuevo Tema Tesis Fuente: Los autores de la tesis 4. Al verificar que no existe otro tema igual, puede registrar el tema donde se presenta el siguiente mensaje.

| Sistema de Segunion<br>de Les                                                                                                    |                                                                                                    |
|----------------------------------------------------------------------------------------------------|----------------------------------------------------------------------------------------------------|
| S Joel Osorio                                                                                                    | Nombro Tima                                                                                                   |
| Cambias Passvord<br>Desentris Propoten Temas de<br>Tesa<br>Estado del Tema Elegado<br>Modificas Tema Elegado<br>Proponer Tema de Tens | Descripción<br>Sebecióne el tapo de Texas<br>Uniter ponon<br>Remañes la Texas com algon compañíana arginitada |

Figura Anexo C-4: Registrar Tema Tesis Fuente: Los autores de la tesis

5. Si el estudiante realiza el tema con otro compañero antes de guardar tiene que seleccionar a su compañero de tesis, en el botón Asignar Compañero.

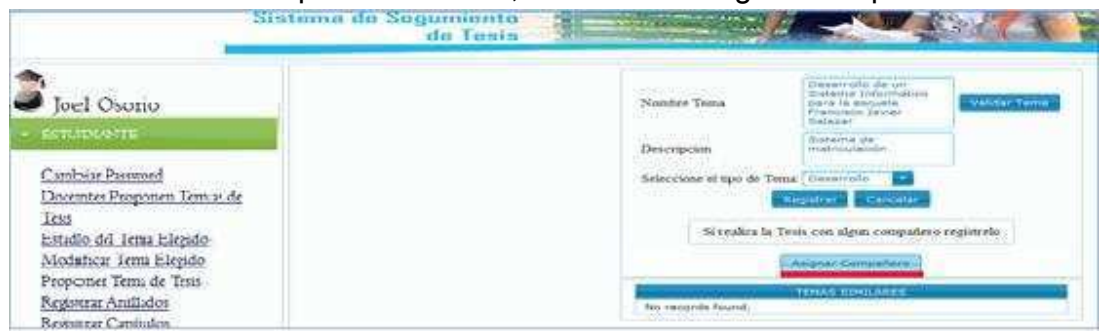

Figura Anexo C-5: Asignar Compañero Fuente: Los autores de la tesis

 Se presenta la siguiente pantalla, donde tiene que ingresar el número de cédula del compañero y enviar a buscar, presentandose el siguiente mensaje que ha sido seleccionado de manera correcta el estudiante y puede registrar el tema con su compañero.

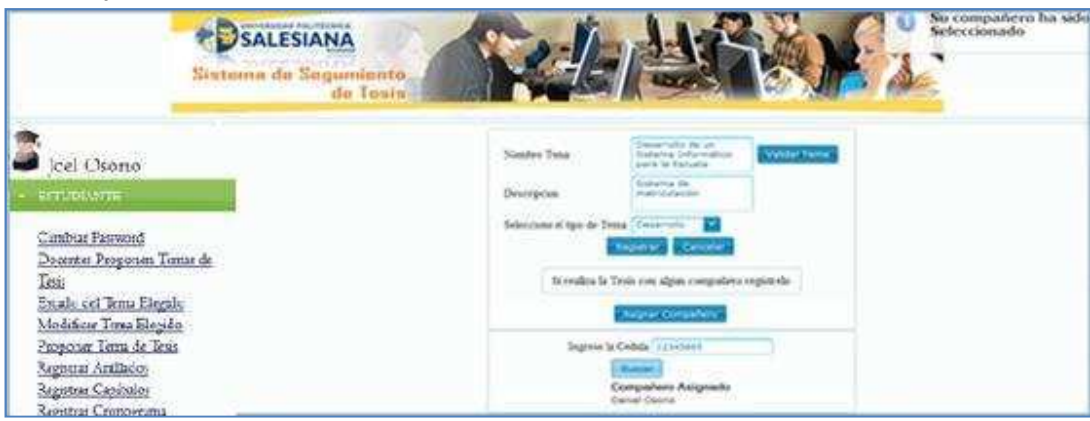

Figura Anexo C-6: Mensaje del Tema Registrado Fuente: Los autores de la tesis

7. Se tiene la opción de modificar el tema, en el menu se selecciona, Modificar Tema.

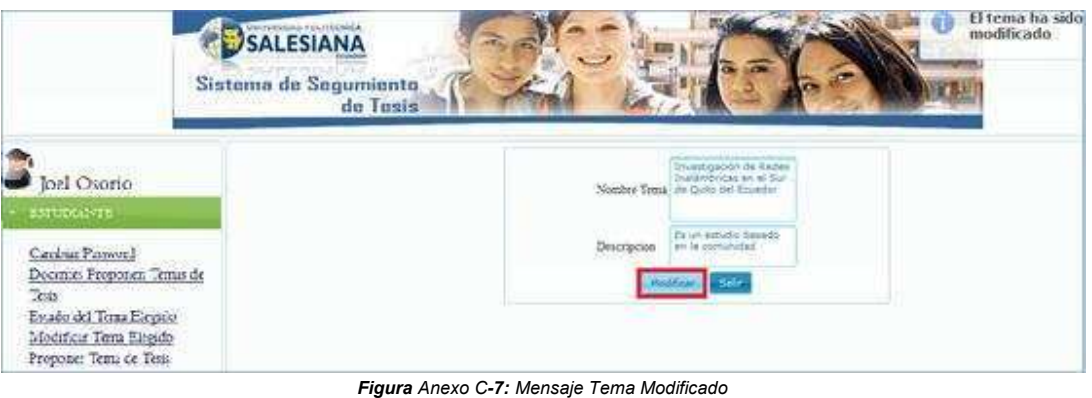

**gura** Anexo C-7: Mensaje Tema Modificado Fuente: Los autores de la tesis

8. En el Menú Estado del Tema se puede verificar si el tema ha sido Aprobado o Rechazado.

|                                                                                   | Sistema de Seguniente<br>de Tosis |                                                                                                    |
|-----------------------------------------------------------------------------------|-----------------------------------|----------------------------------------------------------------------------------------------------|
| Joel Osorio<br>ESTUDIASTE<br>Cambar Partword<br>Decenter Proponen Temas d<br>Teta | k                                 | Nombre Tema<br>Investigación de Redes Instâmbricas en el Sur de Quito del Ecuador<br>Descripcion del Tema<br>Es un estudio basedo en la comunidad<br>Estado Tema<br>Tema Aprobado |
| Estado del Terna Elegido<br>Modificar Terna Elegido<br>Proponer Terna de Tesis    |                                   |                                                                                                    |

Figura Anexo C-8: Estado del Tema Fuente: Los autores de la tesis

 Si el tema ha sido aprobado, el siguiente paso es seleccionar un Director de Tesis, se presenta todos los docentes que tienen horas disponibles de tutorias de tesis.

|                                                                       | Sistema de Segumiento<br>de Tesis |             | ind to    |                     | Are .              | X (4)                   |
|-----------------------------------------------------------------------|-----------------------------------|-------------|-----------|---------------------|--------------------|-------------------------|
| Joel Osoria                                                           | 1                                 |             | Buica     | Exception Director  |                    |                         |
| ESTUDIANTE                                                            |                                   | For Nombres | Presented | Por teos Asignaitas | Per tesa dirigidas | Seleccionar             |
| Cambur Pasword<br>Docenter Proponen Tensz d                           | E                                 | Denis       | Meza      | 3                   | e                  | Seleccional<br>Director |
| <u>Inis</u><br>Estado del Tema Elegido                                |                                   | Oaniel      | Diaz      | 8                   | 0                  | Selectionar<br>Director |
| Proposer Tima de Tesia                                                |                                   | Rodrigo     | Tuñióc    | s                   | ٥.                 | Seleccionar<br>Director |
| Registrar Aniliados<br>Registrar Capitolos                            |                                   | Rafael      | Jaya      | 6                   | 0                  | Seleccionar<br>Orindor  |
| Registear Cronopeana<br>Registear Empastado<br>Registear Plan de Texa |                                   | Source:     | Guerra    | 3                   | 0                  | Seleccionar<br>Director |

Figura Anexo C-9: Seleccionar Director de Tesis Fuente: Los autores de la tesis

10. Selecciona el docente para asignar la tutoria y se presenta el siguiente mensaje.

| Sistema de Se                                   | de Texis |       | 1                    |   |                                                                                                    | elecci<br>orrec<br>inecto |
|-------------------------------------------------|----------|-------|----------------------|---|----------------------------------------------------------------------------------------------------|---------------------------|
|                                                 | <u>u</u> |       | Tai ajat wa Ukwaliwa | a |                                                                                                    |                           |
| Breakste                                        | -        |       | The birst hearth     |   | an core                                                                                                    |                           |
| Cambiar Pasword                                 | Siri     | Here  |                      |   | Internet and Party in the Party in the Party |                           |
| Jocentes Proponer Tomo de<br>Ivos               | (and     | Breet |                      |   | Sea                                                                                                    |                           |
| Ettado del Jema Ekgedo<br>Medificar Tima Ekgedo | Antian   | 5.06  | •                    |   | Selectorer<br>Constant                                                                                                    |                           |
| Proposer Tena de Tesia<br>Revisiona Auillados   | -        | 3849  |                      |   | Selectory -                                                                                                    |                           |
| Beginnat Canitalon<br>Reginnat Cronograma       | Never :  | low's |                      | • | Televisier<br>Constant                                                                                                    |                           |

Figura Anexo C-10 : Mensaje Director de Tesis Fuente: Los autores de la tesis

## Plan

11. Si la dirección de tesis fue aprobada, en el Menú Elaboración Plan Tesis se habilitará el boton Subir Plan Nuevo.

|                                 | Sistema de Sogumiento<br>da Tesis                                                     |
|---------------------------------|---------------------------------------------------------------------------------------|
| a Joel Osorio                   | Flaboración del Plan Tesis                                                            |
| <ul> <li>ESTUDIAS/TE</li> </ul> | Tetta Investigación de Redes Inalambricas en el Sur de Quito<br>Aprobado: del Ecuador |
|                                 | Subir Plan Nuevo                                                                      |
| Registrar Plan de Tesis         |                                                                                       |
|                                 | Figura Anexo C-11: Plan Tesis                                                         |

Fuente: Los autores de la tesis

12. Se presiona el boton Subir Plan Nuevo, se presenta la siguiente pantalla.

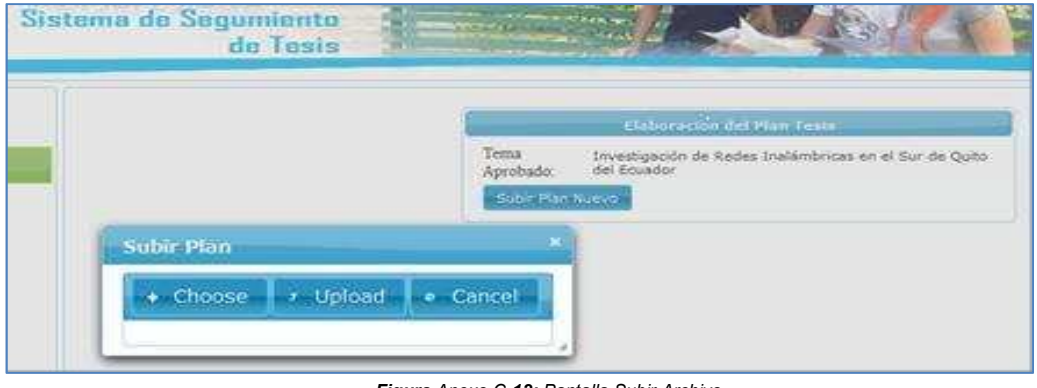

Figura Anexo C-12: Pantalla Subir Archivo Fuente: Los autores de la tesis 13. Se selecciona Choose y se tiene que escoger la ubicación donde se encuentra el documento(Tiene que subir solo documentos de Word para revisar las correcciones).

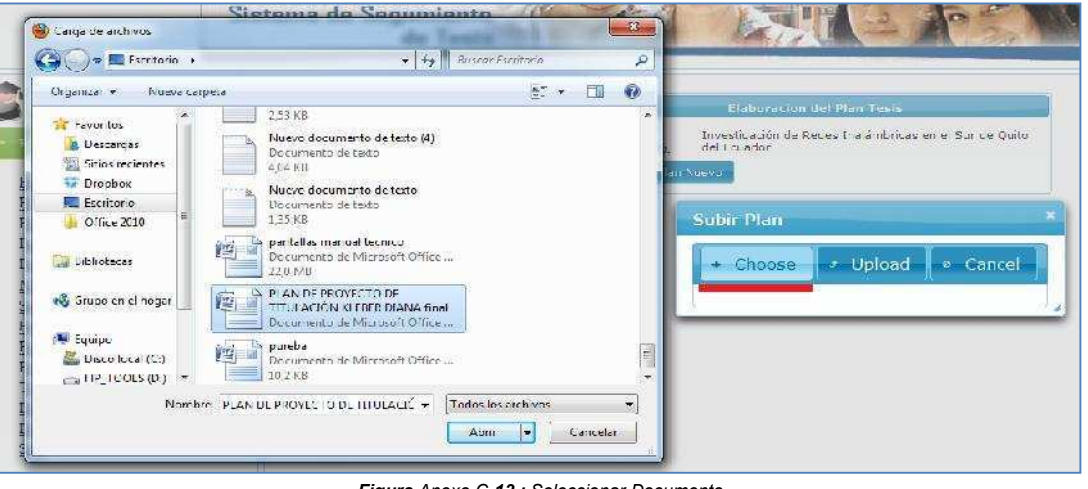

Figura Anexo C-13 : Seleccionar Documento Fuente: Los autores de la tesis

14. Al seleccionar el documento, se sube con Upload.

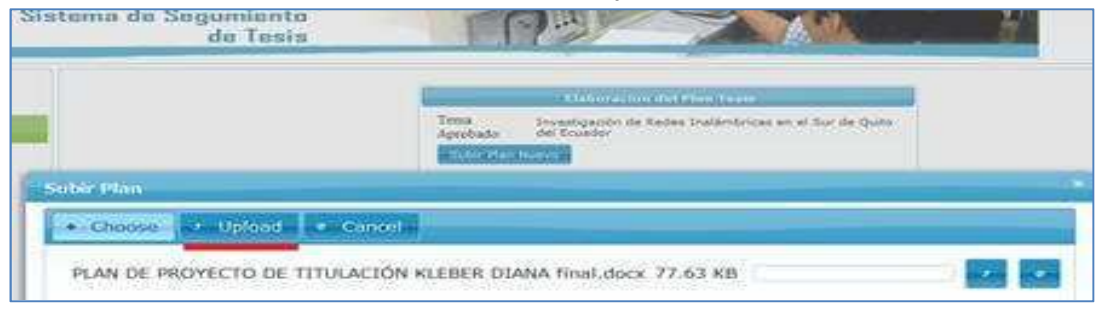

Figura Anexo C-14 : Subir Archivo Fuente: Los autores de la tesis

15. Si el documento se presentó de manera correcta nos presenta el siguiente mensaje.

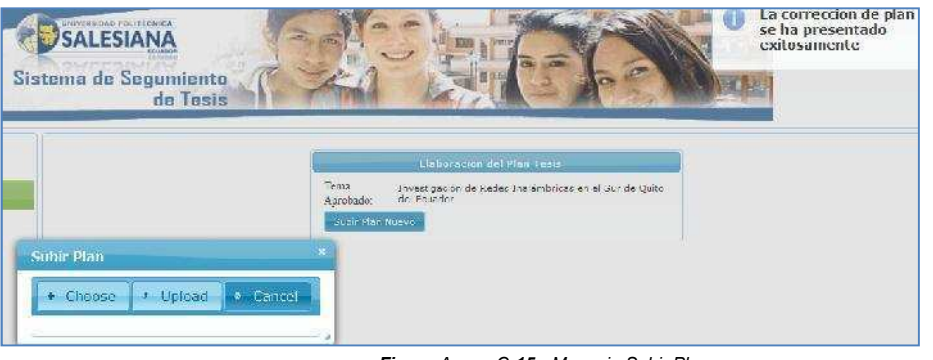

Figura Anexo C-15 : Mensaje Subir Plan Fuente: Los autores de la tesis 16. Cuando el plan ha sido asignado a un lector y el lector ya realizó las correcciones pertinentes, se presenta la siguiente pantalla y se descarga el plan con sus respectivas correciones.

| Sistema de Segumiento<br>de Tesis |                                                                                      |
|-----------------------------------|--------------------------------------------------------------------------------------|
|                                   | Elaboración del Pfan Tesis                                                           |
|                                   | Tema Investigación de Redes Inalámbricas en el Sur de Quito<br>Aprobado: del Ecuador |
|                                   | Subir Correctiones Descargar Plan                                                    |

Figura Anexo C-16 : Correcciones Plan Tesis Fuente: Los autores de la tesis

17. Se selecciona Descargar Plan.

|                                 | Sistema de Segumiento<br>de Tosis                                                                               | - Frank   |                                                                       |
|---------------------------------|----------------------------------------------------------------------------------------------------|-----------|-----------------------------------------------------------------------|
| Abriendo Plan_Tesis4            | 6.docx                                                                                                    | 1         |                                                                       |
| Ha escogido abrir               |                                                                                                    |           | ciaburación del Plan resis                                            |
| (1) Plan, Tesis46               | docx                                                                                                    | Anephador | Investigación de Redes Instâmbricas en el Sur de Quito<br>del Ecuador |
| que es de tipi<br>der http://12 | 0: Documento de Microsoft Office Word<br>7.0.0.3.8080                                                           | Subir Con | ecciones Descargar Plan                                               |
| ¿Qué deberia hace               | er Firefox con este archivo?                                                                                    |           |                                                                       |
| 🖝 Abrir ogni                    | Microsoft Office Word (predeterminada)                                                                          |           |                                                                       |
| Gyarder an                      | chèvo                                                                                                    |           |                                                                       |
| E Hacer esto                    | automáticamente para estos archivos a partir de ahora.                                                          |           |                                                                       |
|                                 |                                                                                                    |           |                                                                       |
|                                 | Aceptar                                                                                                    |           |                                                                       |
|                                 | the second second second second second second second second second second second second second second second se |           |                                                                       |
| P                               |                                                                                                    |           |                                                                       |

Figura Anexo C-17 : Descargar Plan Tesis Fuente: Los autores de la tesis

18. Se abre el documento y las correcciones que se tiene que realizar se presentará de la siguiente manera.

| Trnes New Roman | 1 * 16 * A .<br>15 ×, × Ax* 4                                                                                    | α 190<br>• Δ •]<br>α                                                                                                    | }= - ^r;=+   ≤€ )<br>= =  (\$≡+)<br>Parrano                                                                            | <b>म</b>   24   ¶ <br><u>८२</u> - (८) -<br>२                                  | AgBbCrDr<br>1 Normal                                                  | AaBbCc<br>itule | Artícu                                            | Seccic<br>lítulo 2<br>Lstelos                     | (a) AaE<br>litulou      | (i) AaE                       | Campiar<br>campiar<br>estilos * | A Buscur<br>Car Reempla<br>La Selección<br>Laborán |
|-----------------|----------------------------------------------------------------------------------------------------|----------------------------------------------------------------------------------------------------|----------------------------------------------------------------------------------------------------|-------------------------------------------------------------------------------|-----------------------------------------------------------------------|-----------------|---------------------------------------------------|---------------------------------------------------|-------------------------|-------------------------------|---------------------------------|----------------------------------------------------|
|                 | MÓDULO<br>1. SEGI<br>Este mór<br>estudiant<br>usuarios<br>2. INFO<br>Este mód<br>tutor. La<br>de domic<br>3. ADM | URIDAD<br>dulo se enca<br>es como del t<br>La informac<br>DRMACIÓN<br>dulo se encary<br>información<br>información<br>tilio, número | argará de la<br>autor. Las ela<br>ión va a ser e<br>f<br>garà de recop<br>se apoyarà er<br>se telefònicos<br><b>OR</b> | seguridad<br>ves van a<br>strictament<br>ilar toda la<br>corros el<br>s, etc. | de la info<br>ser encript<br>le confiden<br>a informac<br>lectrónicos | ion de les      | ngresada<br>el admini<br>estudiant<br>a del traba | tanto de<br>strador y<br>cs como o<br>jo, direcci | los<br>los<br>icl<br>ón | Comentario<br>Indue la seguri | [¥11]: Maxim<br>dad             | formación                                          |
|                 |                                                                                                    |                                                                                                    | Figura                                                                                                    | Anexo C                                                                       | -18 : Corre                                                           | ecciones V      | Nord                                              |                                                   |                         |                               |                                 |                                                    |

Fuente: Los autores de la tesis

19. Luego de realizar las correcciones correspondientes seleccione Choose, suba las correcciones pertinentes con el Upload.

|                                                                                                    | Sistema de Sag                                                                                                    | umiento<br>de Tesis                                                                                                    |                                                                                                    |
|----------------------------------------------------------------------------------------------------|----------------------------------------------------------------------------------------------------|----------------------------------------------------------------------------------------------------|----------------------------------------------------------------------------------------------------|
| Carga de arch vot                                                                                                    | S(D0) ) ~  ≪y   8.                                                                                                    | 2000 HP_TO/SES (D)                                                                                                    | Flahoration del Plan Tests                                                                                                    |
| Digenical * Norma compute<br>District nucleir tas<br>Sition nucleir tas<br>Disphane<br>Escritoria<br>Disphane<br>Escritoria<br>Disphane<br>Composen et heger<br>Escritoria<br>Disphane<br>Composen et heger<br>Disphane<br>Disphane<br>Dis | Atmoshna<br>T12 WN2<br>H05F,Rap<br>H05F,Rap<br>H05F,Ra | E -      E -     E -     E -     E - | Among and a second set of a second set of |

Figura Anexo C-19 : Seleccionar Correcciones Fuente: Los autores de la tesis

20. Se selecciona Upload y se sube las correcciones del Plan de Tesis.

| Elaboration del Plan Teala                                                           |
|--------------------------------------------------------------------------------------|
|                                                                                      |
| Tema tovestigación de Redes Inslámbricas en el Sur de Quito<br>Agenhado: del Ecuador |
| Dater Derrecologies Debilargan Plan                                                  |
|                                                                                      |
| Upload     Orancet                                                                   |
| 61.docx 78.61 KB                                                                     |
|                                                                                      |

Figura Anexo C-20 : Subir Correcciones Fuente: Los autores de la tesis

21. Si las correcciones se subieron de manera correcta se presenta el siguiente mensaje.

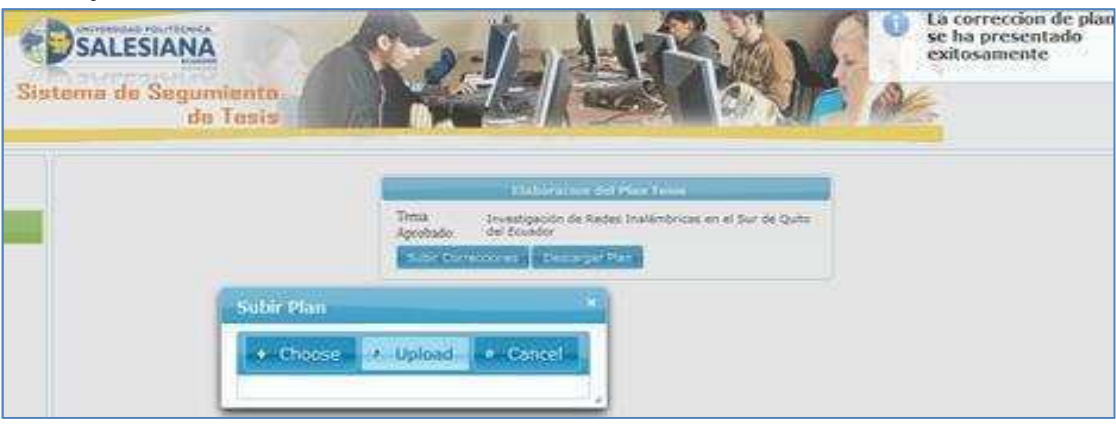

Figura Anexo C-21 : Mensaje Correcciones Plan Tesis Fuente: Los autores de la tesis

22. Cuando el Plan de Tesis es aprobado por el Lector se presenta la siguiente pantalla.

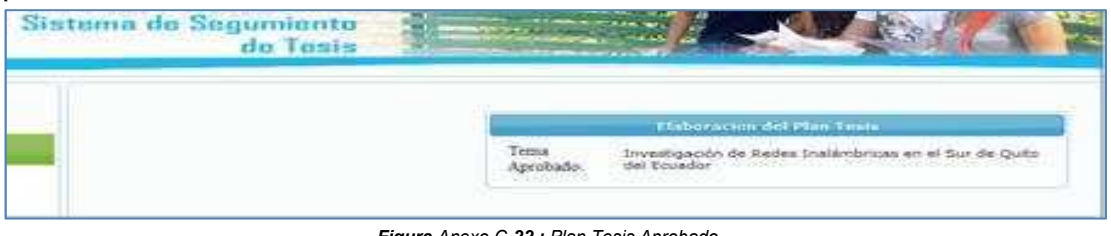

Figura Anexo C-22 : Plan Tesis Aprobado Fuente: Los autores de la tesis

### Tesis

23. Cuando el Plan de Tesis ha sido aprobado se selecciona Registrar Cronograma.

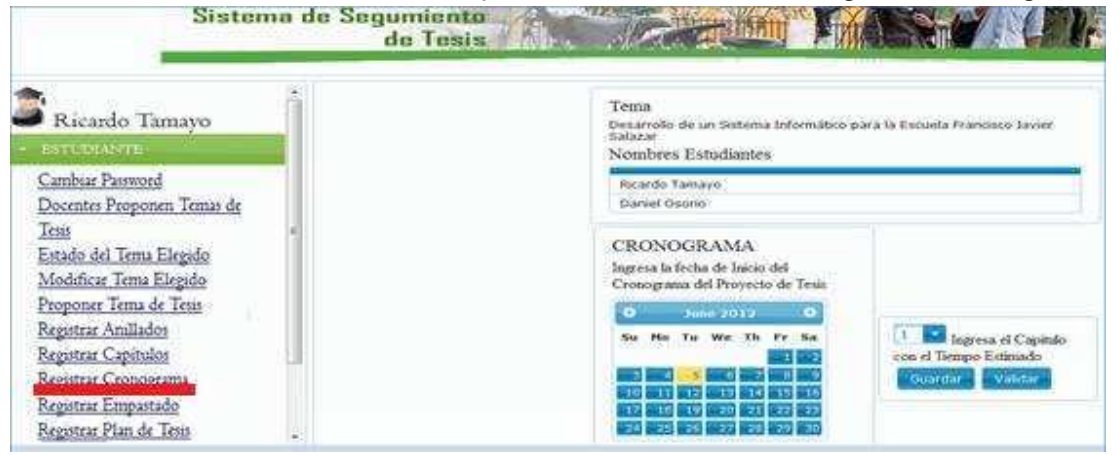

Figura Anexo C-23 : Registrar Cronograma Fuente: Los autores de la tesis

24. Se elige en el Calendario la fecha inicial que comienza el proyecto de tesis.

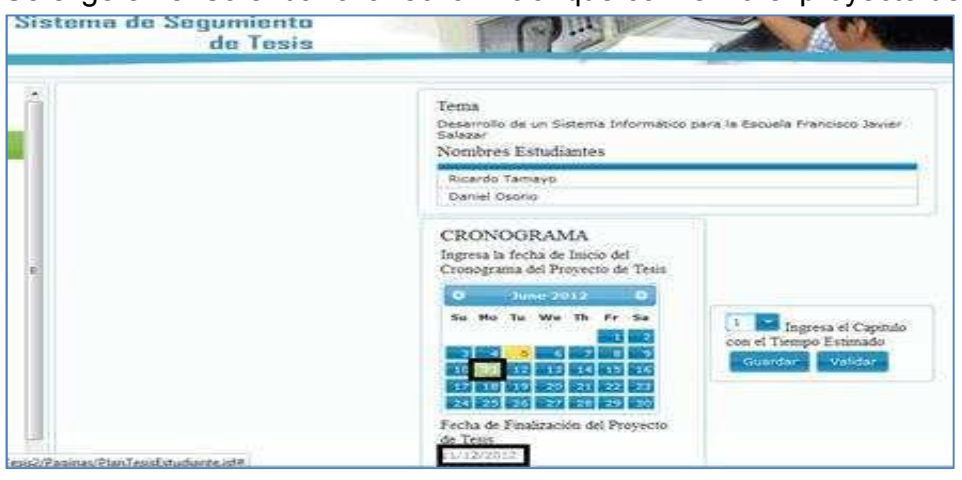

Figura Anexo C-24 : Registrar Fechas Fuente: Los autores de la tesis

25. Se seleccionael número de Capítulos de la tesis.

| Promotes itstod                                                       | lantes           |                           |
|-----------------------------------------------------------------------|------------------|---------------------------|
| Baruel Geono                                                          | 64               |                           |
| CRONOGRAMA                                                            | I TO THE COMPANY |                           |
| Ingreta la fecha de Inicio del<br>Cronograma del Proyecto de<br>Tesis | Engress et Capit | up con es Lamipo Estimado |
| O Auro 2012 O                                                         | 3 12             | 0/00/12                   |
|                                                                       | 5 12             | 1/08/12                   |
|                                                                       |                  | 1/0801                    |
| Fecha de Finalización del<br>Provecto de Tesia                        |                  | 1                         |

Figura Anexo C-25 : Selecciona el Número de Capítulos Fuente: Los autores de la tesis

26. Hay que tener en cuenta que las Conclusiones, Recomendaciones y Bibliografía se ingresarán como otro Capítulo, se ingresará las fechas que se presenta cada capítulo.

| Sistema de Se | de Tesis                                                                            |                              | MARSON .                                                                          |                             |
|---------------|-------------------------------------------------------------------------------------|------------------------------|-----------------------------------------------------------------------------------|-----------------------------|
| -             | Tema<br>Deservito de un D<br>Nombres Estudi                                         | sterne Informático<br>apites | para le Escuela Françoiso                                                         | lèvier Zalezar              |
|               | Ricardo Tamayo<br>Daniel Oscrio                                                     |                              |                                                                                   |                             |
| С.            | CRONOORAMA<br>Ingress la fecha de lacco del<br>Crocognamia del Proyecco de<br>Insta | Capitula S                   | nesa el Capitulo con el Tier<br>Auro-capitales<br>1-1 Describiola del<br>problema | 1999 Estimado<br>11/06/2012 |
|               | So No To We Th Fr Do                                                                | Cripitula 3                  | MAACHI TEORICO<br>2.1 POMicae y Normae<br>del Clessificito                        | 15/06/12                    |
|               |                                                                                     | Capitulie 1                  | Conduinoes<br>Recommutaciones<br>Biolografia                                      | 10/69/68                    |
|               | Pecha de Fasilización del<br>Provieto de Taula<br>11/12/2013                        | Guerdan                      | - Variation - 1                                                                   |                             |

Figura Anexo C-26 : Registrar Cronograma Fuente: Los autores de la tesis

27. Cuando los capítulos se ingresen de manera correcta, se guarda el cronograma.

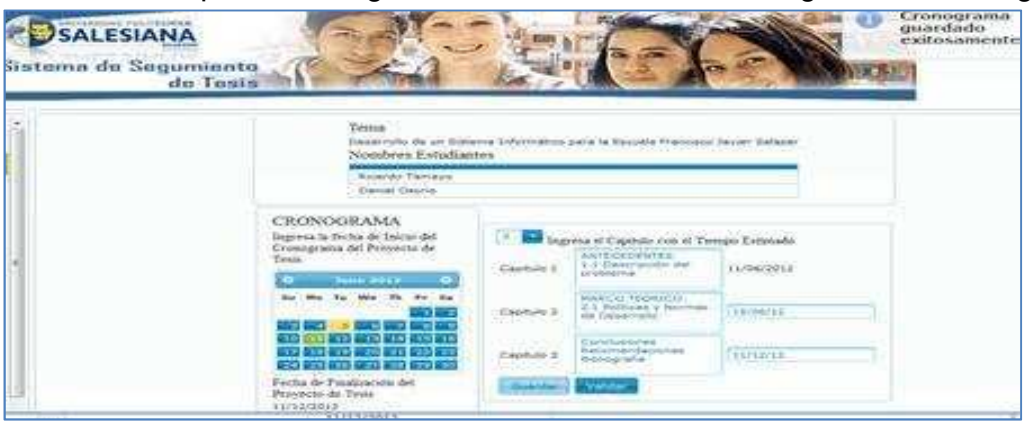

Figura Anexo C-27 : Guardar Cronograma Fuente: Los autores de la tesis

28. Se elige del Menu Elaboración de Capítulos, donde se presenta el primer capítulo a subir.

| -                                                                                                    | Sistema de Segumiento<br>de Tesis |                                                                                                    |
|----------------------------------------------------------------------------------------------------|-----------------------------------|----------------------------------------------------------------------------------------------------|
| <b>8</b>                                                                                                    |                                   | Elaboración de Capítulo                                                                                                    |
| Cambra Provent     Cambra Provent     Cambra Provent     Deventes Propenen Temas d     Tasa     Estado del Tema Elegado     Modificar Tema Elegado     Proponer Tema de Tesa | c.                                | Tema Aprobado: Tema de prueba para enviar correos<br>Número Capitulo: 1<br>Nombre del Capitulo: Capitulo uno<br>Archivo del Capitulo:<br>Subrr Nuevo |

Figura Anexo C-28 : Elaboración de Capítulos Fuente: Los autores de la tesis

29. Se escoge subir Nuevo y nos da la opción Choose seleccionando el Capítulo realizado.

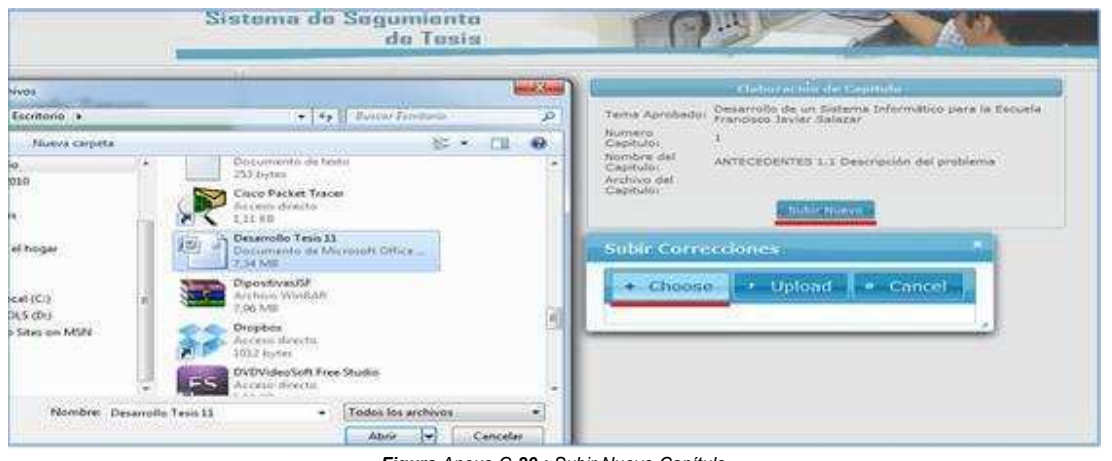

Figura Anexo C-29 : Subir Nuevo Capítulo Fuente: Los autores de la tesis

30. Para subir el documento, se selecciona Upload.

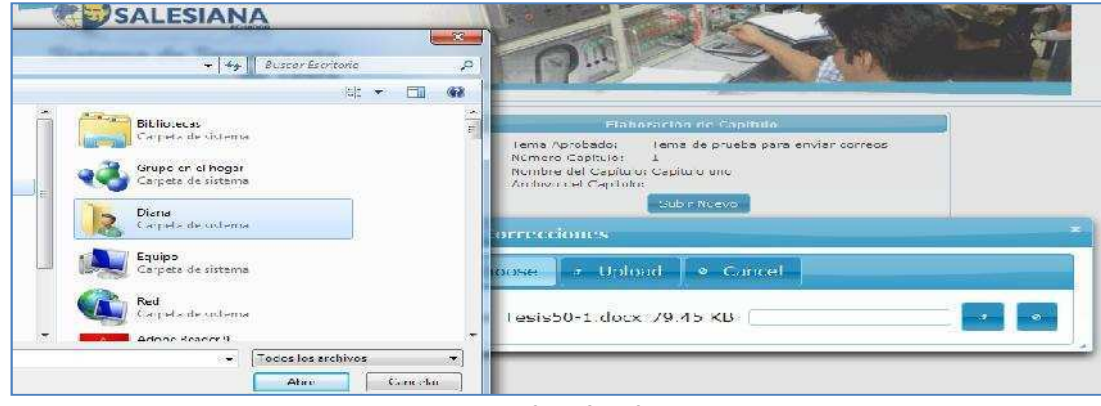

Figura Anexo C-30 : Subir Capítulo Fuente: Los autores de la tesis 31. Si se subio de manera correcta el documento se presenta el siguiente mensaje.

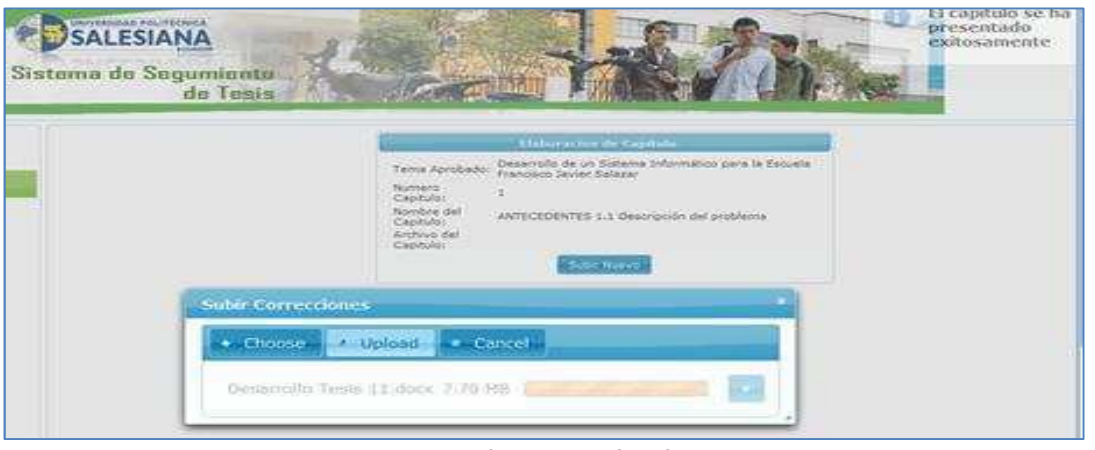

Figura Anexo C-31 : Mensaje Subir Capítulo Fuente: Los autores de la tesis

32. Cuando el tutor de tesis ya revise el documento y realice las correcciones pertinentes se presenta la siguiente pantalla.

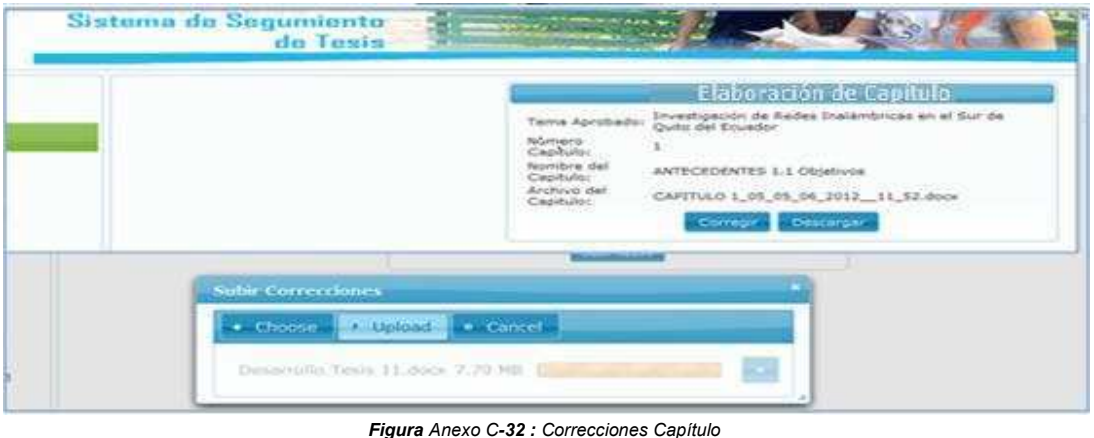

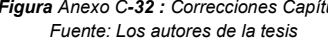

#### 33. Selecciona Descargar y Abrir el documento.

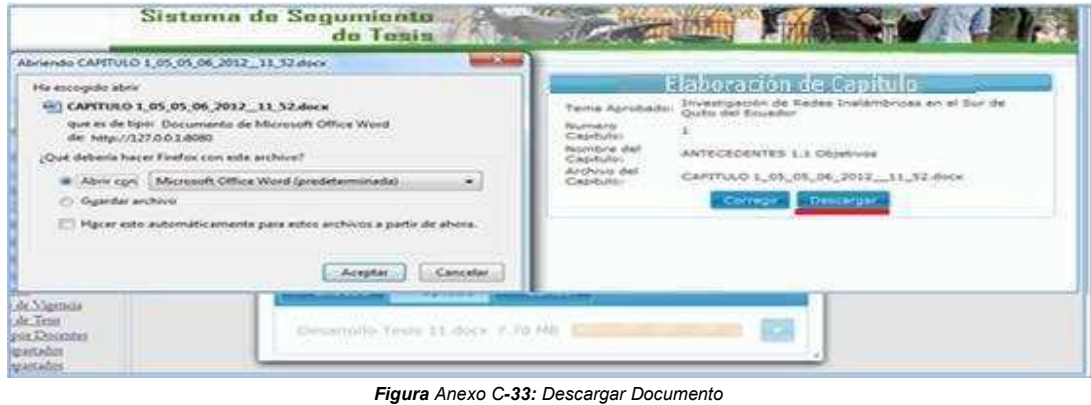

Fuente: Los autores de la tesis

34. Se presenta las correcciones de la siguiente manera.

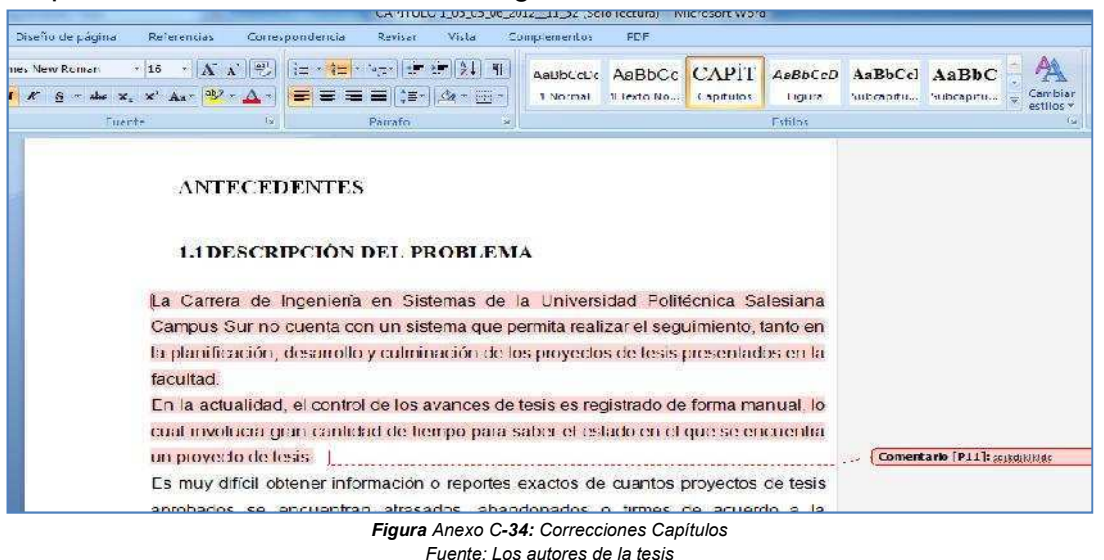

35. Al realizar las correcciones correspondientes tendrá que subir el documento de la misma manera que se ha realizado en este manual.

Hay que tomar en cuenta que cuando el capítulo sea aprobado se mostrará el segundo capitulo ha revisar.

Se procedera ha realizar este procedimiento hasta que se revise todos los capítulos.

| Sistema do Sogumiento<br>do Tesis |                                                                                                    |
|-----------------------------------|----------------------------------------------------------------------------------------------------|
|                                   | Claboráción de Capitala                                                                                                    |
|                                   | Tema Aprobado: Quido del Estudior<br>Numero Capitulo: 2<br>Nombre del<br>Capitulo: HARCO TEORICO 1.1Normas y leyes<br>Ardivio del<br>Capitulo: |
|                                   | Subir Negevo                                                                                                    |

Figura Anexo C-35: Revisión de Capítulos Fuente: Los autores de la tesis

36. Cuando todos los capitulos se han aprobado la página se presenta de la siguiente manera.

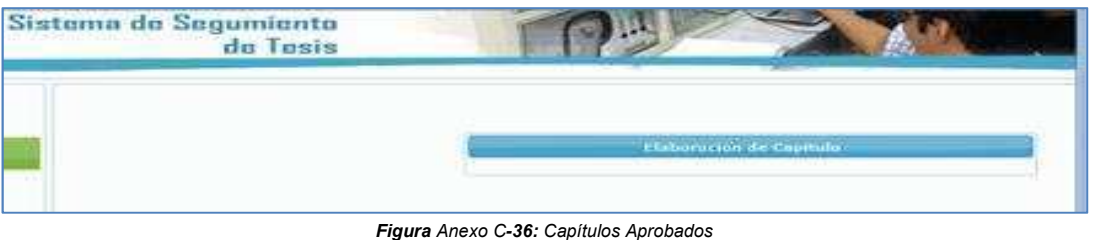

Figura Anexo C-36: Capítulos Aprobados Fuente: Los autores de la tesis 37. Si todos los capítulos han sido aprobados, se selecciona del Menu: "Elaboración Anillado".

| Sistema de Segumienta<br>de Tasis |                                 | Im in Man                                                                                     |
|-----------------------------------|---------------------------------|-----------------------------------------------------------------------------------------------|
|                                   |                                 | laburación del Anillado                                                                       |
|                                   | Tema Aprobado con<br>Capitulosi | Investigación de Redes Indiámbricas en el Sur<br>de Quito del Ecuador<br>Subir Aniliado Nuevo |
| Figu                              | ra Anexo C-37: Elaboración A    | nillado                                                                                       |

Fuente: Los autores de la tesis

38. Selecciona Subir Anillado Nuevo y elige Choose, escogiendo la ubicación del documento del anillado.

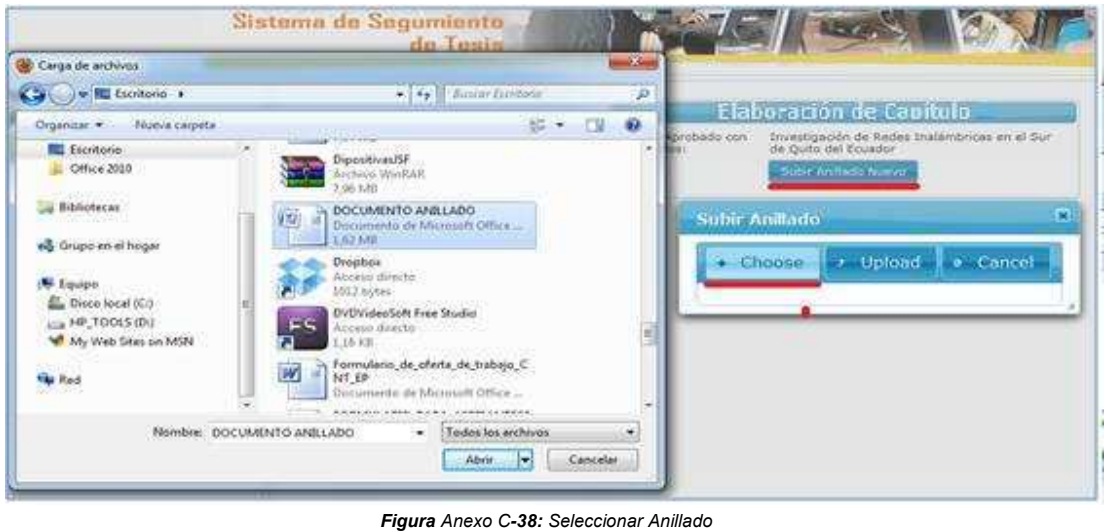

Figura Anexo C-38: Seleccionar Anillac Fuente: Los autores de la tesis

39. Upload y se sube el anillado.

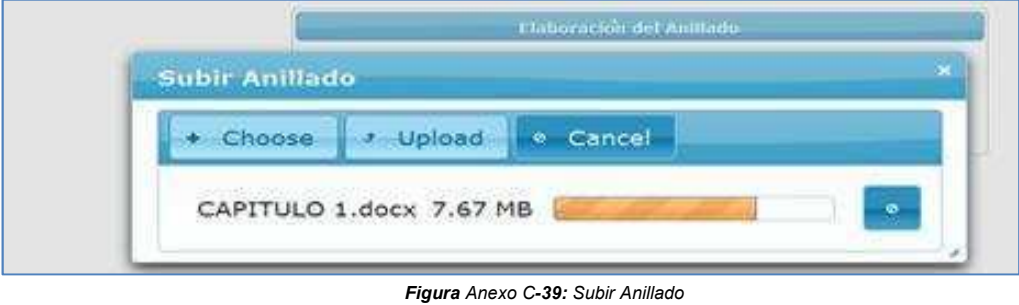

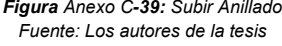

40. Si el anillado tiene correcciones se llevará el mismo procedimiento de Plan y Capítulos, donde se tiene que subir las correcciones hasta que se apruebe y se presente la siguiente pantalla.

| de Segumiento<br>de Tesis |                                                                 |
|---------------------------|-----------------------------------------------------------------|
| *                         |                                                                 |
|                           | Elaboración del Anillado                                        |
|                           | Tema Aprobado con Capitulos: Tema de Prueba final del Programa. |
|                           | Figura Anexo C-40 : Anillado Aprobado                           |

41. Cuando el anillado está aprobado, se elige Elaboración de Empastados y se registra para solicitar la fecha de pre defensa y defensa.

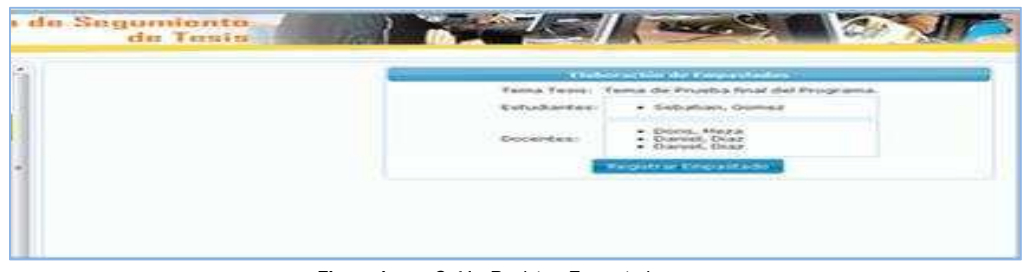

Figura Anexo C-41 : Registrar Empastados Fuente: Los autores de la tesis

42. Si se registró de manera correcta nos presentará el siguiente mensaje.

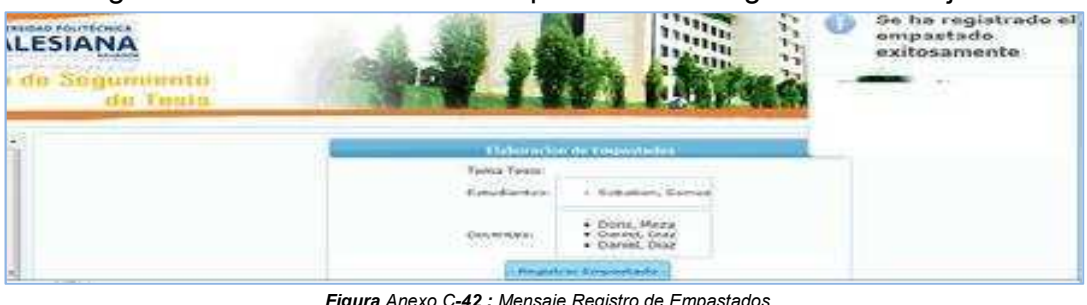

Figura Anexo C-42 : Mensaje Registro de Empastados Fuente: Los autores de la tesis

Nota:

Al asignar las fechas de pre defensa y defensa se envía un correo electrónico a los estudiantes, Director de Tesis, Lector y un Docente invitado. Informando las fechas de la defensa.

También se enviará correos electrónicos 5 dias antes de la presentación de los capítulos a los correos de los estudiantes informando que ya se acerca la fecha de presentación de los capítulos.

# ANEXO D

# MANUAL DOCENTE

# Índice

| Proponer tema de tesis   |     |  |
|--------------------------|-----|--|
|                          |     |  |
| Revisión Planes de Tesis | . 5 |  |
|                          |     |  |
| Revisión de Capítulos    | . 8 |  |

### Proponer tema de tesis

1. Se ingresa el usuario y la contraseña.

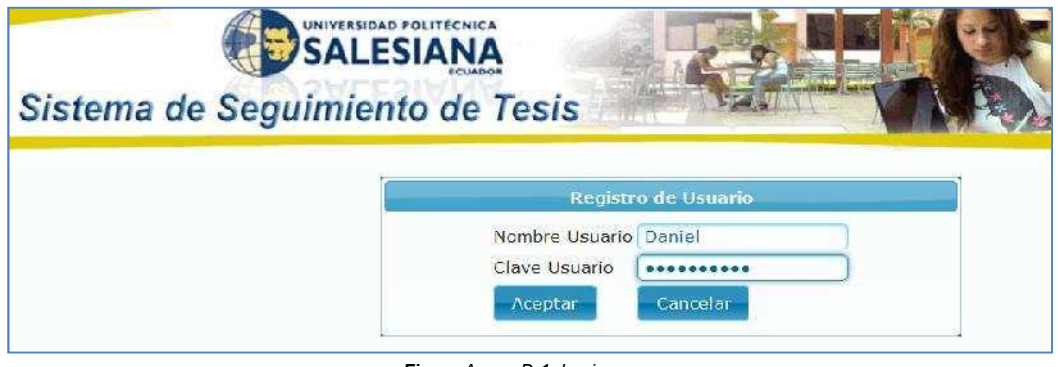

Figura Anexo D-1: Login Fuente: Los autores de la tesis

2. El docente tiene la opción de proponer temas a los estudiantes en la opción Proponer Tema Tesis.

|                                                                                              | Sistema de Segumiento<br>de Tesis |                                                                                      |                 |  |
|----------------------------------------------------------------------------------------------|-----------------------------------|--------------------------------------------------------------------------------------|-----------------|--|
| Daniel Diaz                                                                                  |                                   | Tindo                                                                                | Validar<br>tema |  |
| Cambiar Password<br><u>Proponter Tenna de Tesis</u><br><u>Reporte</u><br>Recusión Amilia las |                                   | Desemperari<br>Esceja el Tipo del Tema<br>Esceja la Carrera del Tema<br>que propene: | Envestgasion -  |  |
| <u>Bevisión Cipítalos</u><br><u>Revisión Planes de Tesis</u><br>Salir                        |                                   | Culardar Salir<br>TEMAG SIMILARIG<br>No racords found.                               |                 |  |

Figura Anexo D-2 : Proponer Tema Tesis Fuente: Los autores de la tesis

3. Al ingresar el título del Tema de Tesis tiene que validar para verificar que no exista un tema similar al que está ingresando.

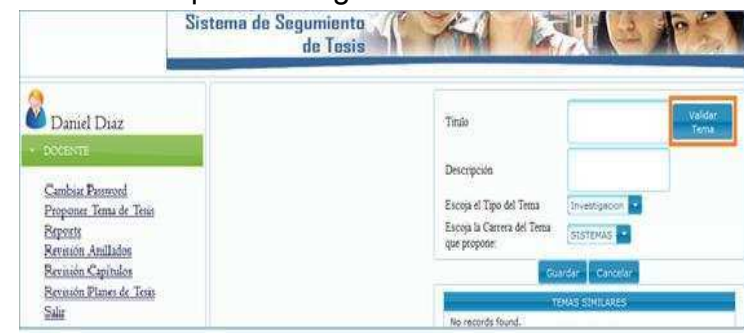

Figura Anexo D-3 : Validar Tema Tesis Fuente: Los autores de la tesis
4. Si el docente pertenece a varias carreras puede seleccionar de que carrera desea proponer el tema.

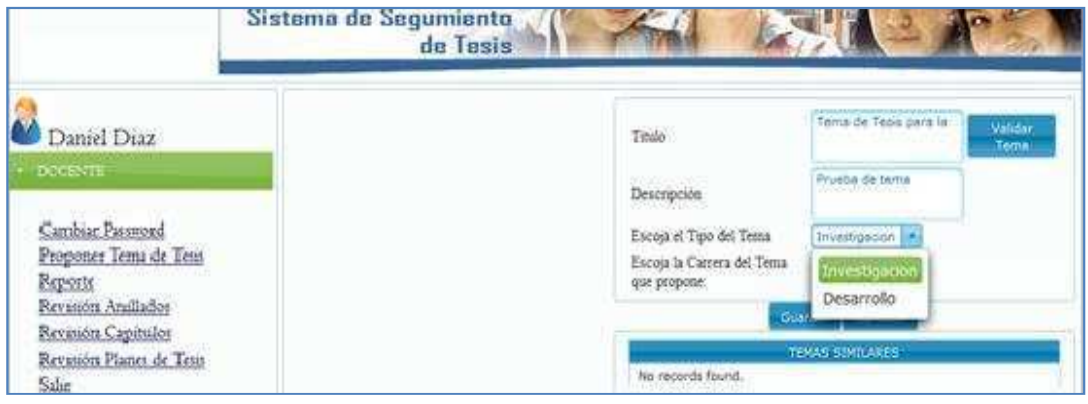

Figura Anexo D-4 : Proponer Temas por Carrera Fuente: Los autores de la tesis

5. Al guardar el tema se presenta el siguiente mensaje.

|                                                                                 | Sistema de Segumiento<br>de Tesis | 764 L                                                                 | Charles Barrier                     |
|---------------------------------------------------------------------------------|-----------------------------------|-----------------------------------------------------------------------|-------------------------------------|
| 💩 Daniel Diaz                                                                   |                                   | Titule                                                                | Teme de Tess sara la Valdar<br>Tema |
| - DOCENTE                                                                       |                                   | Descripción                                                           | Prusba de tema                      |
| Cambiar Desented<br>Proporter Tenta de Tents<br>Reporte<br>Partación Ataillados |                                   | Escoja el Tipo del Tema<br>Escoja la Carrera del Tema<br>que propone: | Investigation                       |

Figura Anexo D-5 : Mensaje Tema Tesis

Fuente: Los autores de la tesis

6. Puede verificar los temas que ha propuesto en la opción Temas Propuesto

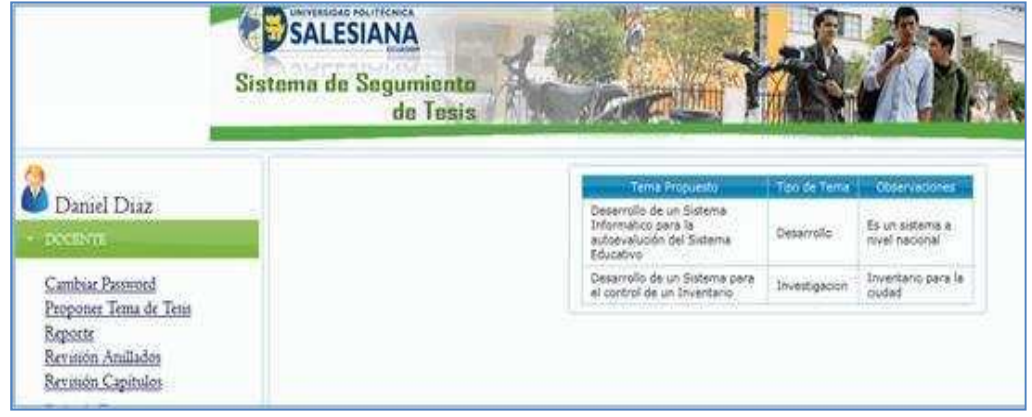

Figura Anexo D-6 : Tema Tesis Propuestos Fuente: Los autores de la tesis

#### **Revisión Planes de Tesis**

7. En la opción Revisión Planes de Tesis se muestra todos los Planes de Tesis asignados para el docente.

|                                                                                                    | Sistema de Segumiente<br>de Tusis |                                                                                                    |                   |
|----------------------------------------------------------------------------------------------------|-----------------------------------|----------------------------------------------------------------------------------------------------|-------------------|
| 2                                                                                                    |                                   | 6                                                                                                    |                   |
| Daniel Diaz                                                                                                    |                                   | Long the set of the set of the se | Andrew            |
| DOCENTE                                                                                                    |                                   | de Quis del Douillor                                                                                                    | Plan_TycieHe.doc+ |
| Cambias Parmord<br>Propont Tenas ce Tens<br>Reports<br>Parvasion Analladas<br>Revisión Capitulos<br>Revisión Planes de Tens<br>Salar |                                   | Management of the second second second second second second second second second second second second second s                                                                                                    |                   |

Figura Anexo D-7 : Revisión Plan de Tesis Fuente: Los autores de la tesis

8. Selecciona el Tema, Descargar Plan y Aceptar.

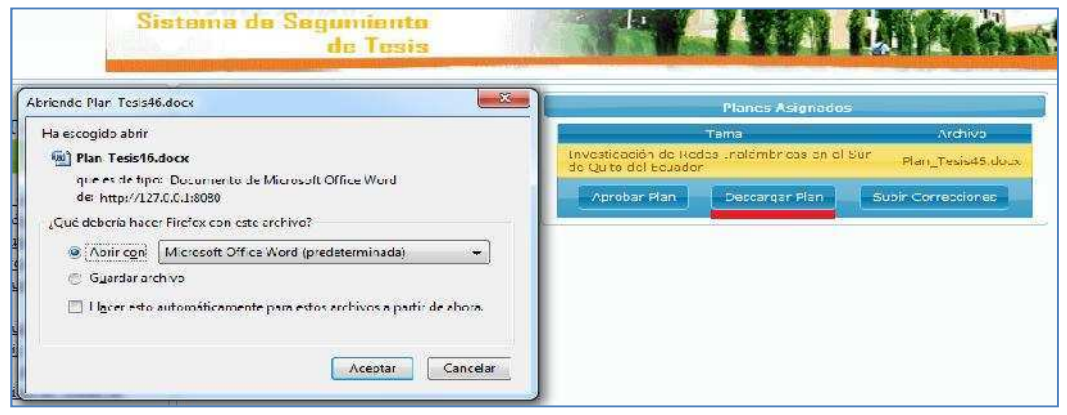

Figura Anexo D-8 : Descargar Plan Tesis Fuente: Los autores de la tesis

 Para realizar las correcciones en el documento de Word, selecciona el párrafo a modificar se dirige a la pestaña Revisar Nuevo → Comentario y coloca los comentarios

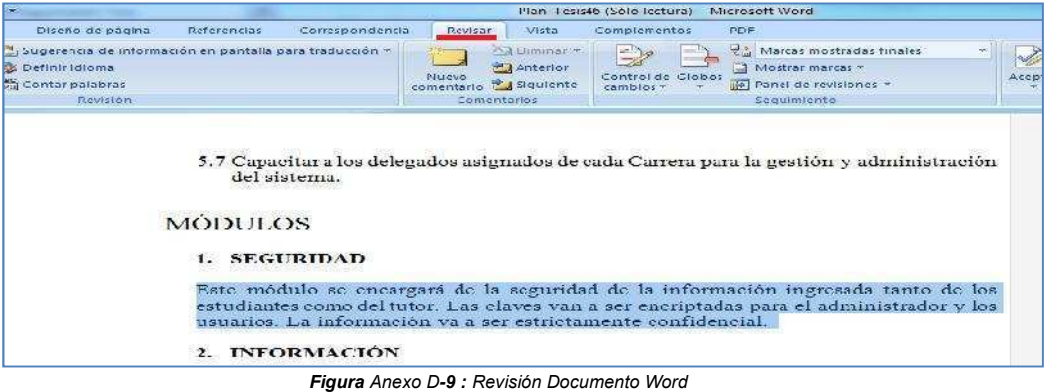

Figura Anexo D-9 : Revisión Documento Wor Fuente: Los autores de la tesis

10. Ingresa el comentario para que el estudiante realice las correcciones pertinentes.

|                                                                             |                                                                                                    | our descentes and                                                                                                  | Plan_tes                                                                                                   | s45 (Solo lecture) - k                                                                       | Alcresoft Word                                                                                                    |                                    |                                   |                                               |
|-----------------------------------------------------------------------------|----------------------------------------------------------------------------------------------------|----------------------------------------------------------------------------------------------------|----------------------------------------------------------------------------------------------------|----------------------------------------------------------------------------------------------|----------------------------------------------------------------------------------------------------|------------------------------------|-----------------------------------|-----------------------------------------------|
| Diveño de página                                                            | Referencias ( or                                                                                                    | respondencia                                                                                                    | REASON VISLA                                                                                               | Complementos.                                                                                | PUP                                                                                                    |                                    |                                   |                                               |
| ∑jSugerenica de inform<br>≩ Définir idioma<br>≦ Contas padabras<br>Tevisión | ación er pantal a para tri                                                                                                    | aducción *                                                                                                    | Aug<br>Aug<br>Auguniu<br>Contention<br>Contention<br>Contention<br>Contention                              | Control de Girbo<br>Gentrol de Girbo                                                         | Marcas mostradas finales                                                                                                  | *                                  | Aceptar -<br>Cambios              | Comparar Montrar doru<br>Comparar<br>Comparar |
| 1                                                                           | MÓDULOS<br>1. SEGURII<br>Este módulo<br>estudiantes ce<br>usuarios. La h<br>2. INFORM<br>Este módulo s<br>tutor. La infor<br>tutor. La infor | DAD<br>se cheangará<br>nho del tutor<br>nformación va<br>IACIÓN<br>se encargará d<br>mación se apo<br>números tele | de la segurid<br>Las claves van<br>a ser estrictari<br>e recopilar tod<br>syars en correo<br>fónicos, etc. | ad de la infor<br>a ser encripta<br>entre confidenci<br>a la informacio<br>s electrònicos, c | cación ingresada tanto é<br>las para el administrador<br>al  <br>un de los estudiantes com<br>litección del trabajo, dire | le los<br>y los<br>uo del<br>ceión | Comentario (P<br>sobrete seguriso | 11]: ygsinformación                           |
|                                                                             |                                                                                                    | Fig                                                                                                    | <b>jura</b> Anexo D                                                                                        | -10 : Colocar                                                                                | Comentarios                                                                                                    |                                    |                                   |                                               |

11. Para subir las correcciones selecciona Subir Correcciones y se muestra la pantalla siguiente.

Fuente: Los autores de la tesis

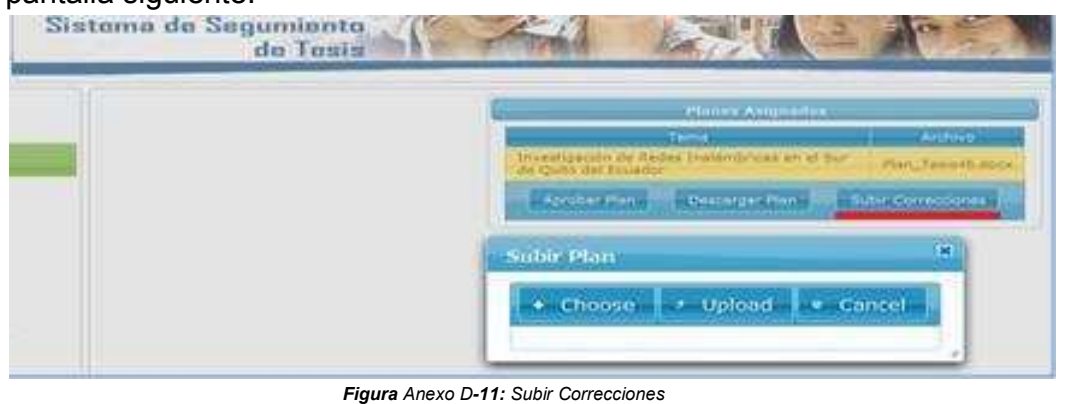

**ura** Anexo D**-11:** Subir Correccion Fuente: Los autores de la tesis

12. Selecciona Choose y busca la ubicación donde se encuentra el documento corregido.

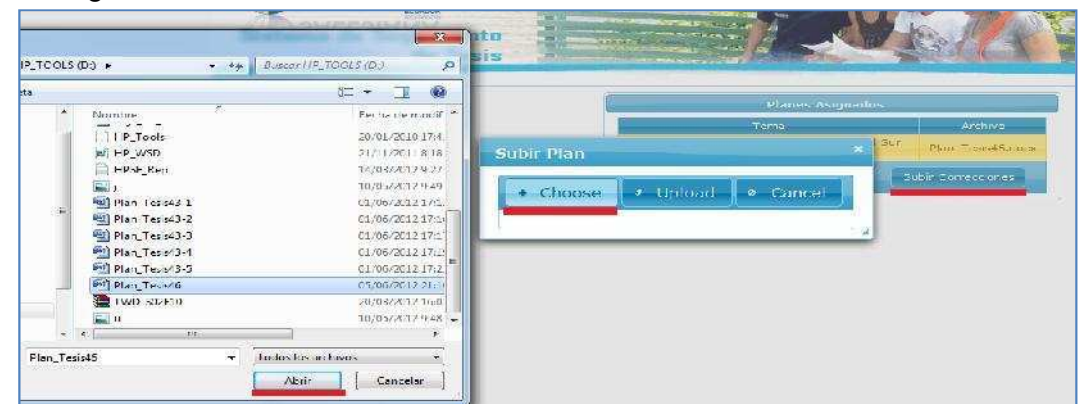

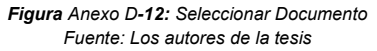

13. Selecciona Upload.

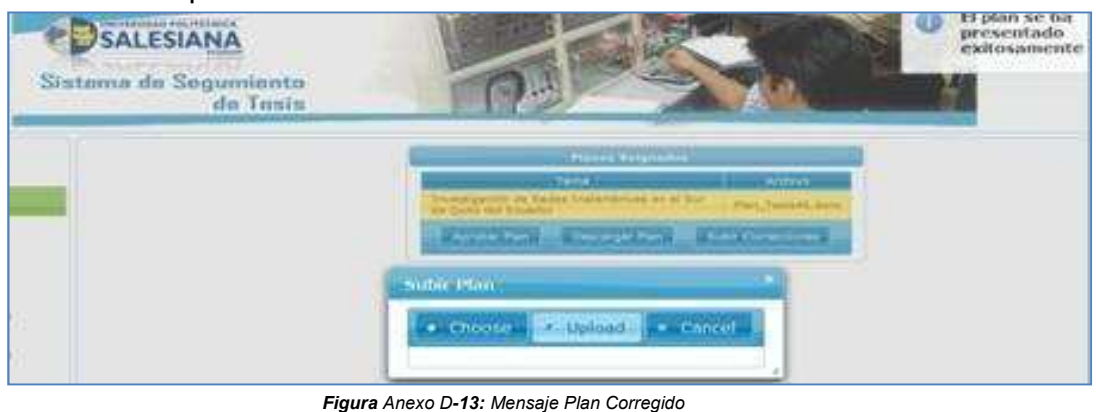

Figura Anexo D-13: Mensaje Plan Corregide Fuente: Los autores de la tesis

14. Cuando el Plan de Tesis este realizado de manera correcta selecciona el Tema y aprueba el Plan de Tesis.

| 1                                                   | Sistema de Segumiento<br>de Tesis |                                                                       | 13XI              |
|-----------------------------------------------------|-----------------------------------|-----------------------------------------------------------------------|-------------------|
| 1                                                   |                                   | Planes Asignados                                                      |                   |
| Daniel Diaz                                         |                                   | Terra                                                                 | Archivo           |
| DOGNIG                                              |                                   | Investigación de Redes Inalámbricas en el Sur<br>de Quito del Ecuador | Plan_Tesis46.dock |
| Cambiar Parmord<br>Proponer Tema de Tena<br>Reporte |                                   | Aproban Rian Descargan Rian St                                        | dir Correccones   |

Figura Anexo D-14: Aprobar Plan Tesis Fuente: Los autores de la tesis

15. Si el Plan se ha aprobado de manera correcta se muestra el siguiente mensaje.

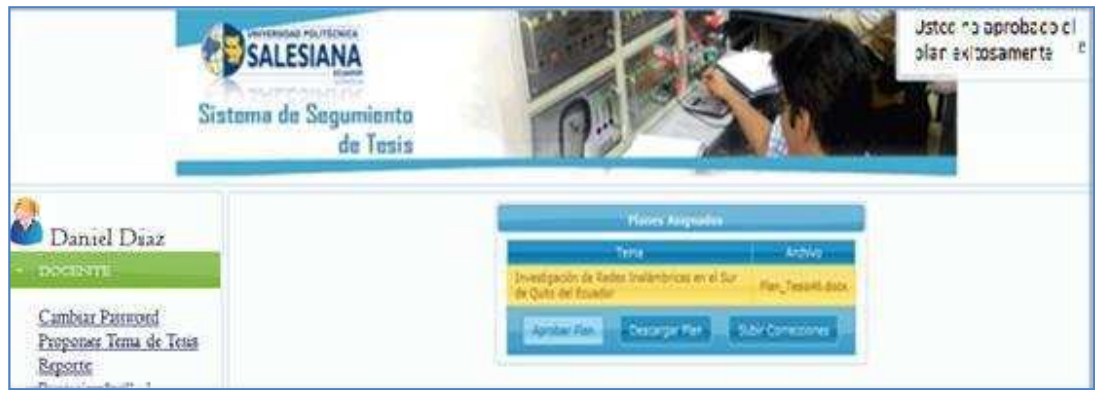

Figura Anexo D-15: Mensaje Plan Aprobado Fuente: Los autores de la tesis

#### **Revisión de Capítulos**

16. Selecciona Revisión Capítulos, se presenta todos los Capítulos de las Tesis que dirige el Docente.

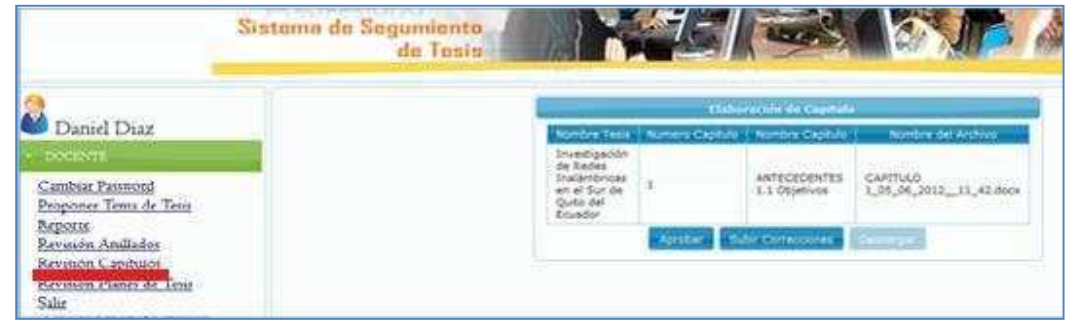

Figura Anexo D-16: Revisión de Capítulos Fuente: Los autores de la tesis

17. Selecciona el Tema y la opción Descargar, guarda el archivo para realizar las respectivas correcciones.

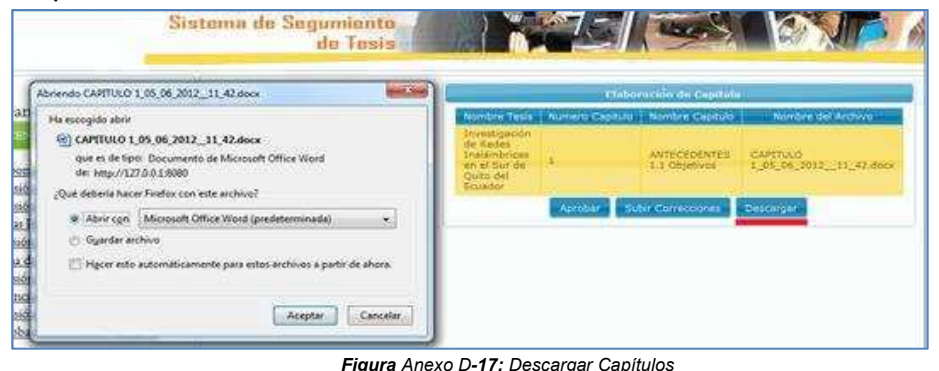

gura Anexo D-17: Descargar Capitulos Fuente: Los autores de la tesis

18. Ir a la pestaña revisar Nuevo Comentario, selecciona el párrafo y coloca el comentario.

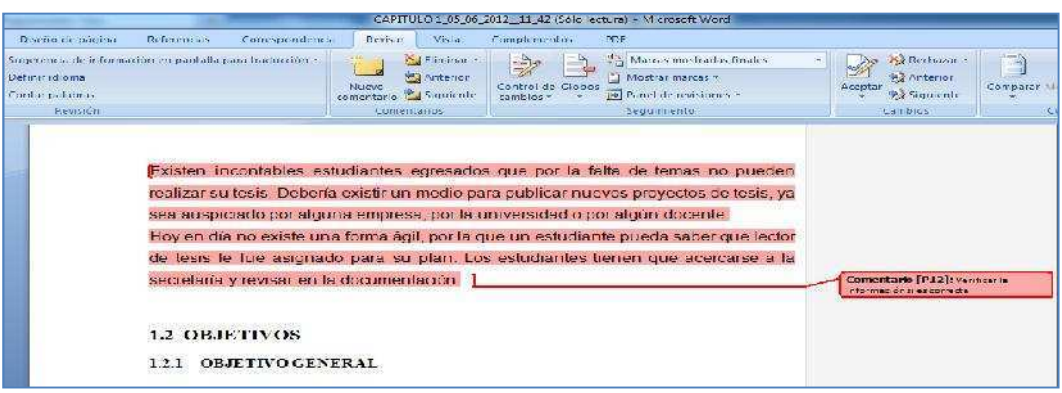

Figura Anexo D-18: Correcciones Word Fuente: Los autores de la tesis 19. Selecciona el Tema, Subir Correcciones.

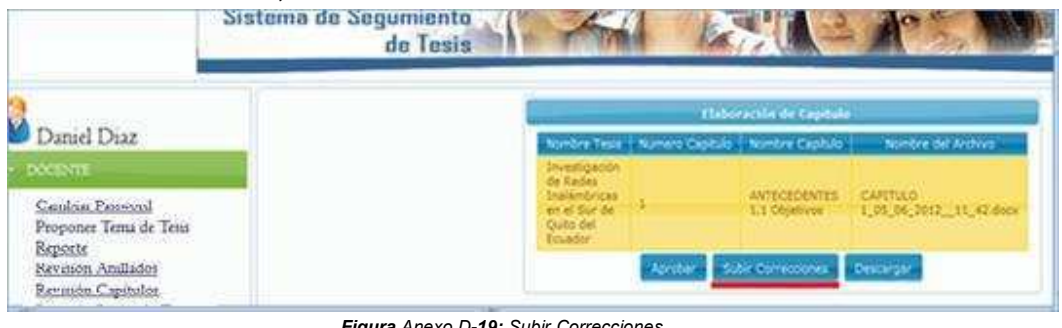

Figura Anexo D-19: Subir Correcciones Fuente: Los autores de la tesis

20. Selecciona Choose y ubica la dirección donde se encuentra el documento a subir.

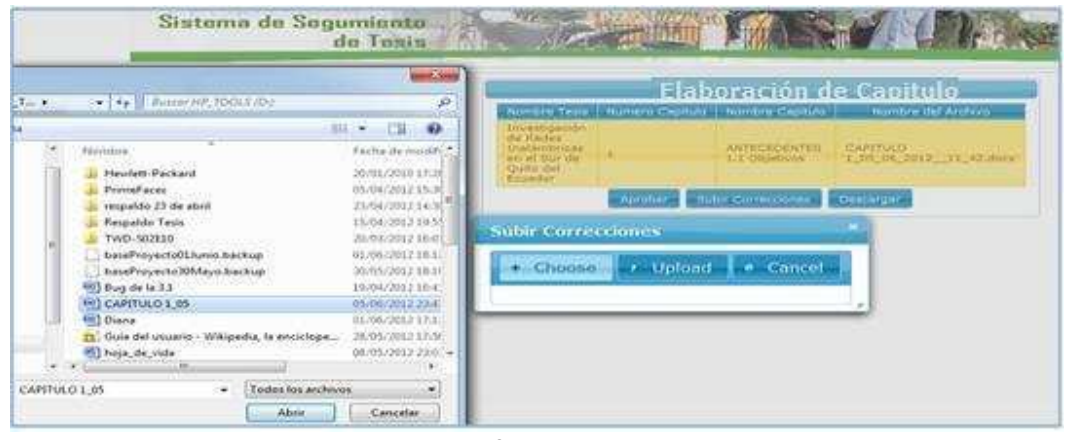

Figura Anexo D-20: Seleccionar Documento Fuente: Los autores de la tesis

21. Selecciona Upload.

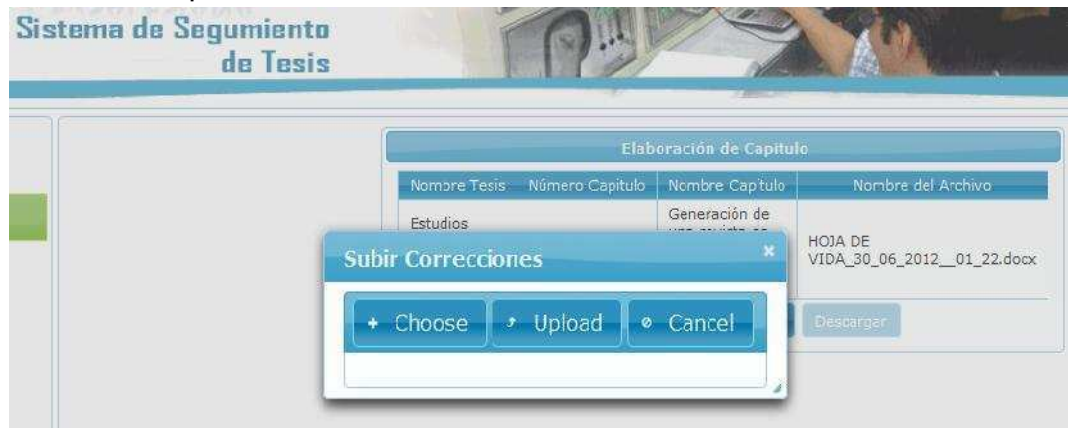

Figura Anexo D-21: Subir Archivo Fuente: Los autores de la tesis 22. Si las correcciones se subieron de manera correcta nos presenta el siguiente mensaje.

| Sistema do Segumiento<br>de Toxia | THE STREET                                                                                                    | La corrección<br>del capítulo se<br>ha presentado<br>correctamente |
|-----------------------------------|----------------------------------------------------------------------------------------------------|--------------------------------------------------------------------|
|                                   | Contraction of Contract<br>Encoded particles Announce Collection Provide Contract<br>Development<br>We Made<br>Development<br>We Made<br>Development<br>We Contract Development<br>We Contract Development<br>We Contract Development<br>Development<br>Development |                                                                    |
|                                   | Sebir Correctiones                                                                                                    |                                                                    |

Figura Anexo D-22: Mensaje Correcciones Capítulo Fuente: Los autores de la tesis

23. Se realiza el mismo procedimiento hasta que el documento quede de manera

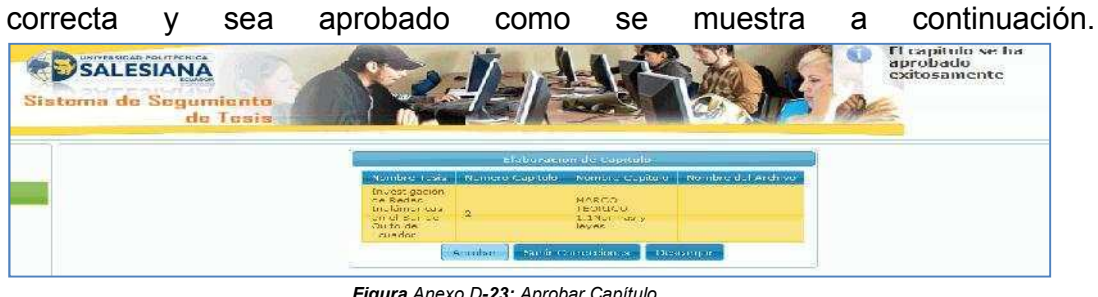

Figura Anexo D-23: Aprobar Capítulo Fuente: Los autores de la tesis

Este procedimiento se realizará hasta que sean aprobados todos los capítulos de la tesis correspondiente.

#### **Revisión Anillado**

24. Luego se selecciona la opción del Menú Revisión Anillados Tesis.

|                                                                                                    | Sistema de Seguniente<br>de Tesis |        | - A COLOR                                                                      |
|----------------------------------------------------------------------------------------------------|-----------------------------------|--------|--------------------------------------------------------------------------------|
| Daniel Diaz<br>Cambia: Parmord<br>Proporer Tema de<br>Reporte<br>Revenón Amiliados<br>Revenón Capitulos<br>Revenón Planes do<br>Sala | Tens                              |        | Addition galgonitos<br>Verna Tester<br>As emite avitados imposados para veted. |
|                                                                                                    | Figura A                          | nexo D | -24: Anillados                                                                 |

*Figura* Anexo D-24: Anillados Fuente: Los autores de la tesis 25. Se elige la Tesis, Descargar Anillado y se procede a bajar el archivo.

| a escosido abrir                                                                                                | Anillados Asignados                                                                                                    |                      |  |
|----------------------------------------------------------------------------------------------------|----------------------------------------------------------------------------------------------------|----------------------|--|
| Manillado_Lesis>1.docx                                                                                          | Тета Тезіз                                                                                                    | Archivo de Anillado  |  |
| que es de tipo: Documento de Microsoft Office Word                                                              | Tema de Prueba final del Frograma.                                                                                                    | Anillado_Tesis51.doc |  |
| de rttp://.27.6.1.2080<br>(Qué deberà hoest Firefax con este archivo?                                           | Anslisis de la factibilidad técnica y Financia para el<br>diseño de una red de Fibra Multimodo, para la<br>ciudadels Santaria Ubicada en el sur de la<br>Ciudad de Quito | An llaco TesisSD.doc |  |
| <ul> <li>Guerdar archive</li> <li>Ilgeer esto sutomáticamente pare estos archivos e partir de ahora.</li> </ul> | Aprobar Anillado Descargar Anillado                                                                                                    | Subir Correctiones   |  |

Figura Anexo D-25: Descargar Documento Fuente: Los autores de la tesis

26. Se realizará el mismo procedimiento de Plan Tesis y revisión de Capítulos si tiene correcciones se subirán de la misma manera ya mencionada, hasta que el documento quede de una manera correcta.

Se aprobará el anillado y se presenta el siguiente mensaje.

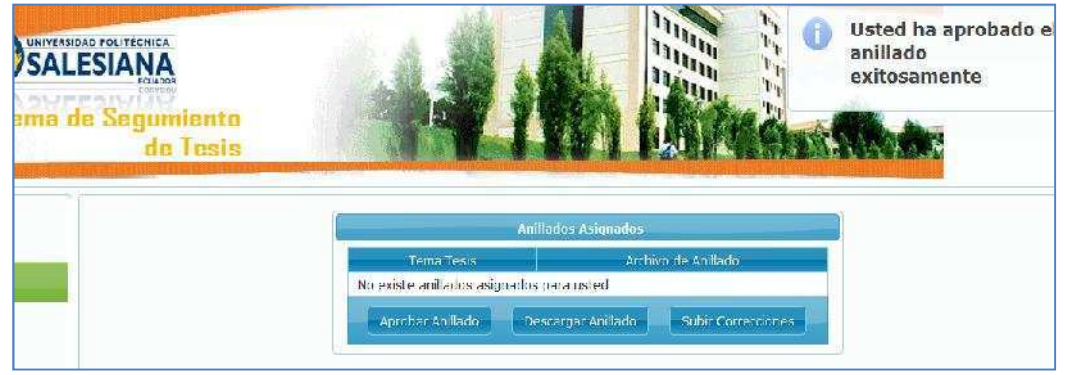

Figura Anexo D-26: Aprobar Anillados Fuente: Los autores de la tesis

### ANEXO E

# MANUAL CENTRO DE GRADUACIÓN

### Índice

| Aprobar Temas Propuestos   | 3 |
|----------------------------|---|
| Aprobar tesis a docentes   | 4 |
| Aprobar dirección de tesis | 5 |
| Asignar lector plan        | 5 |
| Asignar fechas             | 6 |

1. Debe ingresar el usuario y contraseña.

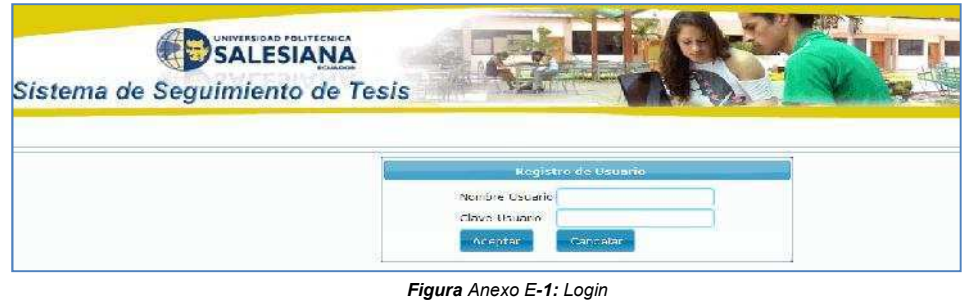

Figura Anexo E-1: Login Fuente: Los autores de la tesis

#### **Aprobar Temas Propuestos**

2. El Centro de Graduación tiene la opción de Aprobar los Temas Propuestos por Docentes y Estudiantes.

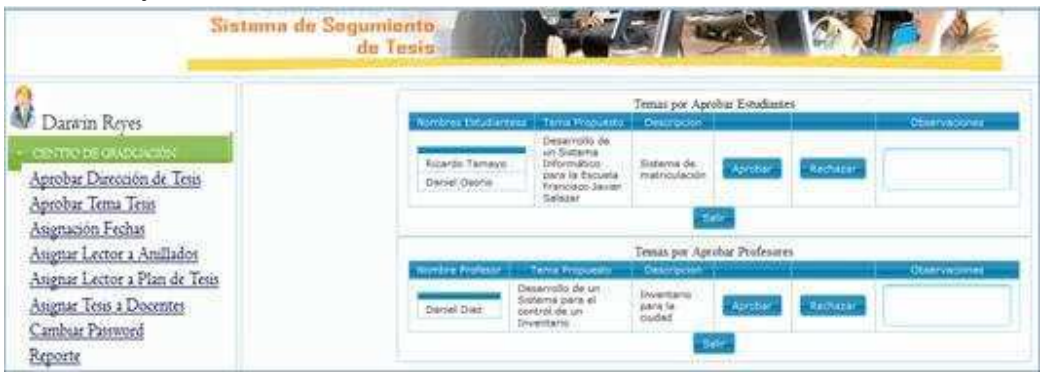

Figura Anexo E-2: Aprobar o Rechazar Temas de Tesis Fuente: Los autores de la tesis

3. Ingresa en observaciones si el tema ha sido Aprobado o Rechazado y se presenta el siguiente mensaje si ha sido Aprobado.

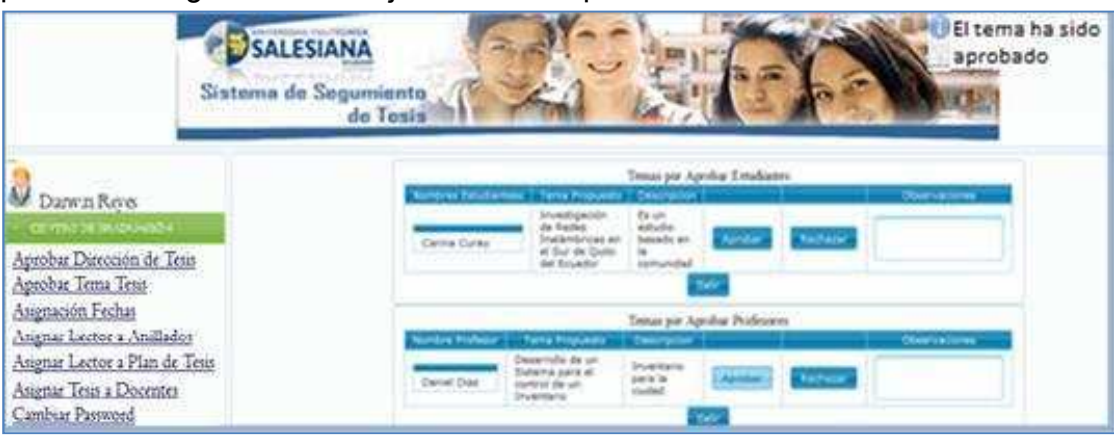

Figura Anexo E-3: Mensaje Aprobar Tema Fuente: Los autores de la tesis

### Aprobar tesis a docentes

4. En el Menú Asignar Tesis a Docentes, se despliega todos los docentes pertenecientes a la Carrera.

|                                                                | 1 |            |            | U           | ocentes            |                    |   |         |
|----------------------------------------------------------------|---|------------|------------|-------------|--------------------|--------------------|---|---------|
| Darwin Reyes                                                   |   |            |            | Buscar Port |                    |                    |   |         |
| CENTRO DE GRADUACIÓN                                           |   | Por Géquit | Por Nombra | Por Apelida | Tutoriae Acignadae | Tutoriac Dirigidas |   | Asignar |
| <u>Aprobut Dirección de Tesis</u><br><u>Aprobar Tema Tesis</u> |   | 1234567897 | Daniel     | Diaz        | 8                  | 2                  | 1 | Asignar |
| Asignación Fechas<br><u>Asignar Lector a Anillados</u>         |   | 1204567095 | Dons       | Meza        | 162 0              | 18<br>19           |   | Asignar |
| Asignat Loctor a Plan de Tesis<br>Asignat Tesis a Docentes     |   | 1234567894 | Yacira     | Jeraz       | 10                 | 1                  |   | Asigna  |

Fuente: Los autores de la tesis

5. Se realiza la búsqueda del docente a asignar las tesis, ya sea por cédula, nombres o apellidos, se opta el número de tesis y selecciona Asignar.

|                                                                                                    | Sistema de Segun<br>de | iiento<br>Tesis | K                |              |                    | 10 % N             |                       | Charles |
|----------------------------------------------------------------------------------------------------|------------------------|-----------------|------------------|--------------|--------------------|--------------------|-----------------------|---------|
| 1                                                                                                    |                        |                 |                  | υ            | ocentes            |                    |                       | 4       |
| 🖤 Darwin Reyes                                                                                                    |                        |                 |                  | Buscar Porc  |                    | <b>/</b>           |                       |         |
| CENTRO DE GRADUACIÓN                                                                                                    |                        | Per Cedula      | Par Nombro<br>da | Por Apellido | In tomac As chadae | l utor es Vingidas |                       | Asignar |
| Aprobar Direction de Tests<br><u>Aprobar Tenta Tesis</u><br><u>Asignación Fechas</u><br><u>Asignar Lector s Anillados</u><br><u>Asignar Lector s Plan de Tesis</u><br><u>Asignar Tests a Docentes</u><br><u>Cumbur Password</u><br>Reporte |                        | 1234567597      | Cianiel          | Diez         | 8                  | 2                  | 1<br>2<br>3<br>4<br>5 | Asignar |

Figura Anexo E-5: Asignar Tesis a Docentes Fuente: Los autores de la tesis

6. Se muestra el siguiente mensaje si las horas han sido asignadas correctamente.

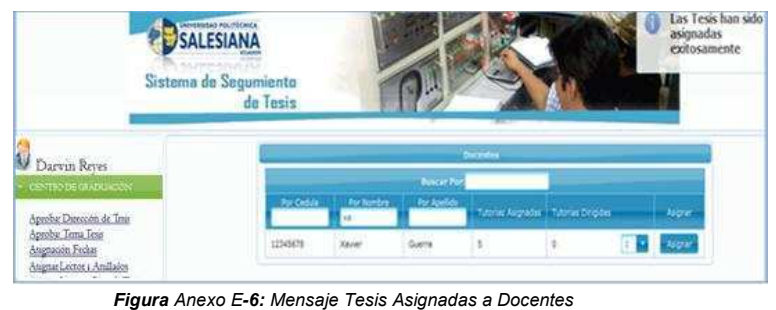

Figura Anexo E-6: Mensaje Tesis Asignadas a Docentes Fuente: Los autores de la tesis

#### Aprobar dirección de tesis

7. En Aprobar Dirección de Tesis se muestra el nombre de los alumnos y el docente que el estudiante ha escogido para que sea su tutor de tesis.

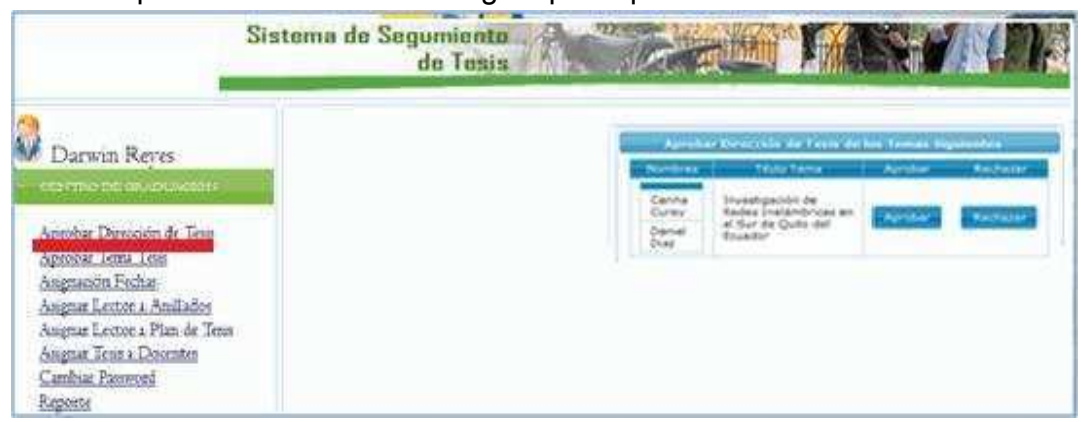

Figura Anexo E-7: Aprobar Dirección de Tesis Fuente: Los autores de la tesis

8. Si es aprobada se presenta el siguiente mensaje.

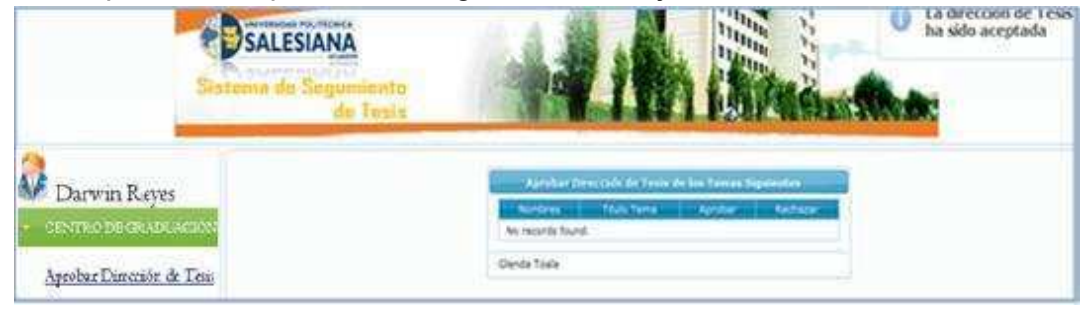

Figura Anexo E-8: Mensaje Aprobar Dirección de Tesis Fuente: Los autores de la tesis

#### Asignar lector plan

9. En la opción Asignar Lector Plan de Tesis selecciona el Plan de Tesis, el Lector (puede ser cualquier docente) y Asignar.

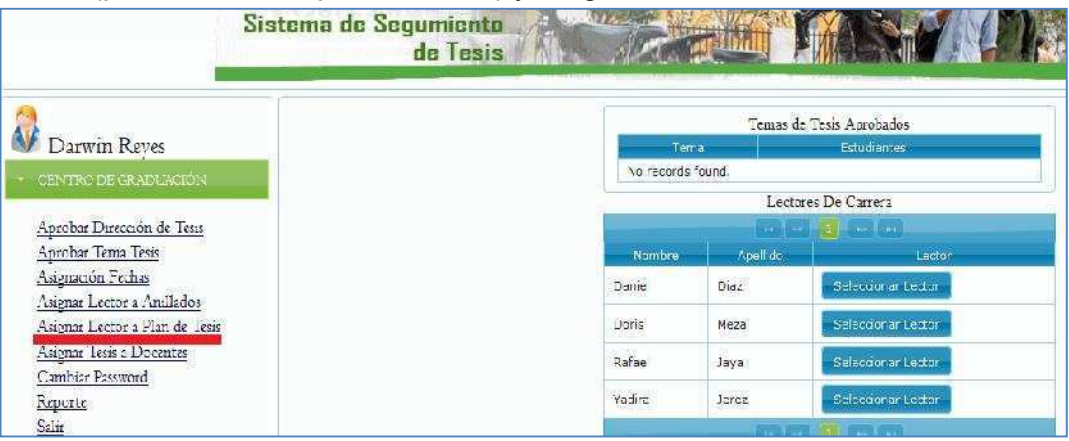

Figura Anexo E-9: Asignar Lector Plan de Tesis Fuente: Los autores de la tesis 10. De la misma manera se procederá con el anillado donde se selecciona el Anillado el Lector (puede ser cualquier docente).

| Sistema de Segu<br>de          | niento<br>o Tosis                          |                                   |                                             |  |
|--------------------------------|--------------------------------------------|-----------------------------------|---------------------------------------------|--|
| <b>a</b>                       |                                            | Anilados                          | Presentados                                 |  |
| Diama Parte                    | li -                                       | Terris                            | euhidiantes                                 |  |
| CENTRO DE OBADUACIÓN           | Investigeold<br>Insterveree<br>del fouedor | n de Rades<br>1 an el Sur de Qués | Calma<br>Curay<br>Davel<br>Devel<br>Rodrige |  |
| Aprobar Dirección de Tesis     |                                            | 26049                             |                                             |  |
| Aprobar Tema Tesu              | Lectores De Carrera                        |                                   |                                             |  |
| Asigmación Fechas              | 1                                          | THE PARTY                         |                                             |  |
| Asignar Lector a Andlados      | Mandala                                    | Apertico                          | Letter                                      |  |
| Asigmar Lector a Plan de Tesis | Done                                       | Mean:                             | Seleccionar Lector                          |  |
| Asigmar Tesis a Docentes       | DerSei                                     | Dial                              | Beleccionar Lector                          |  |
| Cambrae Password               | Rodrigo                                    | Tufifo                            | Selectionary Medical                        |  |
| Reporte                        | Rafael                                     | Java                              | SelectionAnticeton                          |  |
| Salar                          | Xavier                                     | Guette                            | Belectional Leibor                          |  |
|                                |                                            | 102 100                           | 15 . (COL 147)                              |  |

Figura Anexo E-10: Asignar Lector Anillado Fuente: Los autores de la tesis

11. Se da un clic en Asignar y se presenta el siguiente mensaje

|                                              | Sistema de Segumiento<br>de Tesis |            |                 | Blector para<br>arillado ha sid<br>arignado |
|----------------------------------------------|-----------------------------------|------------|-----------------|---------------------------------------------|
| Docum Rever                                  |                                   |            | Anila           | dos Presentados                             |
| - devino percentricador                      |                                   | No records | lound.          | 1000011111 D                                |
| Aprobat Dirección de Teur                    |                                   |            | Lette           | res De Carrera                              |
| Aprobar Tema Tenis<br>Austración Fechae      |                                   | Nombre     | Apelido         | Letter                                      |
| Asignar Lector a Anillador                   |                                   | Carlel     | Diez            | - Seleccionar Lector                        |
| Angnar Lector a Plan de Teris                |                                   | Doris      | Meza            | Beleccionar Lexton-                         |
| Asignar Tesis a Docentes<br>Cambiar Parsword |                                   | Rafael     | Jaya            | -Belevourar Lector                          |
| Reporte<br>Salie                             |                                   | Yedra      | Jerez (Proj. Cr | Seleccionar Lector                          |

Figura Anexo E-11: Mensaje Lector Anillado Asignado Fuente: Los autores de la tesis

### Asignar fechas

12. Selecciona Revisión de Empastados, donde se encuentran las tesis para asignar fechas de defensa.

| SUSTAINING                                                                                                    | de Segunianto<br>de Tusis | TAL IN I PARA                                                                                                    |
|----------------------------------------------------------------------------------------------------|---------------------------|----------------------------------------------------------------------------------------------------|
| Darwin Reyes                                                                                                    |                           | , et alemateching der Engenschaften<br>Statistich kommensen eine der<br>Fanne<br>Al parent der Ersten Schaften einen Sch |
| Aprobar Dassoción de Jens<br>Aprobar Tena Tesa<br>Austración Fecha<br>August Lettor a Amiliados<br>August Lettor a Plan de Tesa<br>August Tesa a Doontes |                           |                                                                                                    |

Figura Anexo E-12: Revisión Empastados Fuente: Los autores de la tesis

13. Se presenta la siguiente pantalla. Tema de Tesis, Estudiantes y Docentes que han estado a cargo de la Tesis.

| Sistema de Segumier<br>de Te                                                      |                                                                            |  |  |
|-----------------------------------------------------------------------------------|----------------------------------------------------------------------------|--|--|
| awin Reyes                                                                        | Eladorención de Engentiados<br>Selecciose más brato<br>Taxos               |  |  |
| <ul> <li>CENTRO DE GRADERIGES</li> </ul>                                          | - Terria de Provida ficial del Programa                                    |  |  |
| Aprobar Direction de Tenn<br>Aprobar Tenn<br>Angestión Freise<br>Angestión Freise | Tema Tesis.<br>Exhibitantesi<br>Docentes Asignadasi<br>Docentes Asignadasi |  |  |
| Augnar Lector a Plan de Tesu<br>Augnar Tesus a Docentes                           | Festua de Prestelanca                                                      |  |  |
| Cambur Passond<br>Reports<br>Sales                                                |                                                                            |  |  |

Figura Anexo E-13: Empastados Estudiantes Fuente: Los autores de la tesis

14. Elige las fechas que se van a asignar.

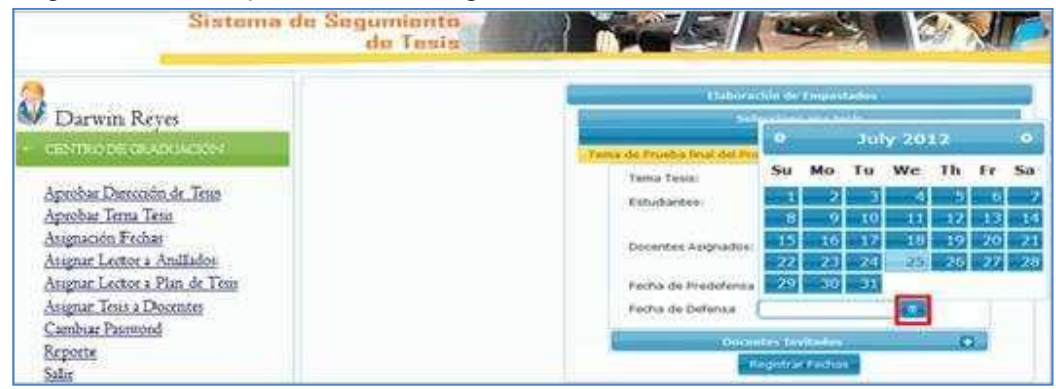

Figura Anexo E-14: Asignar Fechas de Defensa Fuente: Los autores de la tesis

15. Escoge Docentes Invitados.

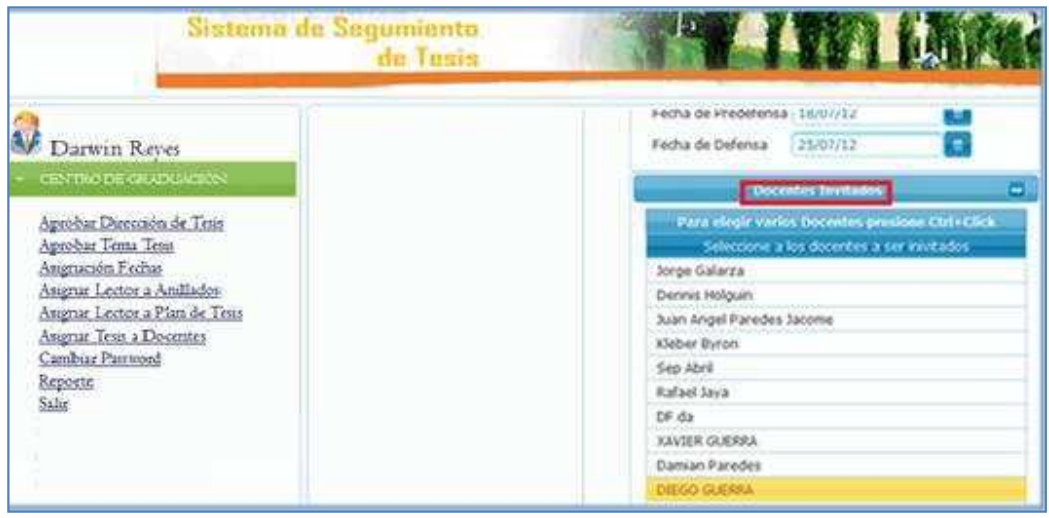

Figura Anexo E-15: Asignar Docentes Invitados Fuente: Los autores de la tesis

16. Registra fechas y se presenta el siguiente mensaje.

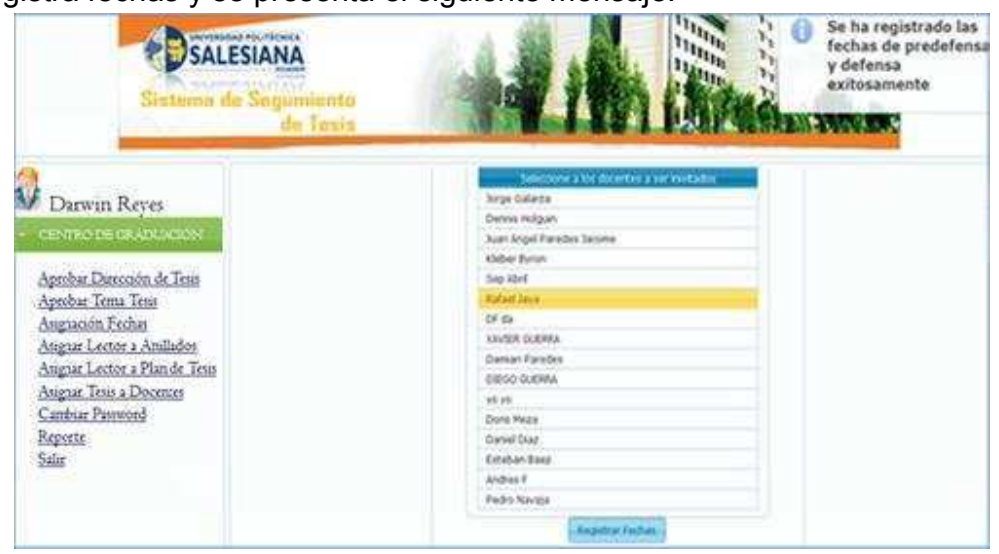

Figura Anexo E-16: Mensaje de Fechas de Defensa Fuente: Los autores de la tesis

## ANEXO F

# MANUAL SECRETARÍA

1. Debe ingresar el usuario y contraseña.

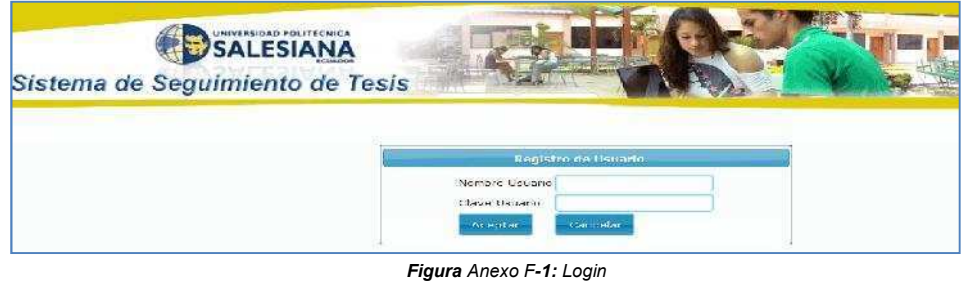

Figura Anexo F-1: Login Fuente: Los autores de la tesis

2. Al ingresar al sistema le presenta el menú correspondiente.

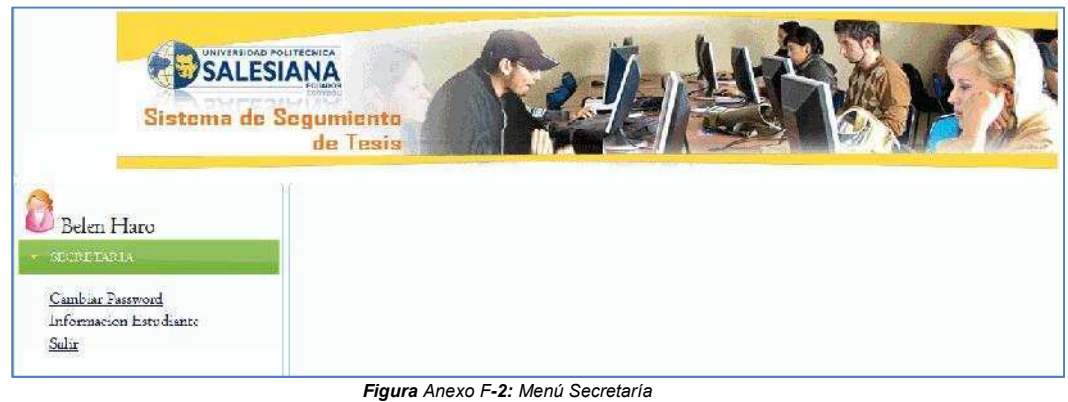

**Igura** Anexo F**-2:** Menú Secretaria Fuente: Los autores de la tesis

3. La secretaría visualizará toda la información de los estudiantes que estén realizando la tesis, la búsqueda la realiza por cédula.

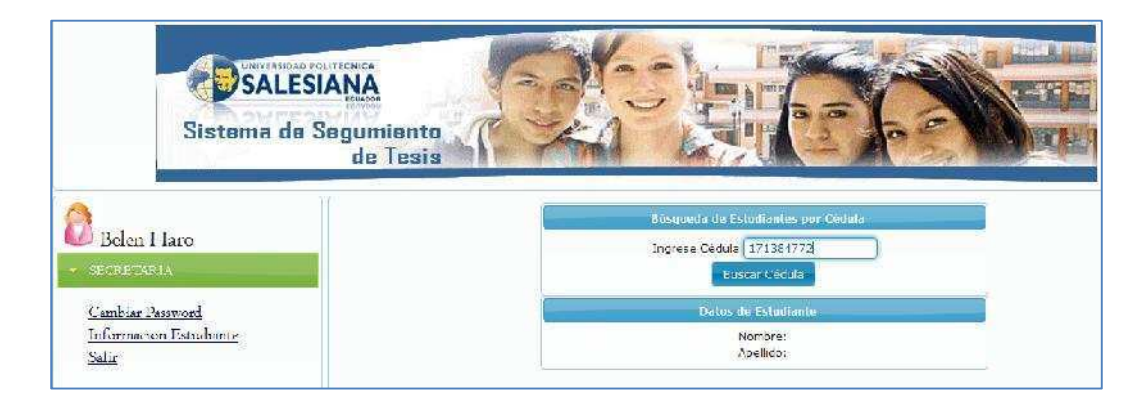

Figura Anexo F-3: Ingreso de cédula del estudiante Fuente: Los autores de la tesis 4. La secretaría visualizará toda la información de los estudiantes que estén realizando la tesis, la búsqueda la realiza por cédula.

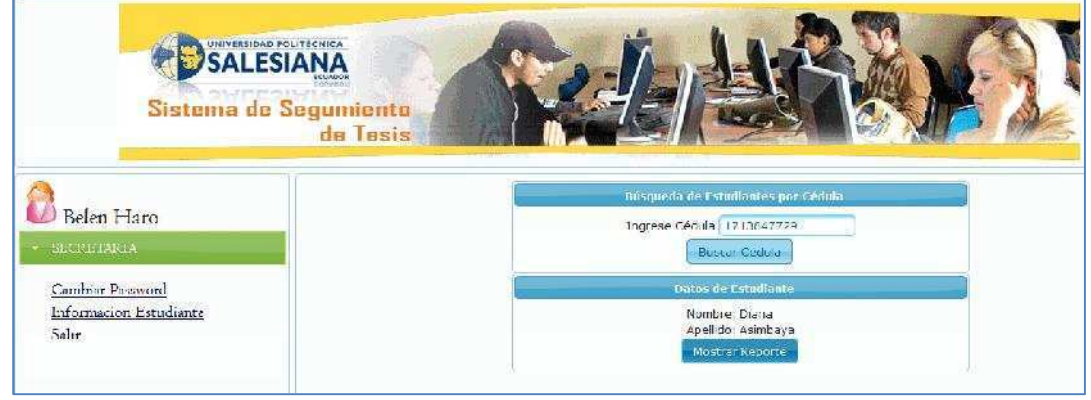

Figura Anexo F-4: Búsqueda Estudiantes Fuente: Los autores de la tesis

5. Una vez que se seleccione la opción Mostrar Reporte se visualizará la siguiente información; Estudiantes que se encuentran realizando la tesis

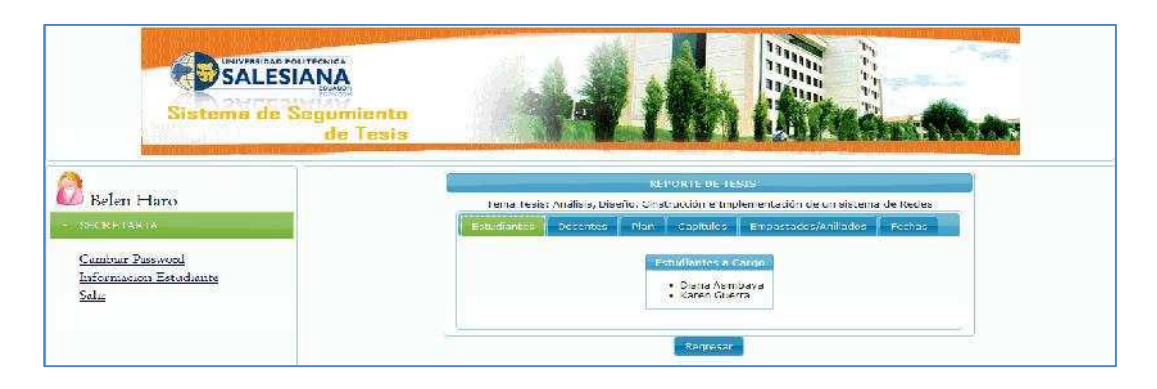

Figura Anexo F-5: Reporte de Estudiantes Fuente: Los autores de la tesis

5.1 Los Docentes que son responsables de la tesis (Lector, Director de Tesis).

| SALESIANA                                                          |                                                                                                    |
|--------------------------------------------------------------------|----------------------------------------------------------------------------------------------------|
| Belen I Jaro                                                       | I Tosis  I PODITO D'ATRIS  I ementesia Analiais, Diseño, Cinstrucción e un sistema de kedes                                                                                                    |
| SECRETARIA<br>Combier Desavori<br>Informacion Este diante<br>Salie | Status Saintees     Status     Status     Capitudia     Status     Status     Statu |
|                                                                    | Regresor                                                                                                    |

Figura Anexo F-6: Información Docentes Fuente: Los autores de la tesis

#### 5.2 Estado Plan de Tesis

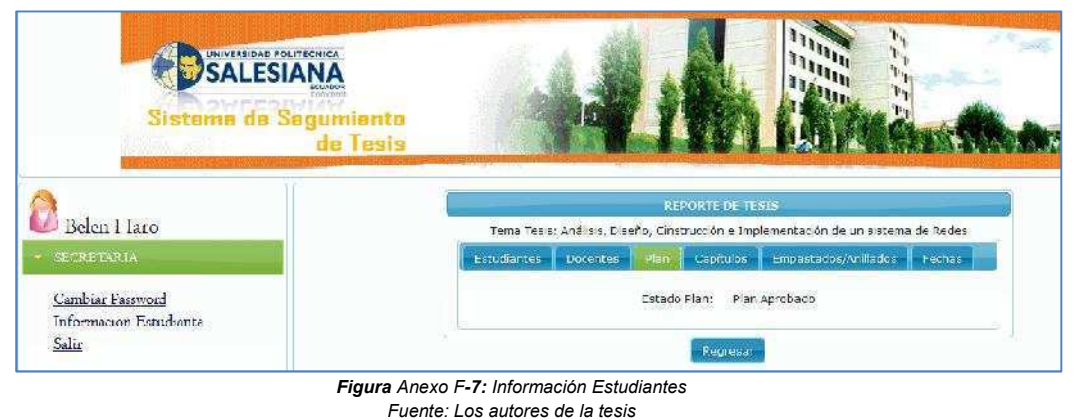

#### 5.3 Capítulos de la tesis de los estudiantes.

| Ara-Dar                                                                             | HR                 | San C                                                                                                    |  |
|-------------------------------------------------------------------------------------|--------------------|----------------------------------------------------------------------------------------------------|--|
| nto<br>sis                                                                          |                    |                                                                                                    |  |
| REPORTE DE TESIS                                                                    |                    |                                                                                                    |  |
| Tema Tesis: Análisis, Diseño, Cinstrucción e Implementación de un sistema de Recies |                    |                                                                                                    |  |
| Estudiantes Docentes Plan                                                           | apitulos Empastad  | os//millados Fechas                                                                                                    |  |
| Capitulos                                                                           |                    |                                                                                                    |  |
| Nombre                                                                              | redia Presentación | Fecha Aprobación                                                                                                    |  |
| Objetivos Marco Legal                                                               | 17/07/2012         | 2012-07-16                                                                                                    |  |
| Condusiones Recomendaciones                                                         | 17/01/2013         | 2012-07-10                                                                                                    |  |
|                                                                                     | Negresar           | n                                                                                                    |  |
|                                                                                     | REPOR<br>SIS       | REPORT DE TESIS           Contrato           Contrato |  |

Fuente: Los autores de la tesis

#### 5.4 Entrega de Anillados de los Estudiantes

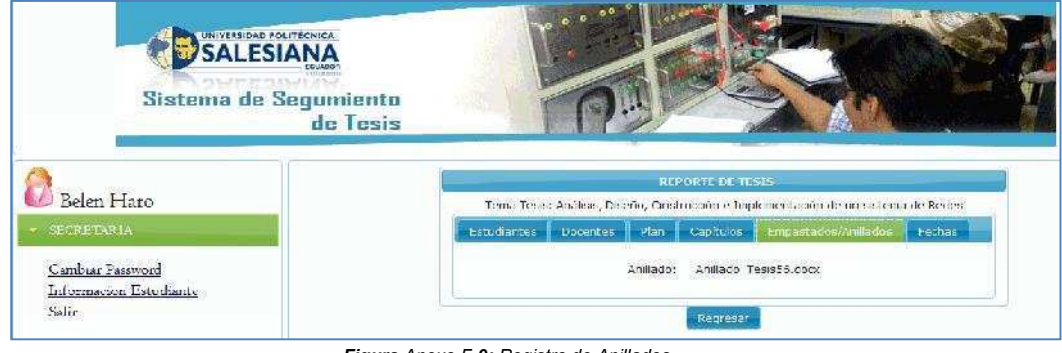

Figura Anexo F-9: Registro de Anillados Fuente: Los autores de la tesis

#### 5.5 Fechas de Sustentación de Tesis

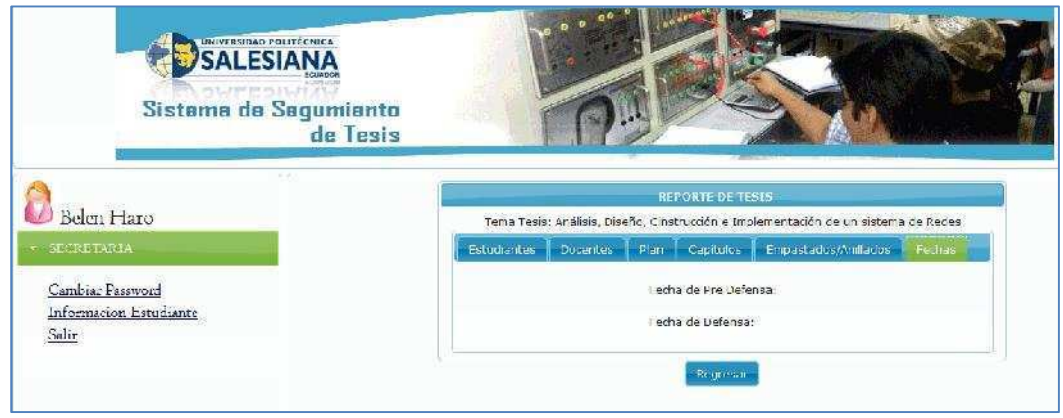

Figura Anexo F-10: Fechas de Sustentación de Tesis Fuente: Los autores de la tesis